### How to publish Small Business Server 2008 using a Windows Server 2003 computer with ISA 2006 Standard

#### <u>TERMS</u>

This document and what comes with it are provided as-is with blunt warning: Use at your own risk, buyer beware. You break your system; you own the resolution as well. We have no liability for what you do, or can't do, or fail to do with this information. Your entire protection is to start over again with a protected backup, or from protected system. If you don't want to accept this idea, please don't use this document.

#### **DISTRIBUTION AND DUPLICATION GUIDELINES**

quently asked question:

#### This document is not free.

If you received this document from any other source than Smallbizserver.Net, please contact us to become a subscription member. Smallbizserver.Net Tech Docs are licensed per technician.

LBIZSERVER

- Smallbizserver.Net understands your need to protect your investment in the tools and documentation provided in your Smallbizserver.Net Tech Docs. We consider it fair and reasonable use for you to make as many backup copies of any of these items as is necessary to protect yourself from loss or damage. We also understand that you may wish to maintain multiple copies for the purpose of keeping references and tools in more than one location you can work from in the course of a project, or on more than one device, or for continuing use. We expect at all times that you would have the thought in mind that each copy you make is either for a backup to protect against loss, or a copy you have made to facilitate your active work process, but for no other reasons. Leaving copies for others to use is not a permitted use.
- You may not place any hard copy or electronic copy of any portion of a Smallbizserver.Net Tech Docs documentation or tool (or tool code) in a location that provides anonymous access.
- You may not store or locate the Smallbizserver.Net Tech Docs tools or documents in a manner which encourages, or permits violation of the license agreement or copyright such as with file swapping technologies.
- Under no circumstances are you permitted to abstract portions of this document and share them with anyone else, without obtaining specific and written authorization from Smallbizserver.Net for that purpose, and on that occasion, such as for a periodical review. This means that posting sections of documentation to the Internet or public network, or a chat room, or a private network are all examples in violation of our license and copyrights because they do not represent a backup or reasonable use.

For this article I will assume you have followed the steps in "<u>How to publish Small Business Server 2008 using a</u> <u>Windows Server 2003 computer with ISA 2006 Standard Edition - part 1</u>".

ALLBIZSERVER

requently asked questions

Your ISA Server will have two NIC's

- Internal 192.168.80.10 / 255.255.255.0
- External 192.168.178.10 / 255.255.255.0

Your SBS Server will have the IP address 192.168.80.5 / 255.255.255.0. Your internet Router will have the internal IP address 192.168.178.1 / 255.255.255.0. You will have run the 'Setup your Internet Address' wizard using the default 'remote.domain.com' (where domain.com is your public domain name). You will have a public DNS record

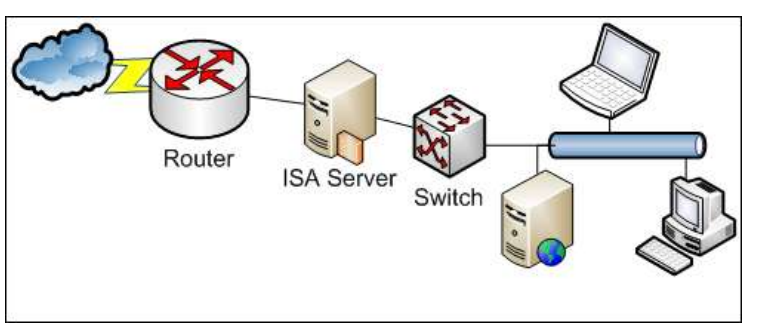

setup for 'remote.domain.com' pointing to the external IP (WAN IP address) of your Internet Router. This article has the following chapters:

- Enabling Change Tracking for ISA Server
- Creating a Backup of the ISA Server Configuration
- Allowing HTTP/HTTPS Access to your internal clients.
- Allowing FTP Access to your Internal Clients
- Allowing Sending SMTP Email & Publishing SMTP Server
- <u>Creating a Web Listener for Web Publishing</u>
- <u>Creating a Web Listener for CompanyWeb Publishing</u>
- Creating a Web Publishing Rule For Microsoft Exchange Server 2007 Outlook Web Access
- Creating a Web Publishing Rule For Microsoft Exchange Server 2007 Outlook Anywhere (Outlook RPC / HTTPS)
- <u>Creating a Web Publishing Rule For Microsoft Exchange Server 2007 Active sync</u>
- Creating a Web Publishing Rule For Remote Web Workplace
- Creating a Web Publishing Rule For Remote Web Workplace RPC Traffic
- Creating a Web Publishing Rule For CompanyWeb
- Configuring URL Redirection for Remote Web Workplace and CompanyWeb

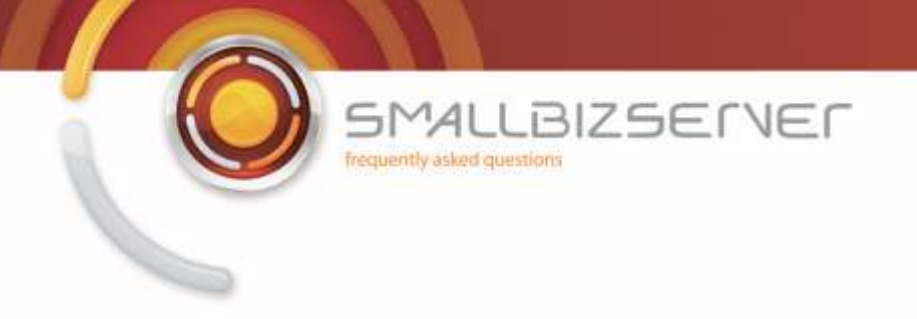

### **Enabling Change Tracking for ISA Server**

Change tracking is a great new feature for ISA 2006, it allows you to enter a comment every time you apply new changes to the ISA Server Firewall policy. If used correctly this can be a great help when troubleshooting, or simply to provide a log of the changes you have made along the way.

| My Computer                                                                                                    |                                                                                                    | My Documents |
|----------------------------------------------------------------------------------------------------|----------------------------------------------------------------------------------------------------|--------------|
| Mariette Knap                                                                                                    |                                                                                                    |              |
| Manage Your Server                                                                                                    | My Computer      Control Panel      Administrative Tools      Printers and Faxes                       |              |
| 🚱 Microso<br>S Window<br>Mindow                                                                                                    | t Update<br>s Catalog<br>s Update                                                                      |              |
| Access Access A | ries  rative Tools  t ISA Server Management  S Small Business Server 2008  Explorer  Explorer  Forcess |              |
| All Programs                                                                                                    | Assistance                                                                                             | Recycle Bin  |

1. To enable change tracking, open ISA Server Management.

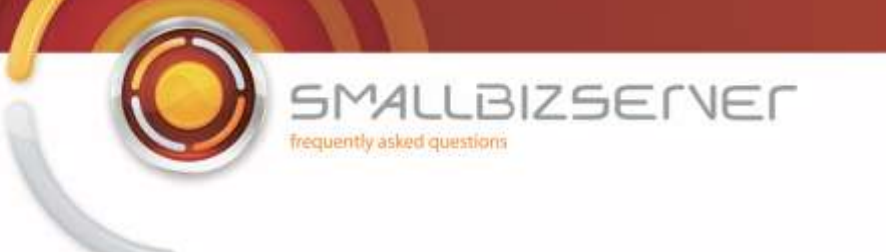

2. Go to the Monitoring component. This should open the Dashboard tab. Click on the tab named Change Tracking. Click Configure Change Tracking

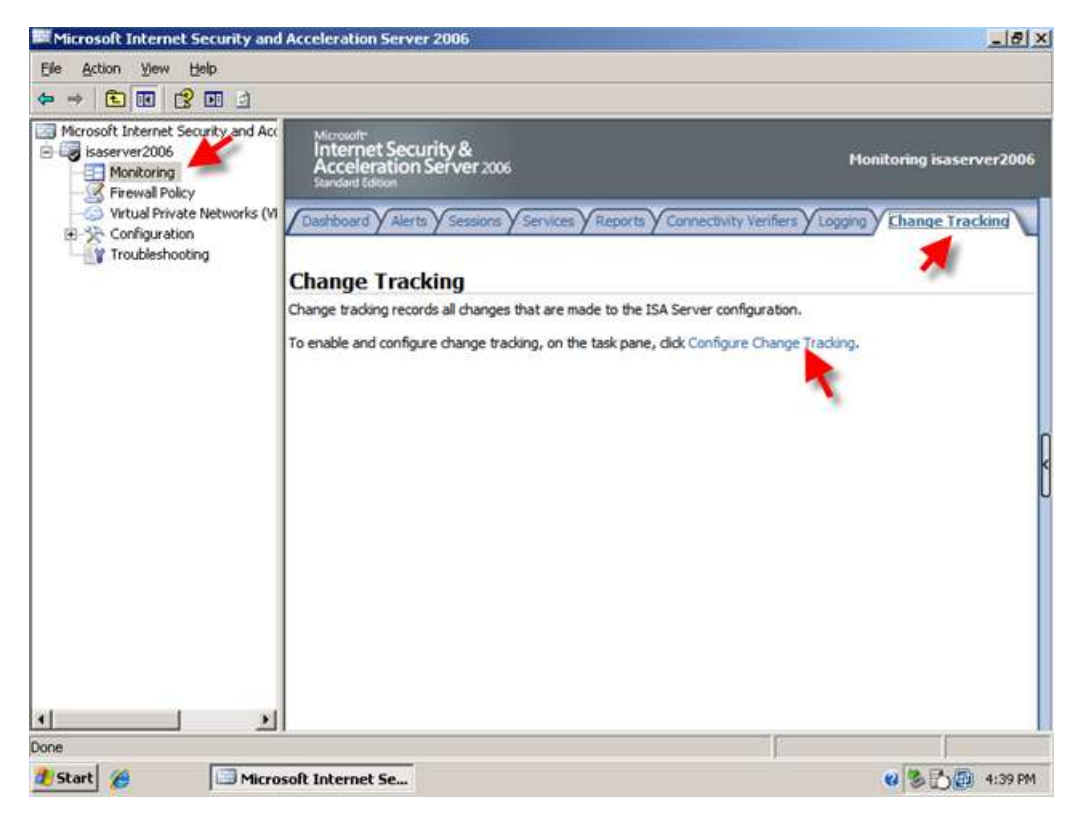

3. Tick the Box to enable change tracking, and set a value for the number of entries you want to see, the default is 1000. Leave the box to prompt for a change description checked. Click Ok. Click Apply to save your changes.

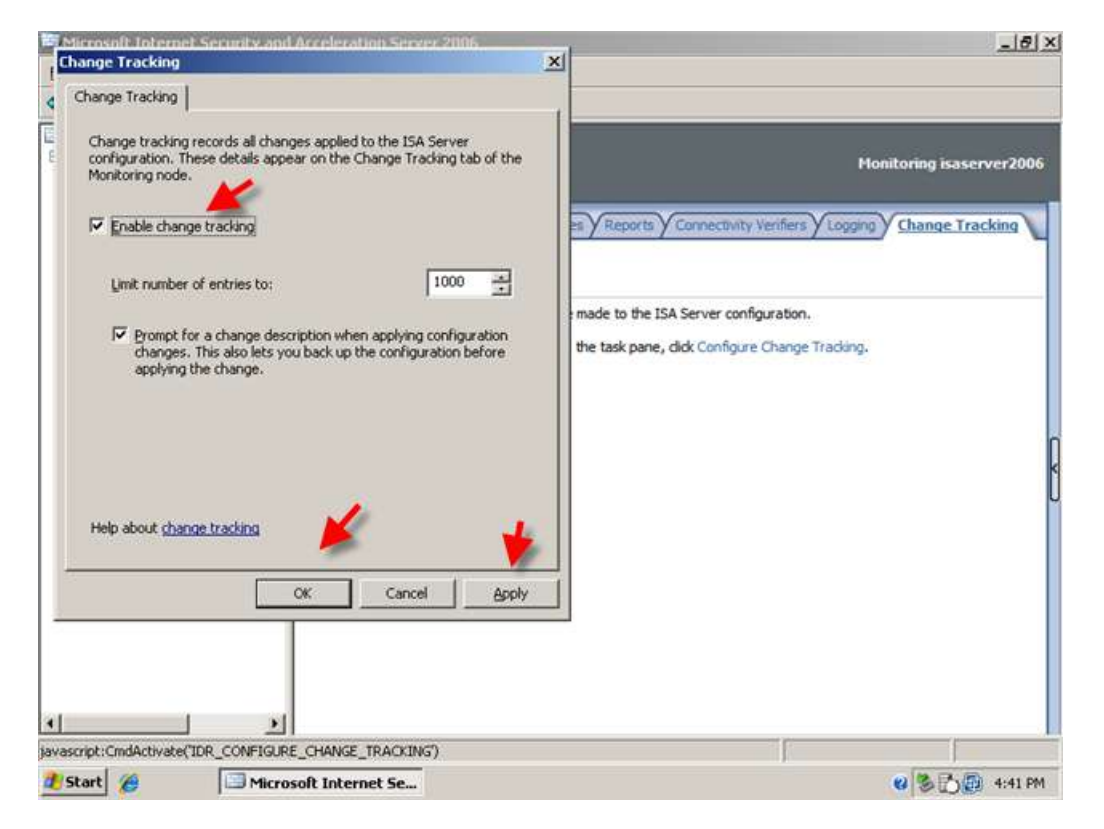

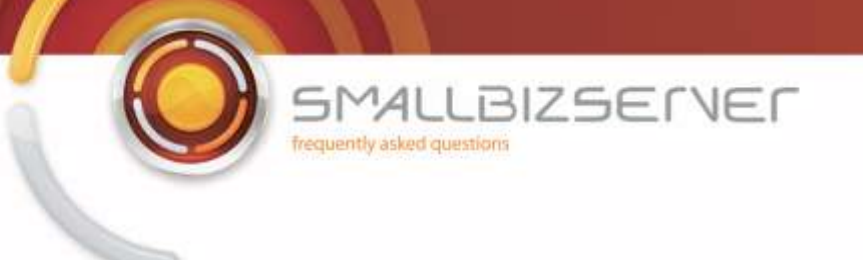

4. Click Apply.

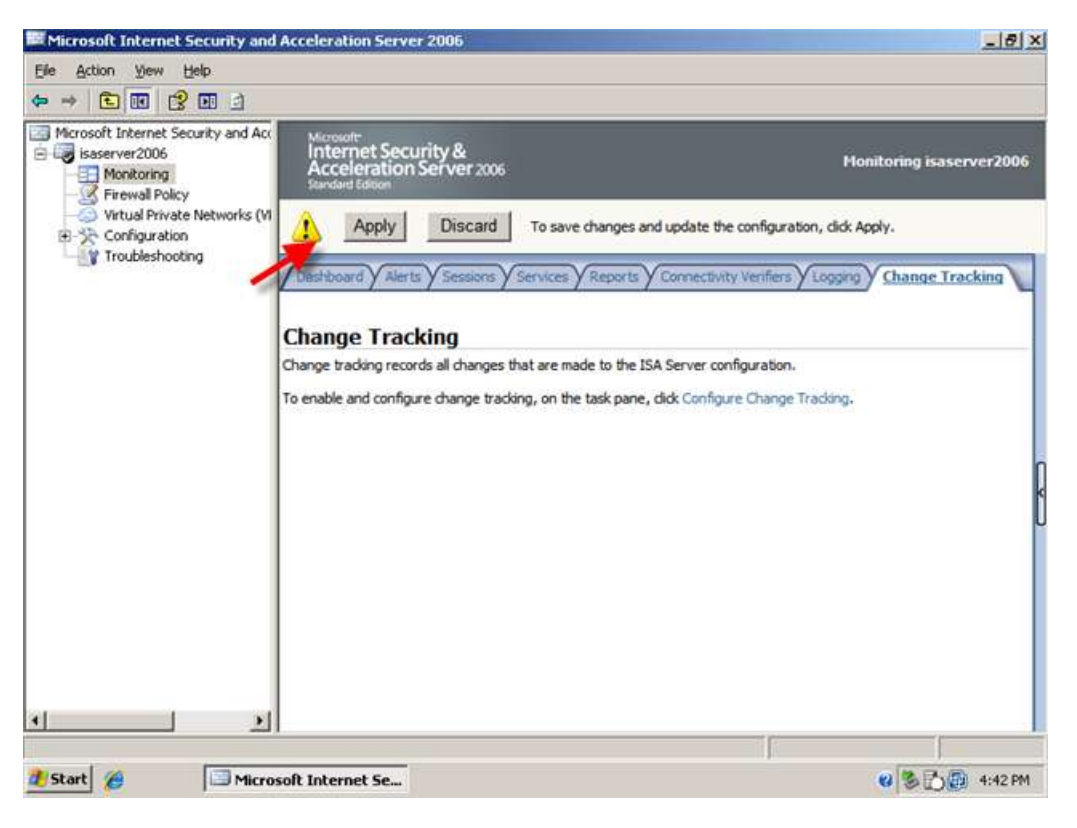

5. You will be prompted to enter a description about your changes – Enter ' Enabled Change Tracking'. You may notice the 'Export' button. Clicking this will allow you to export your Firewall Configuration before the change is applied, this is great for rolling back a change which had adverse effects to your system. We will go through ISA Server backup in the next section.

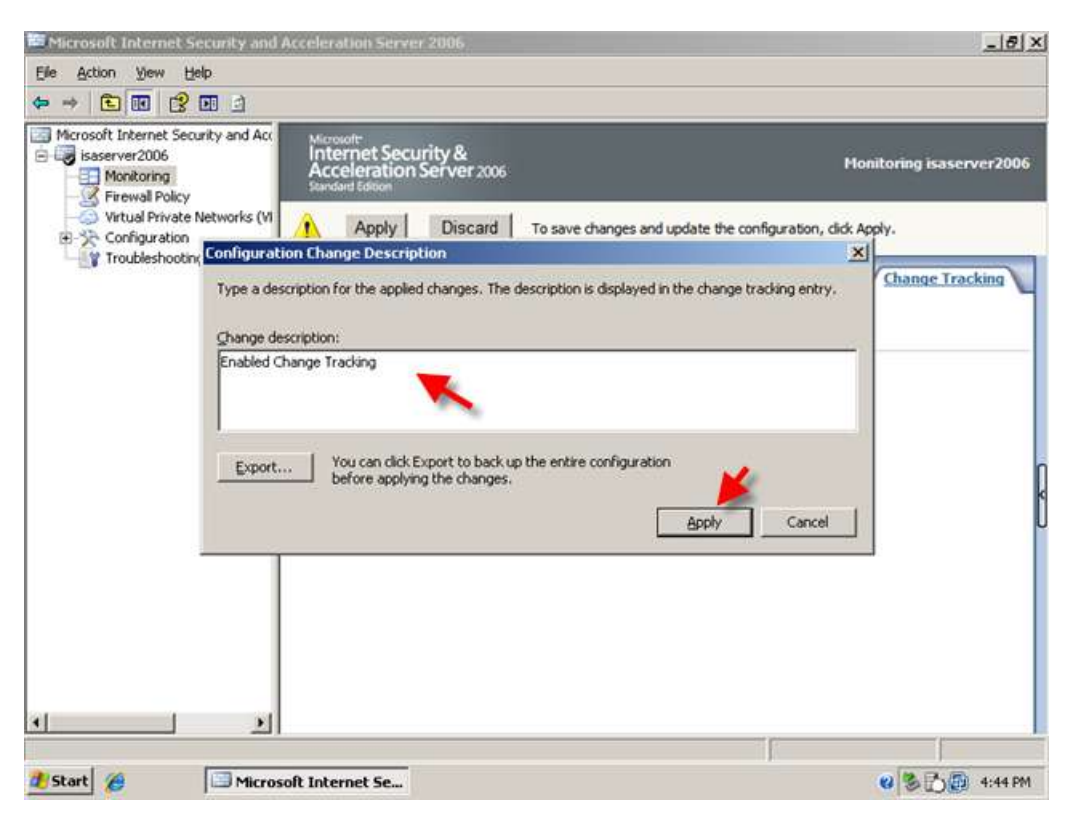

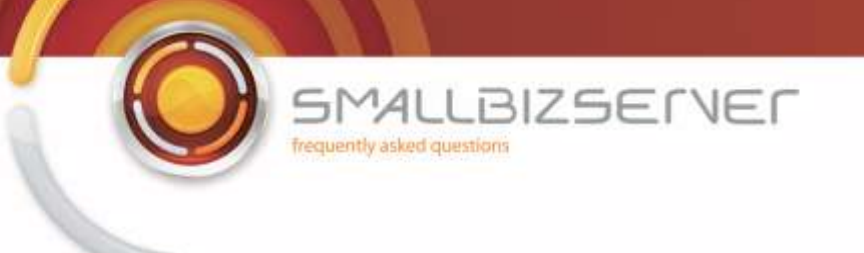

#### 6. Click OK

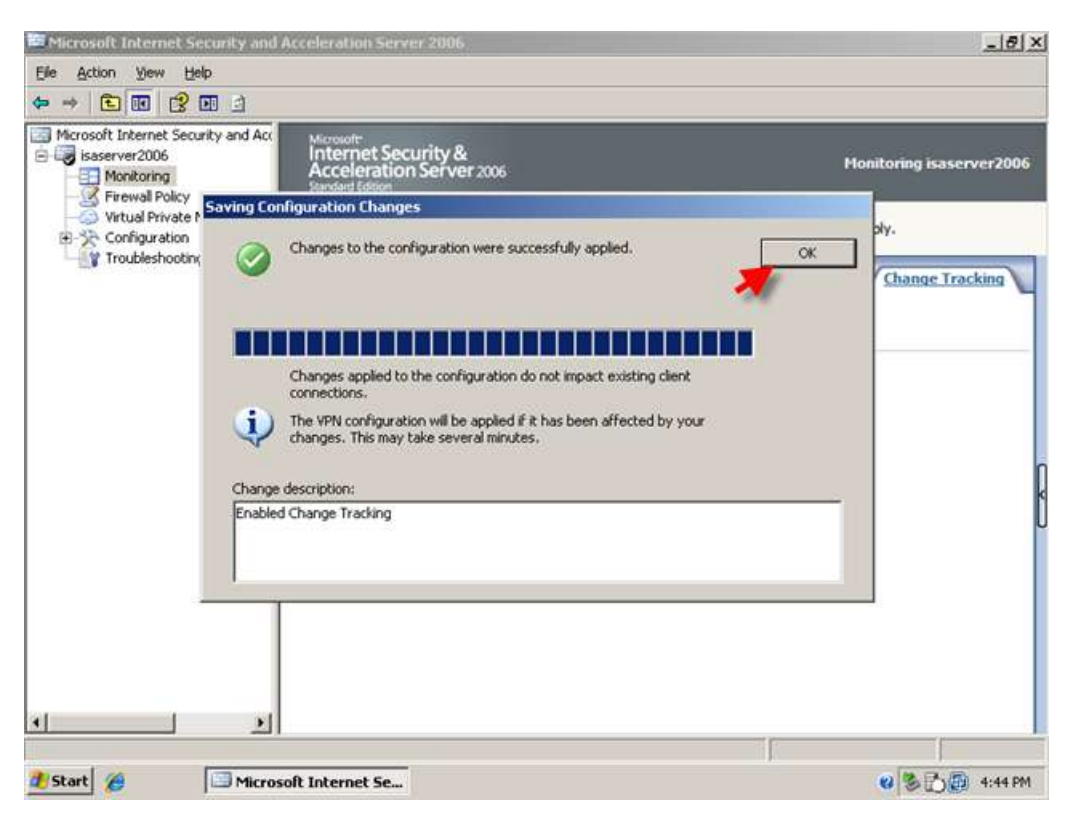

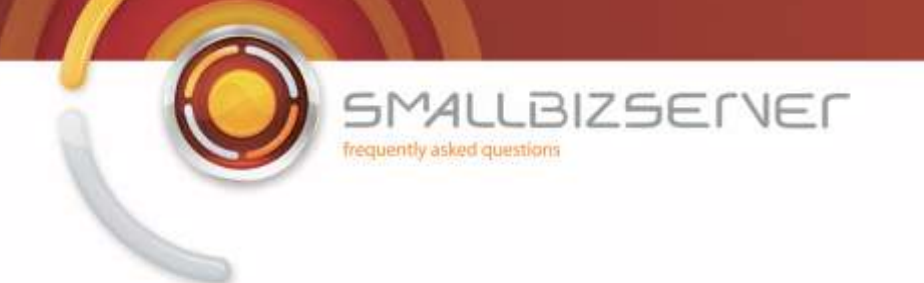

## Creating a Backup of the ISA Server Configuration

Backing up your ISA Server configuration periodically is a very good idea, backing it up before you make any changes is, I think, a best practice. How many times have you made a change to something, only to realize the situation is now worse? It always seems to happen at the most inconvenient times and you can bet your life you can never find your notes (you have notes right?) on how to set things correctly. Fortunately we can backup and restore the ISA Server config in a matter of seconds hopefully to avoid any situations like this.

1. From ISA Server Management, Right click your server name and click Export (Backup)

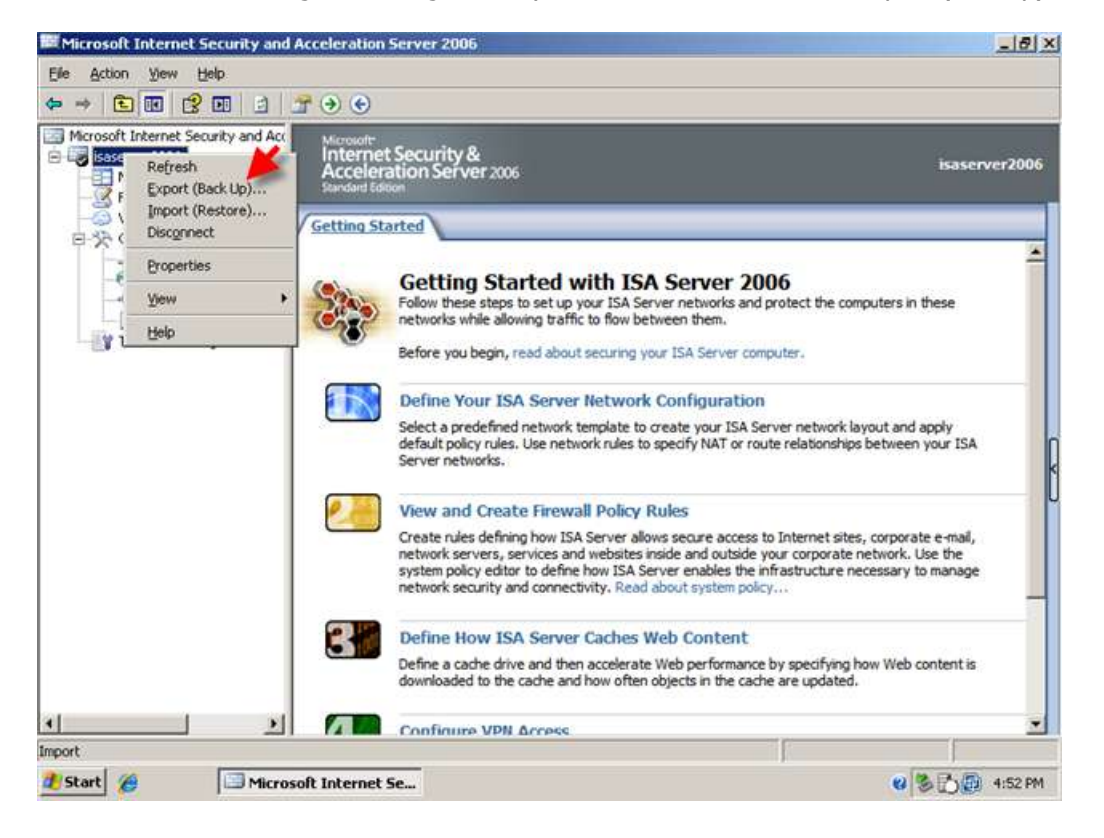

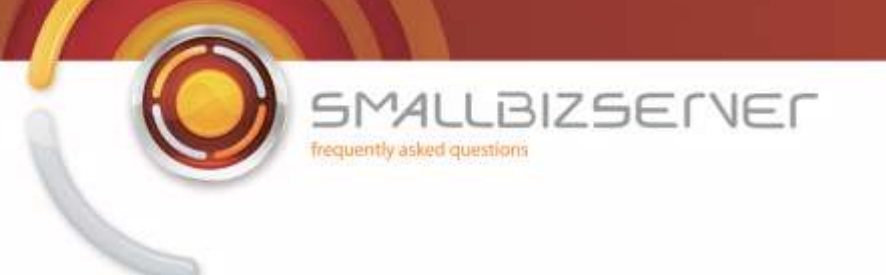

2. This will start the Export Wizard, Click Next.

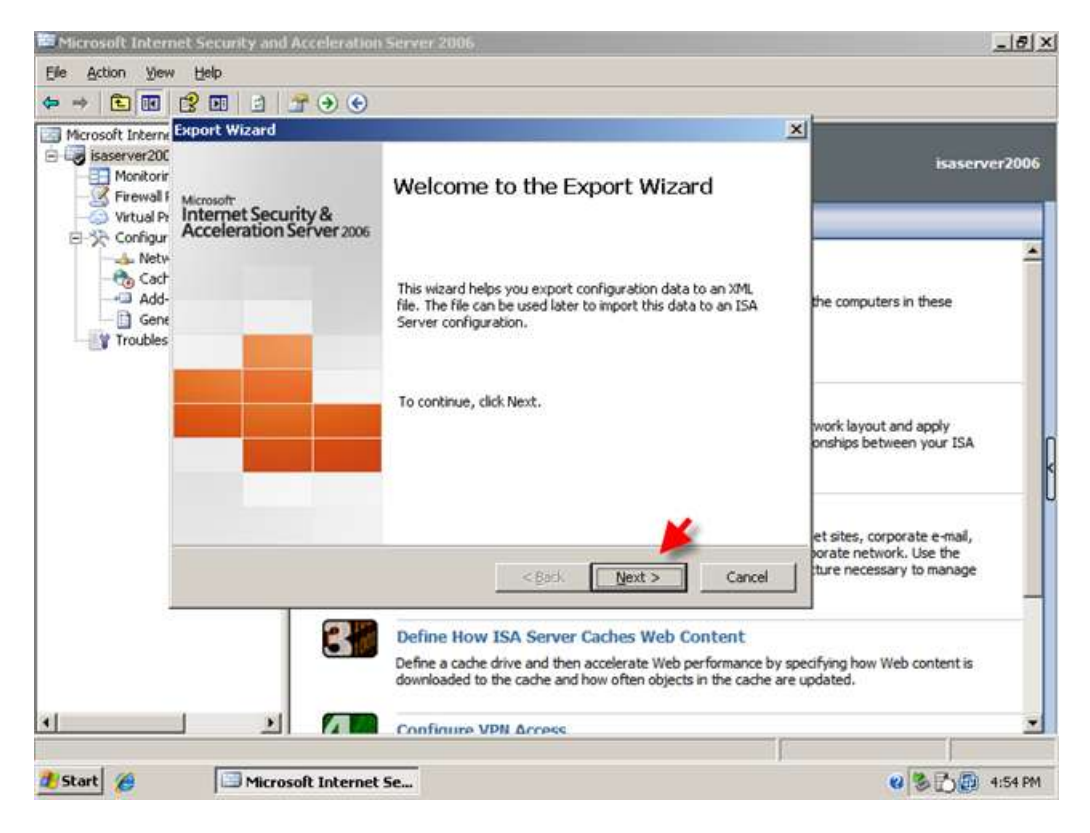

3. Check the boxes to Export Confidential Information and enter a password to encrypt the backup file. Also check the box to export user permission settings. Then click next.

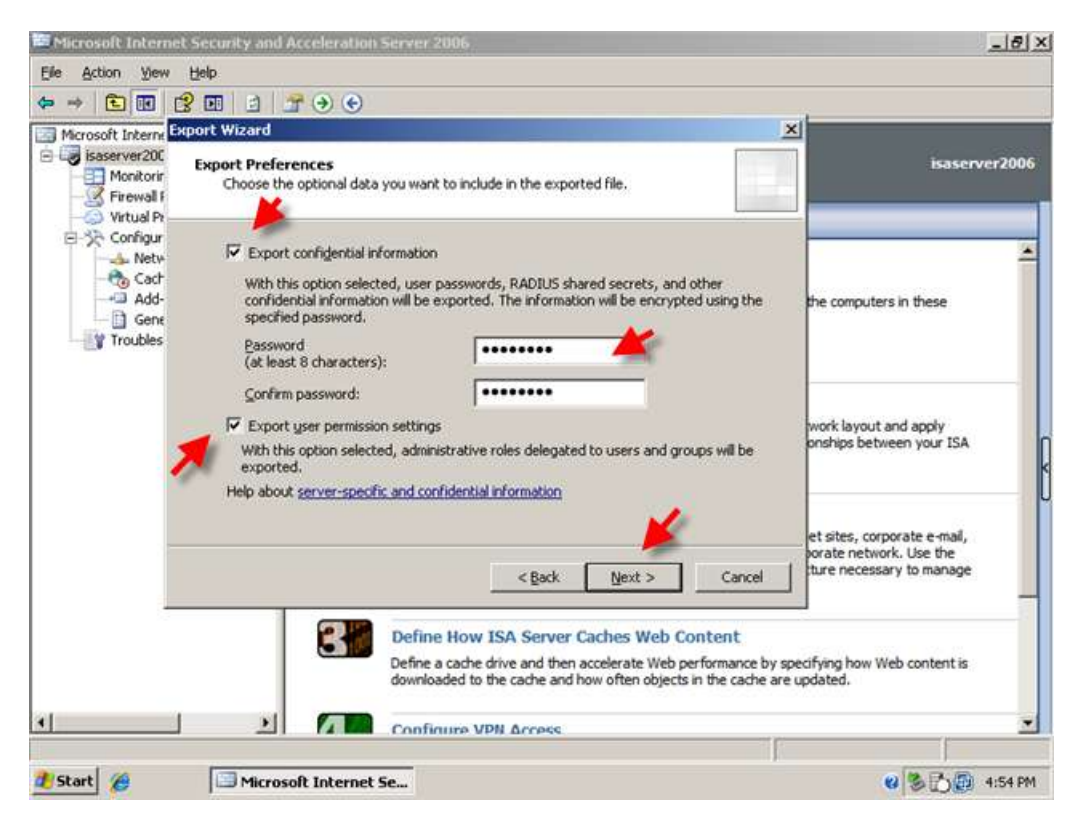

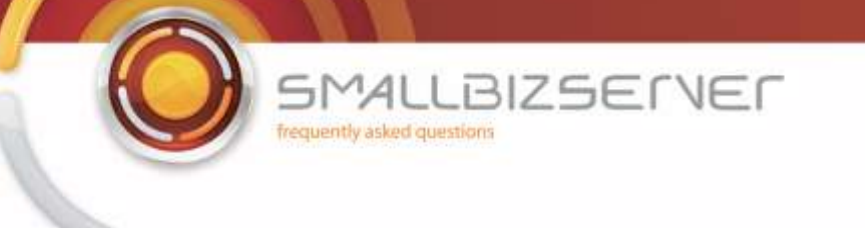

4. The next page asks you for a path to export your backup to. You can click browse to find the folder you wish to place your backups in. On some occasions you might want to use removable media in case of hardware failure.

| 🔤 Microsoft Intern                                           | et Security and Acceleration Server 2006                                                                                                    | X                                                                                 |
|--------------------------------------------------------------|----------------------------------------------------------------------------------------------------|-----------------------------------------------------------------------------------|
| Elle Action Yew                                              | Help                                                                                                    |                                                                                   |
| ◆ ⇒ 💽 💽                                                      |                                                                                                    | wd                                                                                |
| Microsoft Interne<br>isaserver200<br>Monitorir<br>Firewall F | Export File Location<br>Specify the file to which the exported data will be saved.                                                                                      | isaserver2006                                                                     |
| Configur                                                     | Save the data to this file (enter the full path):                                                                                                    | the computers in these                                                            |
| Gene Gene                                                    | Brogse                                                                                                    |                                                                                   |
|                                                              |                                                                                                    | work layout and apply<br>onships between your ISA                                 |
|                                                              | < Back Next > Cancel                                                                                                    | et sites, corporate e-mail,<br>orate network. Use the<br>ture necessary to manage |
| -                                                            | Define How ISA Server Caches Web Content<br>Define a cache drive and then accelerate Web performance by<br>downloaded to the cache and how often objects in the cache a | specifying how Web content is<br>re updated.                                      |
| 4                                                            | Δ Confinure VDN Acress                                                                                                    |                                                                                   |
| 🏄 Start 🏾 🏀                                                  | Microsoft Internet Se                                                                                                    | <b>8</b> 🗞 💭 4:56 PM                                                              |

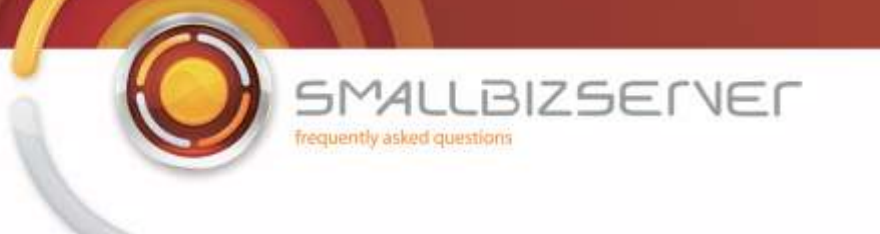

5. Find your location and enter a descriptive name for the backup file. I am calling my file 'First Backup 190209-1153am' as it is the first backup I have done, it is the 19th of February 2009 at 11:53 am. Click Open when you have entered your file name. You are taken back to the Export file location page, and the path information is now filled in. Click next.

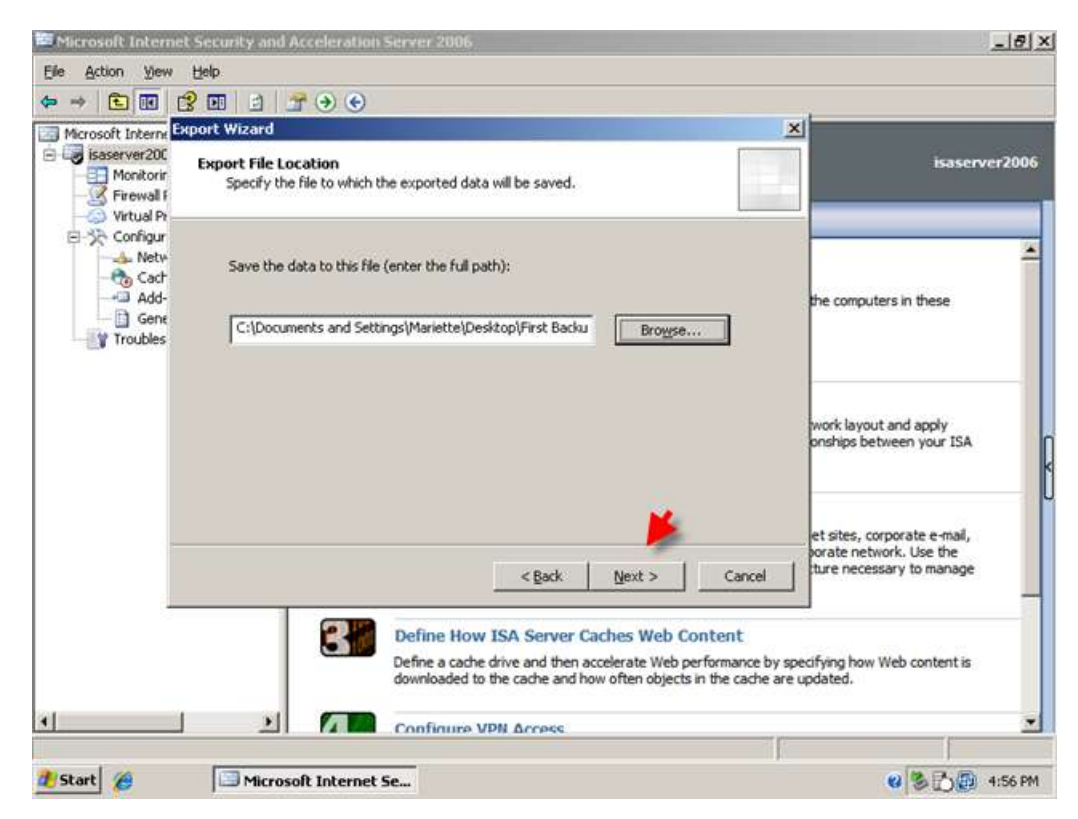

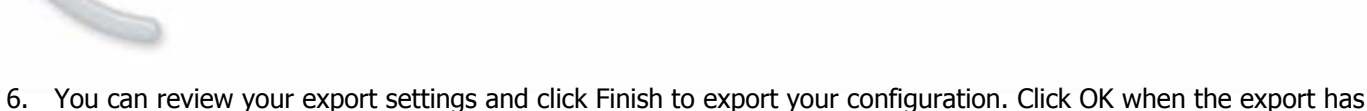

. You can review your export settings and click Finish to export your configuration. Click OK when the export finished to be returned to ISA Management.

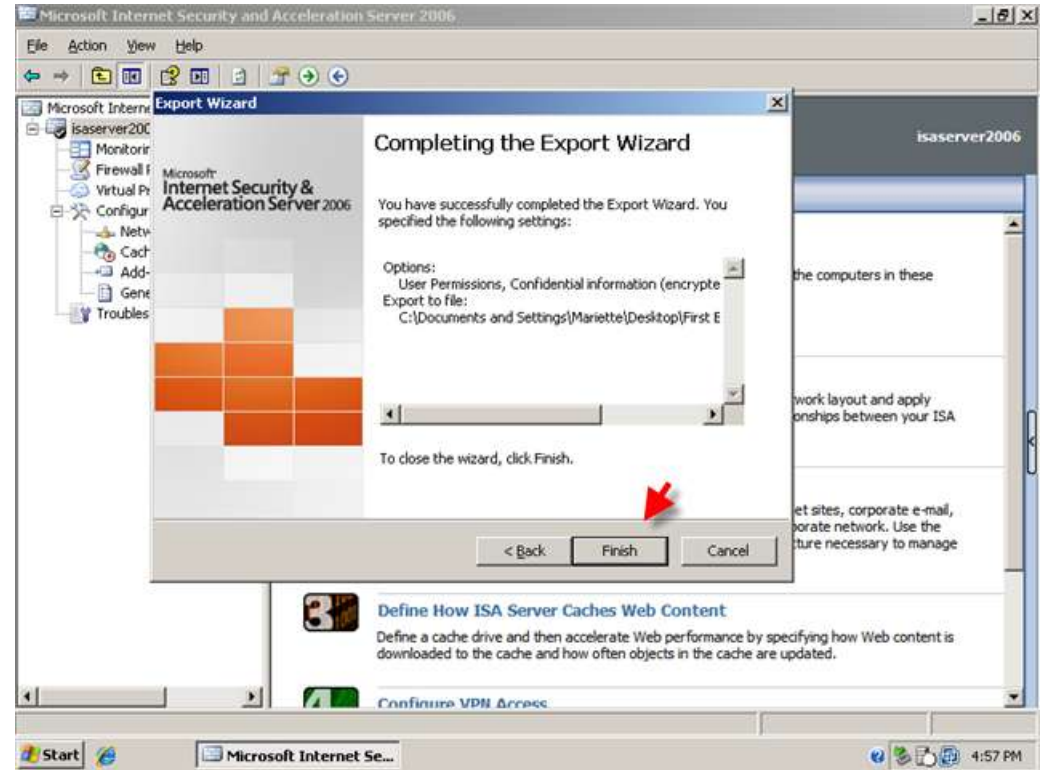

BMALLBIZSERVER

frequently asked questions

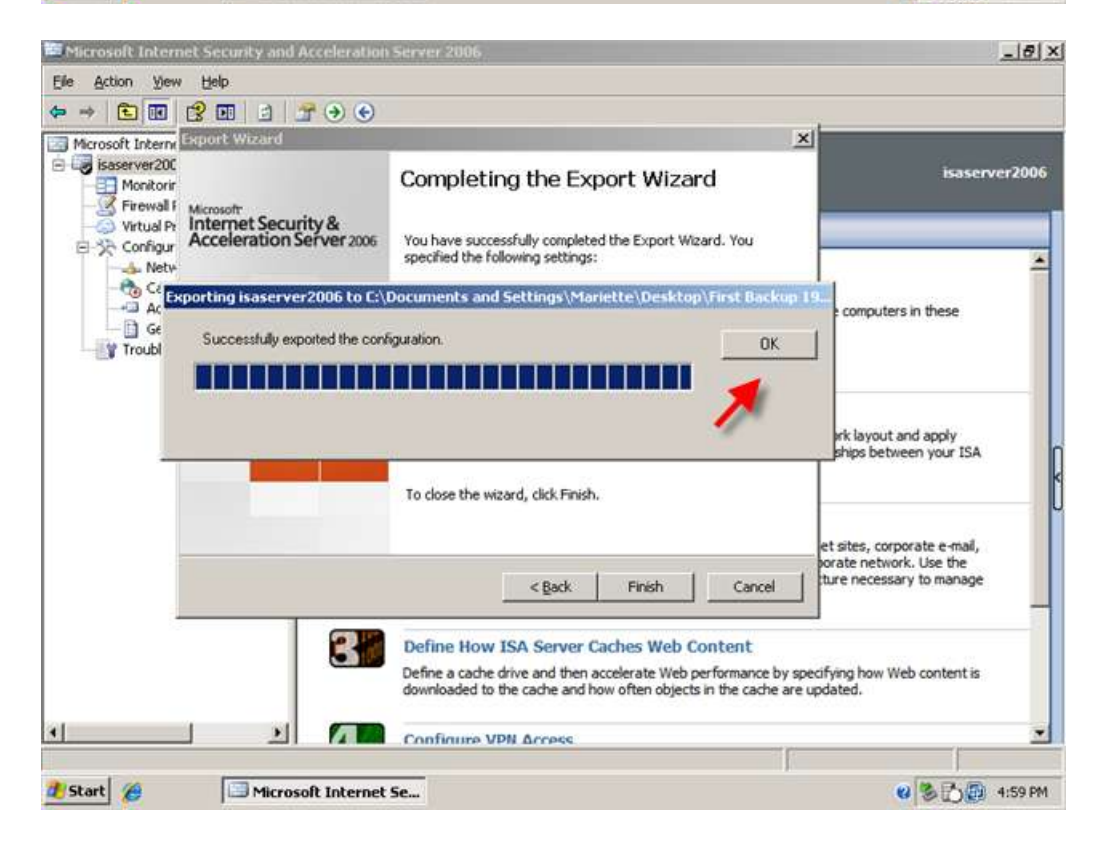

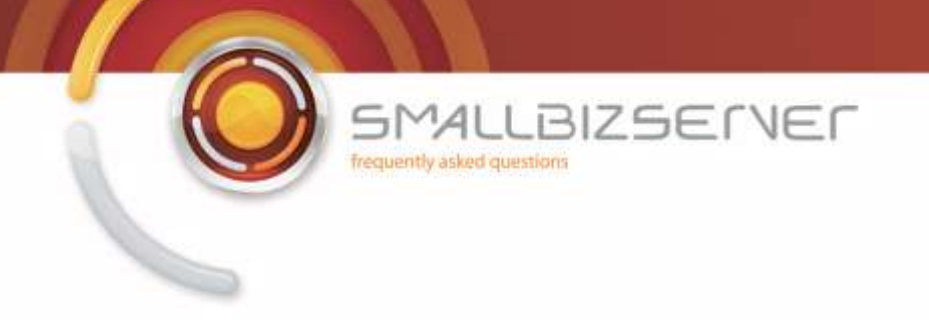

The restore procedure has two options. Import or Overwrite. You will need to decide for yourself at the time, whether the situation requires an import or overwrite. The import function can also be used to import specific objects that you may have exported from ISA server, Such as rules, web listeners or address ranges. That is beyond the scope of this article more information can be found on technet.

1. To restore your ISA Config:Right click your server name and click 'Import (Restore)'. This starts the Import Wizard. Click Next.

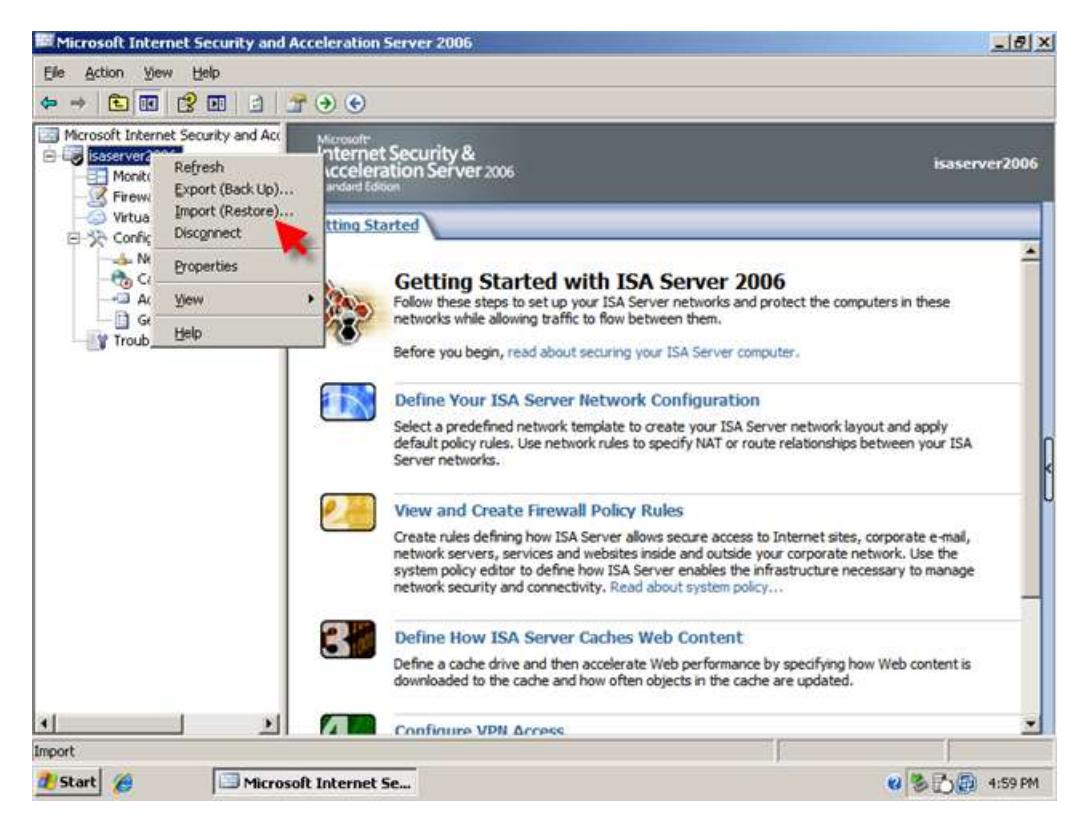

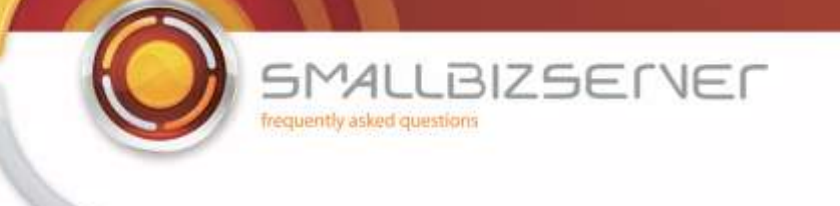

| Microsoft Internet Security                                  | and Acceleration Secret 2006                                                                             | ×                                                                                                    |                                                  |
|--------------------------------------------------------------|----------------------------------------------------------------------------------------------------|----------------------------------------------------------------------------------------------------|--------------------------------------------------|
| Microsoft<br>Internet Security &<br>Acceleration Server 2006 | Welcome to the Import Wizard                                                                             |                                                                                                    | isaserver2006                                    |
|                                                              | This wizard helps you import data from an exported                                                       | XML                                                                                                    |                                                  |
|                                                              | To continue, click Next.                                                                                 | ver 2006<br>pvorks and protect the comp<br>hem.<br>Server computer.<br>guration<br>your ISA Server network lay<br>NAT or route relationships | outers in these rout and apply betvieen your ISA |
|                                                              | <back next=""></back>                                                                                    | Cancel                                                                                                    | forma este service                               |
|                                                              | network servers, services and w<br>system policy editor to define ho<br>network security and connectivit | ebsites inside and outside your corporate n<br>w ISA Server enables the infrastructure ner<br>y. Read about system policy                    | etwork. Use the<br>cessary to manage             |
|                                                              | Define How ISA Server Ca<br>Define a cache drive and then a<br>downloaded to the cache and ho            | aches Web Content<br>celerate Web performance by specifying he<br>w often objects in the cache are updated.                                  | ow Web content is                                |
| •                                                            | Configure VPN Access                                                                                     |                                                                                                    | -                                                |
| 🕈 Start 🅢 🗔 M                                                | icrosoft Internet Se                                                                                     | 1                                                                                                    | 8 5:00 PM                                        |

2. Click Browse to find your backup file. (usually it will default to the location of your last backup)

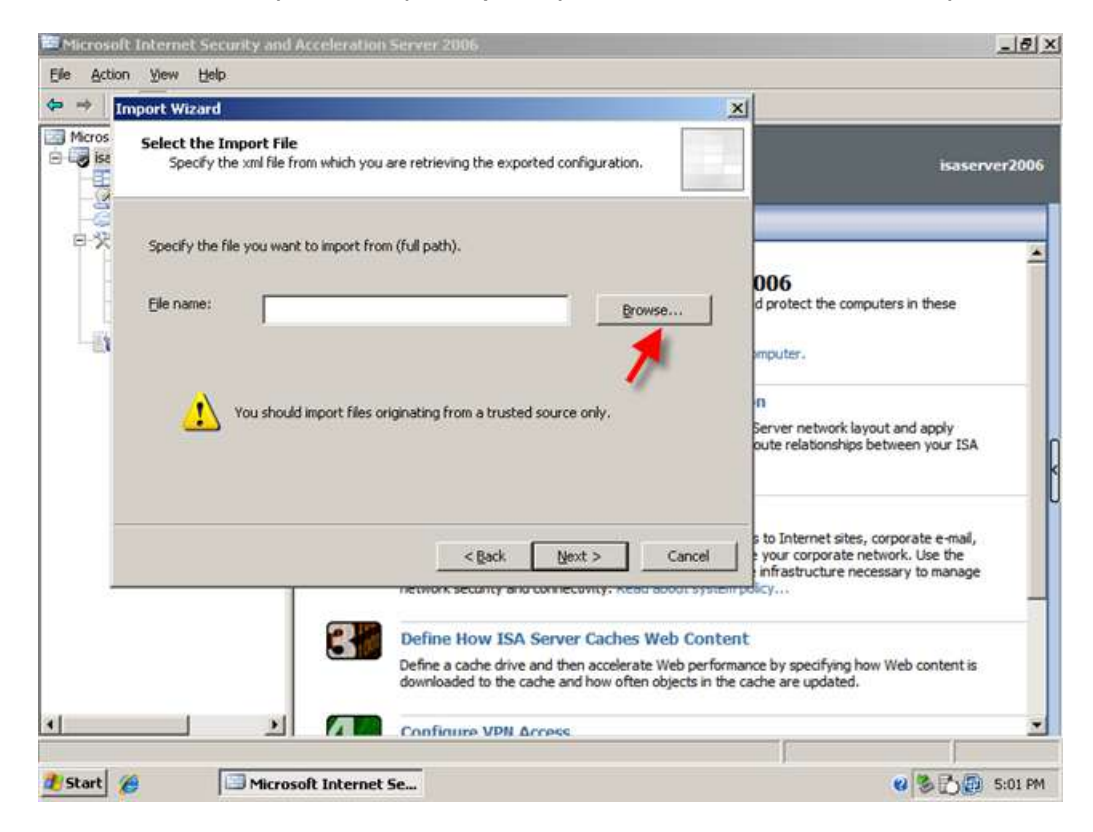

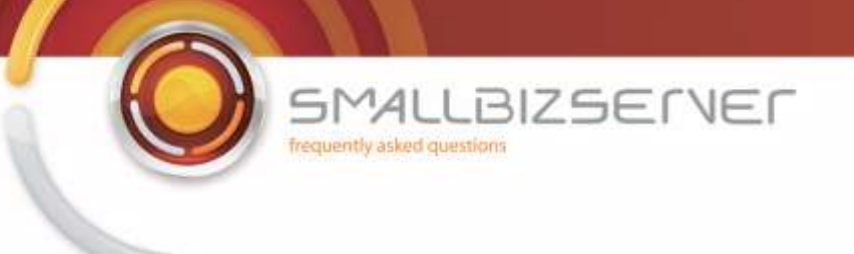

3. Select your file and click Open.

| > -> 100               | 0                                                 |                                      |                                                                            | _                                      | , als                             | al                                                             |       |
|------------------------|---------------------------------------------------|--------------------------------------|----------------------------------------------------------------------------|----------------------------------------|-----------------------------------|----------------------------------------------------------------|-------|
| Micros                 | upen                                              | [ [ ] ]                              |                                                                            |                                        | L.                                |                                                                |       |
| e ise                  | Look in                                           | Desktop                              | <u> </u>                                                                   | ) J 🗗 🖽                                | *                                 | isaserve                                                       | r2006 |
| 0<br>200<br>200<br>200 | My Recent<br>Documents<br>Decktop<br>My Documents | My Documer                           | nts<br>ir<br>Places<br>190209- <u>1159am.xml</u>                           |                                        |                                   | nputers in these<br>syout and apply<br>s between your ISA      | *     |
|                        | My Computer<br>My Network<br>Places               | File <u>n</u> ame:<br>Files of type: | First Backup 190209-1153am.xml                                             | •                                      | <u>Open</u><br>Cancel             | s, corporate e-mail,<br>network. Use the<br>ecessary to manage |       |
|                        | -                                                 | 24                                   | Define How ISA Server Cache                                                | s Web Conte                            | nt                                | 10                                                             |       |
|                        |                                                   |                                      | Define a cache drive and then accele<br>downloaded to the cache and how of | rate Web perform<br>ten objects in the | ance by specify<br>cache are upda | ng how Web content is<br>ted.                                  |       |
|                        |                                                   |                                      |                                                                            |                                        |                                   |                                                                |       |

4. You are then returned to the Select import file page and the path information is filled in. Click Next.

| Contraction Constant of Con- | t Internet Securi               | ty and Accelerati                | on Server 2006                                                 |                                                      |                                                           |                                                   | _8                              |
|------------------------------|---------------------------------|----------------------------------|----------------------------------------------------------------|------------------------------------------------------|-----------------------------------------------------------|---------------------------------------------------|---------------------------------|
| Elle Action                  | n yjew Help<br>mport Wizard     |                                  |                                                                |                                                      | x                                                         | 1                                                 |                                 |
| Micros                       | Select the Imp<br>Specify the > | ort File<br>ml file from which y | ou are retrieving the expo                                     | rted configuratio                                    | n.                                                        |                                                   | isaserver2006                   |
| - <sup>2</sup>               | Specify the file y              | rou want to import f             | rom (full path).                                               |                                                      |                                                           |                                                   | -                               |
|                              | Elle name:                      | C:\Documents a                   | nd Settings\Mariette\Deski                                     | top\F                                                | rowse                                                     | 006<br>d protect the compute                      | ers in these                    |
| EX                           |                                 |                                  |                                                                |                                                      |                                                           | imputer.                                          |                                 |
|                              |                                 | iu should import file:           | s originating from a trusted                                   | I source only.                                       |                                                           | Server network layout<br>oute relationships bet   | t and apply<br>ween your ISA    |
|                              |                                 |                                  | < Back                                                         | Next >                                               | Cancel                                                    | s to Internet sites, co                           | rporate e-mail,<br>ork. Use the |
| -                            |                                 | 1                                | network seconty and                                            | corriecovity, ra                                     | au aboor system p                                         | dicy                                              |                                 |
|                              |                                 | 3                                | Define How ISA<br>Define a cache drive<br>downloaded to the ca | Server Cache<br>and then acceler<br>ache and how off | s Web Content<br>ate Web performa<br>ten objects in the c | t<br>nce by specifying how 1<br>ache are updated. | Web content is                  |
| •                            |                                 | 2 6                              | Configure VPN A                                                | mess                                                 |                                                           |                                                   |                                 |
|                              |                                 |                                  |                                                                |                                                      |                                                           | 523 E.F.                                          |                                 |

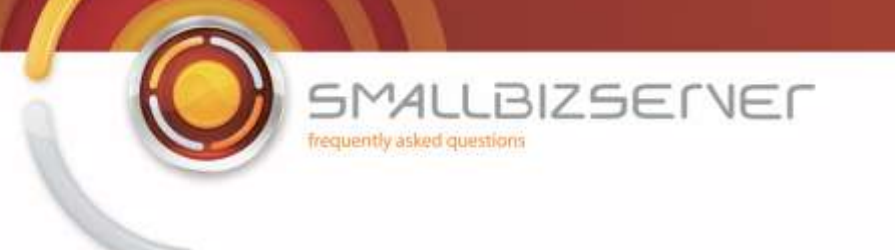

5. You are then asked to choose, Import or Overwrite (restore) Choose Overwrite. Click Next.

| isaserver200                                                                                                    | Import Wizard                                                                                                    |
|----------------------------------------------------------------------------------------------------|----------------------------------------------------------------------------------------------------|
|                                                                                                    | Select if the file will be imported or used to restore the configuration.                                                                                       |
| 006<br>d protect the computers in these                                                                         | C Import<br>With the action calented, information in the file will be added to the existing                                                                     |
| mputer.                                                                                                    | configuration.                                                                                                    |
| n<br>Server network layout and apply<br>oute relationships between your ISA                                     | Overwrite (restore)      This option overwrites all information in the existing configuration.                                                                  |
| s to Internet sites, corporate e-mail,<br>your corporate network. Use the<br>infrastructure necessary to manage | Help about import actions                                                                                                    |
| ce by specifying how Web content is che are updated.                                                            | Define How ISA Server Caches Web Content<br>Define a cache drive and then accelerate Web performanc<br>downloaded to the cache and how often objects in the cac |
|                                                                                                    |                                                                                                    |

6. Check both boxes to import Server specific information and user permissions. Click Next.

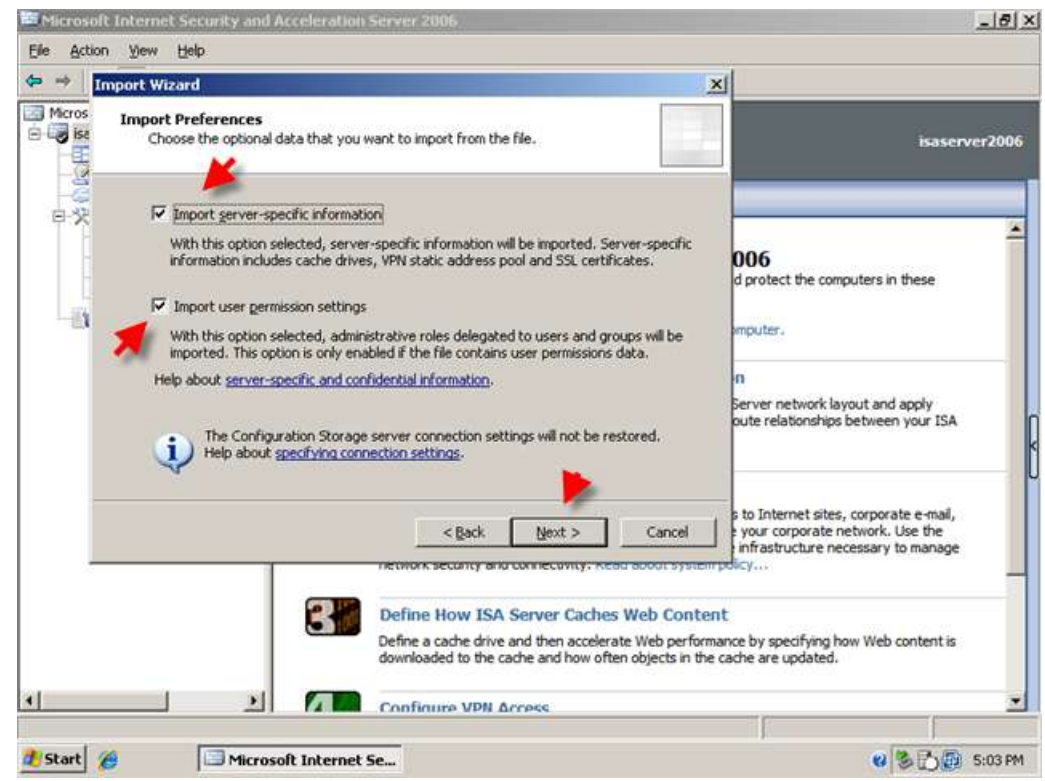

7. Enter your password and click Next

| Ele Action       | Internet Security                  | and Acceleration                                                       | i Server 2006                                                                   |                                                         |                                                          |                                                              |                                                              | _181×   |
|------------------|------------------------------------|------------------------------------------------------------------------|---------------------------------------------------------------------------------|---------------------------------------------------------|----------------------------------------------------------|--------------------------------------------------------------|--------------------------------------------------------------|---------|
|                  | nport Wizard                       |                                                                        |                                                                                 |                                                         | ×                                                        | 0                                                            |                                                              |         |
| Micros           | Enter Password<br>The file include | is encrypted confide                                                   | ntial information.                                                              |                                                         |                                                          |                                                              | isaser                                                       | ver2006 |
| e<br>R<br>R<br>R | Enter the pass                     | word required for op                                                   | ening and importing th                                                          | ie file:                                                |                                                          | 006                                                          |                                                              | -       |
|                  | Password:                          | re is confidential info                                                | ormation in the file, an                                                        | active server in th                                     | e array is                                               | d protect the com                                            | puters in these                                              |         |
|                  | To restore the again.              | ed to store this info<br>ed, but the confider<br>confidential informat | mation. If an active s<br>itial information will no<br>tion, add a server to th | erver does not exit<br>t be saved.<br>he array and impo | st, import will<br>t the file                            | n<br>Server network la<br>oute relationships                 | yout and apply<br>between your ISA                           |         |
|                  |                                    |                                                                        | < Back                                                                          | Next >                                                  | Cancel                                                   | s to Internet sites<br>your corporate n<br>infrastructure ne | , corporate e-mail,<br>ietwork. Use the<br>cessary to manage |         |
|                  |                                    | 3                                                                      | Define How IS/<br>Define a cache driv<br>downloaded to the                      | A Server Cache<br>e and then accele<br>cache and how of | es Web Conten<br>rate Web performa<br>ten objects in the | t<br>ance by specifying h<br>cache are updated.              | ow Web content is                                            |         |
| 4                |                                    | <u>)</u>                                                               | Configure VPN                                                                   | Arress                                                  |                                                          |                                                              |                                                              | •       |
| 👔 Start 👔        |                                    | licrosoft Internet                                                     | Se                                                                              |                                                         |                                                          | 1                                                            | 0350                                                         | 5:03 PM |

8. Review your import settings and click Finish to import your configuration. You will see a warning, explaining you are about to overwrite your firewall policy, click OK.

| Import Wizard                                                |                                                                                                    | ×                                                                                                    |
|--------------------------------------------------------------|----------------------------------------------------------------------------------------------------|----------------------------------------------------------------------------------------------------|
| Microsoft<br>Internet Security &<br>Acceleration Server 2006 | Completing the Import Wizard You have successfully completed the Import Wizard. You specified the following settings: Import from file: C:\Documents and Settings\Mariette\Desktop\First E | isaserveri<br>006                                                                                               |
|                                                              | Rewrite existing configuration<br>Options:<br>User Permissions, Cache drives and SSL certificates                                                                                          | mputer.<br>O<br>Server network layout and apply<br>oute relationships between your ISA                          |
|                                                              | < Back Finish Cancel                                                                                                    | s to Internet sites, corporate e-mail,<br>your corporate network. Use the<br>infrastructure necessary to manage |
|                                                              | Define How ISA Server Caches Web Conte<br>Define a cache drive and then accelerate Web perfor<br>downloaded to the cache and how often objects in the                                      | nt<br>nance by specifying how Web content is<br>e cache are updated.                                            |

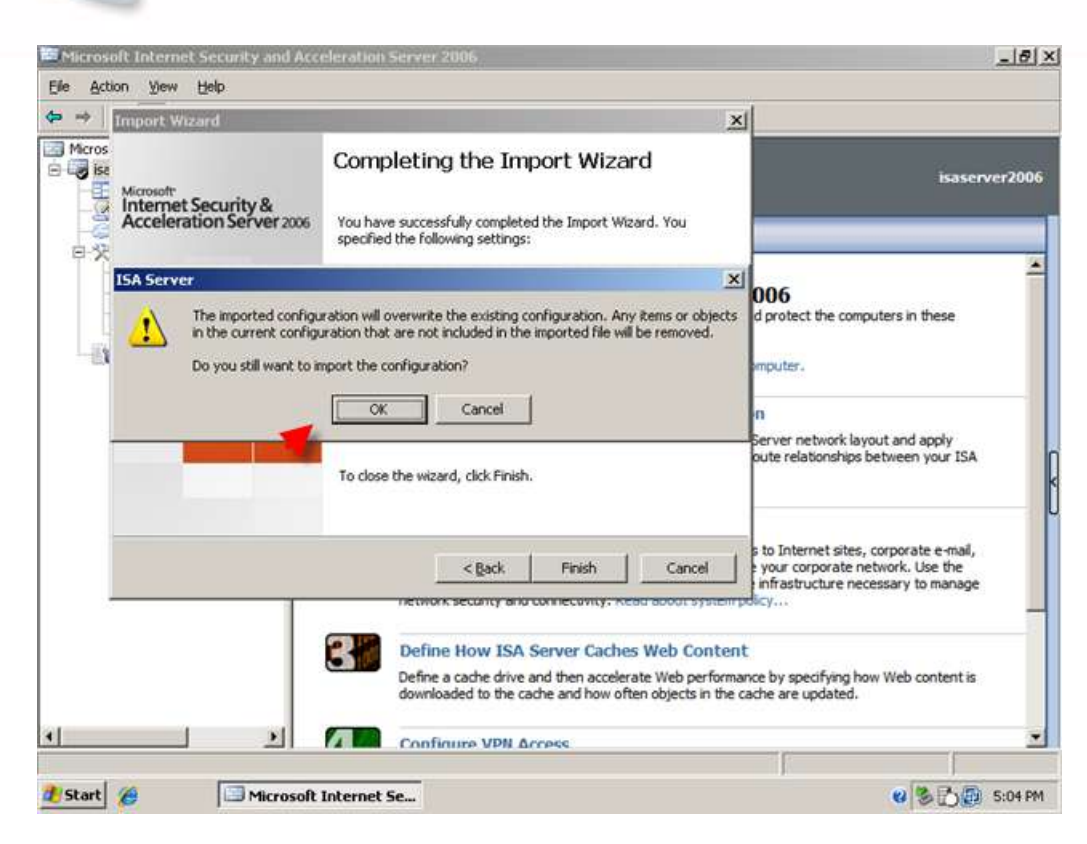

BMALLBIZSERVER

frequently asked questions

9. When the import is finished click OK to be returned to ISA Management, You will then need to click Apply to save your newly restored firewall policy. Enter a Change Description and click Apply. Click Ok when the changes have been saved.

| Land and the second second s | X                                                                                                    |                                                                                                    |
|----------------------------------------------------------------------------------------------------|----------------------------------------------------------------------------------------------------|----------------------------------------------------------------------------------------------------|
| Microsoft<br>Internet Security &<br>Acceleration Server 2006                                                                                                    | Completing the Import Wizard<br>You have successfully completed the Import Wizard. You<br>specified the following settings: | isasen                                                                                                    |
| mporting isaserver2006 from<br>Successfully imported the confi                                                                                                    | E\Documents and Settings\Mariette\Desktop\First Back                                                                        | D6<br>protect the computers in these<br>puter.                                                                           |
|                                                                                                    | To close the minard click Einich                                                                                            |                                                                                                    |
|                                                                                                    | Cancel                                                                                                    | s to Internet sites, corporate e-mail,<br>your corporate network. Use the<br>infrastructure necessary to manage<br>torcy |

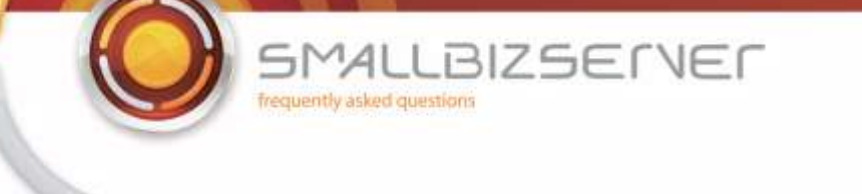

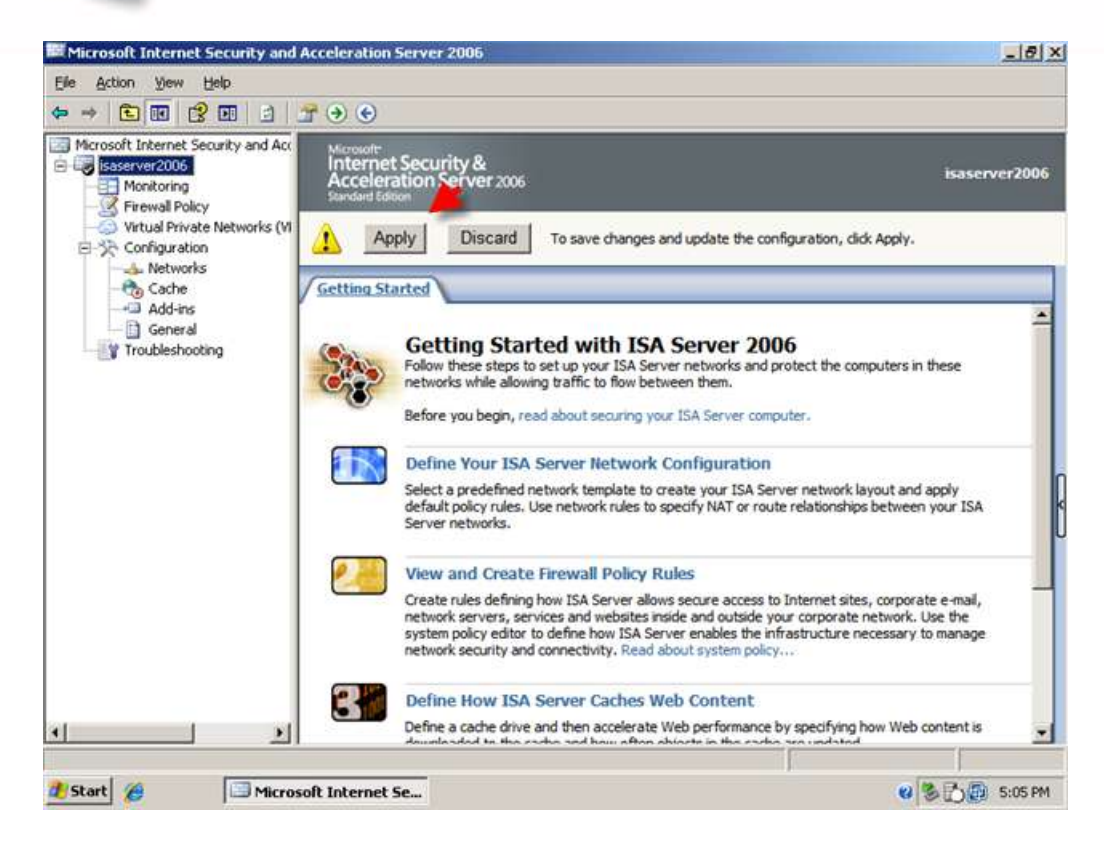

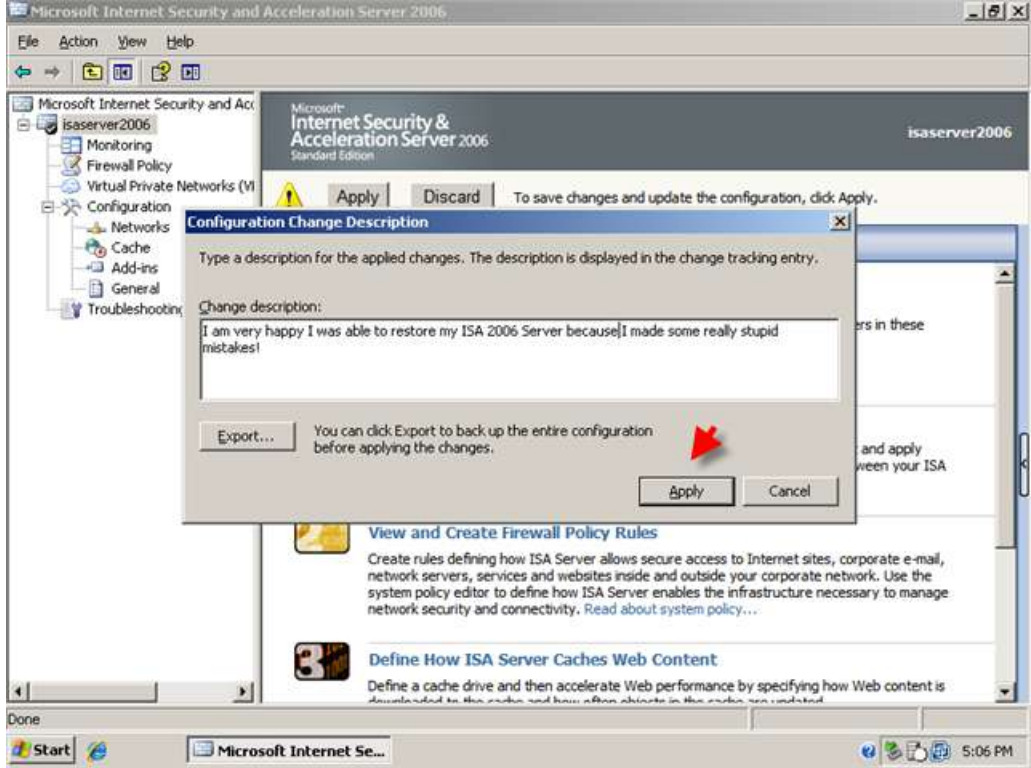

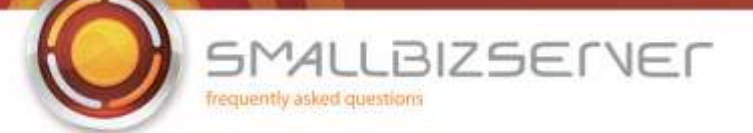

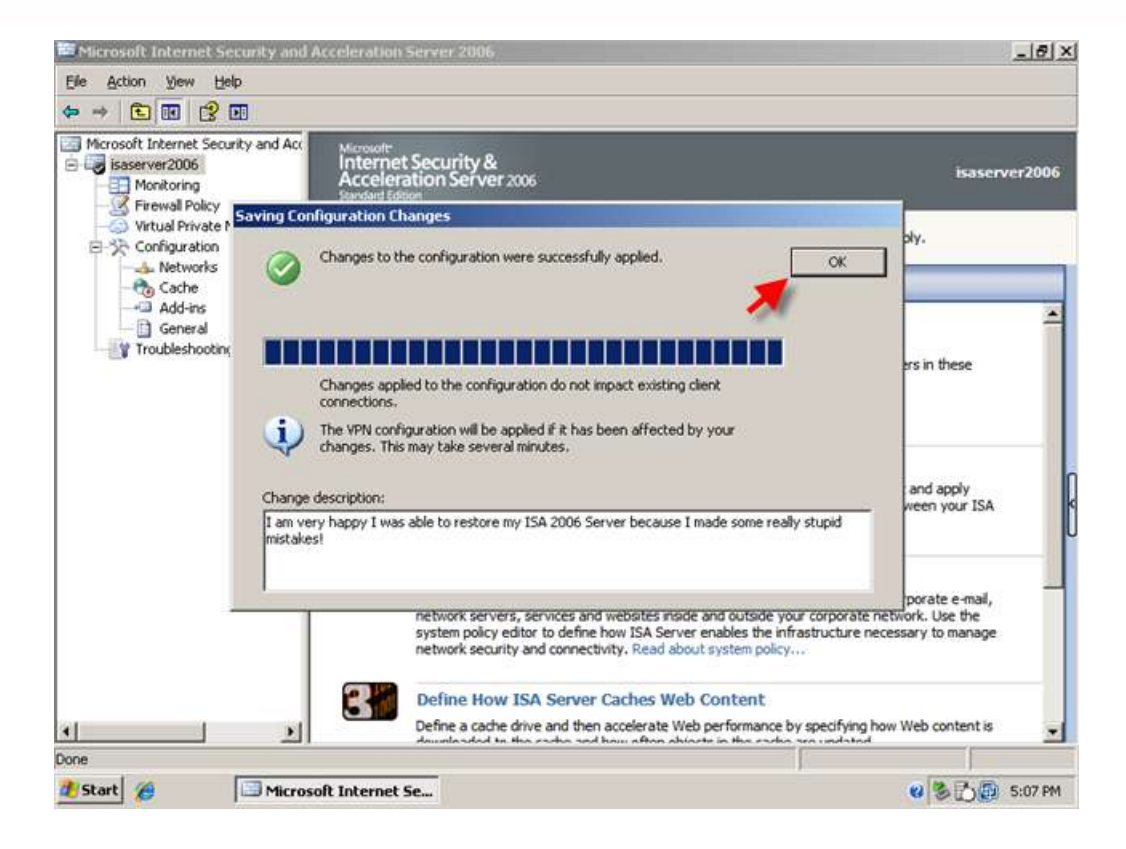

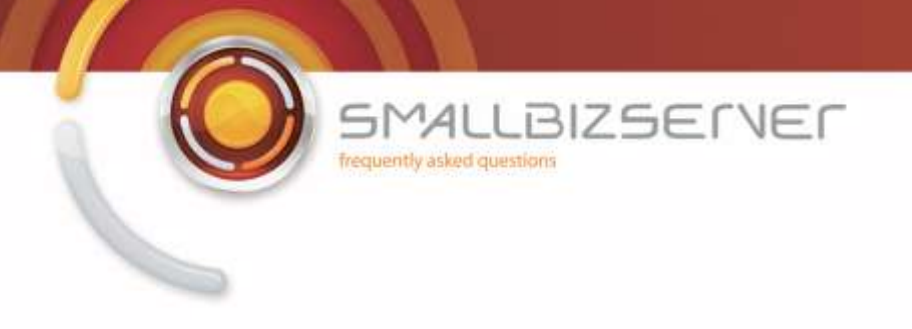

# Allowing HTTP/HTTPS Access to your internal clients.

So we have configured ISA Server to allow our SBS Server to query external DNS Servers, and access the websites configured in the' system policy allowed sites' domain name set (part 1 of this guide). No one else can access the internet so lets setup a rule to allow HTTP and HTTP access.

1. From ISA Management, Right click the Firewall Policy and click New > Access Rule.

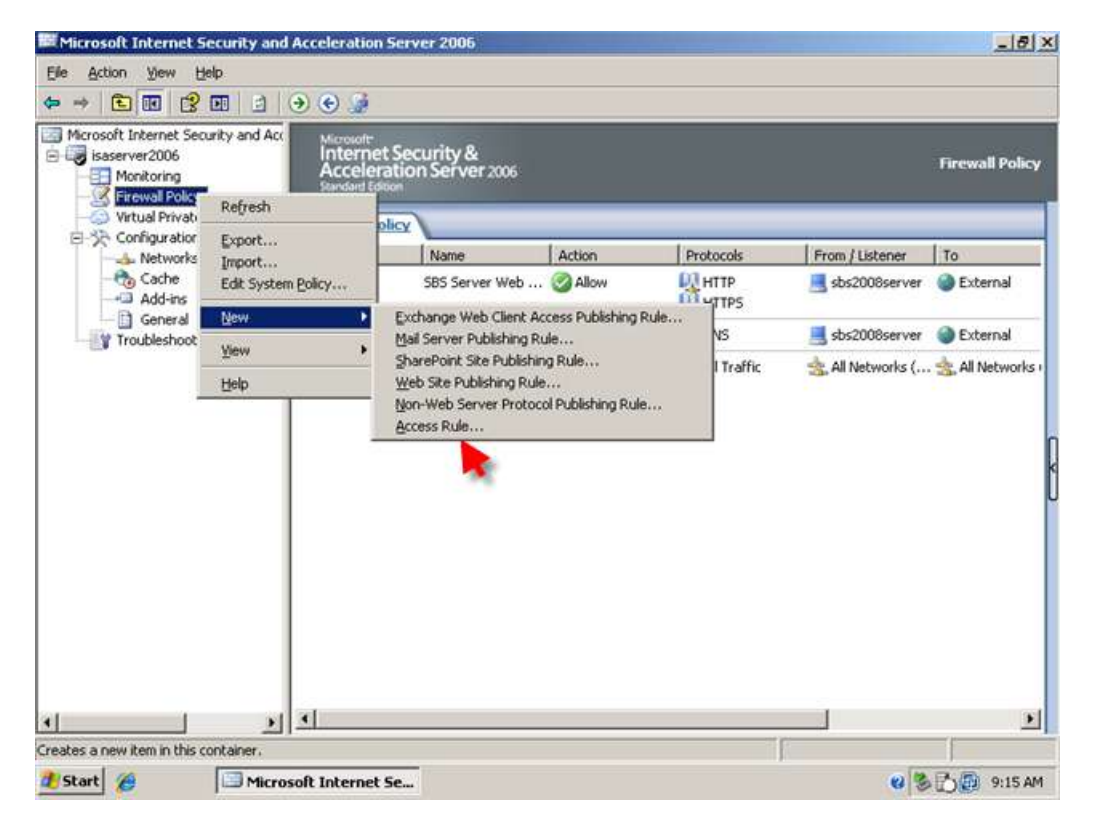

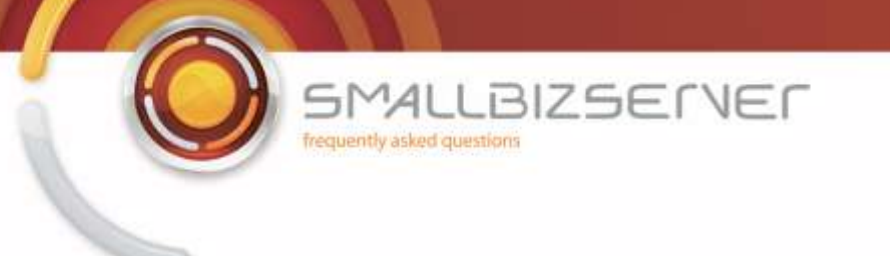

2. In the New Access Rule Wizard, Enter a Name for your Rule. I will call my rule 'SBS Internet Access Rule'.

| Microsoft Interr                                                                       | ew Access Rule Wizard    | 2                                                                                                    | <u>s</u>        |                 |
|----------------------------------------------------------------------------------------|--------------------------|----------------------------------------------------------------------------------------------------|-----------------|-----------------|
| Monitor<br>Monitor<br>Virtual F<br>Configu<br>A<br>Net<br>Cac<br>Ger<br>Ger<br>Trouble | Acceleration Server 2006 | Welcome to the New Access Rule<br>Wizard<br>This wizard helps you create a new access rule. Access<br>rules define the action that is taken, and the protocols that<br>may be used, when specified clients from one network<br>attempt to access specific destinations or content on<br>another network.<br>Access rule name:<br>SBS Internet Access Rule<br>To continue, click Nest. | From / Listener | Firewall Policy |
| •1                                                                                     |                          |                                                                                                    |                 |                 |

3. In SBS 2003, this rule allowed outbound access to any defined protocol (all outbound protocols) but with this rule we will just allow HTTP and HTTPS. Set the Rule to Allow and click Next.

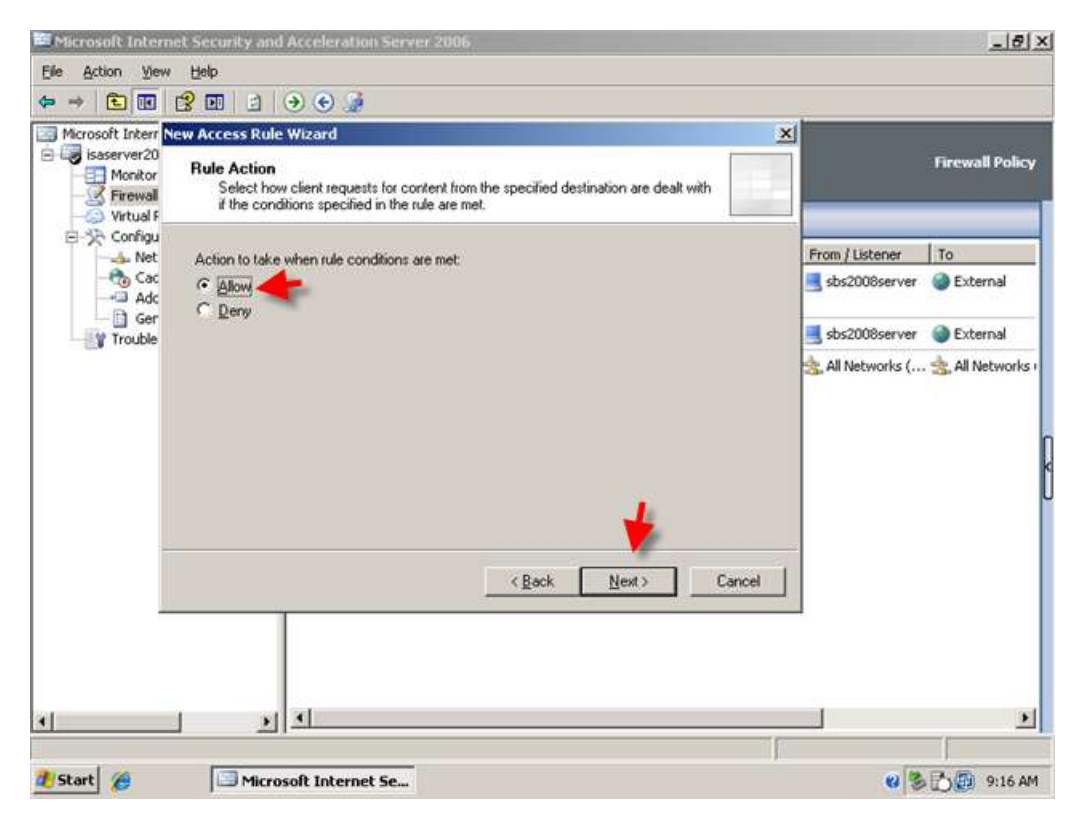

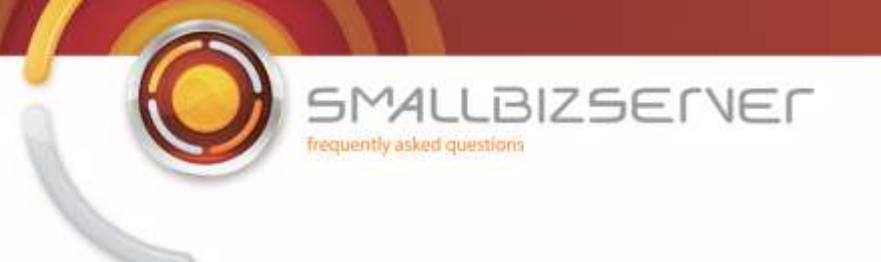

4. On the Protocols page, click Add.

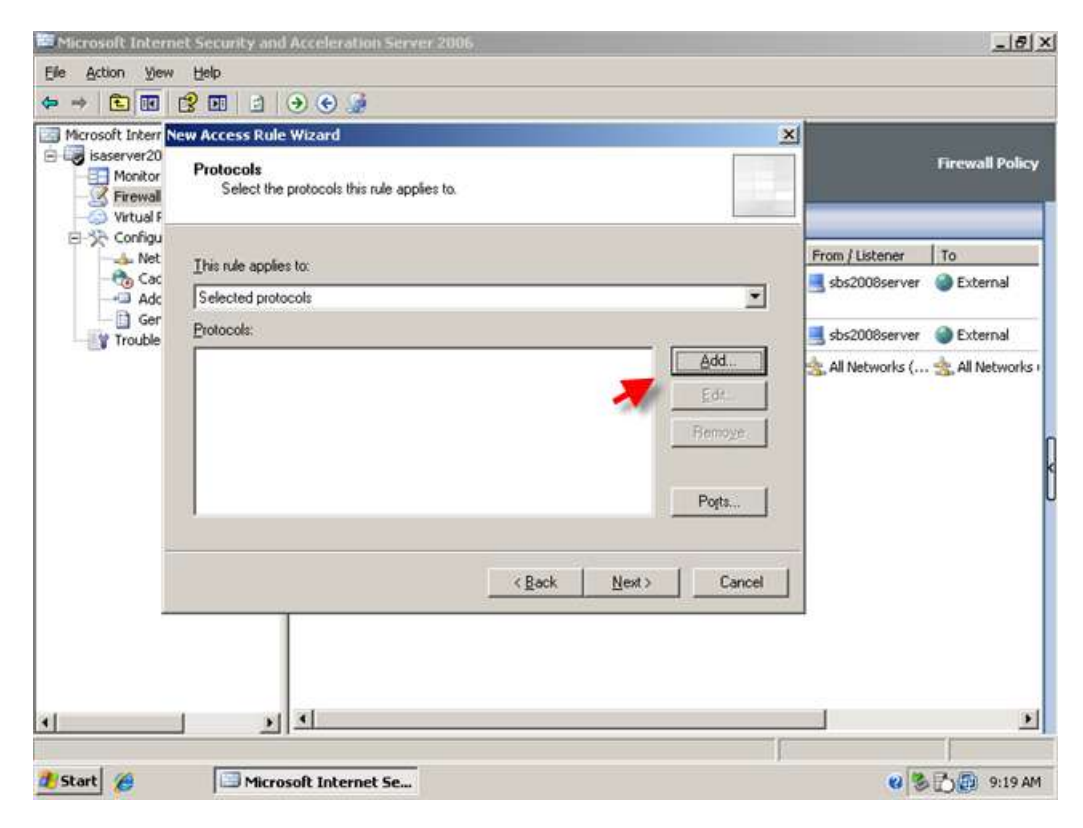

5. Expand Web, and select HTTP. Click Add.

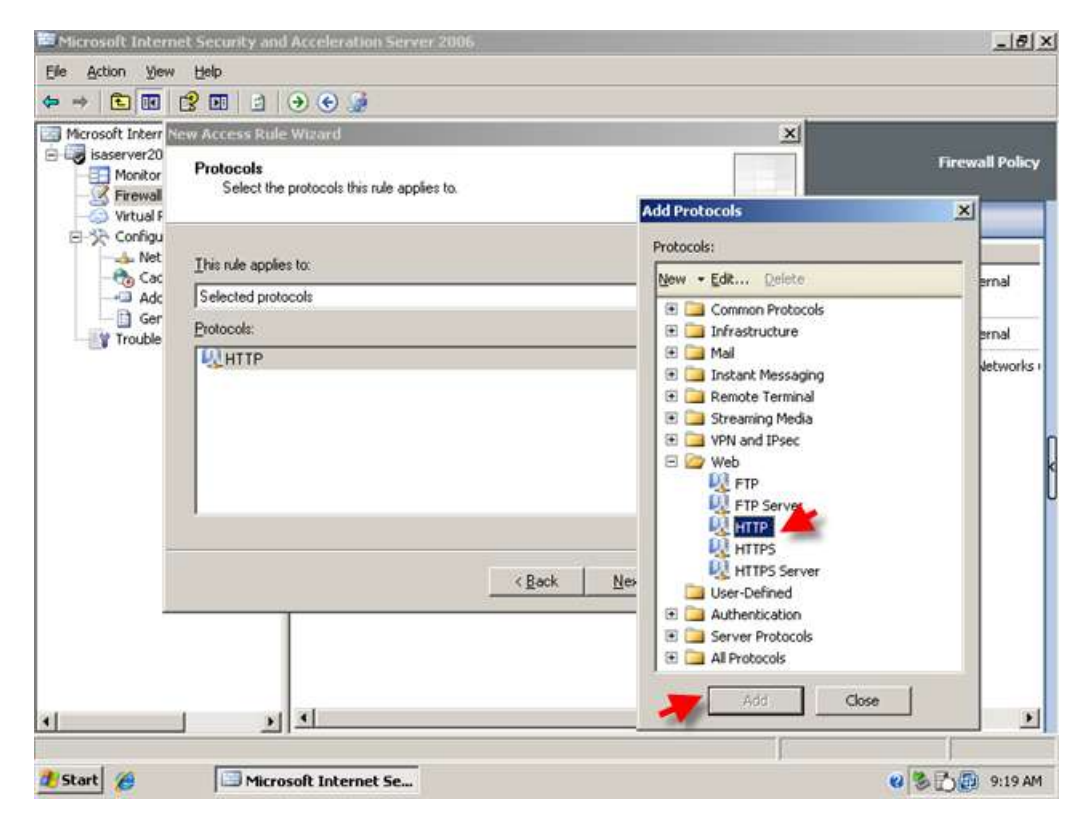

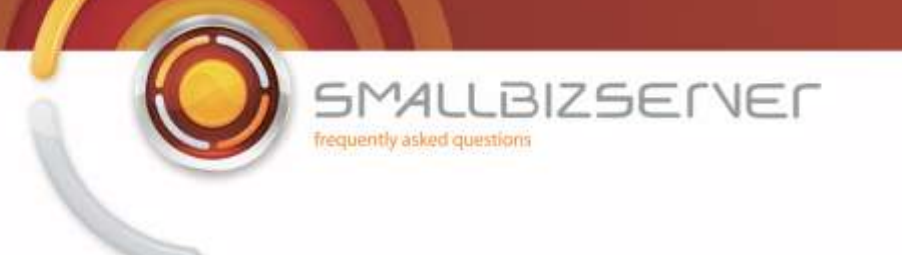

6. Then select HTTPS. Click Add. Then Click Close. The two protocols are now displayed in the list, click Next.

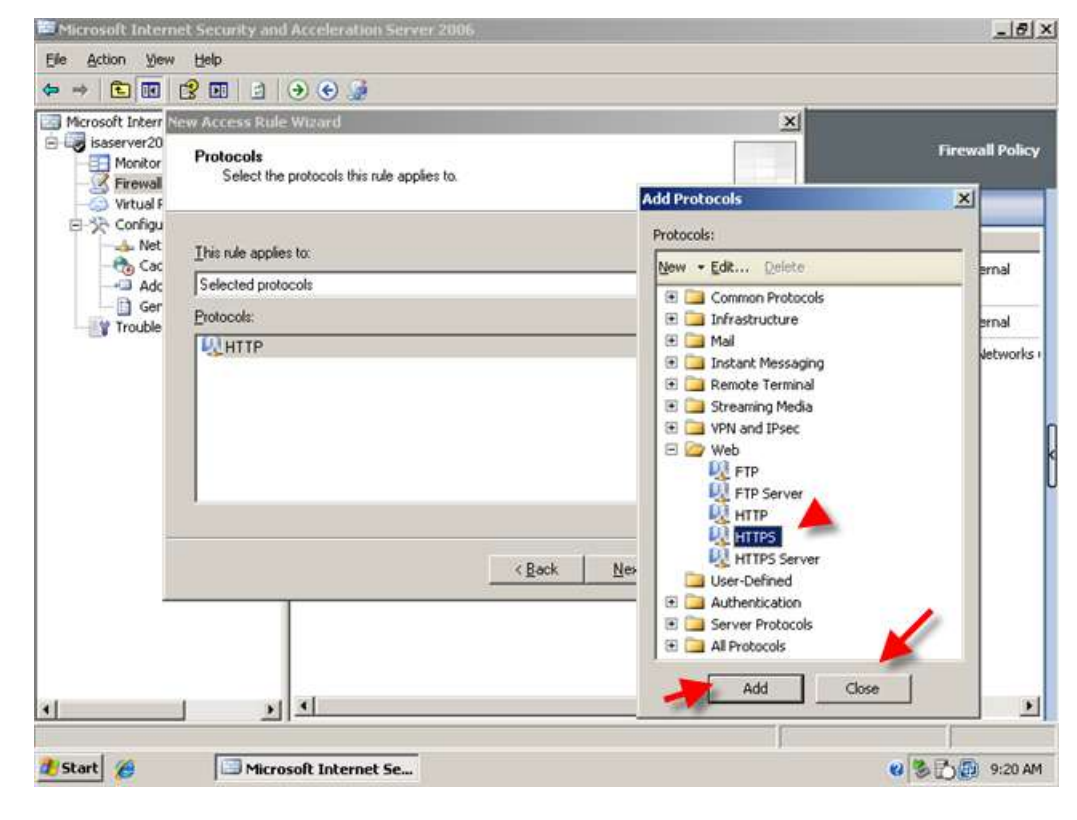

7. On the Access Rule Sources page, click Add.

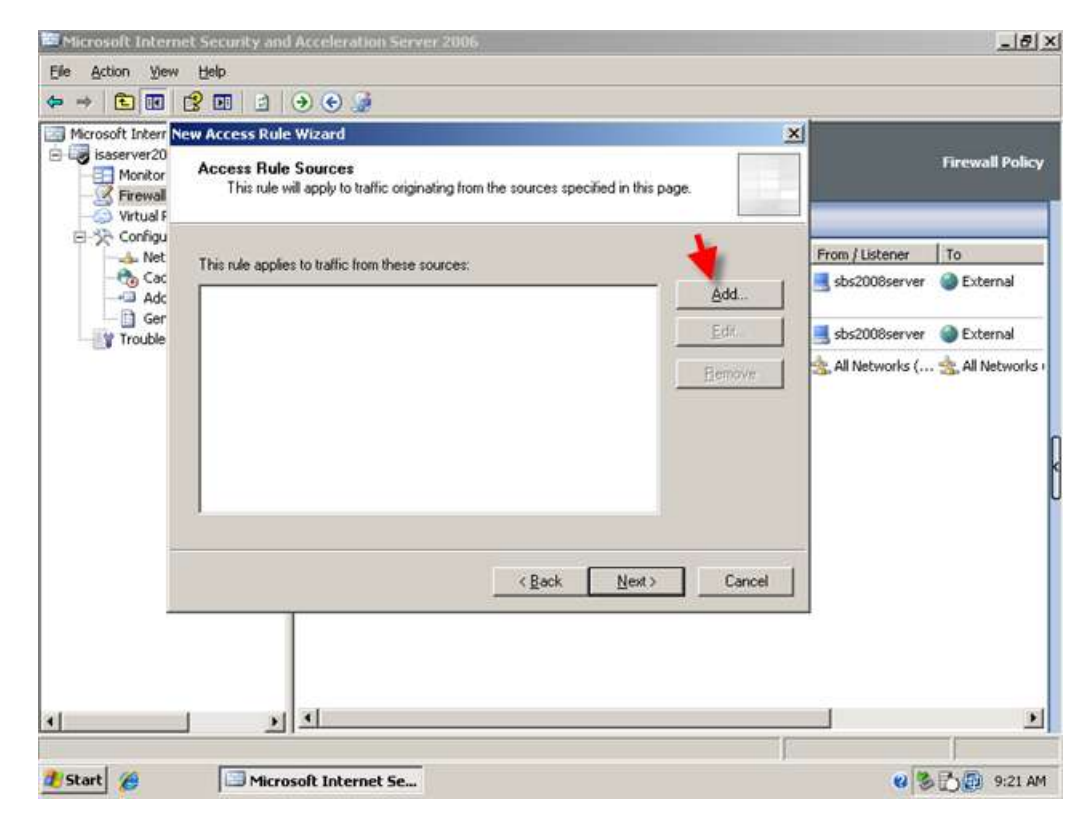

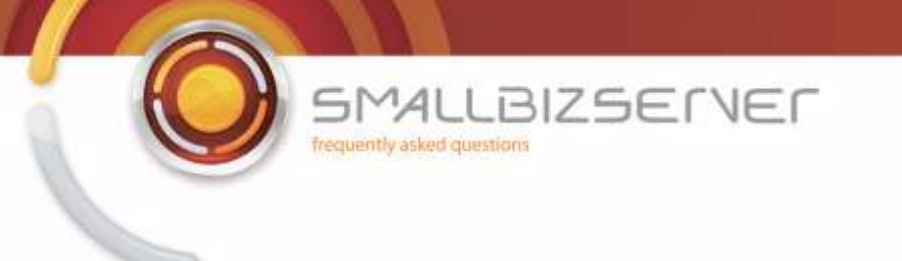

8. Expand Networks. Select the Internal Network. Click Add. Then click Close.

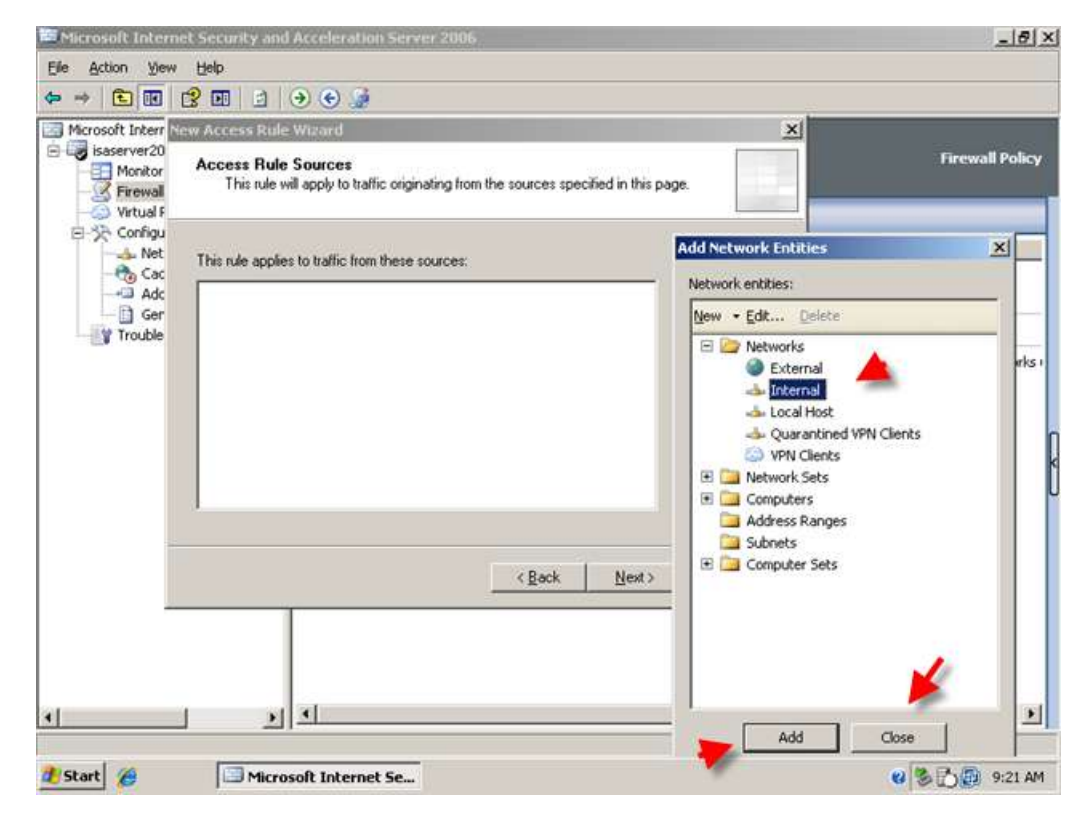

9. The Internal network object is displayed in the list, Click Next.

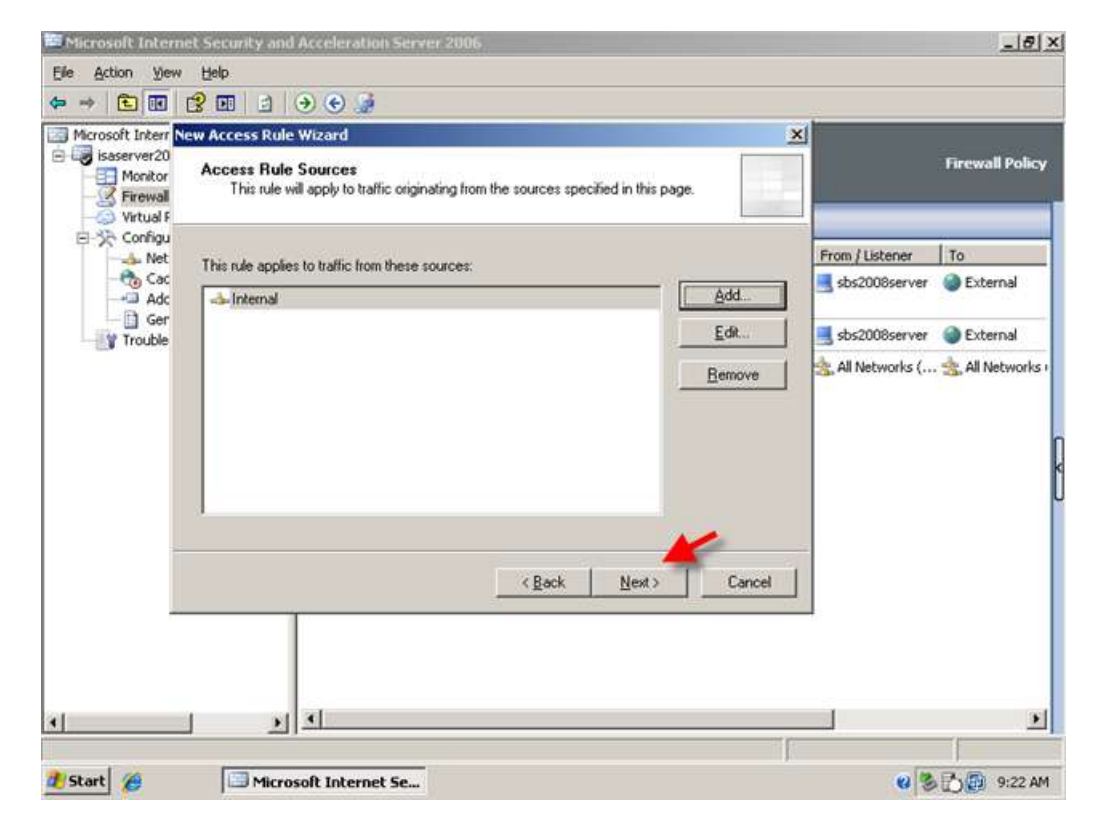

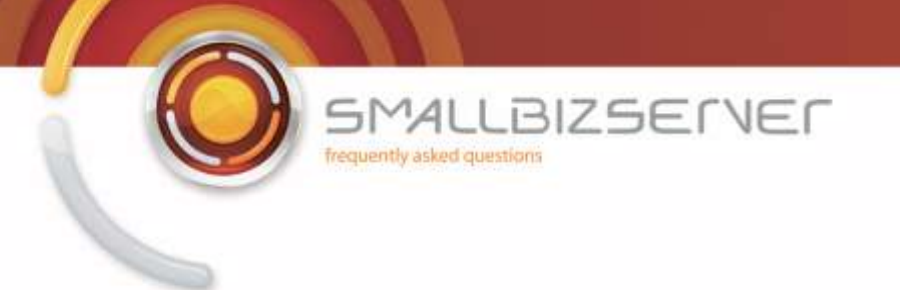

10. On the Access Rule Destinations page, click Add.

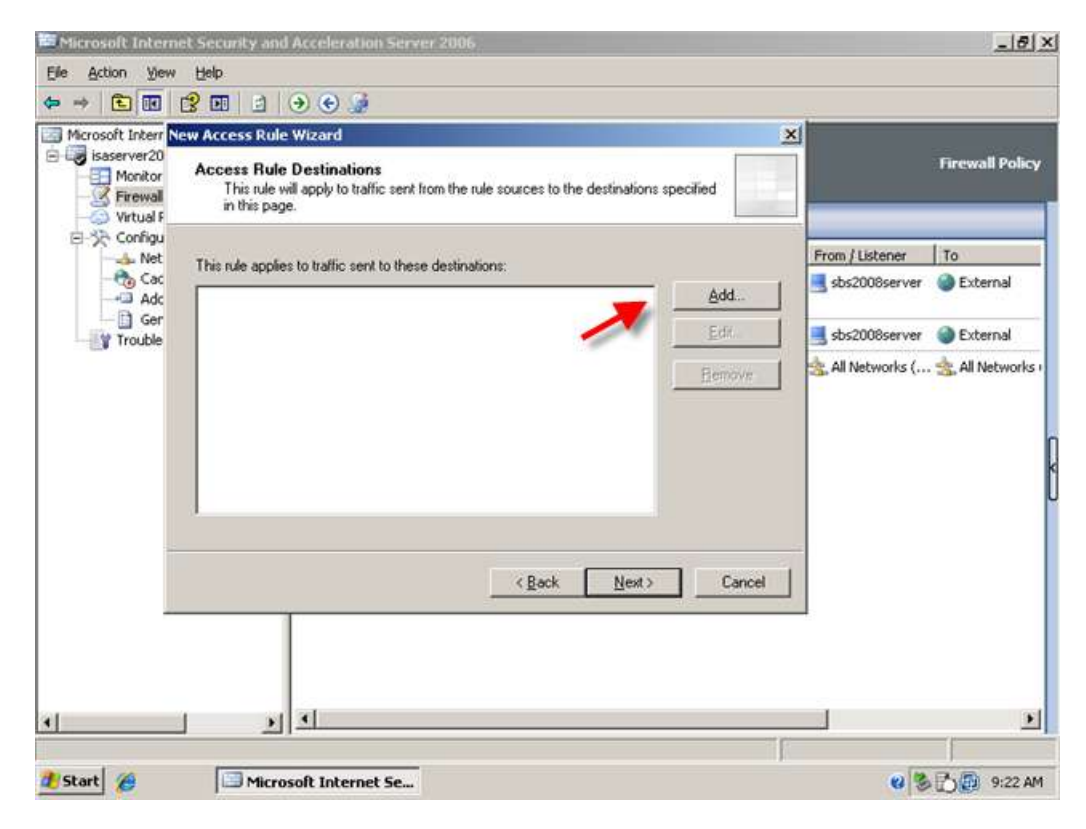

11. Expand Networks, Select the External Network. Click Add. Then click Close.

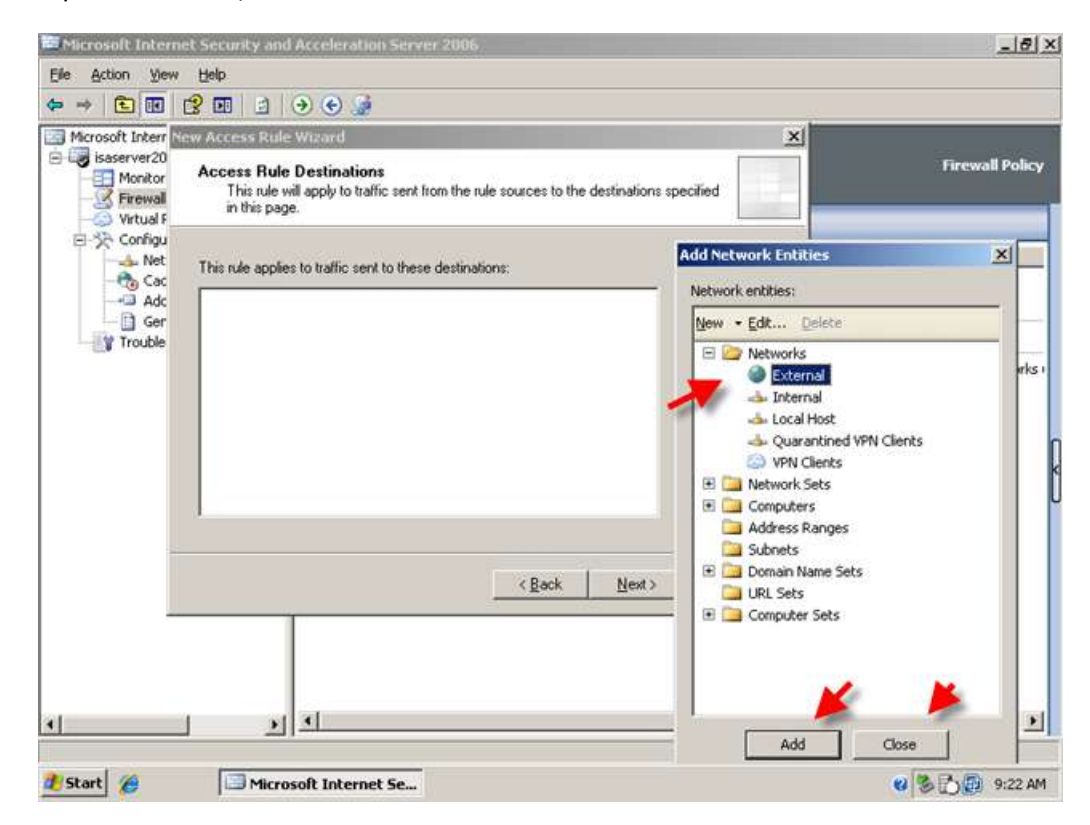

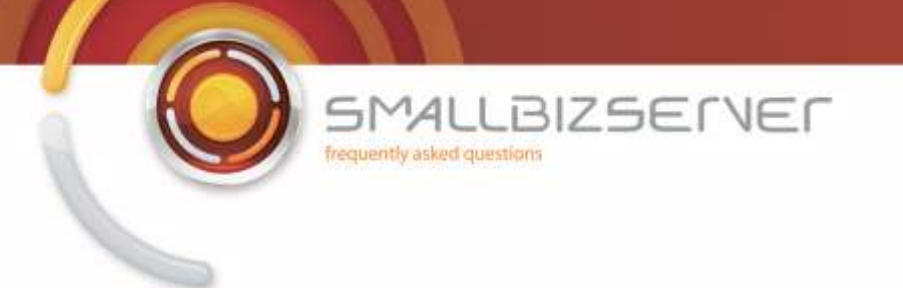

12. The External Network Object is displayed in the list, Click Next.

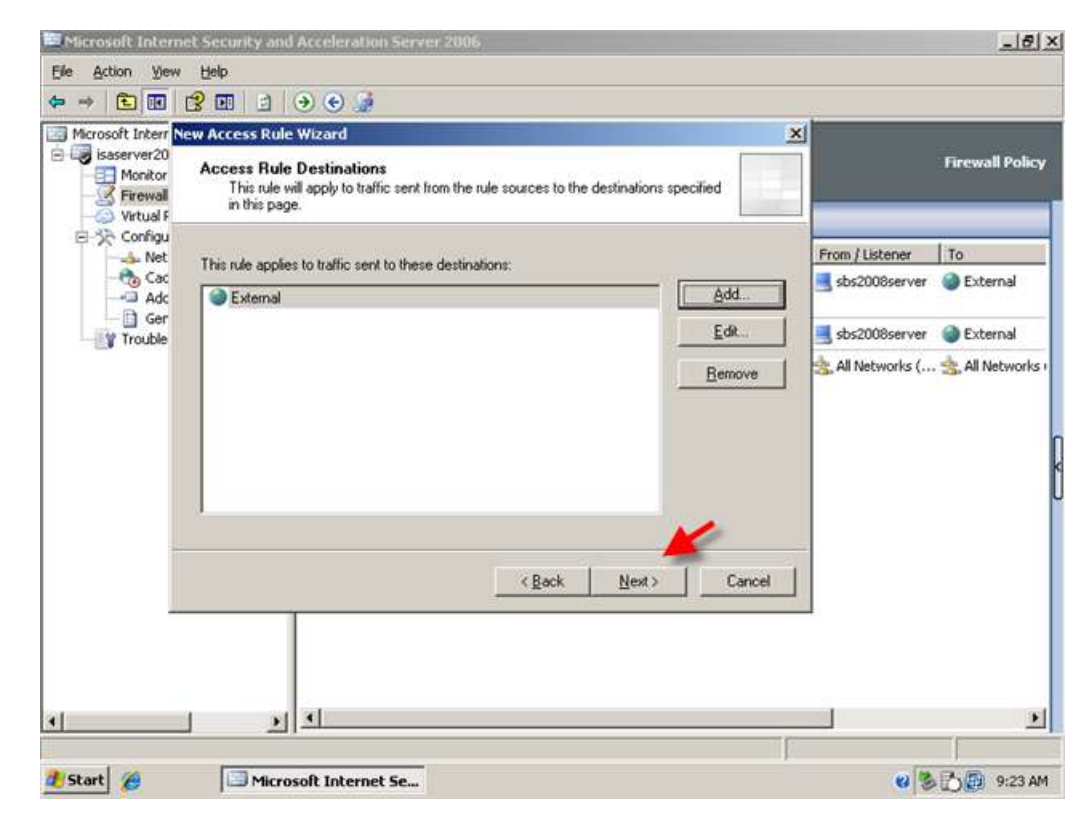

13. On the User Sets page, Leave the default 'All Users' and click Next.

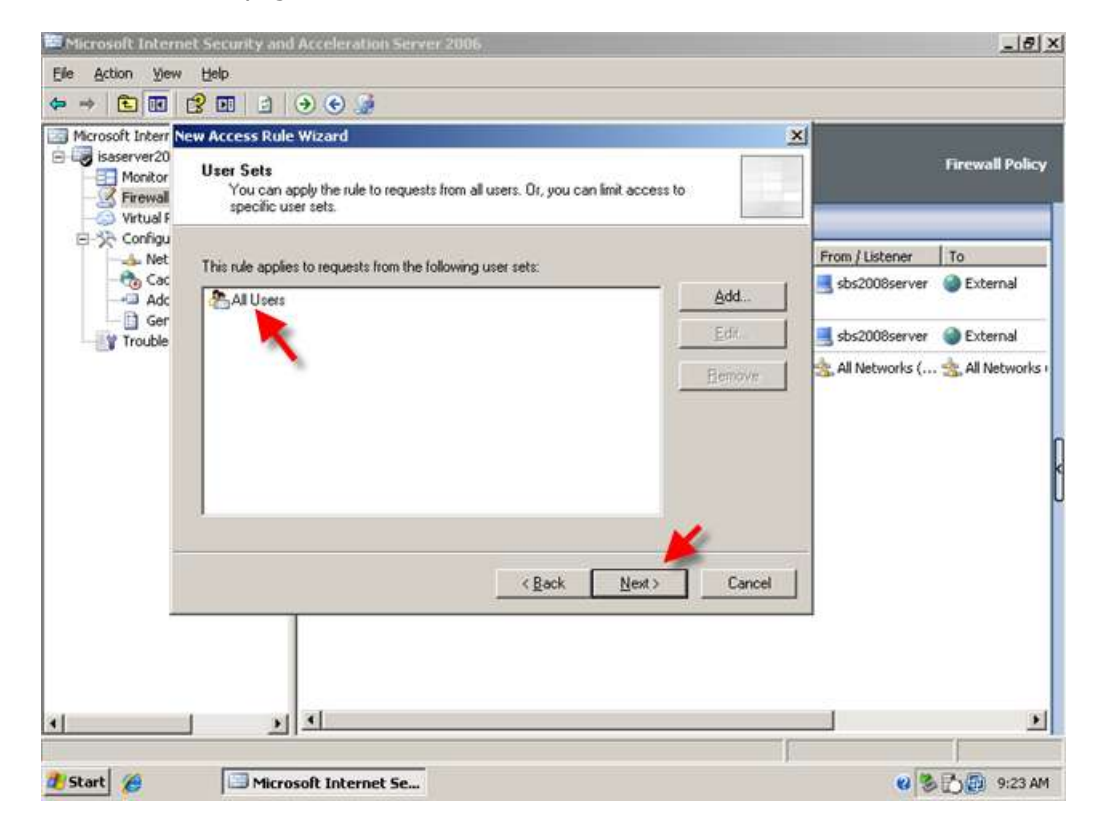

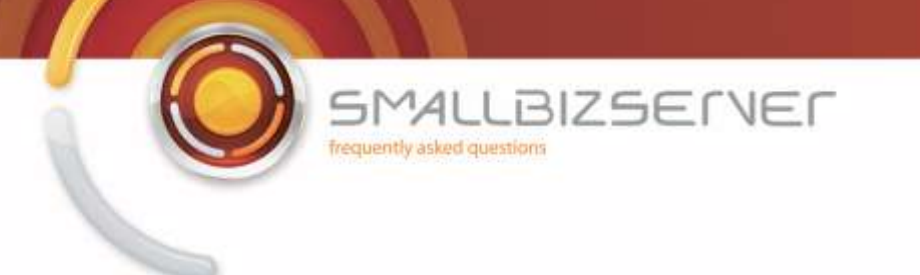

14. On the next page you can review your Access Rule settings, and click Finish to add them to the firewall policy.

| Microsoft Interr New Access Rule Wizard                                                                                 | 2                                                                                                    | <u> </u>        |                 |
|----------------------------------------------------------------------------------------------------|----------------------------------------------------------------------------------------------------|-----------------|-----------------|
| isaserver20<br>Virtual 5<br>Configu<br>Acceleration Server 2006<br>Acceleration Server 2006<br>Acceleration Server 2006 | Completing the New Access Rule<br>Wizard<br>You have successfully completed the New Access Rule<br>Virgard. The new Access Rule will have the following<br>configuration:<br>Name:<br>SBS Internet Access Rule<br>Action:<br>Allow<br>Traffic:<br>HTTP.HTTPS<br>Source:<br>Internal | From / Listener | Firewall Policy |
| • •                                                                                                    | <u>K</u> Back Finish Cancel                                                                                                    |                 | Þ               |

15. Switching to the Firewall Policy view, you can see your rule is added at the top of the list. Click Apply to save your changes to the Firewall Policy. Enter a comment in the change tracking description box, and click Apply. When the changes are applied, Click OK.

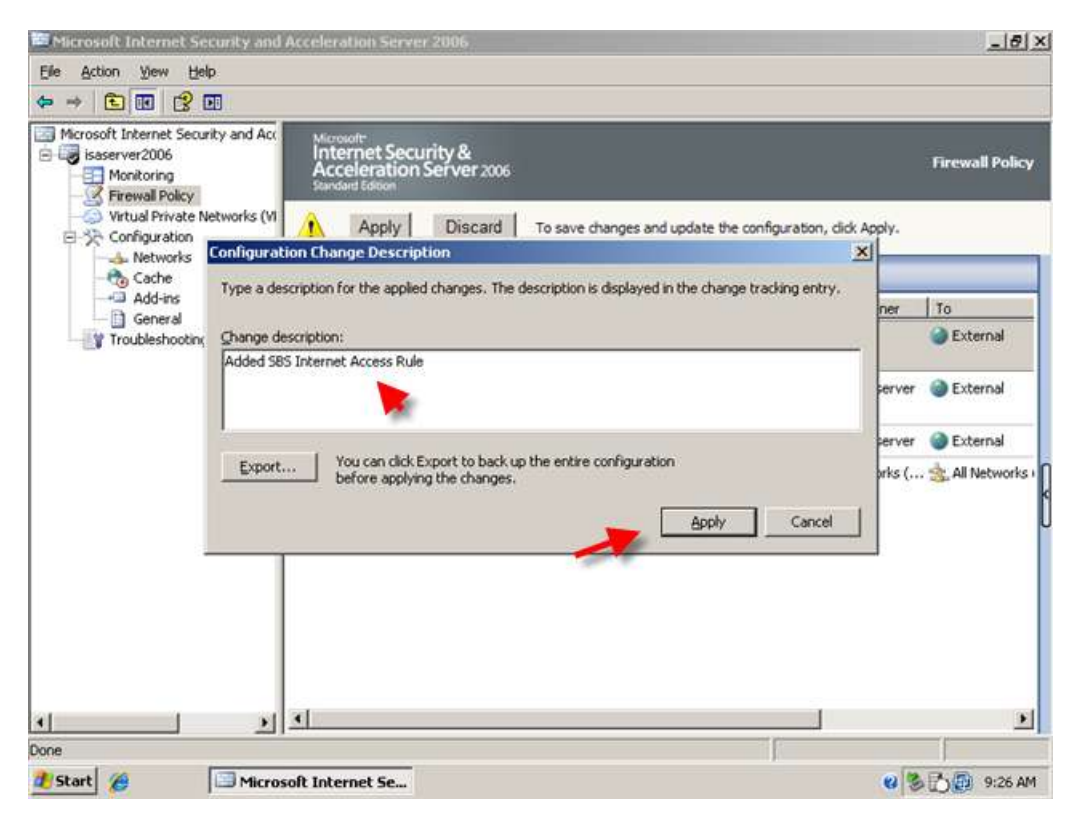

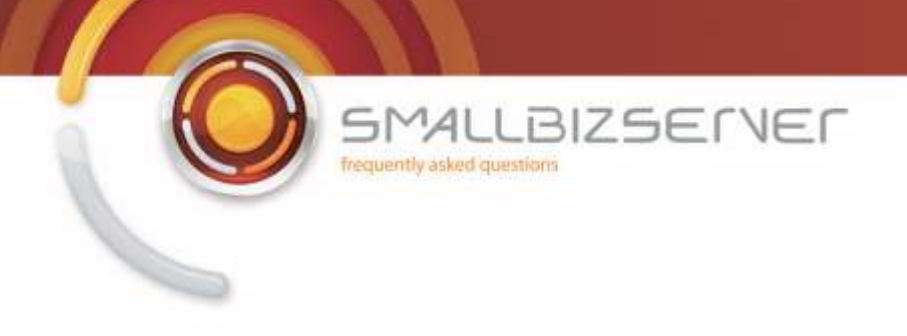

# Allowing FTP Access to your Internal Clients

To allow FTP Access for your internal clients you must create an FTP access rule. If you want to allow FTP uploads you must further configure the rule as by default FTP rules are Read Only.

1. From ISA Management, Right click the Firewall Policy and click New > Access Rule.

| Microsoft Inte     | ernet Security and Ad                          | celeration S                                        | ierver 2005                                                                 |                    |               |                   | _ 8 ×              |
|--------------------|------------------------------------------------|-----------------------------------------------------|-----------------------------------------------------------------------------|--------------------|---------------|-------------------|--------------------|
| Elle Action V      | ew Help                                        | A G                                                 |                                                                             |                    |               |                   |                    |
| Microsoft Inter    | met Security and Acc<br>006<br>ring<br>Refresh | Microsoft<br>Internet<br>Accelera<br>Standard Edito | Security &<br>tion Server 2006                                              |                    |               |                   | Firewall Policy    |
| E-3 Conf           | Export                                         | ewan Pou                                            | Name                                                                        | Action             | Protocols     | From / Listener   | To                 |
|                    | Import<br>Edit System Policy                   | ]]1                                                 | SBS Internet Acc                                                            | . 🥝 Allow          |               | 去. Internal       | External           |
| Troul              | <u>View</u>                                    | Exchani     Mail Ser     SharePr                    | ge Web Client Access Po<br>ver Publishing Rule<br>vint Site Bublishing Rule | Iblishing Rule     |               | 📑 sbs2008server   | External           |
|                    | Help                                           | Web Sit                                             | e Publishing Rule                                                           | 70.5<br>V 20.22200 | <b>DNS</b>    | sbs2008server     | External           |
|                    |                                                | Access                                              | Rule                                                                        | ang Kuleri         | 😡 All Traffic | 🚖, All Networks ( | . 🚖 All Networks ( |
| Creates a new item | in this container.                             | <u>(</u>                                            |                                                                             |                    |               |                   |                    |
| 🐮 Start 🏾 🏉        | Microsol                                       | ft Internet S                                       | e                                                                           |                    |               | 6 3               | 10 9:28 AM         |

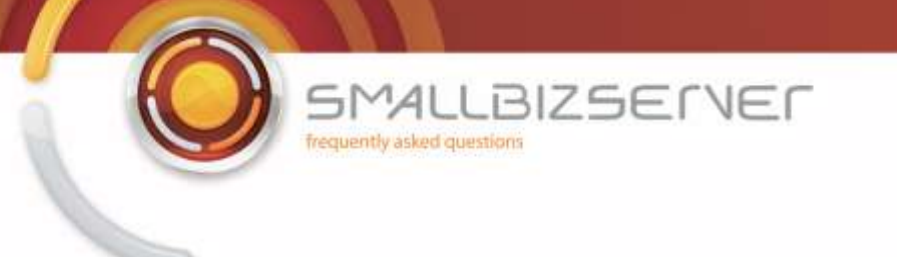

2. In the New Access Rule Wizard, Enter a Name for your Rule. I will call my rule 'SBS FTP Access Rule'.

| Microsoft Internet Security and Acceleration                                                                                                    | stion Server 2006                                                                                                    | X                                |
|----------------------------------------------------------------------------------------------------|----------------------------------------------------------------------------------------------------|----------------------------------|
| Elle Action Yew Help                                                                                                    |                                                                                                    |                                  |
|                                                                                                    | G                                                                                                    |                                  |
| Microsoft Internet S<br>Monitoring<br>Firewal Polk<br>Virtual Prival<br>Virtual Prival<br>Virtual Prival<br>Virtual Prival<br>Virtual Prival<br>Virtual Prival<br>Virtual Prival<br>Virtual Polk | Welcome to the New Access Rule<br>Wizard                                                                                                    | Firewall Policy                  |
| E Configuratio                                                                                                    | This wizard helps you create a new access rule. Access                                                                                                    | m (Histoner   To                 |
| Cache<br>Add-ins                                                                                                    | may be used, when specified clients from one network<br>attempt to access specific destinations or content on<br>another network                                                                                                    | nternal 🎯 External               |
| - Di General                                                                                                    |                                                                                                    | ibs2008server 🌍 External         |
|                                                                                                    | Access rule name:                                                                                                    | bs2008server 🎯 External          |
|                                                                                                    | SBS FTP Access Rule                                                                                                    | All Networks ( 🤹, All Networks ) |
|                                                                                                    | Cancel                                                                                                    |                                  |
|                                                                                                    | 1                                                                                                    |                                  |
| • • • •                                                                                                    |                                                                                                    |                                  |
|                                                                                                    | E Contra Contra Co | 1                                |
| 🐮 Start 🔏 🔲 Microsoft Inte                                                                                                    | rnet Se                                                                                                    | 🥴 🏷 🐻 9:28 AM                    |

3. Set the Rule to Allow and click Next.

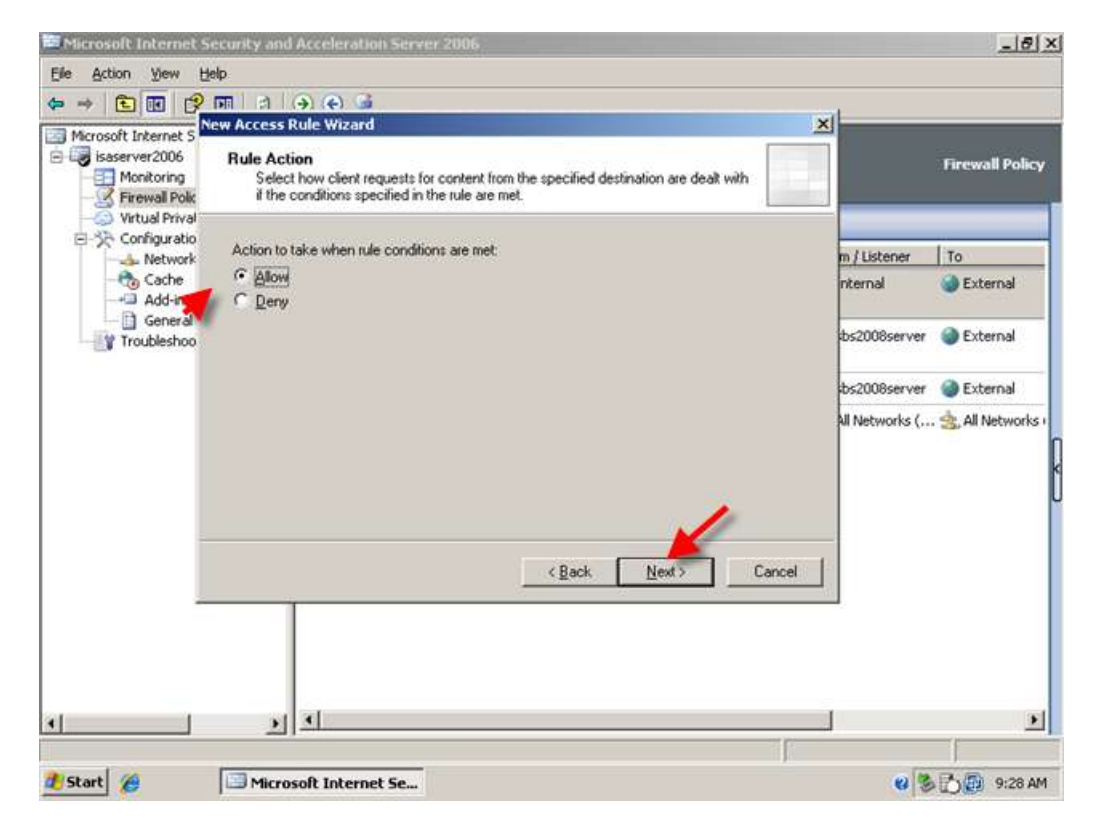

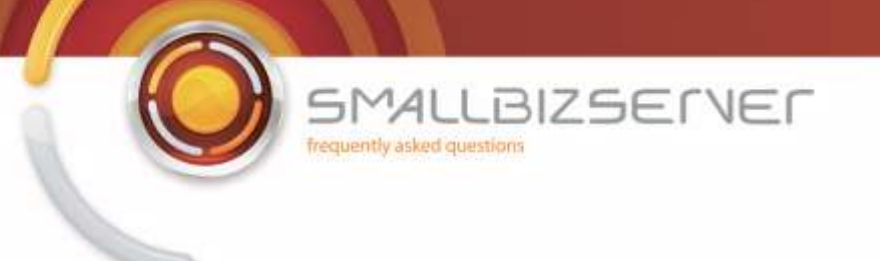

4. On the Protocols page, click Add.

| Microsoft Internet S                                | ecurity and Acceleration Server 2006                 |                              |        |                | >                 |
|-----------------------------------------------------|------------------------------------------------------|------------------------------|--------|----------------|-------------------|
|                                                     | 명<br>패 더 승 준 G<br>ew Access Rule Wizard<br>Protocols |                              | ×      |                |                   |
| Monitoring<br>- S Firewall Polk<br>- Virtual Prival | Select the protocols this rule applies to.           |                              |        |                | Firewall Policy   |
|                                                     | This rule applies to:                                |                              |        | m / Listener   | To                |
| - to Cache                                          | Selected protocols                                   |                              | •      | nternal        | External          |
| General                                             | Protocols:                                           | -                            | Add    | bs2008server   | External          |
|                                                     |                                                      |                              | Edt    | bs2008server   | External          |
|                                                     |                                                      | Ĩ                            | Remoye | All Networks ( | 🚖, All Networks ( |
|                                                     |                                                      |                              | Ports  |                |                   |
| -                                                   |                                                      | < <u>B</u> ack <u>N</u> ext> | Cancel |                |                   |
| -                                                   |                                                      |                              |        | 1              |                   |
| •                                                   | <u> </u>                                             |                              |        |                |                   |
| 🐮 Start 🏾 🏀                                         | Microsoft Internet Se                                |                              | 1      | 0 3            | 9:29 AM           |

5. Then select FTP. Click Add. Then Click Close. FTP is now displayed in the list, click Next.

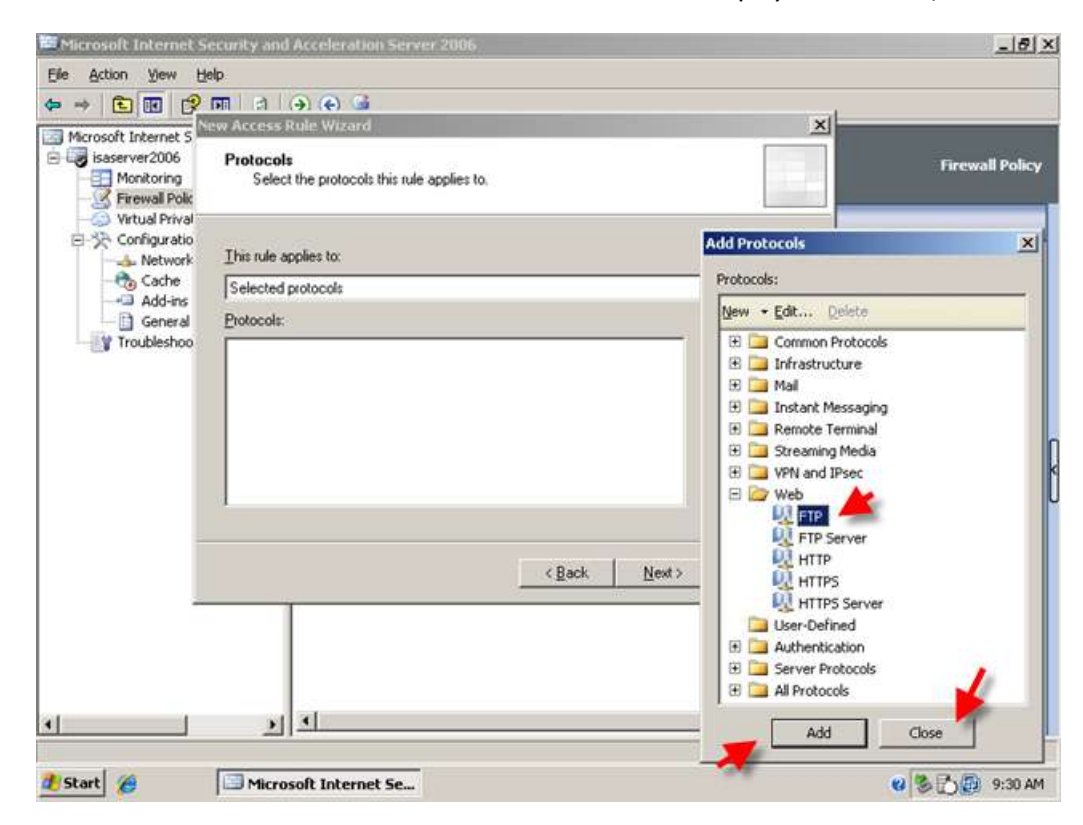

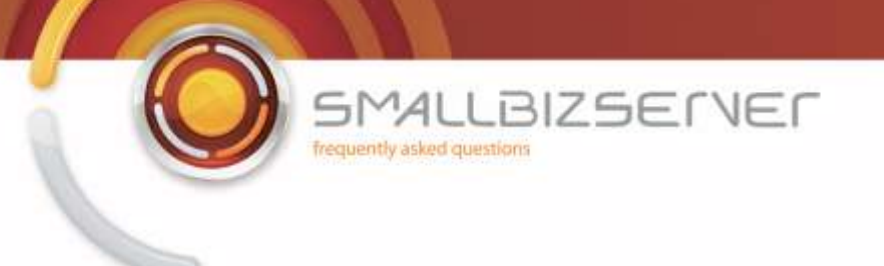

6. On the Access Rule Sources page, click Add.

| 🐸 Microsoft Internet S                                                    | ecurity and Acceleration Server 2006                                                                        |                            |              | _181 ×            |
|---------------------------------------------------------------------------|----------------------------------------------------------------------------------------------------|----------------------------|--------------|-------------------|
| Elle Action View He                                                       | elp                                                                                                    |                            |              |                   |
| 🇢 🤿 🔁 📧 🔗                                                                 | जा   ( ) ( ) ( )                                                                                            |                            | d            |                   |
| Microsoft Internet 5<br>Geographic States<br>Monitoring<br>Firewall Polic | ew Access Rule Wizard<br>Access Rule Sources<br>This rule will apply to traffic originating from the source | es specified in this page. |              | Firewall Policy   |
| E Configuratio                                                            | This rule applies to traffic from these sources:                                                            |                            | m / Listener | То                |
| - 🍖 Cache                                                                 |                                                                                                    | Add                        | nternal      | External          |
| General                                                                   |                                                                                                    | Edt                        | bs2008server | External          |
|                                                                           |                                                                                                    | Bemove                     |              |                   |
|                                                                           |                                                                                                    |                            | bs2008server | Sectornal Content |
|                                                                           |                                                                                                    | ick <u>N</u> ext> Cancel   |              |                   |
| 4                                                                         | <u> </u>                                                                                                    | - F                        |              | 1                 |
| 🐮 Start 🄏                                                                 | Microsoft Internet Se                                                                                       |                            | 6 3          | 9:30 AM           |

7. Expand Networks. Select the Internal Network. Click Add. Then click Close.

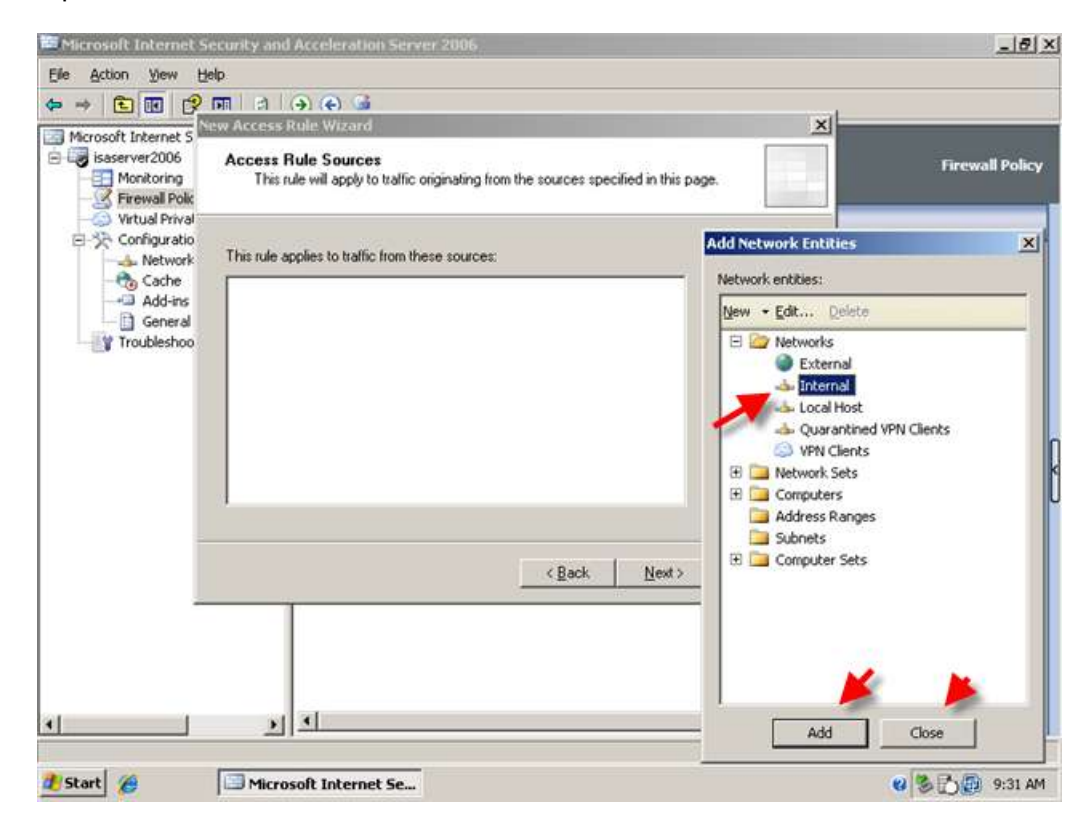

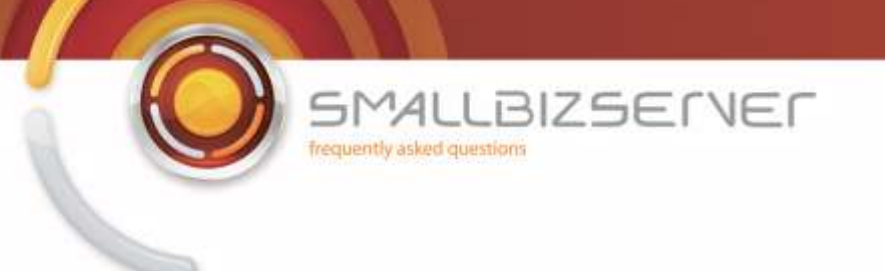

8. The Internal network object is displayed in the list, Click Next.

| Microsoft Internet S                                                      | ecurity and Acceleration Server 2006                                                                      |                             |                                    | - 8 >    |
|---------------------------------------------------------------------------|----------------------------------------------------------------------------------------------------|-----------------------------|------------------------------------|----------|
| Elle Action View H                                                        | elp                                                                                                    |                             |                                    |          |
| 🗢 🤿 🗈 💽 🔗                                                                 | जा े a i 🔿 🔿 😼                                                                                            |                             |                                    |          |
| Microsoft Internet S<br>isaserver2006<br>Monitoring<br>Firewall Polk      | ew Access Rule Wizard<br>Access Rule Sources<br>This rule will apply to traffic originating from the sour | ces specified in this page. | Firewall                           | Policy   |
| <ul> <li>Virtual Prival</li> <li>Configuratio</li> <li>Network</li> </ul> | This rule applies to traffic from these sources:                                                          |                             | m / Listener To                    |          |
| - 🍖 Cache                                                                 | Internal                                                                                                  | Add                         | nternal 🌒 Extern                   | nal      |
| General                                                                   |                                                                                                    | Edt                         | bs2008server 🏼 🎯 Extern            | nal      |
|                                                                           |                                                                                                    | Transfe                     | bs2008server 🛛 🎯 Extern            | nal      |
|                                                                           |                                                                                                    |                             | ni networks ( <sub>3,</sub> Ali ne | tworks   |
|                                                                           |                                                                                                    | ack Next> Cancel            |                                    |          |
| •                                                                         | <u> </u>                                                                                                  |                             |                                    | <u>*</u> |
|                                                                           |                                                                                                    |                             |                                    |          |
| 15tart                                                                    | Microsoft Internet Se                                                                                     |                             | <b>8</b> 20                        | 9:31 AM  |

9. On the Access Rule Destinations page, click Add.

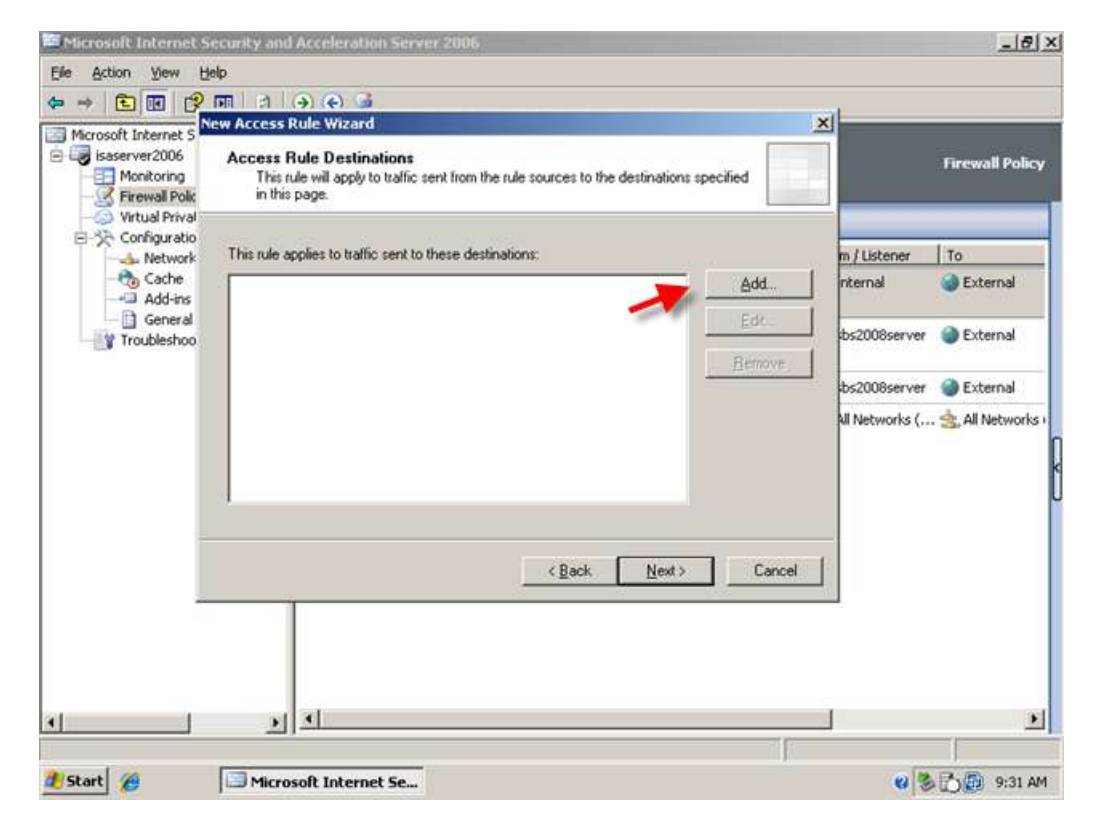

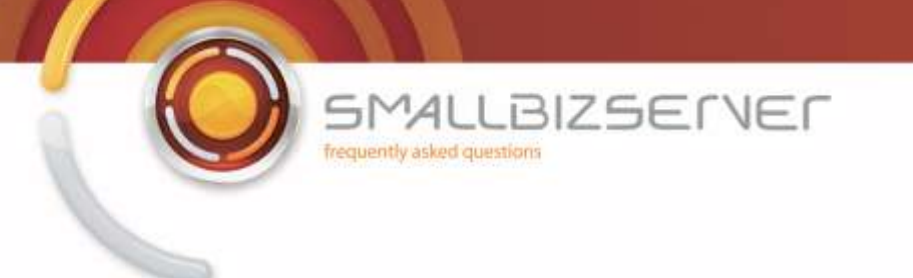

10. Expand Networks, Select the External Network. Click Add. Then click Close.

| Microsoft Internet S                                            | ecurity and Acceleration Server 2006                                                                                       | X                            |
|-----------------------------------------------------------------|----------------------------------------------------------------------------------------------------|------------------------------|
| Elle Action View H                                              | elp                                                                                                    |                              |
| 🇢 → 🗈 📧 🔗                                                       | <b>同一日 (今) (4) G</b>                                                                                                    |                              |
| Microsoft Internet 5                                            | iew Access Rule Wizard                                                                                                    | ×                            |
| isaserver2006     Monitoring     Firewall Polk     Victual Polk | Access Rule Destinations<br>This rule will apply to traffic sent from the rule sources to the destination<br>in this page. | ss specified.                |
| E-32 Configuratio                                               | This rule applies to traffic sent to these destinations:                                                                   | Add Network Entities         |
| - 🇞 Cache                                                       |                                                                                                    | Network entities:            |
| Add-ins                                                         |                                                                                                    | New • Edit Delete            |
| Troubleshoo                                                     |                                                                                                    | 🗄 🦢 Networks                 |
|                                                                 |                                                                                                    | External                     |
|                                                                 |                                                                                                    | - Local Host                 |
|                                                                 |                                                                                                    |                              |
|                                                                 |                                                                                                    | VPN Clients                  |
|                                                                 |                                                                                                    | E Computers                  |
|                                                                 |                                                                                                    | Address Ranges               |
| 1                                                               |                                                                                                    | Subnets     Domain Name Sets |
|                                                                 | < <u>Back</u> , <u>Next</u> >                                                                                              | URL Sets                     |
| -                                                               | 1                                                                                                    | - E Computer Sets            |
|                                                                 |                                                                                                    |                              |
|                                                                 |                                                                                                    |                              |
|                                                                 |                                                                                                    |                              |
| •                                                               | <u> </u>                                                                                                    | Add Close                    |
| - 1                                                             |                                                                                                    |                              |
| Start (2)                                                       | Microsoft Internet Se                                                                                                    | 😢 🌀 💭 💭 9:32 AM              |

11. The External Network Object is displayed in the list, Click Next.

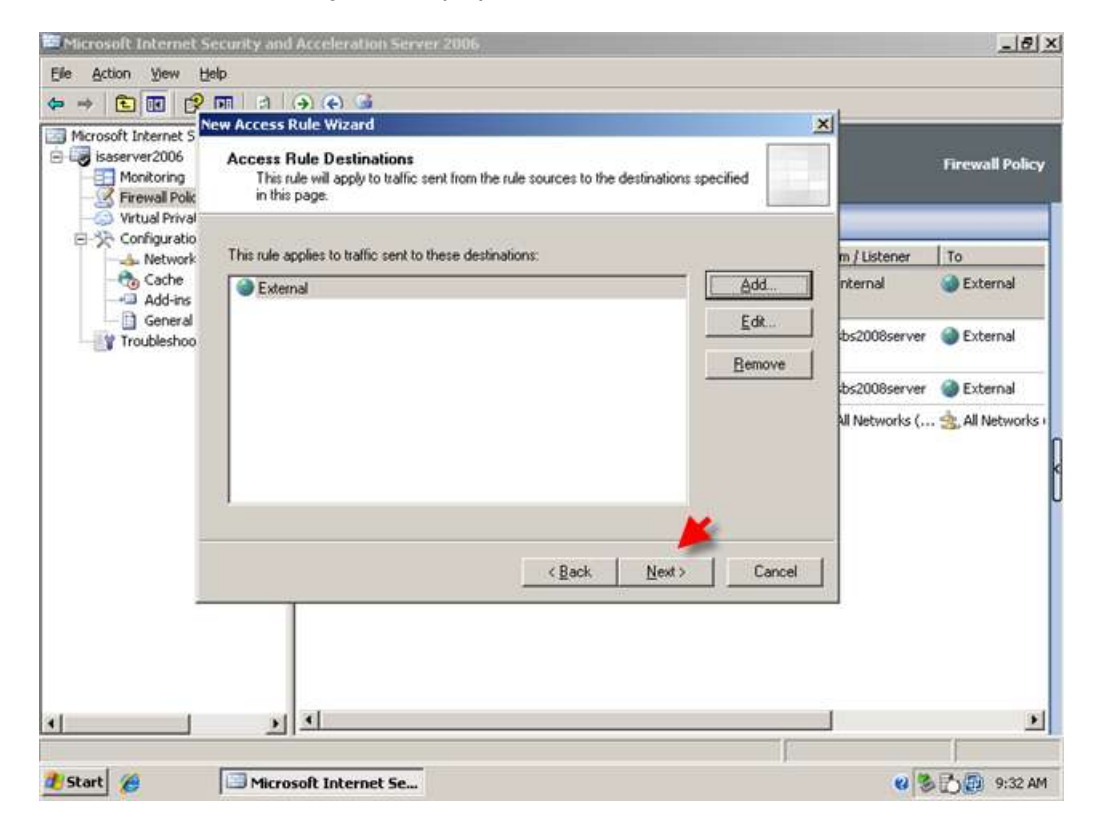

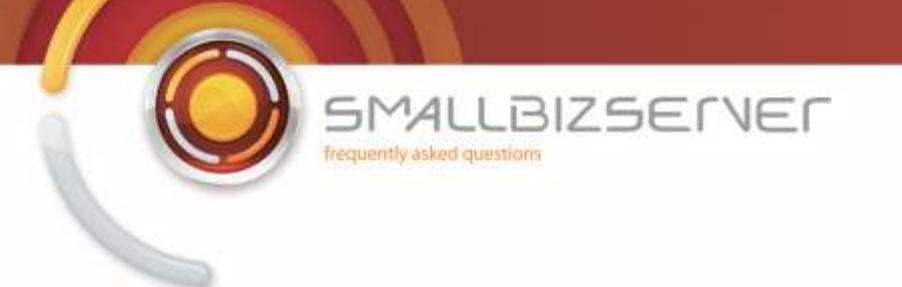

12. On the User Sets page, Leave the default 'All Users' and click Next.

| → 🖻 🖬 🔗                                                                                | 부<br>패 리 ④ ④ G<br>w Access Rule Wizard                                                                            | ×      | ī              |                                                    |
|----------------------------------------------------------------------------------------|----------------------------------------------------------------------------------------------------|--------|----------------|----------------------------------------------------|
| Microsoft Internet S<br>isaserver2006<br>Monitoring<br>Firewall Polk<br>Virtual Prival | User Sets<br>You can apply the rule to requests from all users. Or, you can limit access t<br>specific user sets. | •      |                | Firewall Policy                                    |
| E->> Configuratio                                                                      | This rule applies to requests from the following user sets:                                                       |        | m (Listener    | To                                                 |
| - the Cache                                                                            | All Users                                                                                                    | Add    | nternal        | External                                           |
| Add-ins                                                                                |                                                                                                    | Edg    |                | Concerning and and and and and and and and and and |
| Troubleshoo                                                                            |                                                                                                    |        | bs2008server   | External                                           |
|                                                                                        |                                                                                                    | Hemove | bs2008server   | External                                           |
|                                                                                        |                                                                                                    |        | All Networks ( | 🚖, All Networks (                                  |
|                                                                                        |                                                                                                    |        |                |                                                    |
|                                                                                        | <back next=""></back>                                                                                             | Cancel |                |                                                    |

13. On the next page you can review your Access Rule settings, and click Finish to add them to the firewall policy.

| Microsoft Internet 5                                                           | Rule Wizard                                                                                                    | ×                                                      |
|--------------------------------------------------------------------------------|----------------------------------------------------------------------------------------------------|--------------------------------------------------------|
| isaserver2006<br>Monitoring<br>Firewall Polk<br>Virtual Prival<br>Configuratio | Completing the New Access Re<br>Wizard                                                                                 | ule Firewall Pol                                       |
| - 📥 Network<br>- 🎨 Cache<br>- 🖓 Add-ins                                        | Vou have successfully completed the New Access<br>Wizard. The new Access Rule will have the followin<br>configuration: | 9 n/Listener To<br>9 nternal @ External                |
| - Di General<br>V Troubleshoo                                                  | Name:<br>SBS FTP Access Rule                                                                                           | bs2008server 🌒 External                                |
|                                                                                | Allow<br>Traffic:<br>FTP<br>Source                                                                                     | bs2008server 🔮 External<br>All Networks ( 🔩 All Networ |
|                                                                                |                                                                                                    | *                                                      |
| -                                                                              | < Back Finish                                                                                                    | Cancel                                                 |
|                                                                                |                                                                                                    |                                                        |
|                                                                                |                                                                                                    |                                                        |
| 1 1                                                                            | 4                                                                                                    |                                                        |

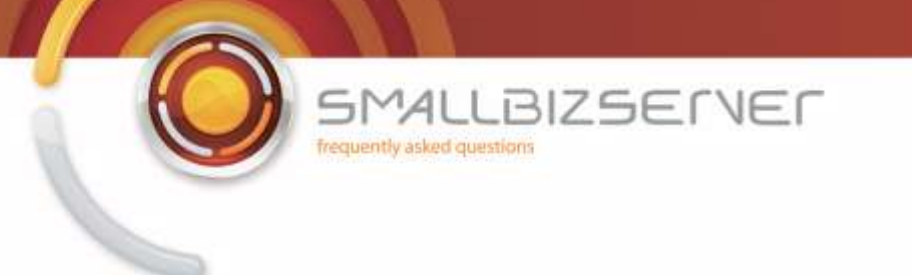

14. Switching to the Firewall Policy view, you can see your rule is added at the top of the list.

| Microsoft Internet Security and<br>isaserver2006<br>Monitoring<br>Firewall Policy<br>Virtual Private Networks | Microsoft     Firewall Policy       Internet Security & Acceleration Server 2006     Firewall Policy       Standard Editor     Discard     To save changes and update the configuration, dick Apply. |                          |        |               |                  |                              |
|----------------------------------------------------------------------------------------------------|----------------------------------------------------------------------------------------------------|--------------------------|--------|---------------|------------------|------------------------------|
| - to Cache                                                                                                    | Firewall Poli                                                                                                    |                          | Lange  | Environment   | -                | Lan                          |
| General                                                                                                    | Order -                                                                                                    | SRS ETP Access Rule      | Action | Protocols     | From / Listener  | Fxternal                     |
| - Troubleshooding                                                                                             | B 🚺 2                                                                                                    | 585 Internet Access Rule | Allow  |               | - Internal       | <ul> <li>External</li> </ul> |
|                                                                                                    | 🗏 💽 3                                                                                                    | SBS Server Web Traffic   | Allow  | HTTP          | sbs2008server    | External                     |
|                                                                                                    | 9 4                                                                                                    | SBS - DNS Out            | Allow  | <b>U</b> DNS  | sbs2008server    | External                     |
|                                                                                                    | 🕐 Last                                                                                                    | Default rule             | 🚫 Deny | 🤱 All Traffic | 🚖 All Networks ( | 🚖 All Networ                 |
| ¥                                                                                                    | <u></u>                                                                                                    |                          |        |               |                  | 2                            |

15. To allow FTP uploads, right click SBS FTP Access Rule, click 'Configure FTP' on the window that opens un-tick the box for read only FTP and click OK.

| Microsoft Internet Security                                                                                  | and Acceleratio                                     | on Server 20             | 105                               |                          |                  | _ 8             |
|----------------------------------------------------------------------------------------------------|-----------------------------------------------------|--------------------------|-----------------------------------|--------------------------|------------------|-----------------|
|                                                                                                    | 40 🐨 X 😔                                            |                          |                                   |                          |                  |                 |
| Microsoft Internet Security and<br>isaserver2006<br>Monitoring<br>Firewall Policy<br>Virtual Private Network | Microsoft<br>Internet<br>Accelera<br>Standard Edito | Security &<br>tion Serve | r 2006<br>Card To save changes ar | nd update the configurat | on, dick Apply.  | Firewall Policy |
| <ul> <li>Se Configuration</li> <li>Networks</li> <li>Cache</li> </ul>                                        | / Firewall Pol                                      |                          | -                                 |                          |                  |                 |
| Add-ins                                                                                                    | Order -                                             | Name                     | Action                            | Protocols                | From / Listener  | To              |
| Troubleshooting                                                                                              | 7 1                                                 | S8S FT                   | Properties                        | 👯 FTP                    | 👍 Internal       | 🙆 External      |
|                                                                                                    | B 💽 2                                               | SBS In/                  | Delete                            |                          | 👍 Internal       | External        |
|                                                                                                    | B 💽 3                                               | SBS Se                   | Copy<br>Export Selected           |                          | sbs2008server    | External        |
|                                                                                                    | 9 4                                                 | 585 - [                  | Import to selected                | R DNS                    | sbs2008server    | External        |
|                                                                                                    | 💽 Last                                              | Defaul                   | Move Down<br>Disable              | 🖳 All Traffic            | 🚖 All Networks ( | . 🚖 All Network |
|                                                                                                    | I                                                   |                          | Configure ETP                     |                          |                  |                 |
|                                                                                                    |                                                     |                          |                                   |                          |                  |                 |
|                                                                                                    |                                                     |                          |                                   |                          |                  |                 |
| <u> </u>                                                                                                    | <u> </u>                                            |                          |                                   |                          |                  | <u>,</u>        |
| nfigures FTP protocol policy                                                                                 |                                                     |                          |                                   | 1                        |                  |                 |
| Start A                                                                                                    | icrosoft Interne                                    | t Se                     |                                   |                          | 0 3              | 7 9:34 AM       |

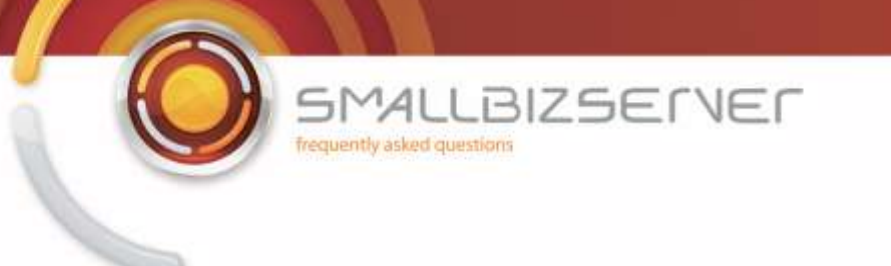

16. Click Apply to save your changes to the Firewall Policy. Enter a comment in the change tracking description box, and click Apply. When the changes are applied, Click OK.

| Microsoft Internet Security and Acceleration Server 2006                                                                                                    | _1812                                                                                                    |
|----------------------------------------------------------------------------------------------------|----------------------------------------------------------------------------------------------------|
| Ele Action View Help                                                                                                    |                                                                                                    |
| Korosoft Internet Security and<br>Korosoft Internet Security and<br>Kontoring<br>Firewal Policy<br>Virtual Private Networks<br>Configuration<br>Networks<br>Configuration Change Description     Security &<br>Acceleration Server 2006<br>Sandard Editor<br>To save changes and update the configuration, click Apply<br>Networks     Configuration Change Description                                                                                                    | Firewall Policy                                                                                                 |
| Change description for the applied changes. The description is displayed in the change tracking entry.         General         Troubleshooting         Change description:         Added S8S FTP Access Rule         Export         You can click Export to back up the entire configuration         before applying the changes.                                                                                                    | tener To<br>al @ External<br>al @ External<br>Biserver @ External<br>Biserver @ External<br>works ( All Network |
| Image: Algorithm of the second second se | 2 (S) (D) 9:35 AM                                                                                               |
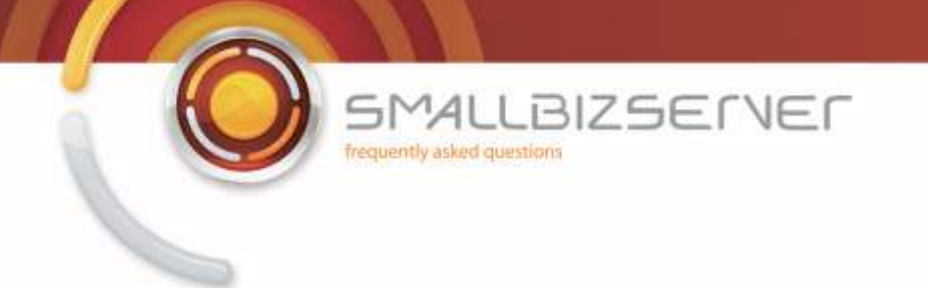

### Allowing Sending SMTP Email & Publishing SMTP Server

1. Right click the Firewall Policy and click New > Access Rule

| Microsoft Interne<br>isaserver200 | t Security and<br>6 | Intern<br>Accele           | et Security &<br>eration Server 2006       |              |             |                  | Firewall Polic |
|-----------------------------------|---------------------|----------------------------|--------------------------------------------|--------------|-------------|------------------|----------------|
| Virtual F                         | Refresh             |                            | Policy                                     | _            | _           | _                | _              |
| E Configu                         | Export              |                            | Name                                       | Action       | Protocols   | From / Listener  | To             |
| - tac                             | Edit System P       | Policy                     | S8S FTP Access Rule                        | Allow        | P. FTP      |                  | External       |
| - Add<br>Gen                      | Sen New Exchan      | Exchange Web Client Access | hange Web Client Access Publishing Rule    |              | 👍 Internal  | External         |                |
| - ar trouble:                     | Yew<br>Help         | •                          | SharePoint Site Publishing Rule            | B            |             | sbs2008server    | External       |
| -                                 |                     | 1 4                        | Non-Web Server Protocol Pub<br>Access Rule | lishing Rule | 10 DNS      | sbs2008server    | S External     |
|                                   |                     | 🕐 Last                     | t ule                                      | 🚫 Deny       | All Traffic | 🚖 All Networks ( | . 🚖 All Netwo  |
|                                   |                     |                            |                                            |              |             |                  |                |

2. Name the rule SBS SMTP Outbound Access Rule, click Next.

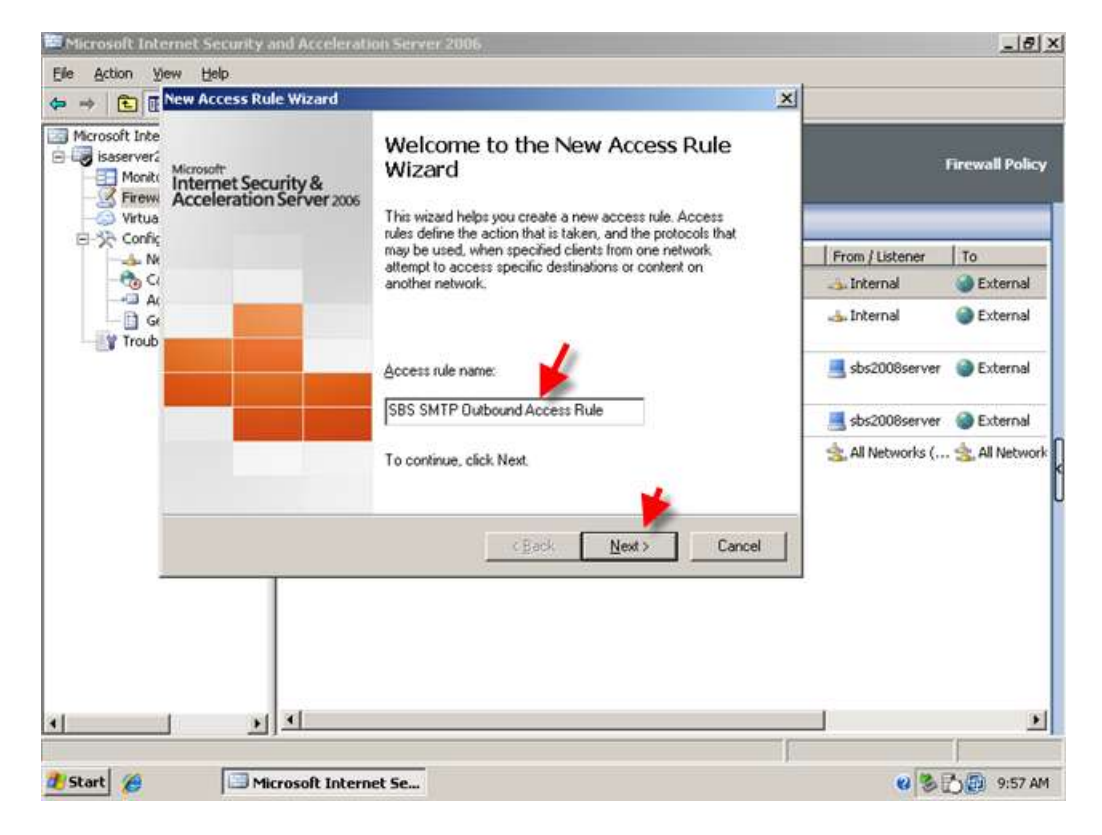

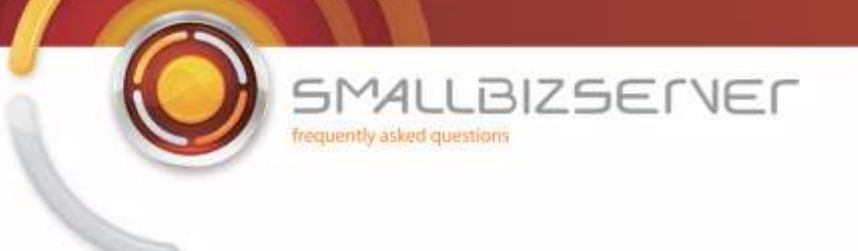

3. Set the rule to 'allow'

| Microsoft Interr                                                                                                    | net Security and Acceleration Server 2006                                                                                                    |                 | _101                       |
|----------------------------------------------------------------------------------------------------|----------------------------------------------------------------------------------------------------|-----------------|----------------------------|
| De Action gew A ⇒ € I Merosoft Inte Microsoft Inte Sisserver2 Monit(                                                                                                    | Keep     Keep     Keep |                 | Firewall Policy            |
| Virtua<br>Virtua<br>Virtua<br>Virtua<br>NM<br>Confic<br>Virtua<br>NM<br>Confic<br>Confic<br>Con | Action to take when rule conditions are met:<br>A flow<br>Deny                                                                                                    | From / Listener | To<br>External<br>External |
|                                                                                                    |                                                                                                    | sbs2008server   | External<br>3. All Network |
|                                                                                                    | < <u>B</u> ack <u>N</u> ext> Cancel                                                                                                    |                 |                            |
| <u> </u>                                                                                                    | <u> </u>                                                                                                    |                 | <u>)</u>                   |
| 🛃 Start                                                                                                    | Microsoft Internet Se                                                                                                    | 0 3             | 9:58 AM                    |

4. On the protocols page, click add, expand Mail, scroll down and select SMTP, click Add, then click Close.

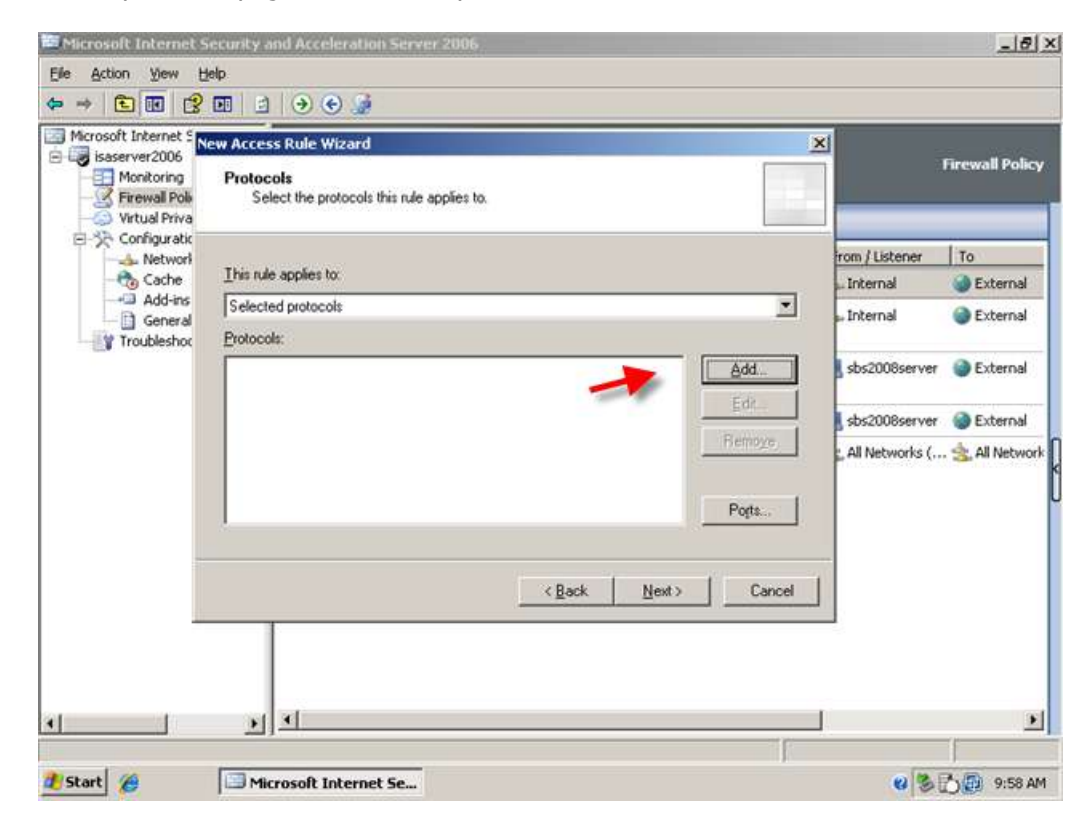

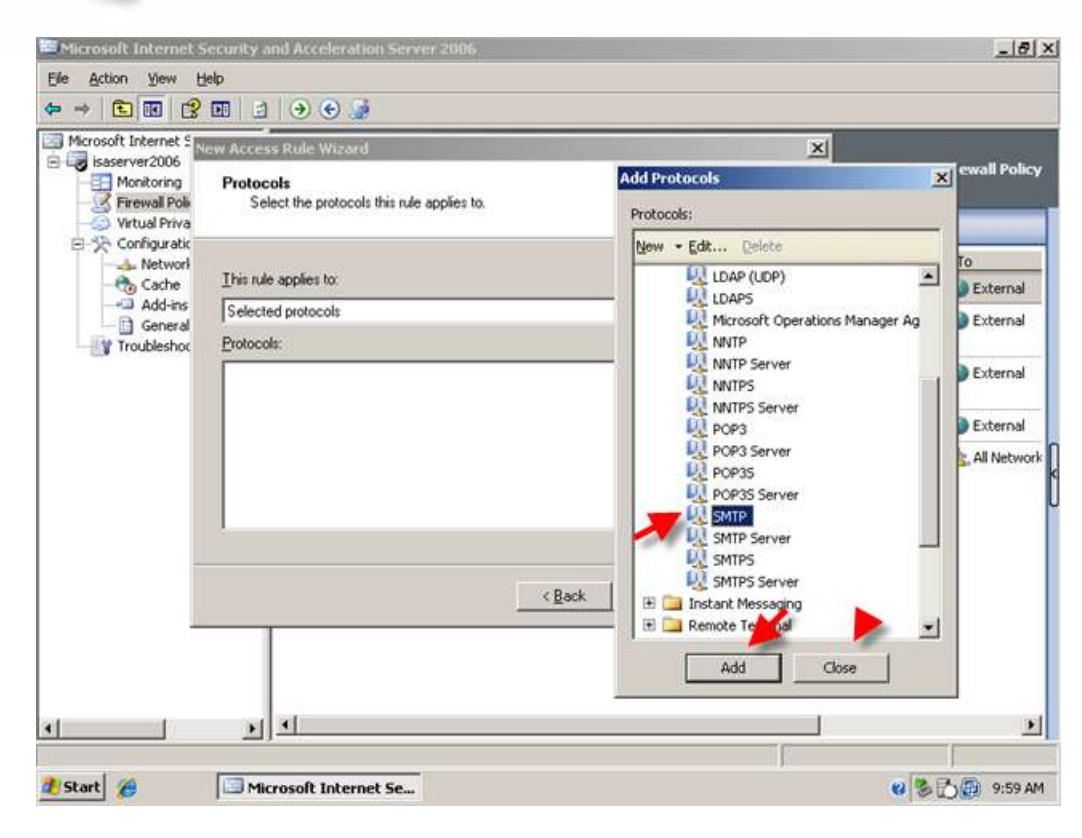

5. SMTP is now displayed in the list. Click Next.

| Microsoft Internet S<br>isaserver2006<br>Monitoring<br>Firewal Pole | ew Access Rule Wizard Protocols Select the protocols this rule applies to. | Firewall Policy                                                                      |
|---------------------------------------------------------------------|----------------------------------------------------------------------------|--------------------------------------------------------------------------------------|
| Configuratic                                                        | I his rule applies to                                                      | rom / Listener To                                                                    |
| General                                                             | Selected protocols                                                         | 🛯 Internal 🏾 🎯 External                                                              |
|                                                                     | Lucat                                                                      | sbs2008server 💿 External<br>sbs2008server 💿 External<br>All Networks ( 🧙 All Network |
|                                                                     | Ports.                                                                     | ]                                                                                    |
| -                                                                   |                                                                            | _                                                                                    |

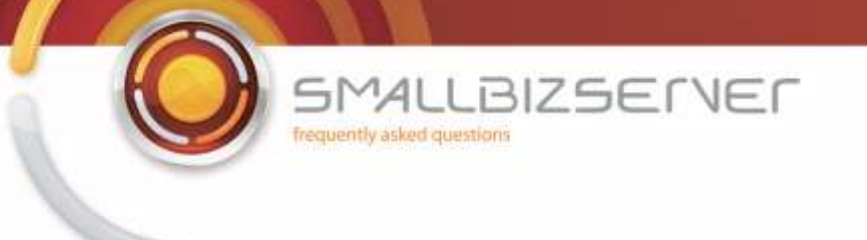

6. On the Source networks page Click Add, expand Computers, select the sbs2008server object, and click Add. Click Close.

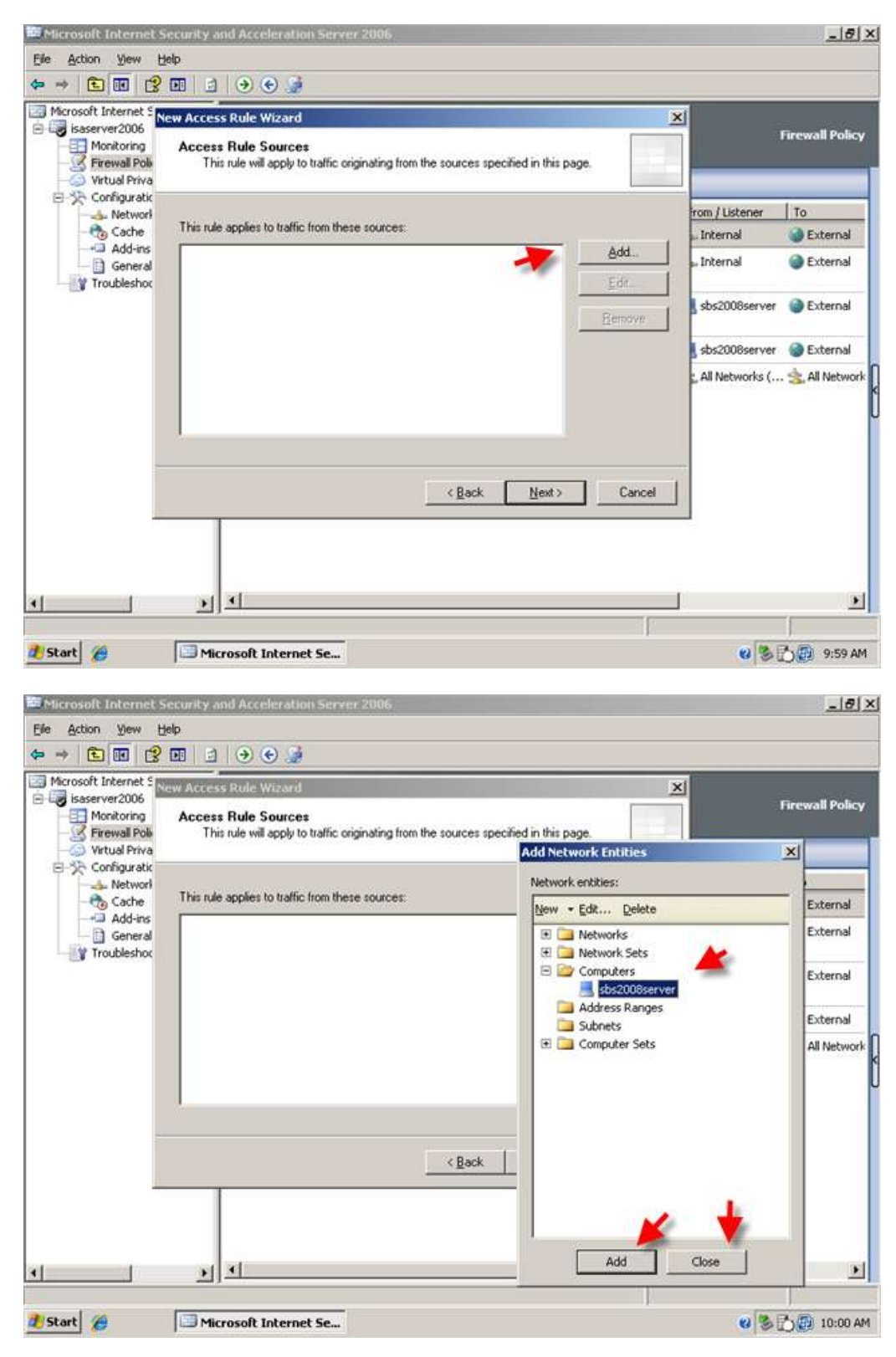

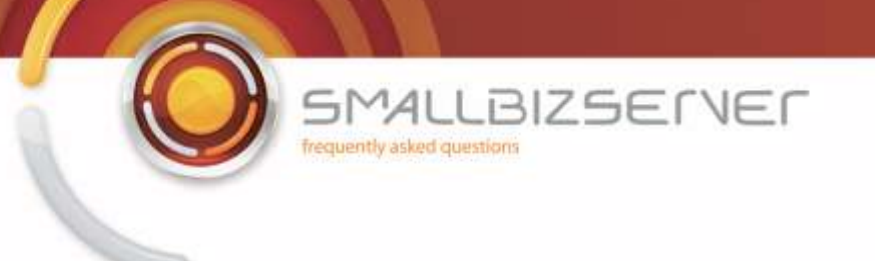

7. Sbs2008server is now displayed in the list, click Next.

| Microsoft Internet S<br>isaserver2006<br>Monitoring<br>Firewall Poly<br>Virtual Priva | w Access Rule Wizard<br>Access Rule Sources<br>This rule will apply to traffic originating from the sources specified in this page. | ×                     |                                                                                | Firewall Policy                                                   |
|---------------------------------------------------------------------------------------|----------------------------------------------------------------------------------------------------|-----------------------|--------------------------------------------------------------------------------|-------------------------------------------------------------------|
| Configuratic<br>Configuratic<br>Cache<br>Cache<br>Add-ins<br>General                  | This rule applies to traffic from these sources:                                                                                    | Add<br>Edt<br>Bernove | rom / Listener<br>Internal<br>sbs2008server<br>sbs2008server<br>All Networks ( | To<br>External<br>External<br>External<br>External<br>All Network |
| •                                                                                     | <back next=""></back>                                                                                                    | Cancel                | _                                                                              | •<br>•                                                            |

8. On the destinations page click Add, expand networks and click External. Click Add, then click Close. The external network object is now displayed in the list. Click Next.

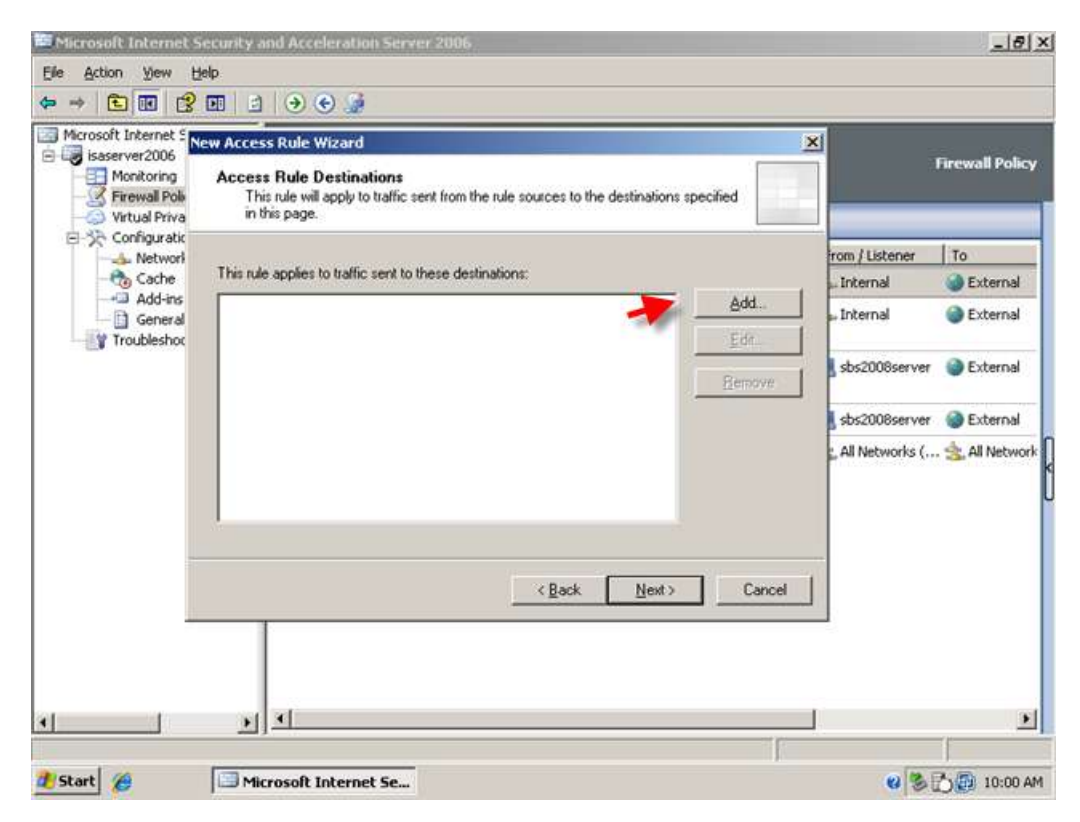

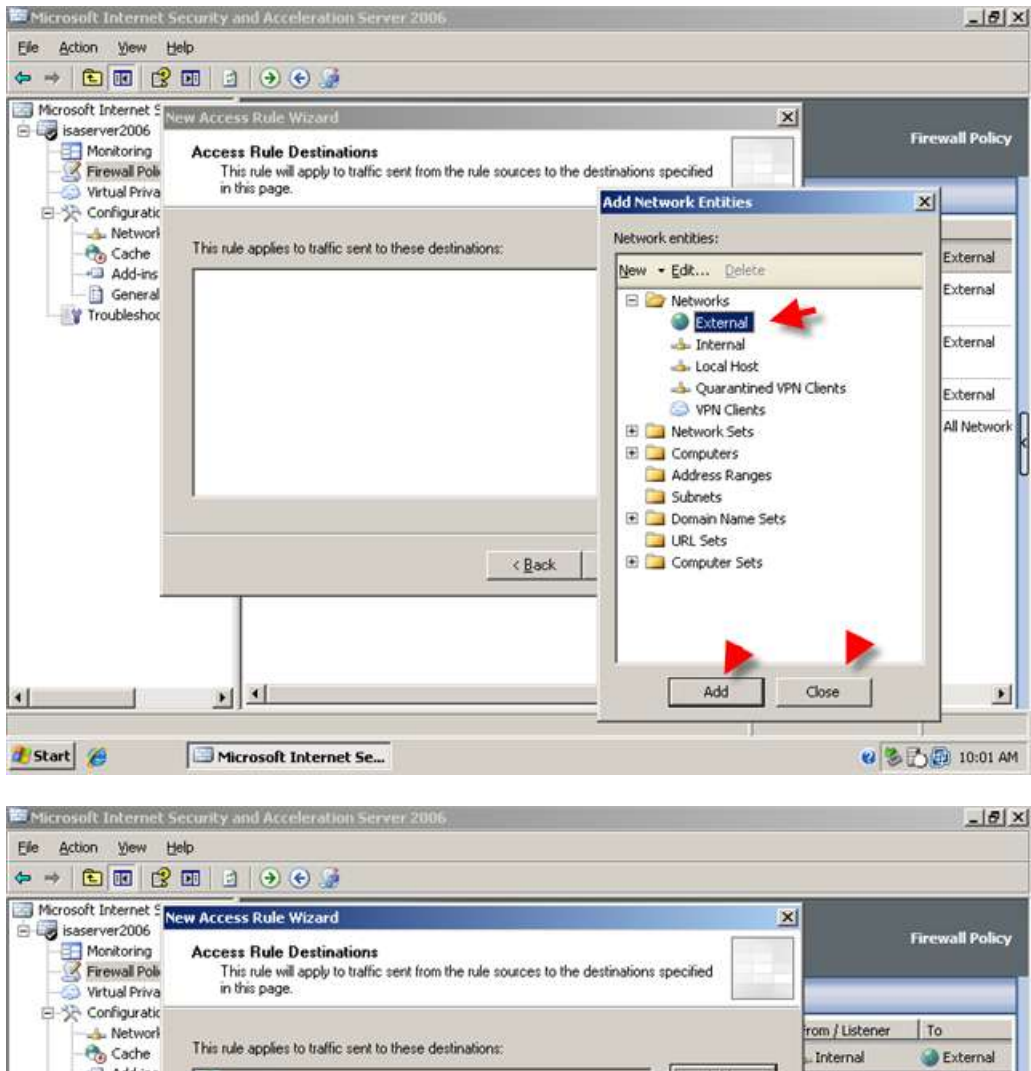

Cache Add-ins Add. External External Internal General Troubleshot Edit. sbs2008server 🕘 External Bemove sbs2008server 🕘 External , All Networks ( ... 🚖 All Network <<u>Back</u><u>N</u>ext> Cancel 1 . 4 1 🐮 Start 🏾 🏉 Microsoft Internet Se... 😢 🏷 🔂 10:01 AM

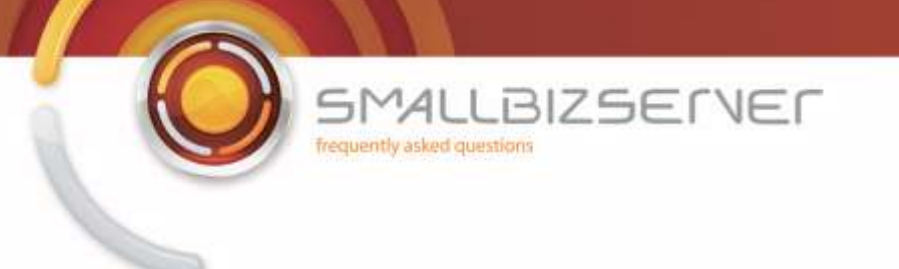

9. Accept the default 'All Users' on the user sets page, and click Next.

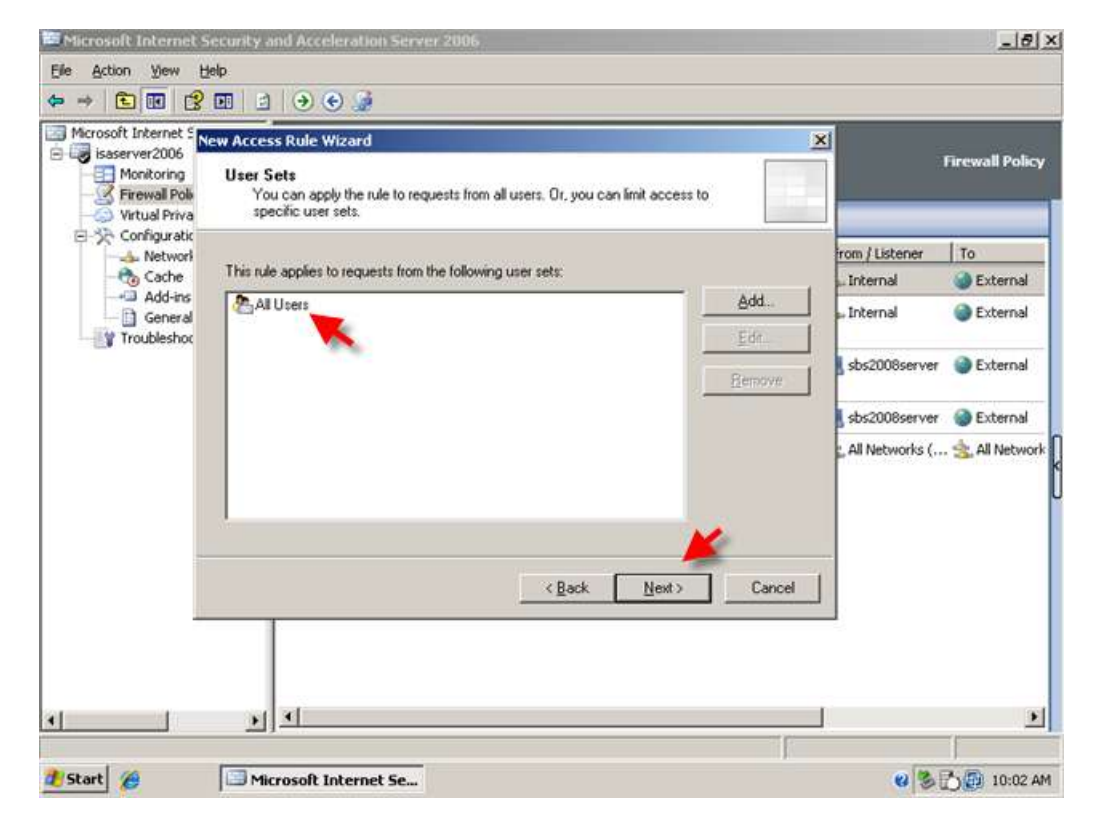

10. Review your rule settings and click Finish.

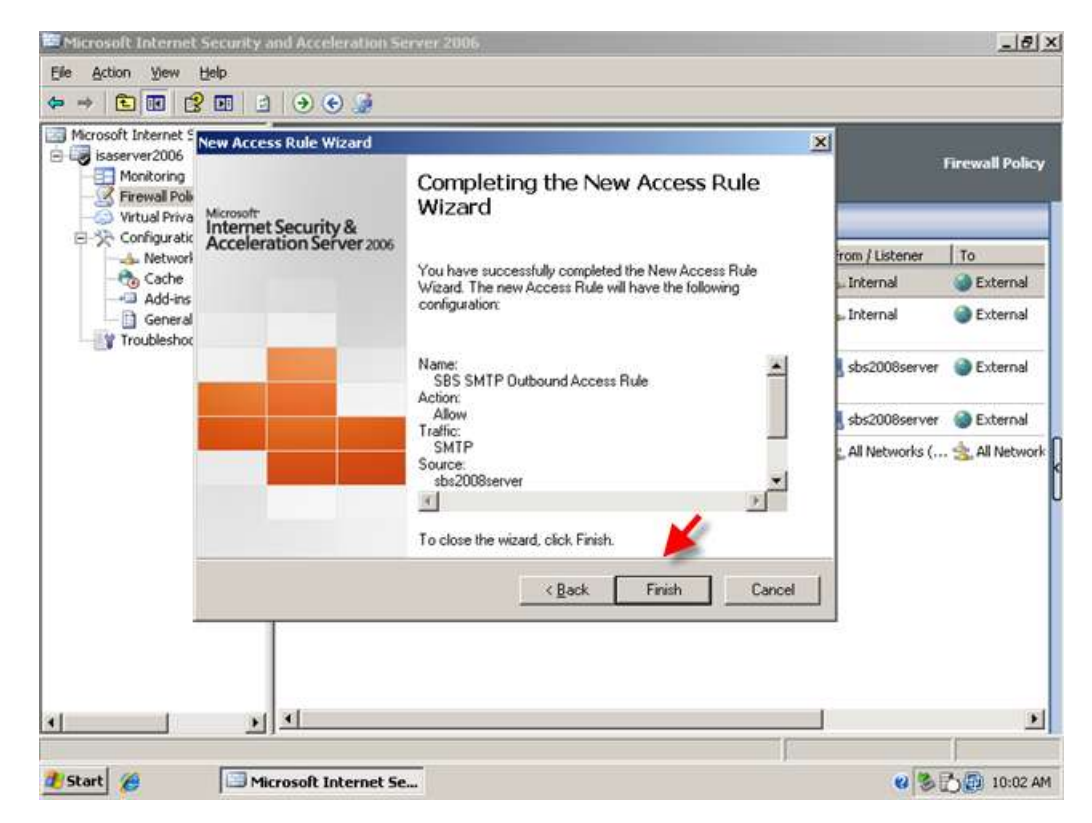

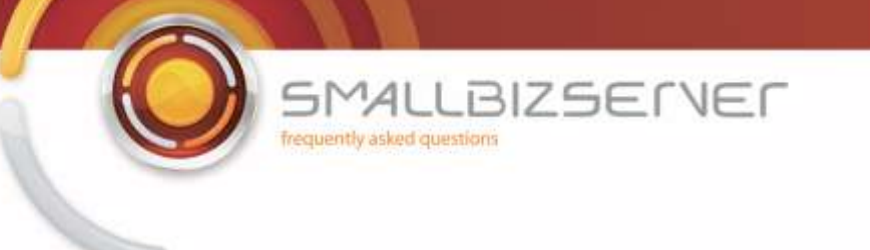

11. To allow your SBS Server to receive incoming email we need to create a Mail Server publishing rule. Right click the Firewall Policy and click New > Mail server publishing rule.

| Microsoft Int     | ernet Security                                 | and Ad                                                                                                    | celeratio                                         | on Server 2006                                                       |                 |                         |                  | _ 8             |
|-------------------|------------------------------------------------|----------------------------------------------------------------------------------------------------|---------------------------------------------------|----------------------------------------------------------------------|-----------------|-------------------------|------------------|-----------------|
| the Account 2     | gew gep                                        | 1 -2                                                                                                    | XE                                                | () () ♥ ♥ () ()                                                      |                 |                         |                  |                 |
| Microsoft Inte    | rnet Security and<br>2006<br>pring             | i de la constante de la constante de la consta | Aicrosoff<br>nternet<br>Accelera<br>tandard Editi | Security &<br>tion Server 2006                                       |                 |                         | ji<br>N          | Firewall Policy |
|                   | Refresh<br>Export<br>Import<br>Edit System Pol | irv                                                                                                    | App<br>all Pol                                    | oly Discard To s                                                     | ave changes and | update the configuratio | on, did: Apply.  |                 |
| -0,               | Con System Con                                 | ~7.00                                                                                                    |                                                   | la.                                                                  | 1 miles         | Protocols               | From / Listener  | To              |
| Trou              | New                                            |                                                                                                    | Mail                                              | Server Publishing Rule                                               | ning Rule       | <b>R</b> SMTP           | sbs2008server    | External        |
| -                 | Tiew                                           |                                                                                                    | Shar                                              | ePoint Site Publishing Rule                                          |                 | P. FTP                  | 📥 Internal       | External        |
|                   | Help                                           | <b>1</b>                                                                                                    | ₩eb<br>Non-                                       | ) Site Publishing Rule<br>-Web Server Protocol Publishir<br>:ss Rule | ng Rule         | HTTP                    | 📥 Internal       | External        |
|                   |                                                | B                                                                                                    | 1 4                                               | S85 Server Web Traffic                                               | S Allow         |                         | sbs2008server    | External        |
|                   |                                                | D                                                                                                    | 5                                                 | SBS - DNS Out                                                        | 🥝 Allow         | R DNS                   | sbs2008server    | External        |
|                   |                                                |                                                                                                    | last 👔                                            | Default rule                                                         | O Deny          | 🤬 All Traffic           | 🛓 All Networks ( | . 🚖 All Network |
| •]                | <u> </u>                                       |                                                                                                    |                                                   |                                                                      |                 |                         |                  | <u> </u>        |
| reates a new iten | in this container.                             |                                                                                                    |                                                   | 1                                                                    |                 |                         | 100              |                 |
| Start @           | B M                                            | crosol                                                                                                    | it Interne                                        | et Se                                                                |                 |                         | <b>U</b> 3       | 0 10:03 A       |

12. Name the rule SBS SMTP Server Publishing Rule and click Next.

| te Action yew Hel                                                   | p                                             | 0.000.000                                                                                     |                    |             |
|---------------------------------------------------------------------|-----------------------------------------------|-----------------------------------------------------------------------------------------------|--------------------|-------------|
| New M                                                               | ail Server Publishing R                       | ule Wizard 🗶                                                                                  | 1                  |             |
| Microsoft Interr<br>isaserver20<br>Firewall<br>Virtual F<br>Configu | oft<br>net Security &<br>leration Server 2005 | Welcome to the New Mail Server<br>Publishing Rule Wizard                                      | Firev              | vall Policy |
| - 🗞 Cac<br>- 💷 Adc                                                  |                                               | This witzard helps you publish mail servers using SMTP, RPC,<br>POP, IMAP and NNTP protocols. | From Ulistener To  |             |
| Ger                                                                 |                                               | To publish client Web mail services, such as OWA. Outlook                                     | sbs2008server      | External    |
| indue                                                               |                                               | RPC over HTTP, OMA, or Exchange ActiveSync, use the<br>Exchange Mail Publishing wizard.       | 👍 Internal 🕥       | External    |
|                                                                     |                                               |                                                                                               | 👍 Internal 🛛 🎯     | External    |
|                                                                     |                                               | Mail Server Publishing rule name:<br>SBS SMTP Server Publishing Rule                          | sbs2008server      | External    |
|                                                                     |                                               | To continue, click Next.                                                                      | sbs2008server      | External    |
|                                                                     |                                               |                                                                                               | 🚖 All Networks ( 🚖 | All Network |
|                                                                     |                                               | < Back Next > Cancel                                                                          |                    |             |

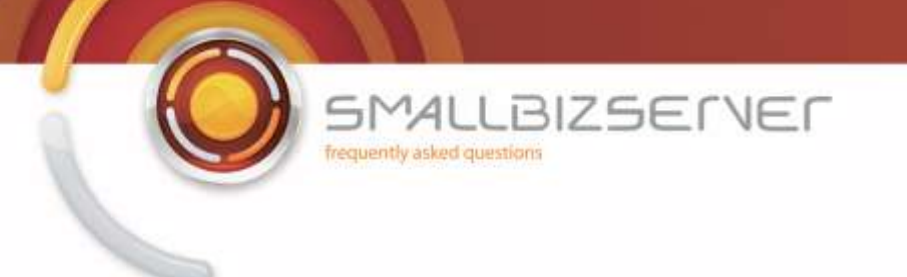

13. Choose server to server communication SMTP; NNTP and click Next.

| Microsoft Interr                                      | et Security and Acceleration Server 2006                                                   | X                              |
|-------------------------------------------------------|--------------------------------------------------------------------------------------------|--------------------------------|
| Elle Action View                                      | Help                                                                                       |                                |
| ⇔ ⇒ 🗈 💽                                               | ew Mail Server Publishing Rule Wizard                                                      | xI                             |
| Microsoft Interr<br>isaserver20<br>Monitor<br>Firewal | Select Access Type<br>Select the type of access this mail server will provide for clients. | Firewall Policy                |
| ⊖ Virtual F<br>⊡- う Configu                           | C Glent access: RPC, IMAP, POP3, SMTP                                                      | , dick Apply.                  |
|                                                       | Server-to-server communication: SMTP, NNTP                                                 | From / Listener To             |
| Ger<br>Trouble                                        |                                                                                            | sbs2008server 🎱 External       |
|                                                       |                                                                                            | 👍 Internal 🛛 🎯 External        |
|                                                       |                                                                                            | 👍 Internal 🛛 🎯 External        |
|                                                       |                                                                                            | sbs2008server 🎯 External       |
|                                                       |                                                                                            | sbs2008server 🎯 External       |
|                                                       | 📕 🖌 🖊                                                                                      | 🚖 All Networks ( 🚖 All Network |
|                                                       | < <u>Back</u> <u>N</u> ext > Cancel                                                        |                                |
|                                                       |                                                                                            |                                |
| •                                                     | x x                                                                                        | N                              |
| and a                                                 |                                                                                            |                                |
| Start C                                               | Microsoft Internet Se                                                                      | C 20 10:04 AM                  |

14. Tick the box for SMTP and click Next.

| Microsoft Intern                    | et Security and Acceleration Server 2006                                         | X                            |
|-------------------------------------|----------------------------------------------------------------------------------|------------------------------|
| Elle Action View                    | Help                                                                             |                              |
| ⇔ ⇒ 🗈 🖬                             | ew Mail Server Publishing Rule Wizard                                            | xI                           |
| Microsoft Interr<br>isaserver20     | Select Services Select the services that you are publishing on this mail server. | Firewall Policy              |
| → Virtual F<br>□-☆ Configu<br>→ Net | Server-to-server communication:                                                  | ı, dick Apply.               |
|                                     |                                                                                  | From (Listener To            |
| Ger Ger                             | 🔽 Seçure SMTP                                                                    | sbs2008server @External      |
|                                     | Newsgroups (NNTP)                                                                | 👍 Internal 💮 External        |
|                                     |                                                                                  | 👍 Internal 🛛 🎯 External      |
|                                     |                                                                                  | sbs2008server 🎯 External     |
|                                     |                                                                                  | sbs2008server 🎯 External     |
|                                     | < Back Next > Cancel                                                             | All Networks ( 🤹 All Network |
| •                                   | <u>)</u> I                                                                       |                              |
| 🐮 Start 🏀                           | Microsoft Internet Se                                                            | 2 8 🖧 🗐 10:04 AM             |

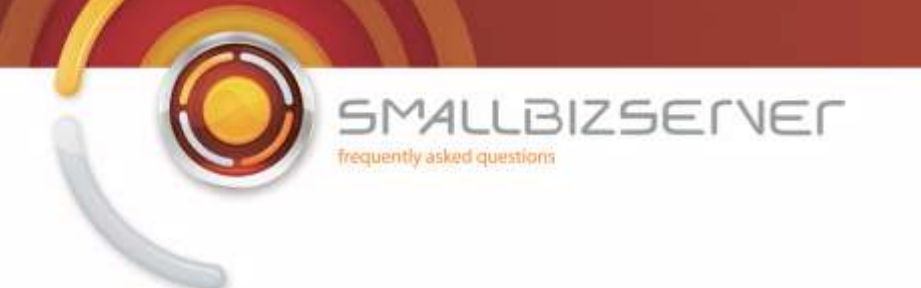

15. Enter the ip address of our SBS Server – 192.168.80.5 and click Next.

| Ele Action Yiew Help         Image: Select Server Publishing Rule Wizard         Image: Select Server         Image: Select Server         Image: Select Server         Image: Select Server         Image: Select Server         Specify the network IP address of the server you are publishing.         Image: Select Server         Image: Select Server <th><u>_8×</u></th>                                                                                                    | <u>_8×</u>  |
|----------------------------------------------------------------------------------------------------|-------------|
| Image: Select Server Publishing Rule Wizard         Image: Select Server         Image: Select Server         Image: Select Server         Specify the network IP address of the server you are publishing.         Image: Select Server         Specify the network IP address of the server you are publishing.         Image: Server IP address:         Image: Server IP address:         Image: Server IP addresserver         Image: Server I                                                                                                    |             |
| Microsoft Inter       Select Server         Specify the network IP address of the server you are publishing.       Firm         Firmwall       Server IP address:         Configu       Server IP address:         Adc       192 · 168 · 80 · 5         Browse       From / Listener         Trouble       Secoles rever                                                                                                    |             |
| Virtual F<br>Configu<br>Configu<br>C | wall Policy |
| Adc 192 · 168 · 80 · 5 Browse                                                                                                    | _           |
| Ger<br>Trouble                                                                                                    | 0           |
|                                                                                                    | External    |
| 📥 Internal                                                                                                    | External    |
| 🛶 Internal 🚳                                                                                                    | External    |
| sbs2008server                                                                                                    | External    |
| 📃 sbs2008server 🧉                                                                                                    | External    |
| 🛃 All Networks ( 🧐                                                                                                    | All Network |
| < <u>Back</u> <u>Next</u> > <u>Cancel</u>                                                                                                    |             |
| x x -                                                                                                    | <u>)</u>    |
|                                                                                                    |             |
| 🐮 Start 🍘 🔲 Microsoft Internet Se 😢 🖏 🔂                                                                                                    | 10:05 AM    |

16. Put a tick in the box for External Network and click Next.

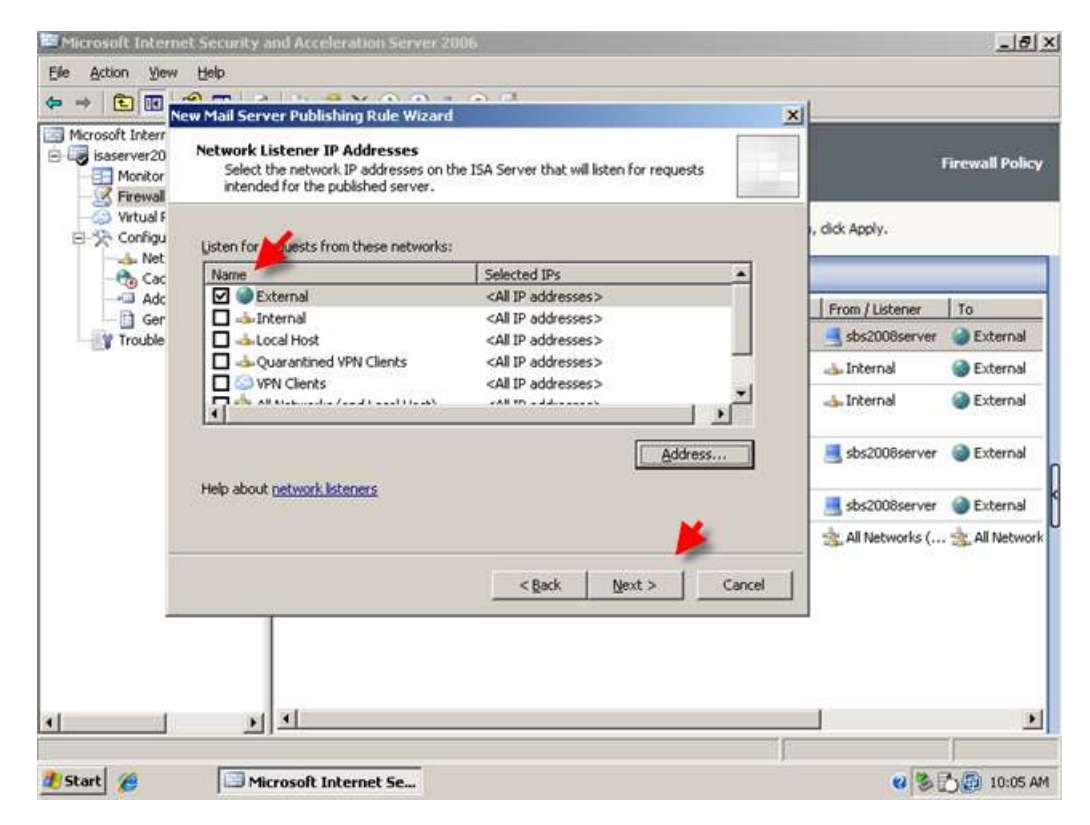

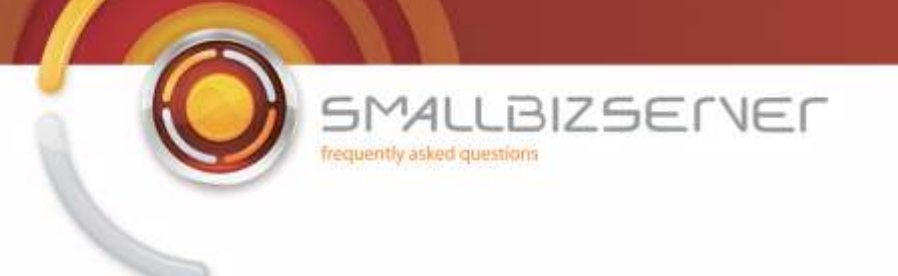

17. Review your rule settings and click Finish.

| Sisserver20       Monitor       Microsoft       Internet Security & Acceleration Server 2005       Completing the New Mail Server Publishing Rule Wizard       , dick Apply.         Virtual F       Net       Social Configuration Server 2005       You have successfully completed the New Mail Server Publishing Rule Wizard. The new Mail Server Publishing Rule will have the following configuration:       , dick Apply.         Name:       Social Server:       State on the following configuration:       Internet       To         Volume       State on the following configuration:       Internet       State on the following configuration:       Internet       State on the following configuration:       Internet       State on the following configuration:         Visiten on:       External       Internal       External       Internal       External         State on:       Internal       External       Internal       External       Internal       External                                                                                                    | Microsoft Interr                                           | New Mail Server Publishing R                                 | ule Wizard                                               | ×              |                 |
|----------------------------------------------------------------------------------------------------|------------------------------------------------------------|--------------------------------------------------------------|----------------------------------------------------------|----------------|-----------------|
| Adc<br>Ger<br>Y Trouble<br>Name:<br>SBS SMTP Server Publishing Rule<br>Published Server:<br>192.168.80.5<br>Listen on:<br>External<br>SBS SMTP Server Publishing Rule<br>Published Server:<br>192.168.80.5<br>Listen on:<br>External<br>SBS SMTP Server Publishing Rule<br>Published Server:<br>SBS SMTP Server Publishing Rule<br>Published Server:<br>SBS SMTP Server Publishing Rule<br>SBS SMTP Server Publishing Rule<br>SBS SMTP Server Server | isaserver20<br>Monitor<br>Firewall<br>Virtual F<br>Configu | Microsoft<br>Internet Security &<br>Acceleration Server 2006 | Completing the New Mail Server<br>Publishing Rule Wizard | i, dick Apply. | Firewall Policy |
| Ger       Name:       SBS SMTP Server Publishing Rule         Published Server:       Internal       External         Internal       External         Internal       External         Internal       External         Internal       External         Internal       External                                                                                                    |                                                            |                                                              |                                                          | From (Listener | In              |
| SBS SMTP Server Publishing Rule<br>Published Server:<br>192:168:05<br>Listen on:<br>External                                                                                                    | Trouble                                                    |                                                              | Name:                                                    | sbs2008server  | External        |
| 192.168.80.5<br>Listen on:<br>External<br>X<br>X<br>Listen on:<br>External<br>X<br>X<br>X<br>X<br>X<br>X<br>X<br>X<br>X<br>X<br>X<br>X<br>X<br>X<br>X<br>X<br>X<br>X<br>X                                                                                                    |                                                            |                                                              | SBS SMTP Server Publishing Rule Published Server:        | 📥 Internal     | External        |
| Subscription States and States and States an                                                                                                    |                                                            |                                                              | 192.168.80.5<br>Listen on:<br>External                   | 去 Internal     | External        |
| Charles and the second second se                                                                                                    |                                                            |                                                              | x] >                                                     | sbs2008server  | External        |
| To close the wizard, click Finish.                                                                                                    |                                                            |                                                              | To close the wizard, click Finish.                       | sbs2008server  | C External      |
| < Back Finish Cancel                                                                                                    |                                                            |                                                              | < Bark Finish Cancel                                     | All Networks ( | 🚖 All Networ    |

18. You can now apply the changes to save your firewall policy.

| Elle Action View Help                                                                                                    |                                                          |                                                |                |                          |                  | Elei.           |
|----------------------------------------------------------------------------------------------------|----------------------------------------------------------|------------------------------------------------|----------------|--------------------------|------------------|-----------------|
| Microsoft Internet Security and<br>isasserver2006<br>Monitoring<br>Firewal Policy<br>Virtual Private Networks<br>Configuration<br>Networks | Microsoft<br>Internet S<br>Accelerati<br>Standard Editor | ecurity &<br>on Server 2006<br>y Discard To sa | ve changes and | update the configuration | 1, dick Apply.   | Firewall Policy |
| - the cache<br>Cache<br>Add-ins                                                                                                    | Firewall Pol                                             |                                                | Dence          | la secondo               | le unio          | 1.42            |
| General                                                                                                    | Order ~                                                  | S85 SMTP Server Publ                           | Allow          | SMTP Server              | External         | 192,168,8       |
| Troubleshooding                                                                                                    | 12                                                       | SBS SMTP Outbound A                            | Allow          | D) SMTP                  | sbs2008server    | External        |
|                                                                                                    | 73                                                       | SBS FTP Access Rule                            | Allow          | PTP FTP                  | 👍 Internal       | External        |
|                                                                                                    | 8 💡 4                                                    | SBS Internet Access Rule                       | Allow          |                          | 📥 Internal       | External        |
|                                                                                                    | 🖻 💽 S                                                    | SBS Server Web Traffic                         | Allow          |                          | sbs2008server    | External        |
|                                                                                                    | 9 6                                                      | SBS - DNS Out                                  | Allow          | <b>R</b> DNS             | sbs2008server    | External        |
|                                                                                                    | 🕐 Last                                                   | Default rule                                   | O Deny         | 🖳 All Traffic            | 🚖 All Networks ( | . 🚖 All Networ  |
|                                                                                                    |                                                          |                                                |                |                          |                  |                 |
| •                                                                                                    | <u>.</u>                                                 |                                                |                |                          | _                | <u>,</u>        |
| ne                                                                                                    |                                                          |                                                |                |                          |                  |                 |

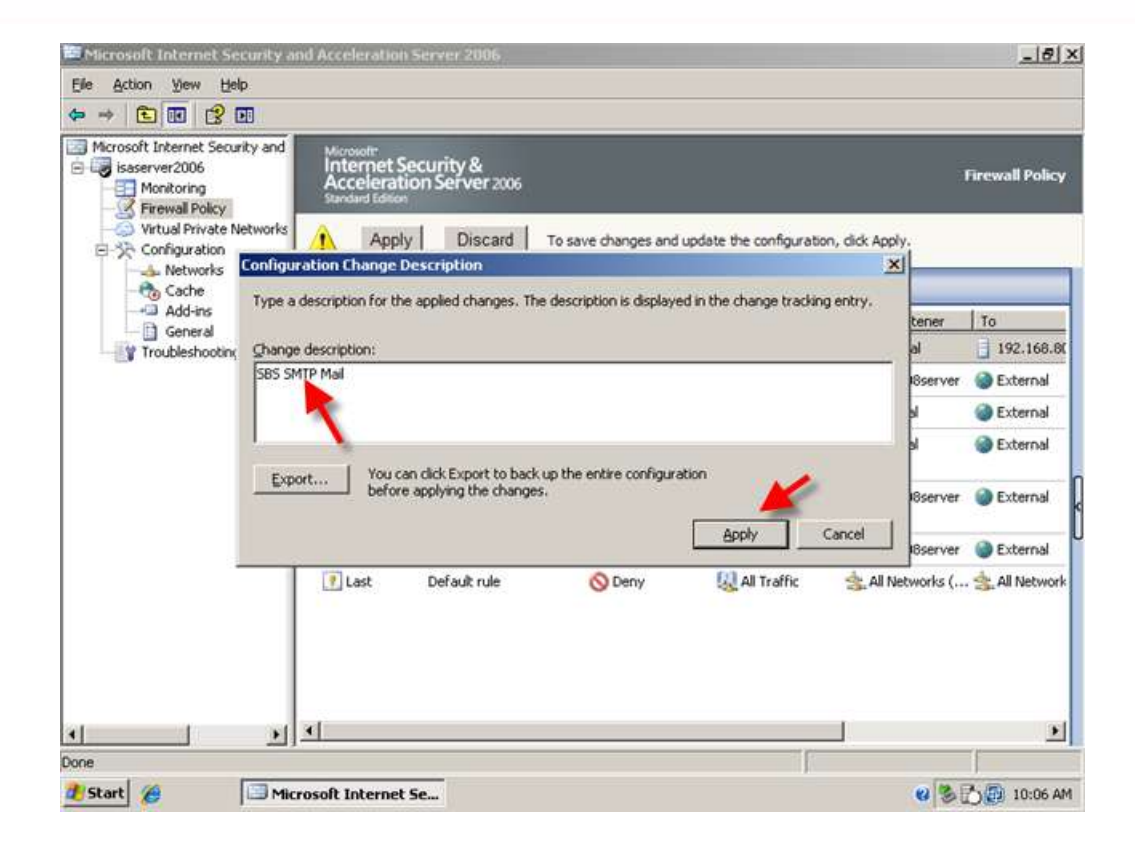

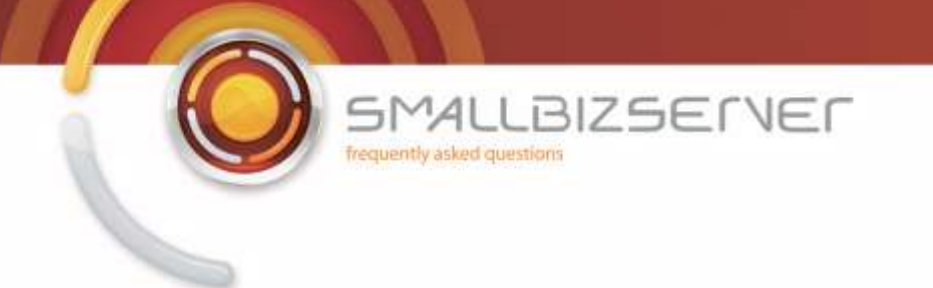

#### **Creating a Web Listener for Web Publishing**

1. On the ISA Server we must create a new Web Listener – this will allow the ISA server to listen for requests from the internet. Open up ISA Server Management. In the far right hand column click on 'Toolbox' then click on 'Network Objects'.

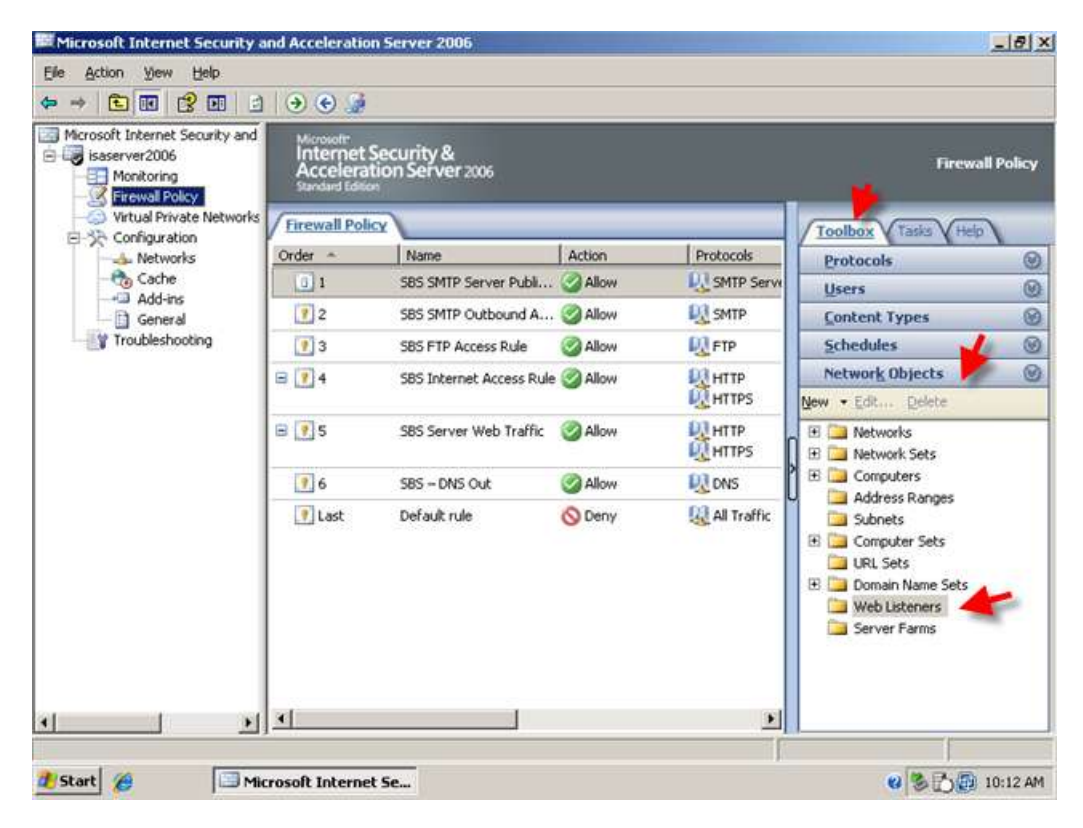

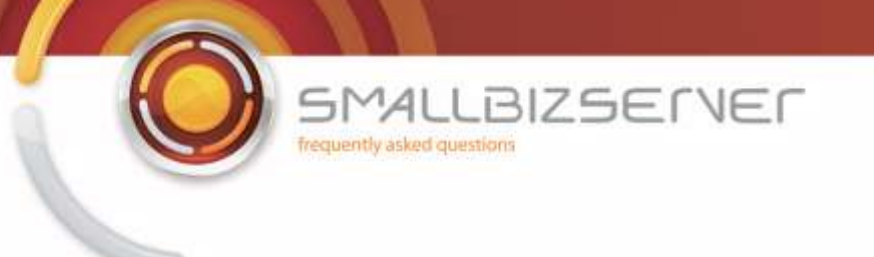

2. Click on 'New' and select 'Web Listener'

| Microsoft Internet Security and<br>isaserver2006<br>Monitoring<br>Firewall Policy | Microsoft<br>Internet<br>Accelera<br>Standard Editio | Security &<br>tion Server 2006 |         |               | Firewall                                                                      | Policy |
|-----------------------------------------------------------------------------------|------------------------------------------------------|--------------------------------|---------|---------------|-------------------------------------------------------------------------------|--------|
| Virtual Private Networks     Onfiguration                                         | Firewall Poli                                        | α <u> </u>                     |         |               | Toolbox Tasks Help                                                            | 1      |
| - 👍 Networks                                                                      | Order ~                                              | Name                           | Action  | Protocols     | Protocols                                                                     | 0      |
| - to Cache                                                                        | 01                                                   | SBS SMTP Server Publi          | Allow   | SMTP Serve    | Users                                                                         | Q      |
| - General                                                                         | 2                                                    | SBS SMTP Outbound A            | S Allow | SMTP          | Content Types                                                                 | e      |
| Troubleshooting                                                                   | 9 3                                                  | SBS FTP Access Rule            | Allow   | FTP           | Schedules                                                                     | C      |
|                                                                                   | 🖻 📝 4                                                | SBS Internet Access Rule       | Allow   |               | Network Objects                                                               | Q      |
|                                                                                   | 8 💽 5                                                | SBS Server Web Traffic         | Allow   |               | Network<br>Network Set                                                        |        |
|                                                                                   | 9 6                                                  | SBS - DNS Out                  | Milow   | R DNS         | Computer                                                                      |        |
|                                                                                   | T Last Default rule                                  | Default rule                   | 🚫 Deny  | 😡 All Traffic | Subget<br>Subget<br>Computer Set<br>URL Set<br>Domain Name Set<br>Server Earm |        |
|                                                                                   | *                                                    |                                |         |               |                                                                               |        |

3. The new web listener wizard starts, enter a name for your web listener, I am choosing 'SBS Web Listener' click 'Next'

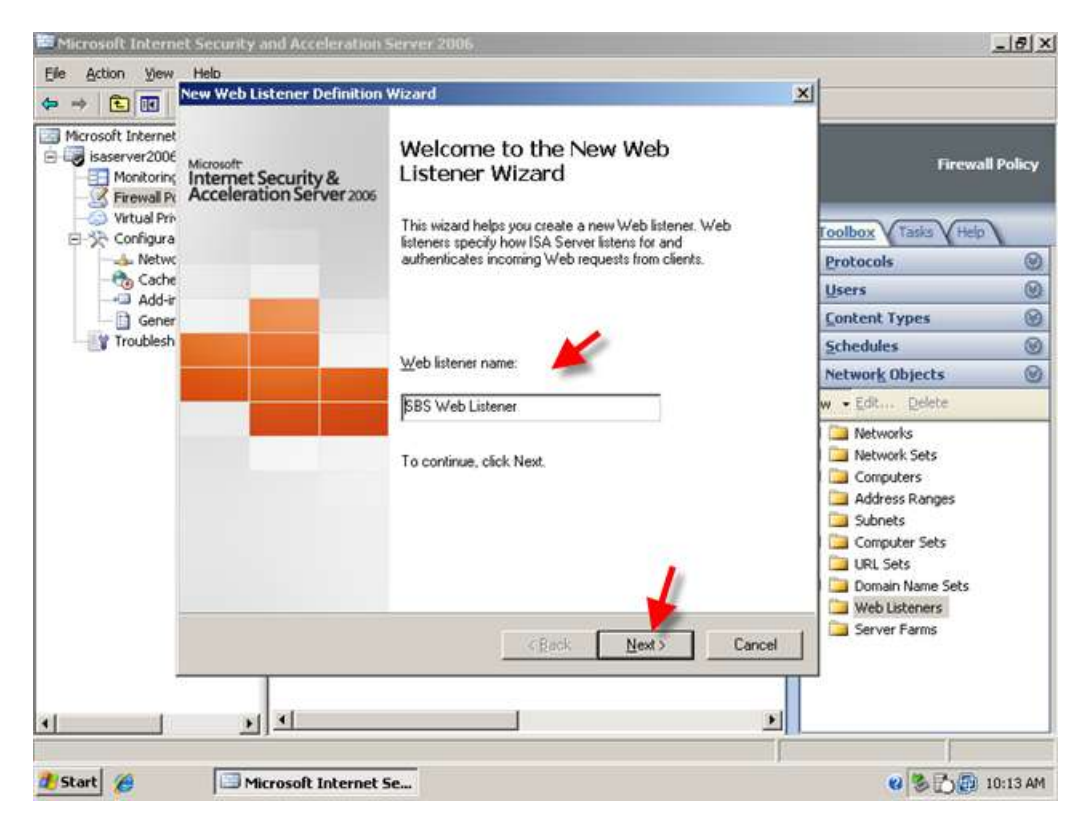

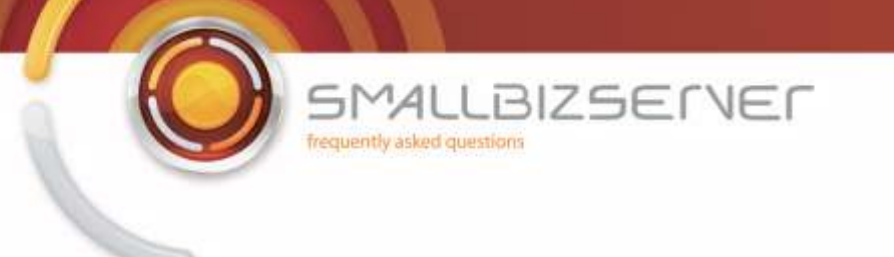

4. Accept the default 'Require SSL secured connections with clients' and click 'Next'

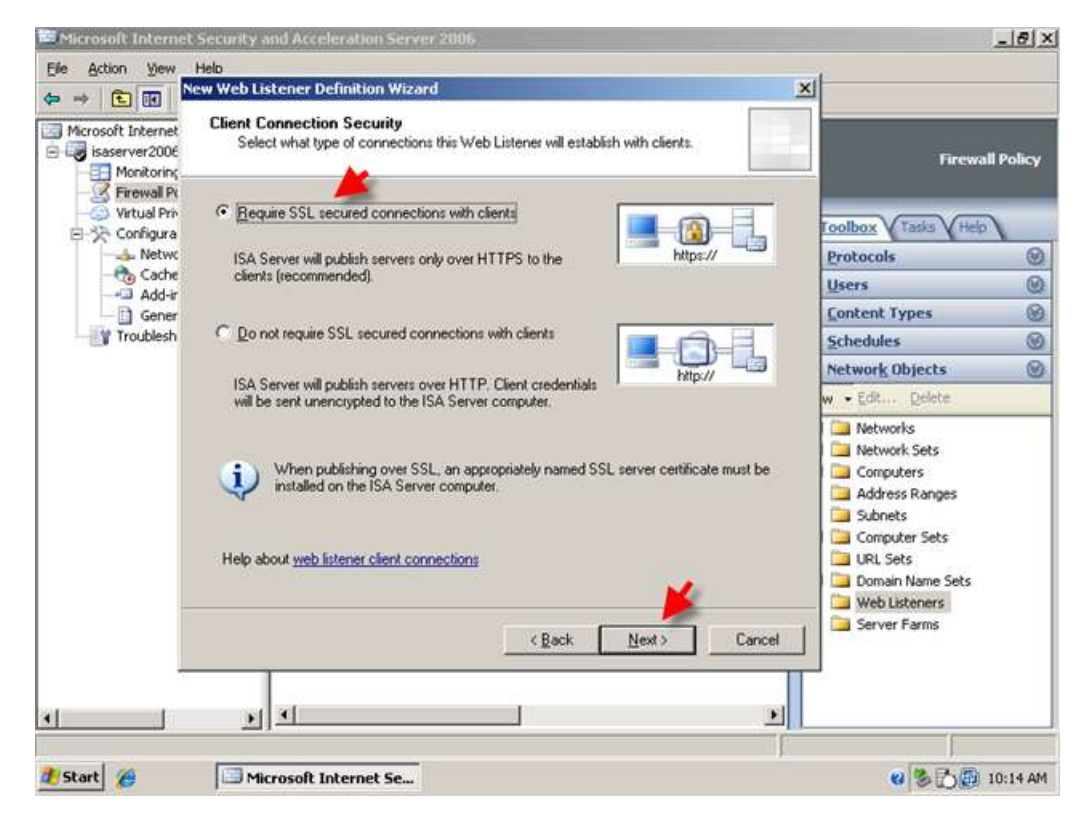

5. On the Web Listener IP Address page, Select the External Network and Click 'Next'

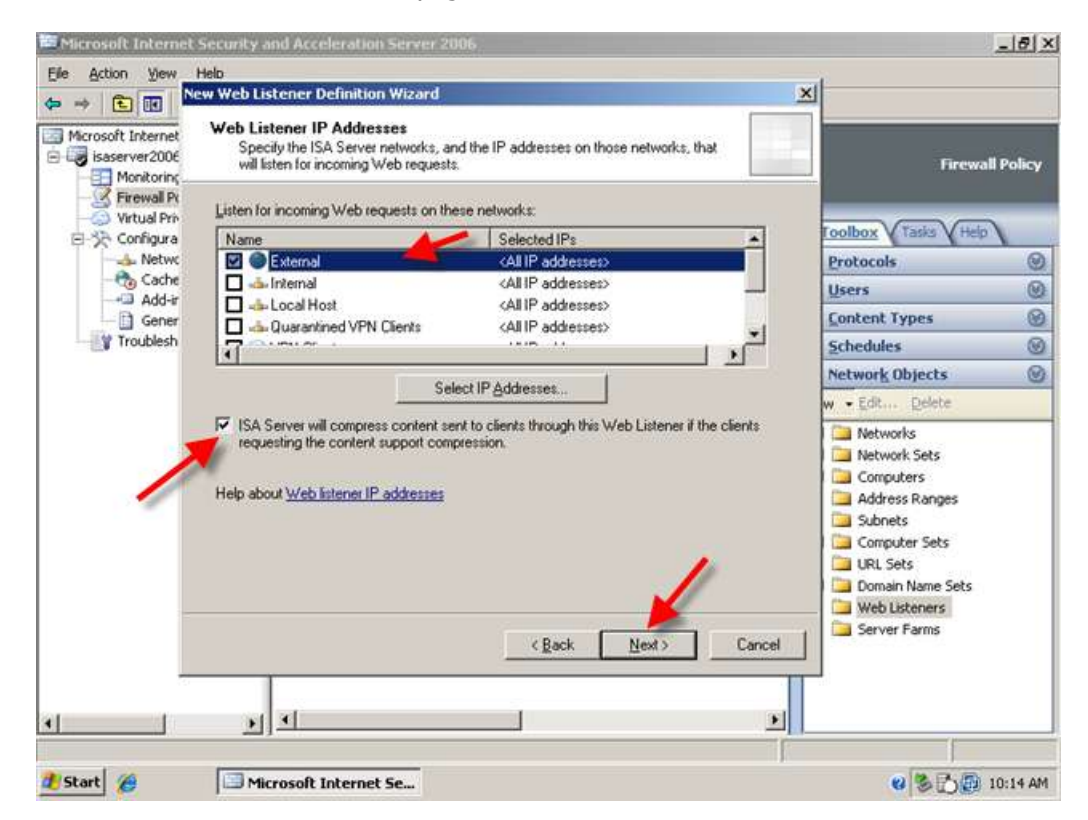

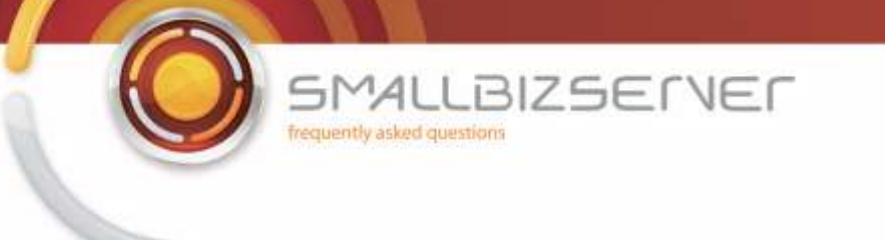

6. On the 'Listener SSL Certificate' click 'Select Certificate' there will only be one to choose from 'remote.domain.com' (this was installed into the local machine personal certificate store in Part 1 of this article, if you do not have any certificates installed please go back and review the steps to accomplish this)

|                    | ew Web Listener De                                   | finition Wizard                    |                        |                          | ×                                                                                                    |            |
|--------------------|------------------------------------------------------|------------------------------------|------------------------|--------------------------|----------------------------------------------------------------------------------------------------|------------|
| Microsoft Internet | Listener SSL Cert<br>Select a certifica<br>listener. | ificates<br>ate for each IP addres | s, or specify a single | certificate for this Web | Firew                                                                                                    | all Policy |
| Firewall Pt        | Use a gingle cert                                    | ficate for this Web Lis            | lener                  |                          | Toolbox Tasks VHe                                                                                                    | 2          |
| - 👍 Netwo          | 1                                                    |                                    | _                      | Select Lettincate        | Protocols                                                                                                    | ۲          |
| - Cache            | Assign a certifica                                   | te for each IP address             |                        | /                        | Users                                                                                                    | Ø          |
| Gener              | IP Address                                           | Network                            | Server                 | Certificate              | Content Types                                                                                                    | 8          |
| Troublesh          |                                                      |                                    |                        |                          | Schedules                                                                                                    | Ø          |
|                    |                                                      |                                    |                        |                          | Network Objects                                                                                                    | 0          |
|                    |                                                      |                                    |                        |                          | w • Edit Delete                                                                                                    |            |
|                    |                                                      |                                    |                        | Select Certificate       | Networks     Network Sets     Computers     Address Ranges     Subnets     Computer Sets     URL Sets     Domain Name Sets     Web Listeners |            |
| _                  |                                                      |                                    | < <u>B</u> ack         | Next > Cancel            | Server Farms                                                                                                    |            |

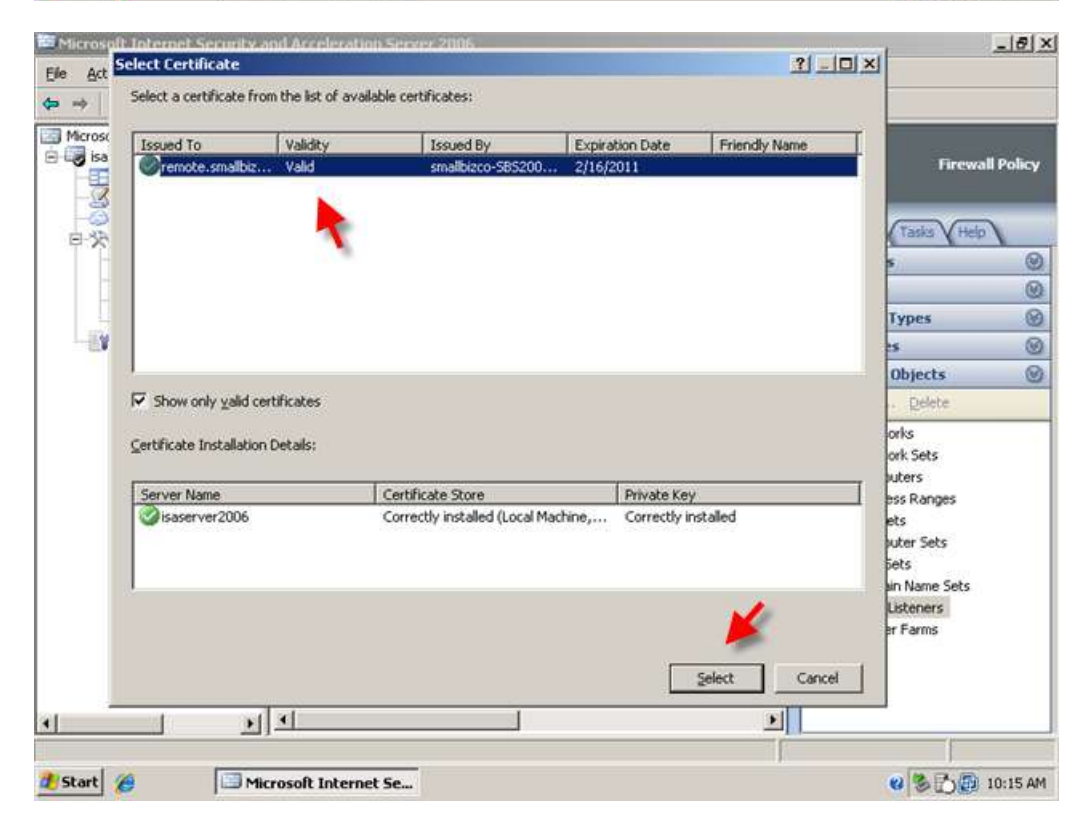

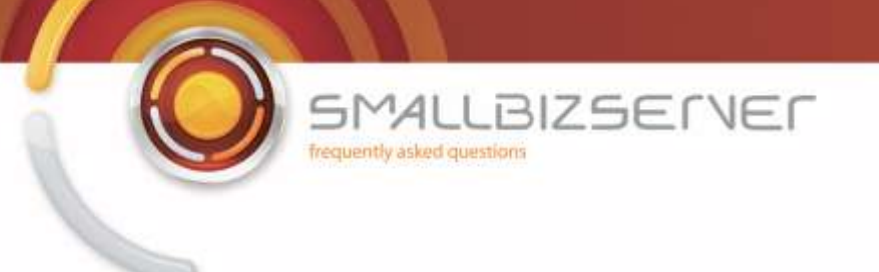

7. When you have selected your certificate, click 'Next'

| Elle Action View                                   | Help                                                           | A                                    |                          |                          | aul- |                                                                                                 |           |
|----------------------------------------------------|----------------------------------------------------------------|--------------------------------------|--------------------------|--------------------------|------|-------------------------------------------------------------------------------------------------|-----------|
| Microsoft Internet  Microsoft Internet  Monitorior | Listener SSL Cer<br>Select a certific<br>listener.             | tificates<br>ate for each IP address | s, or specify a single o | certificate for this Web |      | Firewa                                                                                          | Il Policy |
| Firewall Pt                                        | <ul> <li>Use a single cer</li> <li>remote smallbize</li> </ul> | ificate for this Web                 | les .                    | Select Certificate       |      | : Apply.                                                                                        |           |
| - Cache                                            | C Assign a certifica                                           | te for each IP address               |                          |                          | To   | Coolbox Tasks Help                                                                              |           |
| Add-ir                                             | IP Address                                                     | Network                              | Server                   | Certificate              | P    | otocols                                                                                         | O         |
| Troublesh                                          |                                                                |                                      |                          |                          | U    | sers                                                                                            | e         |
|                                                    |                                                                |                                      |                          |                          | 0    | ontent Types                                                                                    | C         |
|                                                    |                                                                |                                      |                          |                          | 5    | chedules                                                                                        | e         |
|                                                    |                                                                |                                      |                          |                          | N    | etwork Objects                                                                                  | 0         |
|                                                    |                                                                |                                      |                          |                          | w.   | • Edit Delete                                                                                   |           |
|                                                    |                                                                |                                      |                          | Select Certificate       |      | Networks<br>Network Sets<br>Computers<br>Address Ranges<br>Subnets<br>Computer Sets<br>URL Sets |           |
|                                                    | • ×                                                            |                                      | ( <u>B</u> ack           | Next > Can               |      | Domain Name Sets<br>Web Listeners<br>Server Farms                                               |           |
| ne                                                 |                                                                |                                      |                          |                          |      | ļ.                                                                                              |           |
| Start 🔏                                            | Microsoft In                                                   | ternet Se                            |                          |                          |      | 0300                                                                                            | 10:16 A   |

8. On the 'Authentication Settings' page choose HTML Form Authentication – leave the other settings untouched and click 'Next'

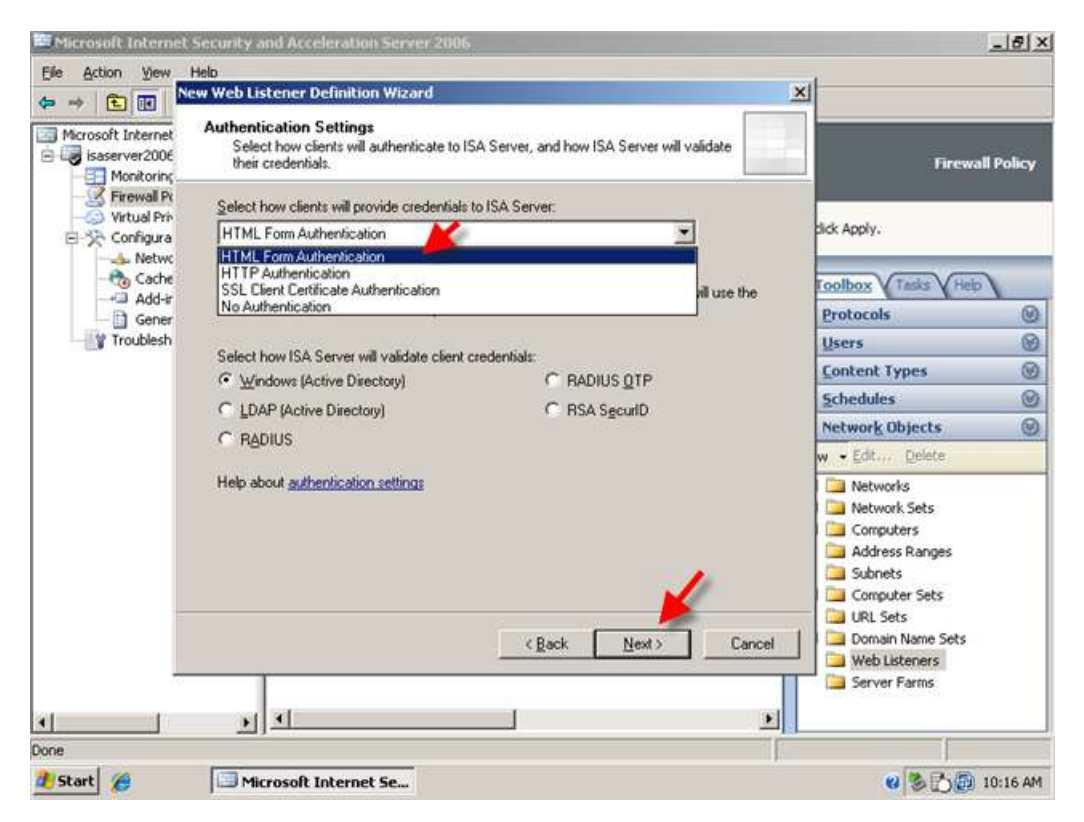

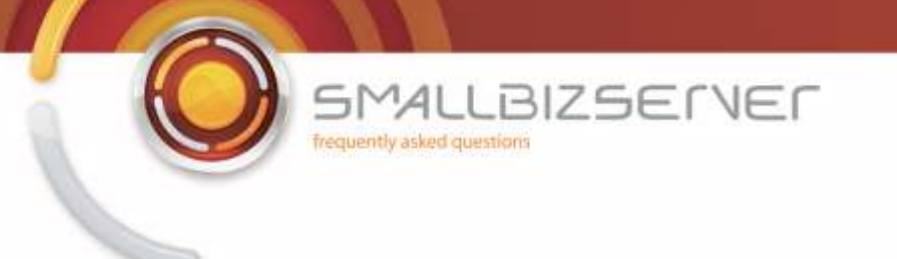

9. On the Single Sign On page – enter Un-tick the box for Single Sign on and Click Next.

| Microsoft Internet                      | Security and Acceleration Server 2006                                                                                                    |                                                                                                    | _ 6 ×     |
|-----------------------------------------|----------------------------------------------------------------------------------------------------|----------------------------------------------------------------------------------------------------|-----------|
| File Action View                        | Heb<br>wwweb Listener Definition Wizard                                                                                                    | <u>دا</u>                                                                                                    |           |
| Microsoft Internet                      | Single Sign On Settings<br>Single Sign On (SSO) allows users to authenticate once to ISA Server to access<br>all published Web sites that use this Web listener. | Firewa                                                                                                    | ll Policy |
| Firewall Pr<br>Virtual Pri<br>Configura | Enable SS0 for Web sites published with this Web listener<br>The SS0 domain name specifies the published sites between which this Web listener will              | dick Apply.                                                                                                    |           |
| - Cache<br>- Add-ir<br>- Gener          | allow SSU to be applied.                                                                                                    | Toolbox Tasks Hep                                                                                                    |           |
|                                         | 550 gomain name.                                                                                                    | Protocols                                                                                                    | 0         |
| - Housesh                               |                                                                                                    | Users<br>Content Types                                                                                                    | 0         |
|                                         | Example: To enable SSO between sites 'portal contoso.com' and 'sales contoso.com',<br>the SSO domain is .contoso.com                                             | Schedules                                                                                                    | Ø         |
|                                         |                                                                                                    | Network Objects                                                                                                    | 0         |
|                                         |                                                                                                    | w • Edit Delete                                                                                                    |           |
|                                         |                                                                                                    | Networks     Network Sets     Computers     Subnets     Computer Sets     Ornputer Sets     URL Sets     Drawin Name Sets |           |
|                                         | cgack <u>Next</u> > Lancet                                                                                                    | Web Listeners                                                                                                    |           |
| 3 Start                                 | Microsoft Internet Se                                                                                                    | 8870                                                                                                    | 10:17 AM  |

10. Review your Web Listener Settings and click Finish to add them to the configuration.

| Microsoft Internet | Microsoft<br>Internet Security &<br>Acceleration Server 2005 | Completing the New Web<br>Listener Wizard                                                                                                    | Firewal                                                                                                    |        |
|--------------------|--------------------------------------------------------------|----------------------------------------------------------------------------------------------------|----------------------------------------------------------------------------------------------------|--------|
|                    |                                                              | You have successfully completed the New Web Listener<br>Wizard. The new listener will have the following<br>configuration:                                                                                                    | dick Apply.                                                                                                    | Policy |
| Gener<br>Gener     |                                                              | Name:<br>SBS Web Listener<br>Client Connection:<br>Secure (SSL/HTTPS)<br>Listen on:<br>External<br>Client Authentication Method:<br>HTML Form Authentication<br>Authentication Validation Method:<br>Active Directory (Windows)<br>SSD Enabled: | Foolbox Tasks Hep<br>Protocols<br>Users<br>Content Types<br>Schedules<br>Network Objects<br>w + Edt.,, Delete             | 8      |
|                    |                                                              | To close this wizard, click Finish.                                                                                                    | Networks Network Sets Computers Address Ranges Subnets Computer Sets URL Sets Domain Name Sets Web Listeners Server Farms |        |

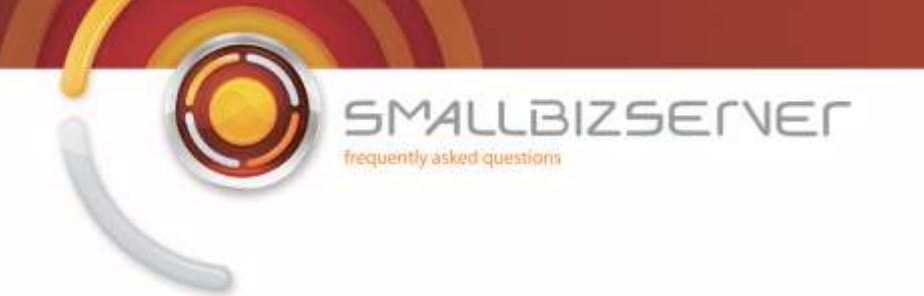

11. You can choose to apply your configuration now, or wait until after the next web listener has been created.

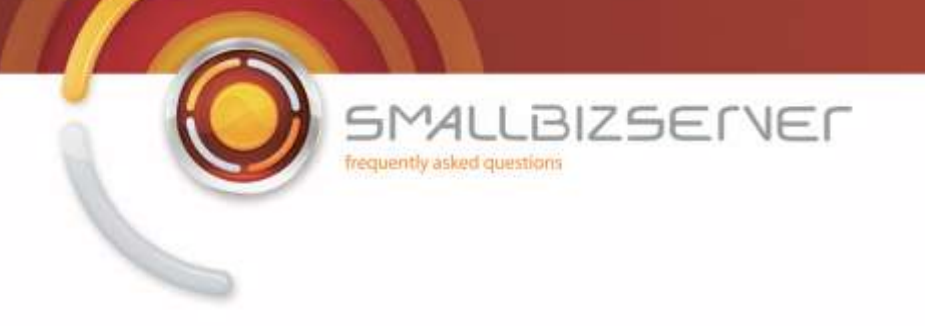

### Creating a Web Listener for CompanyWeb Publishing

The settings for the CompanyWeb Web listener are nearly identical to that of the SBS Web Listener. The quickest way to create this is to use copy and paste.

1. Right click the SBS Web Listener, and Click Copy.

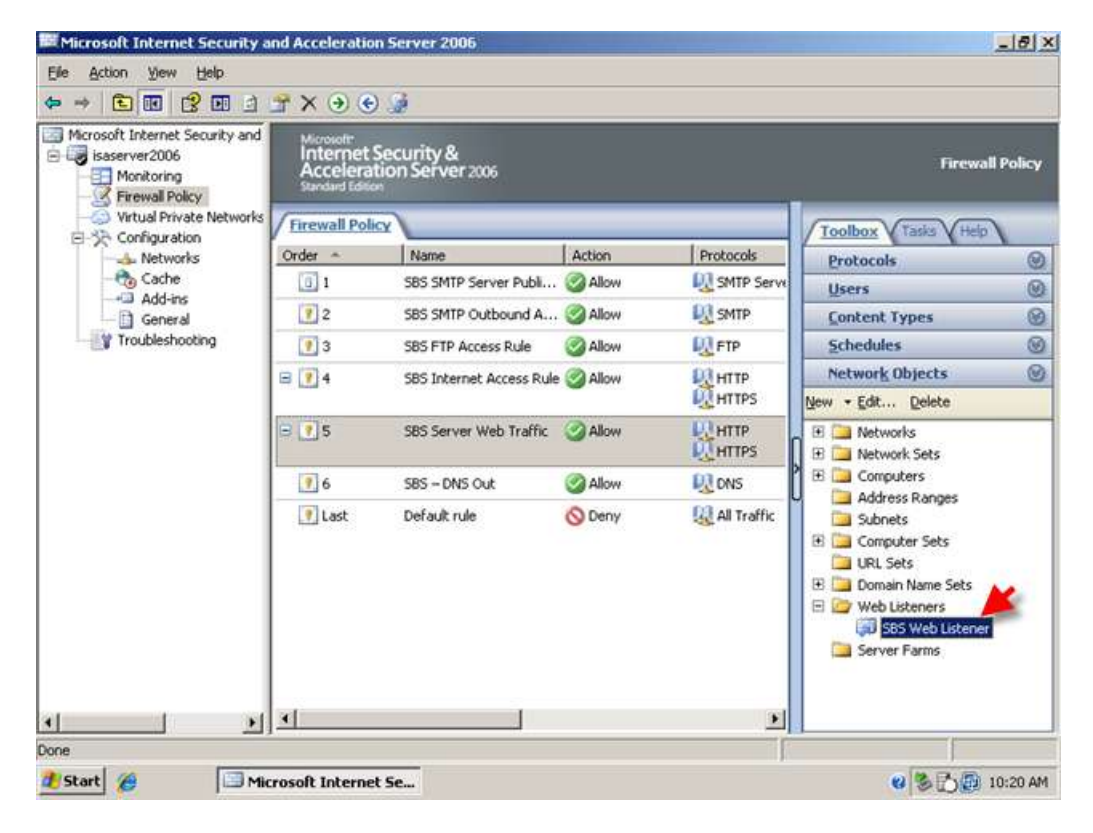

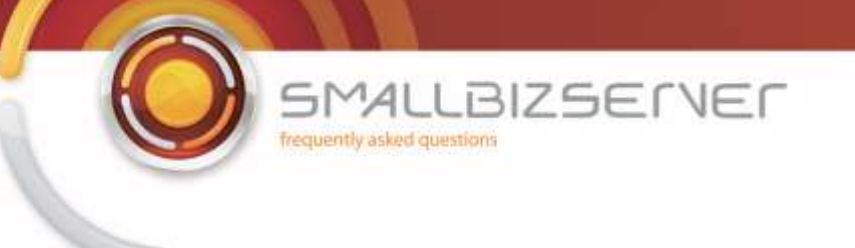

2. Right click it again, and click Paste.

| Microsoft Internet Security and<br>isaserver2006<br>Monitoring<br>Firewall Policy | Microsoft<br>Internet<br>Accelera<br>Standard Editi | Security &<br>tion Server 2006 |         |                       |                     | Firewall I                 | Policy |
|-----------------------------------------------------------------------------------|-----------------------------------------------------|--------------------------------|---------|-----------------------|---------------------|----------------------------|--------|
| Virtual Private Networks     Configuration                                        | Firewall Pol                                        | icy                            |         |                       | Toolbox             | Tasks Help                 |        |
| - de Networks                                                                     | Order ~                                             | Name                           | Action  | Protocols             | Protocols           | iii                        | 6      |
| - to Cache                                                                        | 0 1                                                 | SBS SMTP Server Publi          | Allow   | SMTP Serve            | Users               | 0.                         | 6      |
| General                                                                           | 2                                                   | SBS SMTP Outbound A            | S Allow | SMTP                  | Content 1           | ypes                       | 6      |
| Troubleshooting                                                                   | 3                                                   | SBS FTP Access Rule            | Allow   | DI FTP                | Schedule            | s.,                        | 0      |
|                                                                                   | 🖃 📝 4                                               | SBS Internet Access Rule       | Allow   | Export S<br>Import to | elected<br>Selected | pjects                     | 1      |
|                                                                                   | 8 🕐 5                                               | SBS Server Web Traffic         | 3 Allow | Export A              | 1                   | s<br>Sets                  |        |
|                                                                                   | 7 6                                                 | SBS - DNS Out                  | Allow   | Di c                  | g Listener          | ers                        |        |
|                                                                                   | 💽 Last                                              | Default rule                   | O Deny  | Propertie             | 5                   | Ranges                     |        |
|                                                                                   |                                                     |                                |         | Copy<br>Paste         |                     | er Sets<br>s<br>Name Sets  |        |
|                                                                                   |                                                     |                                |         | Help                  |                     | eners                      |        |
|                                                                                   | 4                                                   |                                |         |                       | Server              | rs Web Listener<br>r Farms |        |

3. Notice your new web listener named SBS Web Listener(1) Right click this Web Listener and click Properties.

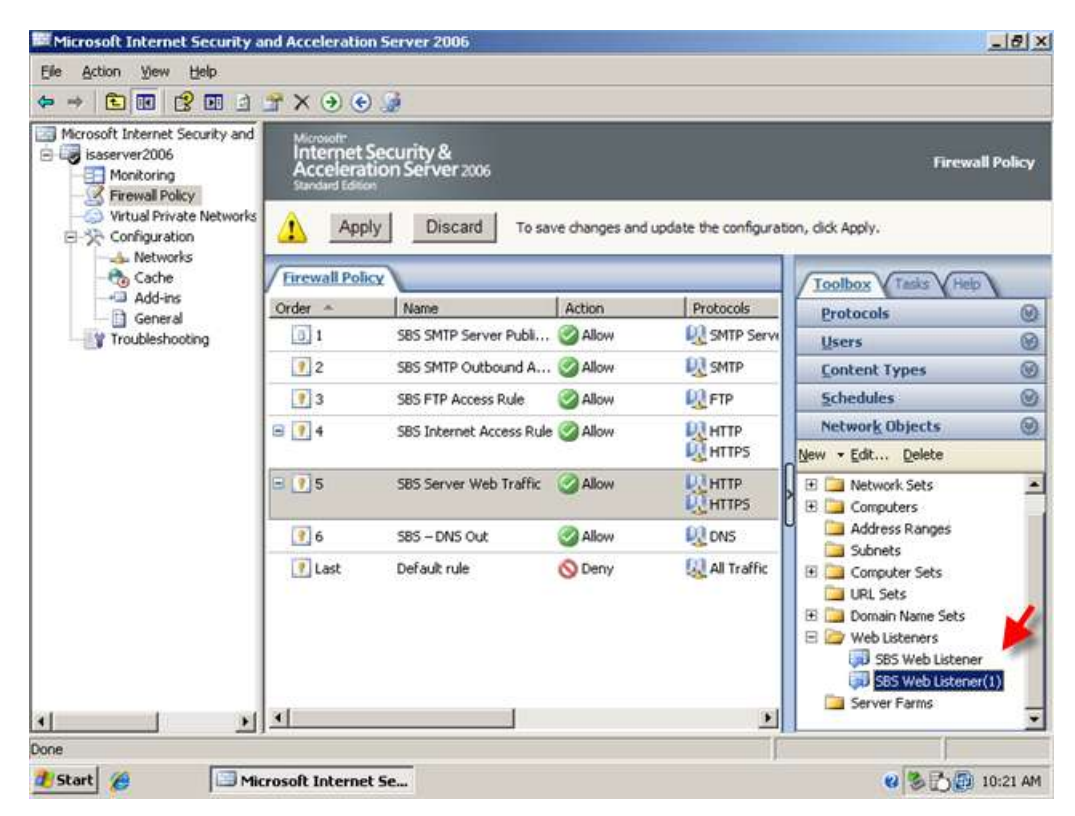

Microsoft Internet Security and Acceleration Server 2006 \_ 8 × Elle Action View Help ⇔ → È 🖬 😤 🖬 🖻 者 X → 📀 🍰 🔤 Microsoft Internet Security and Internet Security & Acceleration Server 2006 😑 🤯 isaserver2006 Firewall Policy Monitoring Virtual Private Networks Discard Δ Apply To save changes and update the configuration, dick Apply. E ->> Configuration A Networks **Firewall Policy** Toolbox Tasks V Help Order -Action Protocols Name 0 Protocols General SMTP Serve 0 1 SBS SMTP Server Publi... 🥝 Allow Troubleshooting Users 0 **D** SMTP 12 SBS SMTP Outbound A... @ Allow Content Types 0 7 3 FTP 0 SBS FTP Access Rule S Allow Schedules Export Selected 0 8 7 4 SBS Internet Access Rule 🥝 Allow инті 10 нті cts Import to Selected... ete Export All 100 нгт 100 нгт = ? 5 SBS Server Web Traffic 🥝 Allow . Import All ts New Web List 16 585 - DNS Out Allow DN: nges Properties 🕐 Last Default rule O Deny All I ets Delete Сору e Sets Paste ers eb Listener Help up pas web Listener(1) Server Farms <u> 
</u> ) 4 Properties 🐮 Start 🏾 🏉 Microsoft Internet Se... 🥴 🏷 🔂 10:22 AM

BIZSERVER

AL

frequently asked questions

SΜ

4. On the General Tab, you can rename this Web Listener – I am naming my listener SBS CompanyWeb Listener.

|                                                                | 5B5 Web Listener(1) Properties                                       | ? ×                                                                                                    |
|----------------------------------------------------------------|----------------------------------------------------------------------|----------------------------------------------------------------------------------------------------|
| Microsoft Internet Security and<br>isaserver2006<br>Monitoring | Authentication Forms SSO<br>General Networks Connections Certificate | 5 Firewall Policy                                                                                                    |
| Virtual Private Networks                                       | Name: SBS CompanyWeb                                                 | h, dick Apply.                                                                                                    |
| - tache                                                        |                                                                      | Toolbox Tasks Heb                                                                                                    |
| General                                                        | C (optional):                                                        | Protocols                                                                                                    |
| Troubleshooting                                                |                                                                      | Users 🛞                                                                                                    |
|                                                                |                                                                      | Content Types                                                                                                    |
|                                                                |                                                                      | <u>Schedules</u>                                                                                                    |
|                                                                | 5                                                                    | Network Objects 🛞                                                                                                    |
|                                                                |                                                                      | New - Edit Delete                                                                                                    |
| 4 1 1                                                          | Cancel App                                                           | Image: Computers         Address Ranges         Subnets         Image: Computer Sets         URL Sets         Image: Domain Name Sets         Image: Set Sweb Listener         Image: Set Sweb Listener(1)         Image: Set Sweb Listener(1)         Image: Set Sweb Listener(1)         Image: Set Sweb Listener(1)         Image: Set Sweb Listener(1)         Image: Set Sweb Listener(1) |

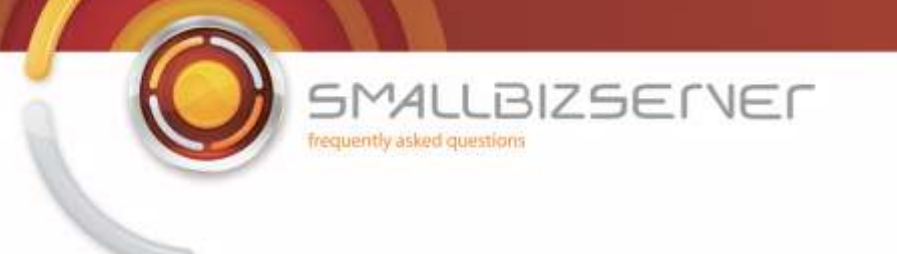

5. Switch to the Connections Tab. Change the Value 443 to 987. Click OK to accept these changes.

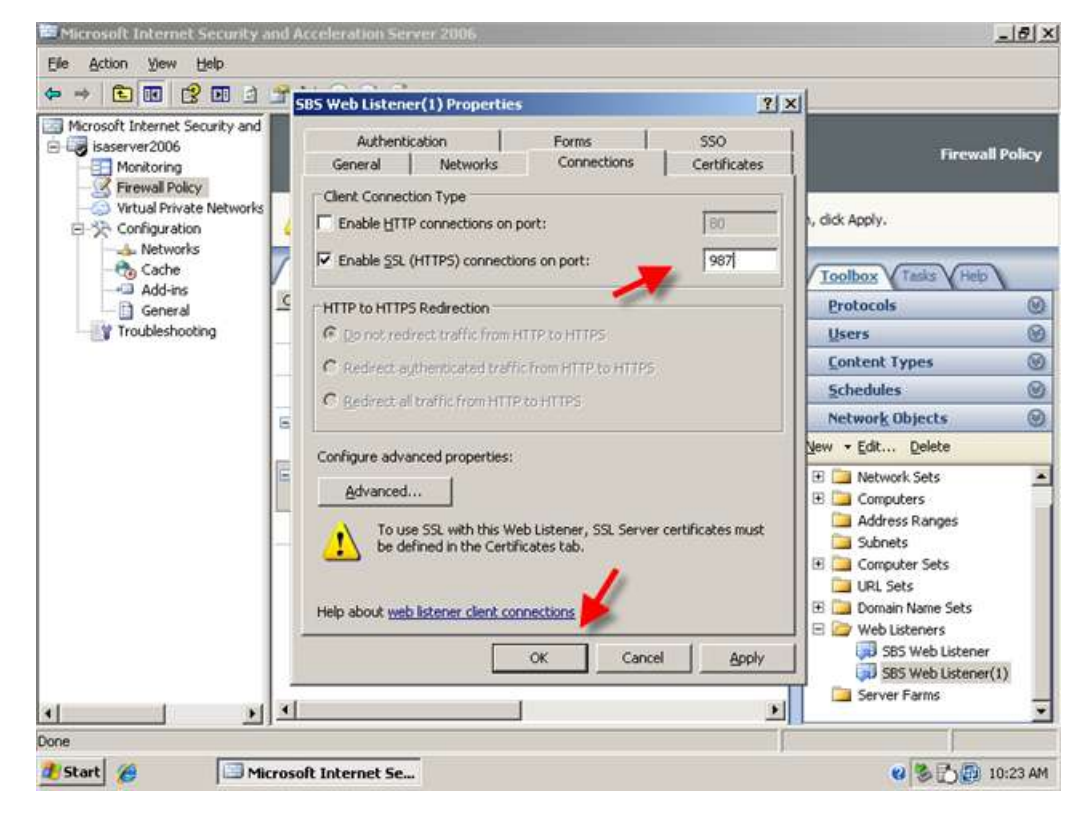

6. You will see your new web listener in the toolbox. Click Apply to save these changes to your Firewall Policy.

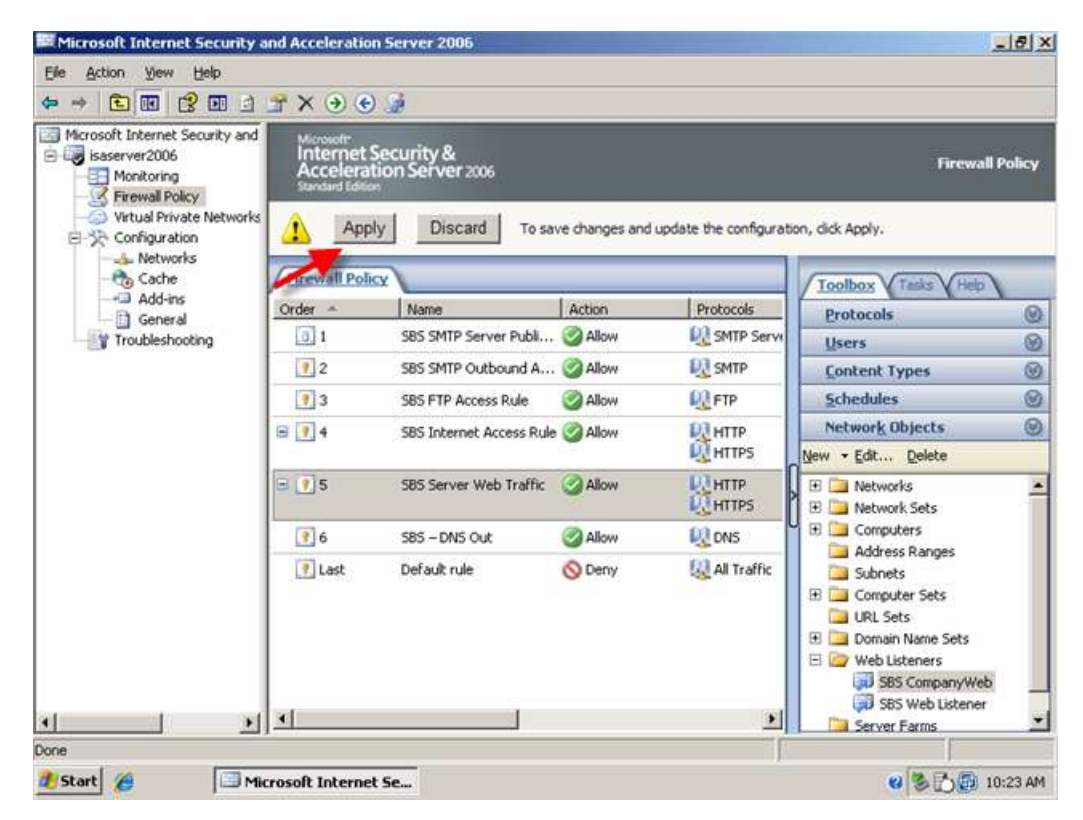

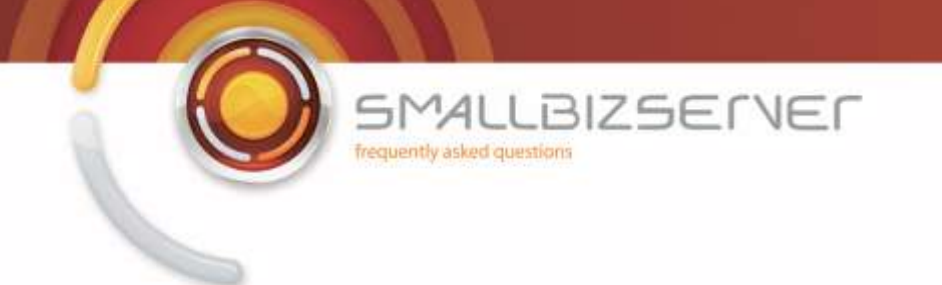

# Creating a Web Publishing Rule For Microsoft Exchange Server 2007 Outlook Web Access

We can now create our first publishing rule.

1. In ISA Server Management, right click 'Firewall Policy' click 'New' and then Click 'Exchange Web Client Access Publishing Rule'

| > > 🗈 💽               | 3 🖬 🖻               |                                 |                                                                                                    |                                                                                                    |               |                                                                                                    |          |
|-----------------------|---------------------|---------------------------------|----------------------------------------------------------------------------------------------------|----------------------------------------------------------------------------------------------------|---------------|----------------------------------------------------------------------------------------------------|----------|
| Microsoft Internet    | Security and        | Microsoft<br>Interne<br>Acceler | t Security &<br>ation Server 2006                                                                                     |                                                                                                    |               | Firewal                                                                                                    | l Policy |
| Virtual Pi            | Refresh             | Po                              | blicy                                                                                                    | _                                                                                                    |               | Toolbox Tasks Help                                                                                                    |          |
| Netv                  | Export              |                                 | Name                                                                                                    | Action                                                                                                    | Protocols     | Protocols                                                                                                    | 0        |
| - 🗞 Cact              | Edit System         | Policy                          | SBS SMTP Server Pu                                                                                                    | bli 🕝 Allow                                                                                                    | SMTP Serve    | Users                                                                                                    | 0        |
| Add-                  | Mau                 |                                 | Euchanae Web Cleant Acce                                                                                              | re D bleblen Dide                                                                                                    | I DR SMTP     | Content Types                                                                                                    | 8        |
| Troubles              | Idew                |                                 | Mail Server Publishing Rule                                                                                           | in the second second seco | DI ETP        | Schedules                                                                                                    | Ø        |
| Rep                   |                     |                                 | SharePoint Site Publishing Rule<br>Web Site Publishing Rule<br>Non-Web Server Protocol Publishing Rule<br>Access Rule |                                                                                                    | DIHTTP        | Network Objects                                                                                                    | .0       |
|                       |                     |                                 |                                                                                                    |                                                                                                    | HTTPS         | New - Edit Delete                                                                                                    |          |
|                       | i 💽 5               |                                 |                                                                                                    |                                                                                                    |               | Networks     Network Sets                                                                                                    |          |
|                       |                     | 76                              | SBS - DNS Out                                                                                                    | 🖉 Allow                                                                                                    | NS DNS        | E Computers                                                                                                    |          |
|                       |                     | 🕐 Last                          | Default rule                                                                                                    | S Deny                                                                                                    | 🔬 All Traffic | Address Ranges Address Ranges Subnets URL Sets URL Sets URL Sets Web Listeners SSS CompanyWet SSS CompanyWet SSS CompanyWet SSS StormanyWet SSS StormanyWet SS | ž        |
| eates a new item in t | ▶<br>his container. | <u>.</u>                        | ]                                                                                                    |                                                                                                    | •             |                                                                                                    | _        |

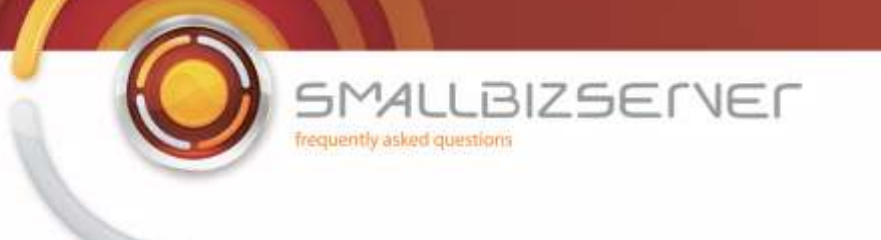

2. Name your rule, I am naming my rule – 'SBS OWA Web Publishing Rule' I am using the name OWA because each different type of Web Access now requires a separate publishing rule, With Exchange 2003 you could use one single rule.

| Elle Action View H<br>🗢 → 💼 🔃 😭                                    | elo<br>New Exchange Publishing Rul                           | le Wizard                                                                                                    | ×                                                                                                    |           |
|--------------------------------------------------------------------|--------------------------------------------------------------|----------------------------------------------------------------------------------------------------|----------------------------------------------------------------------------------------------------|-----------|
| Microsoft Internet Se<br>isaserver2006                             | Microsoft<br>Internet Security &<br>Acceleration Server 2006 | Welcome to the New Exchange<br>Publishing Rule Wizard                                                                                                    | Firewa                                                                                                    | ll Policy |
| Virtual Private     Configuration     Action     Cache     Add-ins |                                                              | This wizard helps you publish Web client mail access on an<br>Exchange server or server farm. Use this option to publish<br>Microsoft Outlook Web Access, Outlook Mail Access,<br>Outlook RPC over HTTP, or Exchance Active Svnc. | olbox (Tasks (Help<br>otocols<br>sers                                                                        | 0         |
| General                                                            |                                                              |                                                                                                    | intent Types<br>ihedules                                                                                     | 6         |
|                                                                    |                                                              | Exchange Publishing rule name:                                                                                                    | twork Objects                                                                                                | 0         |
|                                                                    |                                                              |                                                                                                    | - Edit Delete                                                                                                |           |
|                                                                    |                                                              | Siss OWA Web Publishing Rule                                                                                                    | Networks Network Sets Computers Address Ranges Subnets Computer Sets URL Sets Domain Name Sets Wehl Lickners |           |
|                                                                    |                                                              | < Back Next > Cancel                                                                                                    | SBS CompanyWel                                                                                               | ь<br>,    |

3. On the next page, choose Exchange 2007 from the drop down menu – then put a tick in the box for Outlook Web Access – you will see all the other options are now grayed out.

| Microsoft Internet Se                                                              | curity and Acceleration Server                        | 2006                                      |                     |                                                                                                    | _181×     |
|------------------------------------------------------------------------------------|-------------------------------------------------------|-------------------------------------------|---------------------|----------------------------------------------------------------------------------------------------|-----------|
| Ele Action View He<br>← → € 10 2                                                   | b<br>ew Exchange Publishing Rule W<br>Select Services | izard                                     | ×                   |                                                                                                    |           |
| isaserver2006<br>Monitoring<br>Firewall Policy<br>Virtual Private<br>Configuration | Select the services that you a Exchange version:      | Exchange Server 2007                      |                     | Firewa                                                                                                    | Il Policy |
| - A Networks                                                                       | Web client mail services:                             |                                           |                     | otocols                                                                                                    | 0         |
| Add-ins                                                                            | Outlook Web Access                                    |                                           |                     | iers                                                                                                    | 0         |
| General                                                                            | C Outlook Anywhere (RPC)                              | HTTP(6))                                  |                     | intent Types                                                                                                    | Ø         |
| Troubleshoot                                                                       | C Publish addressed Feb                               | lers on the Exchange Server for Orthonk 2 | 007 dents           | hedules                                                                                                    | 8         |
|                                                                                    | · Desire ( personal terrar                            |                                           | and a second second | twork Objects                                                                                                    | 8         |
|                                                                                    | Cutbook Mobile Access                                 |                                           |                     | • Edit Delete                                                                                                    |           |
|                                                                                    | Exchange AddiveSync                                   |                                           |                     | Networks<br>Network Sets<br>Computers<br>Address Ranges<br>Subnets<br>Computer Sets<br>URL Sets<br>Domain Name Sets<br>Web Listeners |           |
| •                                                                                  |                                                       | < gack Mext >                             | Cancel              | SBS CompanyWe<br>SBS Web Listene<br>Server Farms                                                                                     | ib<br>r   |
| 🐮 Start 🏾 🏉                                                                        | Microsoft Internet Se                                 |                                           |                     | 0 8 B D                                                                                                    | 10:27 AM  |

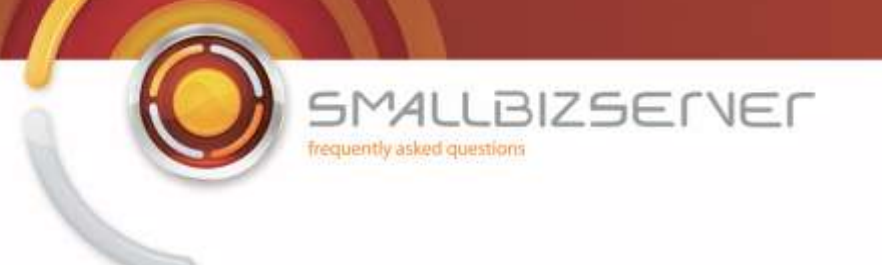

4. Click next and accept the default 'Single Web Site' Click Next

| Microsoft Internet Se                                                        | curity and Acceleration Server 2006                                                                                                    |                                                                                                    | - 18 ×  |
|------------------------------------------------------------------------------|----------------------------------------------------------------------------------------------------|----------------------------------------------------------------------------------------------------|---------|
| Elle Action View Hel                                                         | b<br>ew Exchange Publishing Rule Wizard                                                                                                    | d                                                                                                    |         |
| Microsoft Internet Se     isaserver2006     Monitoring                       | Publishing Type<br>Select if this rule will publish a single Web site or external load balancer, a Web<br>server farm, or multiple Web sites.                                                                                                    | Firewall                                                                                                    | Policy  |
| Firewall Policy<br>Virtual Private<br>Configuration<br>Networks<br>Cache<br> | <ul> <li>Publish a single Web site or load balancer</li> <li>Use this option to publish a single Web site, or to publish a load balancer in front of several servers.</li> <li>Help about <u>publishing a single Web site or load balancer</u></li> <li>Publish a server (arm of load balanced Web servers</li> <li>Use this option to have ISA Server load balance requests between a server farm (mirrored servers).</li> </ul> | Ubox Tasks Help<br>otocols<br>vers<br>intent Types<br>hedules<br>twork Objects<br>• Edt Delete                                                                                     | 00000   |
|                                                                              | Help about <u>publishing server farms</u>                                                                                                    | Networks<br>Address Ranges<br>Address Ranges<br>Subnets<br>Computer Sets<br>URL Sets<br>Domain Name Sets<br>Web Listeners<br>SBS CompanyWeb<br>GBS Stowen Listener<br>Server Farms |         |
| <u>                                      </u>                                |                                                                                                    | 1                                                                                                    |         |
| 2 Start                                                                      | Microsoft Internet Se                                                                                                    | <b>8 2 1</b>                                                                                                    | 0:28 AM |

5. Accept the default for SSL to connect to the published web server or server farm

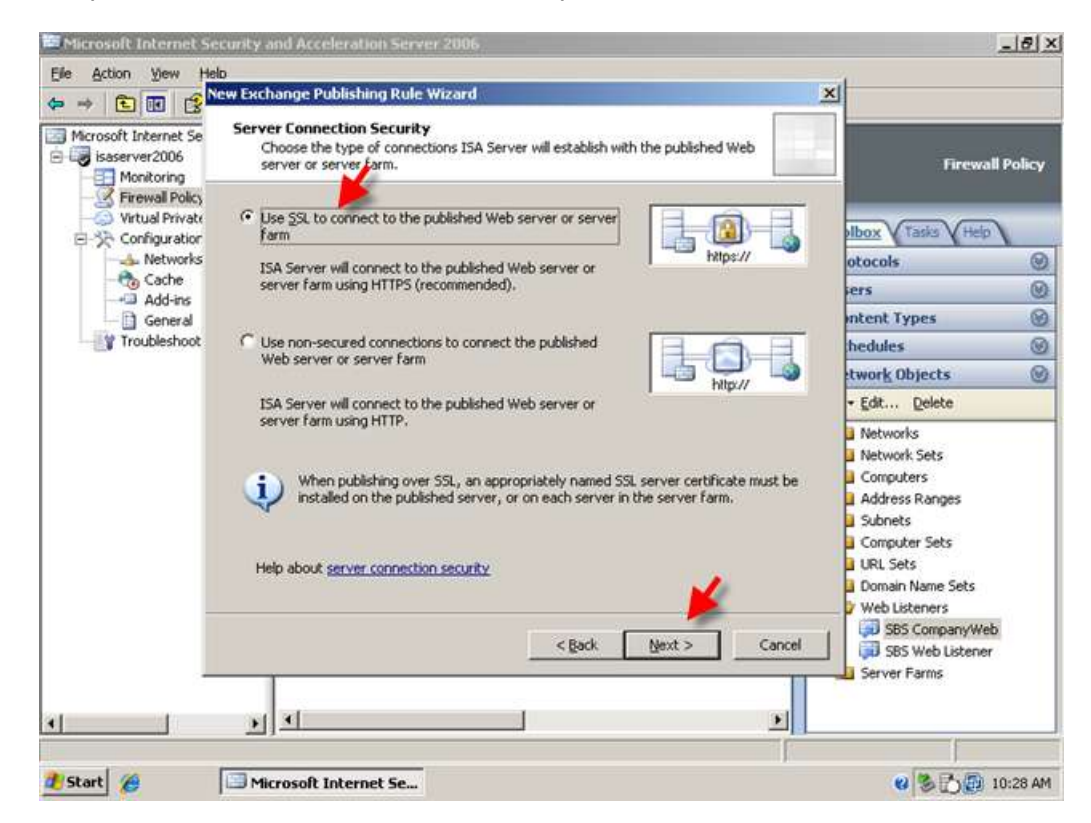

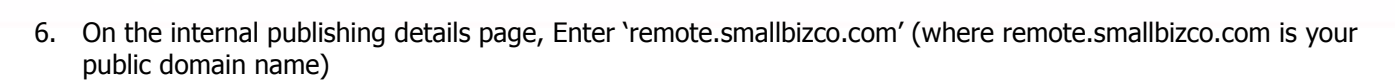

SMALLBIZSERVER

frequently asked questions

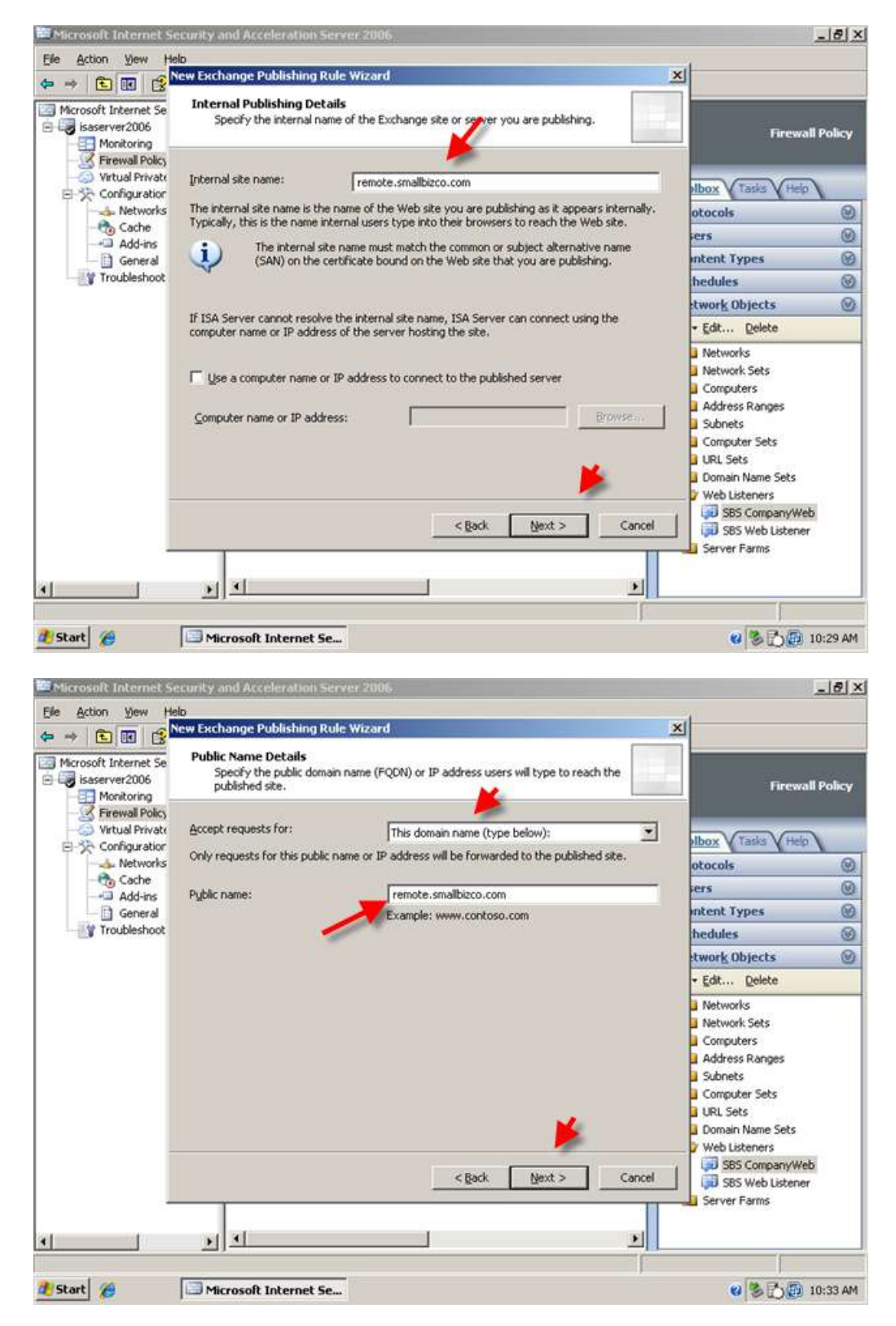

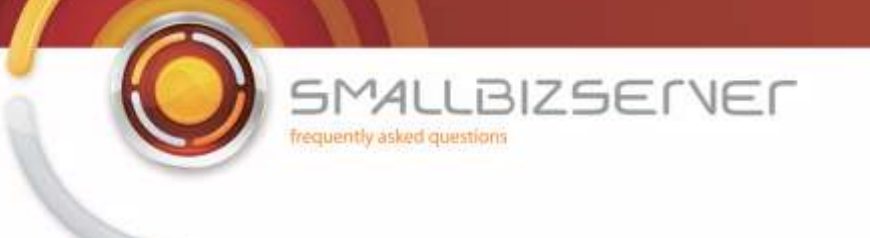

7. On the 'select web listener' page use the drop down menu to select the web listener we created earlier, and click next.

| Ele Action yew He                      | ecurity and Acceleration Se<br>In<br>New Exchange Publishing Ru              | rver 2006<br>Ile Wizard                                                                                                    |                  | ×           | 1                                                                                                    | <u>_18 ×</u> |
|----------------------------------------|------------------------------------------------------------------------------|----------------------------------------------------------------------------------------------------|------------------|-------------|----------------------------------------------------------------------------------------------------|--------------|
| Microsoft Internet Se<br>isaserver2006 | Select Web Listener<br>The Web listener specifi<br>computer listens for inco | ies the IP addresses and port on w<br>oming Web requests.                                                                                                    | ich the ISA Serv | er          | Firewa                                                                                                    | ll Policy    |
| - Virtual Private                      | Web listener:                                                                |                                                                                                    | _                |             | albox Tasks Helo                                                                                                    |              |
| ->c Configuration                      | SBS Web Listener                                                             |                                                                                                    |                  | Edit        | otocols                                                                                                    | 0            |
| - 🗞 Cache                              | Listener properties:                                                         | and the second second se |                  | Ne <u>w</u> | iers                                                                                                    | 0            |
| -+3 Add-ins                            | Description                                                                  | Value                                                                                                    |                  |             | intent Types                                                                                                    | 0            |
| Troubleshoot                           | Networks<br>Port/HTTP)                                                       | External                                                                                                    |                  |             | hedules                                                                                                    | 0            |
|                                        | Port(HTTP5)                                                                  | 443                                                                                                    |                  |             | twork Objects                                                                                                    | 0            |
|                                        | Certificate<br>Authentication methods                                        | remote.smallbizco.com<br>FBA with AD                                                                                                    | -                |             | • Edit Delete                                                                                                    |              |
| _                                      |                                                                              |                                                                                                    | *                |             | Networks     Network Sets     Computers     Address Ranges     Subnets     Computer Sets     URL Sets     Domain Name Sets     Web Listeners |              |
| -                                      | <u> </u>                                                                     | < gack                                                                                                    | Next >           | Cancel      | SBS CompanyWe<br>SBS Web Listener<br>Server Farms                                                                                            | Ь            |
| 🏄 Start 🏾 🍎                            | Microsoft Internet Se                                                        | -                                                                                                    |                  | 1           | 0 800                                                                                                    | 10:33 AM     |

8. On the Authentication Delegation page – change the authentication method to 'no authentication delegation but client may authenticate directly' and click next

| Microsoft Internet Se                | curity and Acceleration Server 2006.                                                                                                    |                                                                                                    |
|--------------------------------------|----------------------------------------------------------------------------------------------------|----------------------------------------------------------------------------------------------------|
| jie Action yjew Hel<br>⊨ ⇔ €ि बिर r® | o<br>ew Exchange Publishing Rule Wizard                                                                                                    | ×                                                                                                    |
| Microsoft Internet Se                | Authentication Delegation<br>Authentication delegation is the method ISA Server uses to authenticate the<br>session it opens with the published site.                            | Firewall Policy                                                                                                    |
| Firewall Policy<br>Virtual Private   | Select the method used by ISA Server to authenticate to the published Web server:                                                                                                | box Tasks Help                                                                                                    |
| - 👍 Networks                         | No delegation, but client may authenticate directly                                                                                                    | otocols                                                                                                    |
| - Cache<br>- Cache                   | Description                                                                                                    | ers @                                                                                                    |
| - General                            | If the published Web server requests HTTP authentication, ISA Server will pass the<br>authentication request to the client on that the client can respond to it. ISA Server does | intent Types                                                                                                    |
| Troubleshoot                         | not respond on behalf of the user.                                                                                                    | hedules                                                                                                    |
|                                      |                                                                                                    | twork Objects                                                                                                    |
|                                      |                                                                                                    | - Edit Delete                                                                                                    |
|                                      | Help about <u>authentication delegation</u>                                                                                                    | Networks     Network Sets     Computers     Address Ranges     Subnets     Computer Sets     URL Sets     Domain Name Sets     Web Listeners     SBS CompanyWeb     SBS SWeb Listener |
| ]                                    |                                                                                                    | Derver Farms                                                                                                    |

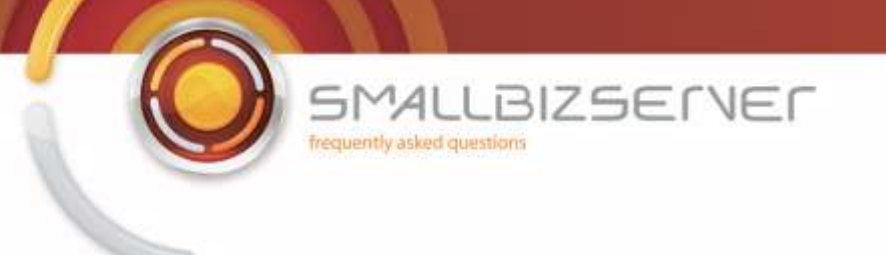

9. On the User select 'All Authenticated users, and click Remove. Click Add and select All Users, Click Add then click Close.

| Microsoft Internet S                                                                                                    | ecurity and Acceleration Server 2006                                                                                                    |                                                                                                    |                           | _ 8 ×                                                                                                    |
|----------------------------------------------------------------------------------------------------|----------------------------------------------------------------------------------------------------|----------------------------------------------------------------------------------------------------|---------------------------|----------------------------------------------------------------------------------------------------|
| Elle Action View H                                                                                                    | alo                                                                                                    |                                                                                                    | 1                         |                                                                                                    |
| 🇢 → 🖻 💽 😭                                                                                                    |                                                                                                    |                                                                                                    |                           |                                                                                                    |
| Efe       Action       Yew       Help         Image: Second State of Second Second Sec                                                                                                    |                                                                                                    | Firewall Policy                                                                                                    |                           |                                                                                                    |
| Virtual Private                                                                                                    | This rule applies to requests from the following u                                                                                                    | car cate:                                                                                                    |                           |                                                                                                    |
| E 🔆 Configuration                                                                                                    | This role applies to requests into the rollowing of                                                                                                    | ACT 90(3)                                                                                                    | au                        | box V Tasks V Help                                                                                                    |
| - A Networks                                                                                                    | All Auchenticated Users                                                                                                    |                                                                                                    |                           | tocols                                                                                                    |
| Add-ins                                                                                                    |                                                                                                    |                                                                                                    | dit                       | ers 🔘                                                                                                    |
| General                                                                                                    |                                                                                                    | B                                                                                                    | emove                     | itent Types                                                                                                    |
| - nourcaset                                                                                                    | Alcharge Publishing Rule Wizard     Wersoch Internet Security and Acceleration Server 2000     Wersoch Internet Security and Acceleration Server 2000     Wersoch Internet Security and Acceleration Server 2000     Start     Microsoft Internet Security and Acceleration Server 2000     Start     Microsoft Internet Security and Acceleration Server 2000     Start     Microsoft Internet Security and Acceleration Server 2000     Start     Microsoft Internet Security and Acceleration Server 2000     Start     Microsoft Internet Security and Acceleration Server 2000     Start     Microsoft Internet Security and Acceleration Server 2000     Start     Start     Microsoft Internet Security and Acceleration Server 2000     Start     Start     Start     Start     Start     Start     Start     Start     Start     Start     Start     Start     Start     Start     Start     Start     Start     Start     Start     Start     Start <td></td> <td>requies ()</td>                                                                                                    |                                                                                                    | requies ()                |                                                                                                    |
|                                                                                                    |                                                                                                    |                                                                                                    | Edit Delete               |                                                                                                    |
|                                                                                                    |                                                                                                    |                                                                                                    | Mehuneks                  |                                                                                                    |
|                                                                                                    |                                                                                                    |                                                                                                    | Network Sets              |                                                                                                    |
| Ele Action yew Herosoft   Image: Start Image: Start Image: Start   Image: Start Image: Start Image: Start   Image: Start Image: Start                                                                                                    |                                                                                                    |                                                                                                    | Computers                 |                                                                                                    |
|                                                                                                    |                                                                                                    |                                                                                                    | Subnets                   |                                                                                                    |
|                                                                                                    |                                                                                                    |                                                                                                    | Computer Sets             |                                                                                                    |
|                                                                                                    |                                                                                                    |                                                                                                    |                           | URL Sets<br>Domain Name Sets                                                                                                    |
|                                                                                                    |                                                                                                    |                                                                                                    | P                         | Web Listeners                                                                                                    |
|                                                                                                    |                                                                                                    | < Back Next >                                                                                                    | Cancel                    | SBS CompanyWeb                                                                                                    |
|                                                                                                    |                                                                                                    |                                                                                                    |                           | Server Farms                                                                                                    |
|                                                                                                    |                                                                                                    |                                                                                                    |                           |                                                                                                    |
| •                                                                                                    | <u>*</u> ]•                                                                                                    |                                                                                                    | <u> </u>                  |                                                                                                    |
|                                                                                                    |                                                                                                    |                                                                                                    |                           |                                                                                                    |
|                                                                                                    |                                                                                                    |                                                                                                    |                           |                                                                                                    |
| Microsoft Internet S                                                                                                    | ecurity and Acceleration Server 2006                                                                                                    |                                                                                                    |                           | <u>_ 8 </u> ×                                                                                                    |
| User Sets User Sets User                                                                                                    | <u>_ 8 ×</u>                                                                                                    |                                                                                                    |                           |                                                                                                    |
| Microsoft Internet S     Elle Action View H                                                                                                    | ecurity and Acceleration Server 2006<br>Now Exchange Publishing Rule Wizard<br>User Sets<br>You can apply the rule to requests from all u<br>specific user sets.                                                                                                    | sers. Or, you can limit access to                                                                                                    | ×                         | <b>_∂</b> X<br>Firewall Policy                                                                                                    |
| Microsoft Internet S     Ele Action View H     ↔ →                                                                                                    | ecurity and Acceleration Server 2006<br>b<br>New Exchange Publishing Rule Wizard<br>User Sets<br>You can apply the rule to requests from all u<br>specific user sets.                                                                                                    | sers. Or, you can limit access to                                                                                                    | ×                         | Firewall Policy                                                                                                    |
| Microsoft Internet S     Efe Action View H                                                                                                    | ecurity and Acceleration Server 2006<br>by<br>We Exchange Publishing Rule Wizard<br>User Sets<br>You can apply the rule to requests from all u<br>specific user sets.<br>This rule applies to requests from the following u                                                                                                    | sers. Or, you can limit access to<br>ser sets:                                                                                       |                           | Firewall Policy                                                                                                    |
| Hitrosoft Internet S<br>Fie Action View H<br>← → € 0 20<br>Microsoft Internet Se<br>Gamma Server2006<br>Monitoring<br>Firewall Policy<br>Virtual Privatv<br>Configuration<br>Action View H<br>Networks<br>Cathered Server2006                                                                                                    | ecurity and Acceleration Server 2006<br>Nove Exchange Publishing Rule Wizard<br>User Sets<br>You can apply the rule to requests from all u<br>specific user sets.<br>This rule applies to requests from the following u                                                                                                    | sers. Or, you can limit access to<br>ser sets:                                                                                       | ,dd                       | Firewall Policy                                                                                                    |
| Hierosoft Internet S<br>Ele Action Yiew H<br>← → È E S<br>Morosoft Internet Se<br>Sasarver2006<br>Monitoring<br>Firewall Policy<br>Virtual Privato<br>Configuration<br>Add-ins                                                                                                    | Start @ Microsoft Internet Se          Start @ Microsoft Internet Se         Start @ Microsoft Internet Se             Start @ Microsoft Internet Se             Start @ Microsoft Internet Se             Start @ Microsoft Internet Se             Start @ Microsoft Internet Se             Start @ Microsoft Internet Se             Start @ Microsoft Internet Se             Microsoft Internet Se             You can apply the rule to requests from all users. Or, you can limit access to specific user sets.             Microsoft Internet Se         You can apply the rule to requests from all users. Or, you can limit access to specific user sets.             Yutual Private         @ Configuration         @ Configuration         @ Configuration         @ Configuration         @ Configuration         @ Configuration         @ Configuration         @ Configuration         @ Configuration         @ Configuration         @ Configuration         @ Configuration         @ Configuration         @ Configuration                                                                                                    | Firewall Policy box Tasks Help tocols                                                                                                |                           |                                                                                                    |
| Hisrosoft Internet S     Ele Action Yiew H                                                                                                    | ecurity and Acceleration Server 2006<br>New Exchange Publishing Rule Wizard<br>User Sets<br>You can apply the rule to requests from all u<br>specific user sets.<br>This rule applies to requests from the following u                                                                                                    | sers. Or, you can limit access to<br>ser sets:                                                                                       | dd                        | Firewall Policy box Tasks Help tocols itent Types                                                                                                    |
| Ele Action Yew H<br>→                                                                                                    | ecurity and Acceleration Server 2006<br>so<br>New Exchange Publishing Rule Wizard<br>User Sets<br>You can apply the rule to requests from all u<br>specific user sets.<br>This rule applies to requests from the following u                                                                                                    | sers. Or, you can limit access to<br>ser sets:                                                                                       | jdd                       | Firewall Policy                                                                                                    |
| Microsoft Internet S     Ele Action View H                                                                                                    | ecurity and Acceleration Server 2006<br>so<br>New Exchange Publishing Rule Wizard<br>User Sets<br>You can apply the rule to requests from all u<br>specific user sets.<br>This rule applies to requests from the following u                                                                                                    | sers. Or, you can limit access to<br>ser sets:                                                                                       | dd                        | Firewall Policy                                                                                                    |
| Microsoft Internet S<br>Fie Action Yiew H                                                                                                    | ecurity and Acceleration Server 2006<br>bo<br>New Exchange Publishing Rule Wizard<br>User Sets<br>You can apply the rule to requests from all u<br>specific user sets.<br>This rule applies to requests from the following u                                                                                                    | sers. Or, you can limit access to<br>ser sets:                                                                                       | jdd                       | Firewall Policy                                                                                                    |
| Microsoft Internet S<br>Fie Action View H                                                                                                    | Particular Linkernet Security and Acceleration Server 2006.                                                                                                    | Firewall Policy<br>Firewall Policy<br>tocols<br>ers<br>intent Types<br>work Objects<br>Edt <u>Delete</u><br>Networks<br>Network Sets |                           |                                                                                                    |
| Microsoft Internet S<br>Fie Action View H<br>← ⇒ € 0 € 2<br>Microsoft Internet Se<br>Sasserver2006<br>Monitoring<br>Firewall Policy<br>Virtual Privaty<br>Configuration<br>Add-ins<br>General<br>Y Troubleshoot                                                                                                    | ecurity and Acceleration Server 2006<br>New Exchange Publishing Rule Wizard<br>User Sets<br>You can apply the rule to requests from all uspecific user sets.<br>This rule applies to requests from the following u                                                                                                    | sers. Or, you can limit access to<br>ser sets:                                                                                       | dd                        | Firewall Policy  Firewall Policy  tocols  rs  work Objects  Edd Delete  Networks Network Sets Computers  others Power                                                                                                    |
| Image: Start       Image: Start       Image: Start <td< td=""><td>Firewall Policy  Firewall Policy  tocols  rs  work Objects  Edit Delete  Networks Networks Networks Networks Networks Networks Subrets Subrets Subr</td></td<> | Firewall Policy  Firewall Policy  tocols  rs  work Objects  Edit Delete  Networks Networks Networks Networks Networks Networks Subrets Subrets Subr |                                                                                                    |                           |                                                                                                    |
|                                                                                                    | sers. Or, you can limit access to<br>ser sets:                                                                                                    | dd                                                                                                    | Lice States Computer Sets |                                                                                                    |
| Hierosoft Internet S<br>Ele Action Yiew H<br>← → C C C S<br>Sasarver2006<br>Frewal Policy<br>Virtual Private<br>Configuration<br>Add-ins<br>General<br>Y Troubleshoot                                                                                                    | ecurity and Acceleration Server 2006 b Vew Exchange Publishing Rule Wizard User Sets You can apply the rule to requests from all u specific user sets. This rule applies to requests from the following u                                                                                                    | sers. Or, you can limit access to<br>ser sets:                                                                                       | dd                        | Firewall Policy  Firewall Policy  tocols  rs  work Objects  file  Networks  Sets  Computers  Address Ranges Subnets  Computer Sets  URL Sets  Domain Name Sets                                                                                                    |
| Hisrosoft Internet S<br>Ele Action Yiew H<br>→ → C C Configuration<br>Firewall Policy<br>Virtual Private<br>→ Configuration<br>Add-ins<br>→ General<br>→ Troubleshoot                                                                                                    | ecurity and Acceleration Server 2006<br>by<br>WE Exchange Publishing Rule Wizard<br>User Sets<br>You can apply the rule to requests from all u<br>specific user sets.<br>This rule applies to requests from the following u                                                                                                    | sers. Or, you can limit access to<br>ser sets:                                                                                       | dd                        | Firewall Policy  Firewall Policy  tocols  rs  tocols  field  tocols  field  field  field  |
| Microsoft Internet S<br>Fie Action View H                                                                                                    | ecurity and Acceleration Server 2006<br>by<br>WE Exchange Publishing Rule Wizard<br>User Sets<br>You can apply the rule to requests from all use<br>specific user sets.<br>This rule applies to requests from the following u                                                                                                    | sers. Or, you can limit access to<br>ser sets:                                                                                       | idd                       | Firewall Policy  Firewall Policy  box Tasks Help  tocols  rs  work Objects  Edt Delete  Networks Network Sets Computers Address Ranges Subnets Computer Sets URL Sets Domain Name Sets Web Listeners  Si SSS CompanyWeb Si SS CompanyWeb Si SS Co    |
| Hicrosoft Internet S<br>Fie Action Yiew H<br>→ → C C C C<br>Microsoft Internet Se<br>Sasserver2006<br>Monitoring<br>Firewall Policy<br>Virtual Privaty<br>Configuration<br>Add-ins<br>General<br>Troubleshoot                                                                                                    | ecurity and Acceleration Server 2006<br>bo<br>Vew Exchange Publishing Rule Wizard<br>User Sets<br>You can apply the rule to requests from all uspecific user sets.<br>This rule applies to requests from the following u                                                                                                    | sers. Or, you can limit access to<br>ser sets:                                                                                       | dd                        | Firewall Policy  Firewall Policy  tocols  rs  tocols  rs  tocols  firewall Policy  tocols  firewall Policy  tocols  firewall Policy  tocols  firewall Policy  tocols  firewall Policy  tocols  firewall Policy  firewall Policy firewall Policy  firewall Policy  firewall Policy  firewall Policy  firewall Policy  firewall Policy fire |
| Hitrosoft Internet S<br>Fie Action Yiew H<br>→ C C C C C C C C C C C C C C C C C C                                                                                                    | ecurity and Acceleration Server 2006<br>New Exchange Publishing Rule Wizard<br>User Sets<br>You can apply the rule to requests from all user Sets.<br>This rule applies to requests from the following u                                                                                                    | sers. Or, you can limit access to<br>ser sets:                                                                                       | dd                        | Firewall Policy  Firewall Policy  tocols  rs  tocols  rs  tocols  firewall Policy  tocols  firewall Policy  tocols  firewall Policy  tocols  firewall Policy  tocols  firewall Policy  firewall Policy firewall Policy  firewall Po |
| Hitrosoft Internet S  Action Yiew H  Action Yiew H                                                                                                    | ecurity and Acceleration Server 2006<br>No<br>Vew Exchange Publishing Rule Wizard<br>User Sets<br>You can apply the rule to requests from all use of the specific user sets.<br>This rule applies to requests from the following u                                                                                                    | sers. Or, you can limit access to<br>ser sets:                                                                                       | dd                        | Firewall Policy  Firewall Policy  tocols  rs  tocols  firewall Policy  tocols  firewall Policy  tocols  firewall Policy  tocols  firewall Policy  firewall Policy  firewall Poli |

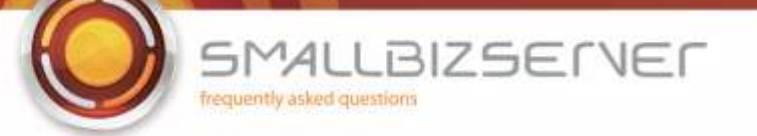

| D<br>Bull Sych ange Publishing Bulle Wizard                                                                 | xil                                                                                                    |
|----------------------------------------------------------------------------------------------------|----------------------------------------------------------------------------------------------------|
| User Sets<br>You can apply the rule to requests from all users. Or, you can limit ac<br>specific user sets. | xess to Firewall Policy                                                                                                    |
| This rule applies to requests from the following user sets:                                                 | Add Users X<br>User sets:<br>New Edit Delete<br>All Authenticated Users<br>All System and Network Service                                                                                                    |
|                                                                                                    |                                                                                                    |
| < Back Next                                                                                                 | >                                                                                                    |
|                                                                                                    | Curity and Acceleration Server 2006 b ew Eschange Publishing Rule Wizard User Sets You can apply the rule to requests from all users. Or, you can limit ac specific user sets. This rule applies to requests from the following user sets: |

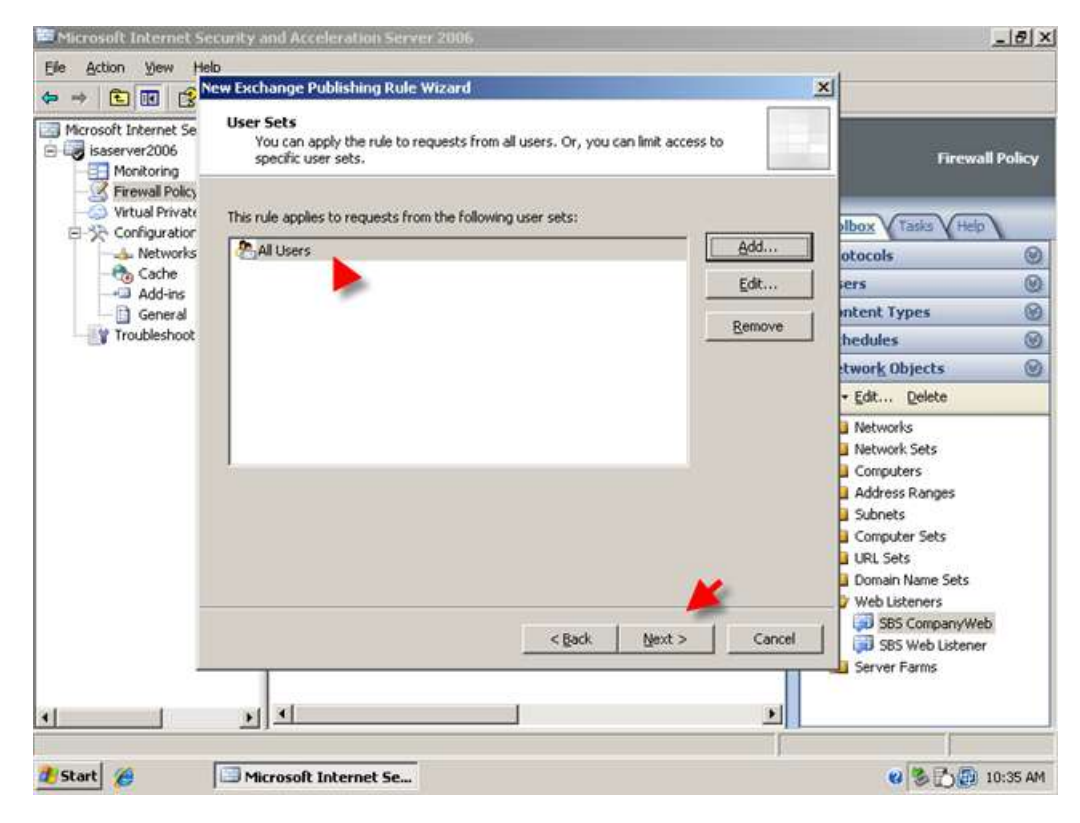

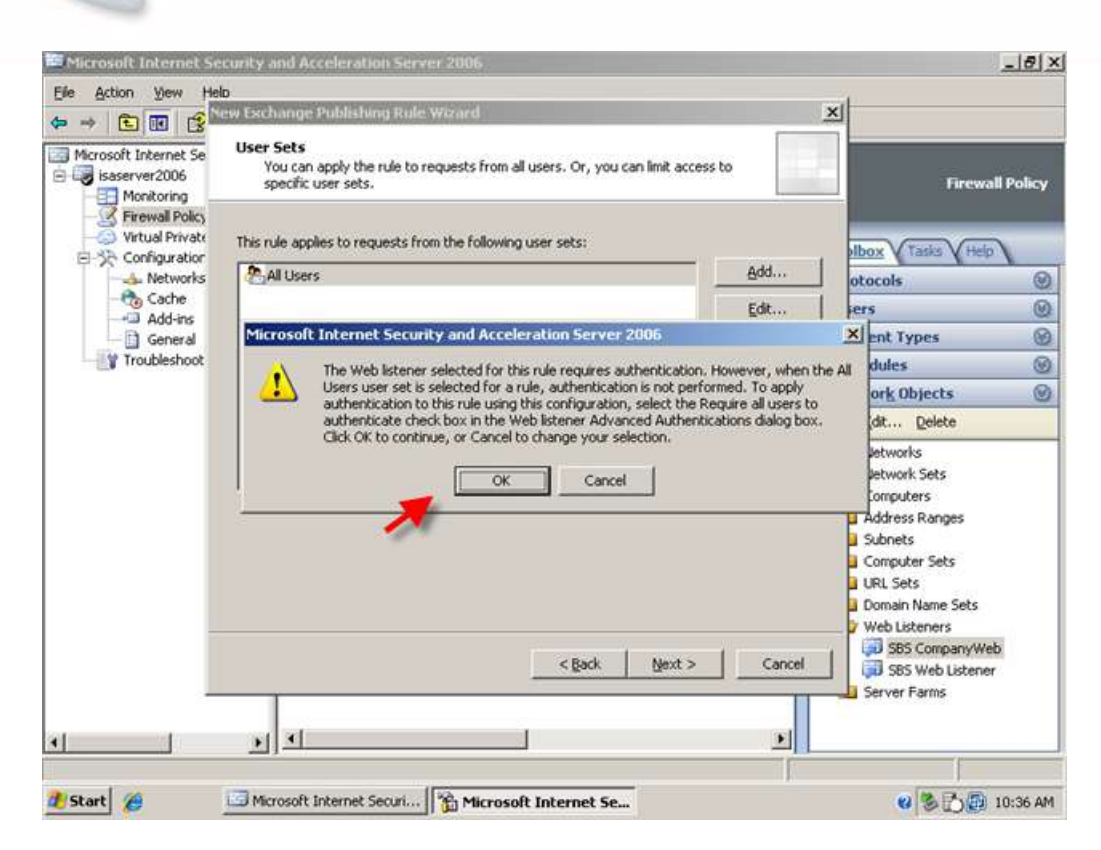

LBIZSERVER

AL

frequently asked questions

5M

10. Click Next to review your rule settings, you can also click to 'Test Rule' the rule at this point. Click Finish when you are happy with your rule.

| Microsoft Internet Se<br>Microsoft<br>Microsoft<br>Microsoft<br>Internet Securit<br>Acceleration So                                                                                                    | Completing the New Exchang<br>Publishing Rule Wizard                                                                                          | e<br>Firewall Pol                                                                                                   |
|----------------------------------------------------------------------------------------------------|----------------------------------------------------------------------------------------------------|----------------------------------------------------------------------------------------------------|
| S Firewai Poicy Acceleration Set     Set     Set | You have successfully completed the New Exchane<br>Publishing Rule Wizard. The new Exchange Publish<br>will have the following configuration: | ng Rule                                                                                                    |
| - 👸 Cache                                                                                                    |                                                                                                    | iers                                                                                                    |
| - Add-ins                                                                                                    | Name:                                                                                                    | Intent Types                                                                                                    |
| Troubleshoot                                                                                                    | SBS OWA Web Publishing Rule<br>Publishing Type                                                                                                | hedules                                                                                                    |
|                                                                                                    | Publish a single Web site.                                                                                                    | twork Objects                                                                                                    |
|                                                                                                    | Yes                                                                                                    | - Edit Delete                                                                                                    |
|                                                                                                    | remote.smallbizco.com                                                                                                    | Networks                                                                                                    |
|                                                                                                    | To close the wizard, click Finish.                                                                                                    | Aldress Ranges     Address Ranges     Subnets     Computer Sets     URL Sets     Domain Name Sets     Web Listeners |
| Test Rule                                                                                                    | <gadk finish<="" td=""><td>Cancel SBS CompanyWeb</td></gadk>                                                                                  | Cancel SBS CompanyWeb                                                                                               |

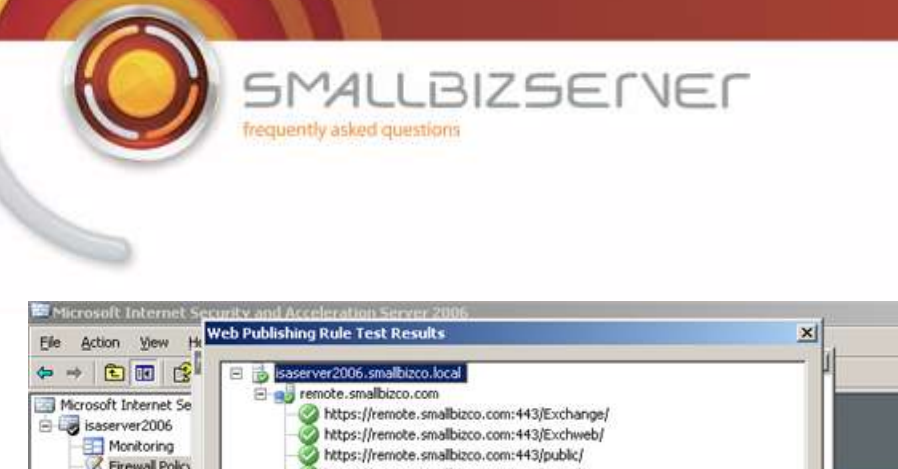

| Microsoft Internet Se<br>isaserver2006<br>Monitoring<br>Firewall Policy<br>Virtual Private | Microsoft Internet Se<br>isaserver2006<br>Firewall Policy<br>Virtual Private<br>Configuration<br>Networks<br>Configuration<br>Networks<br>Configuration<br>Configuration | Firewall Pol                                                                                                    | Firewall Policy |  |
|--------------------------------------------------------------------------------------------|----------------------------------------------------------------------------------------------------|----------------------------------------------------------------------------------------------------|-----------------|--|
| Configuration                                                                              |                                                                                                    | otocols                                                                                                    | 6               |  |
| - 🍖 Cache                                                                                  |                                                                                                    | iers                                                                                                    | 0               |  |
| Add-ins                                                                                    |                                                                                                    | intent Types                                                                                                    | 0               |  |
| Troubleshoot                                                                               |                                                                                                    | hedules                                                                                                    | 0               |  |
|                                                                                            |                                                                                                    | twork Objects                                                                                                    | 0               |  |
|                                                                                            |                                                                                                    | - Edit Delete                                                                                                    |                 |  |
| •                                                                                          | The test successfully completed running on this ISA Server computer.                                                                                                    | Networks Network Sets Computers Address Ranges Subnets Computer Sets URL Sets Domain Name Sets Web Listeners Sets Streer Farms |                 |  |
|                                                                                            |                                                                                                    |                                                                                                    |                 |  |
| 1 Start                                                                                    | Microsoft Internet Se                                                                                                    | 😗 🎘 🏷 🗊 10:37                                                                                                    | AM              |  |

\_ 8 ×

11. Click Apply to accept these configuration changes.

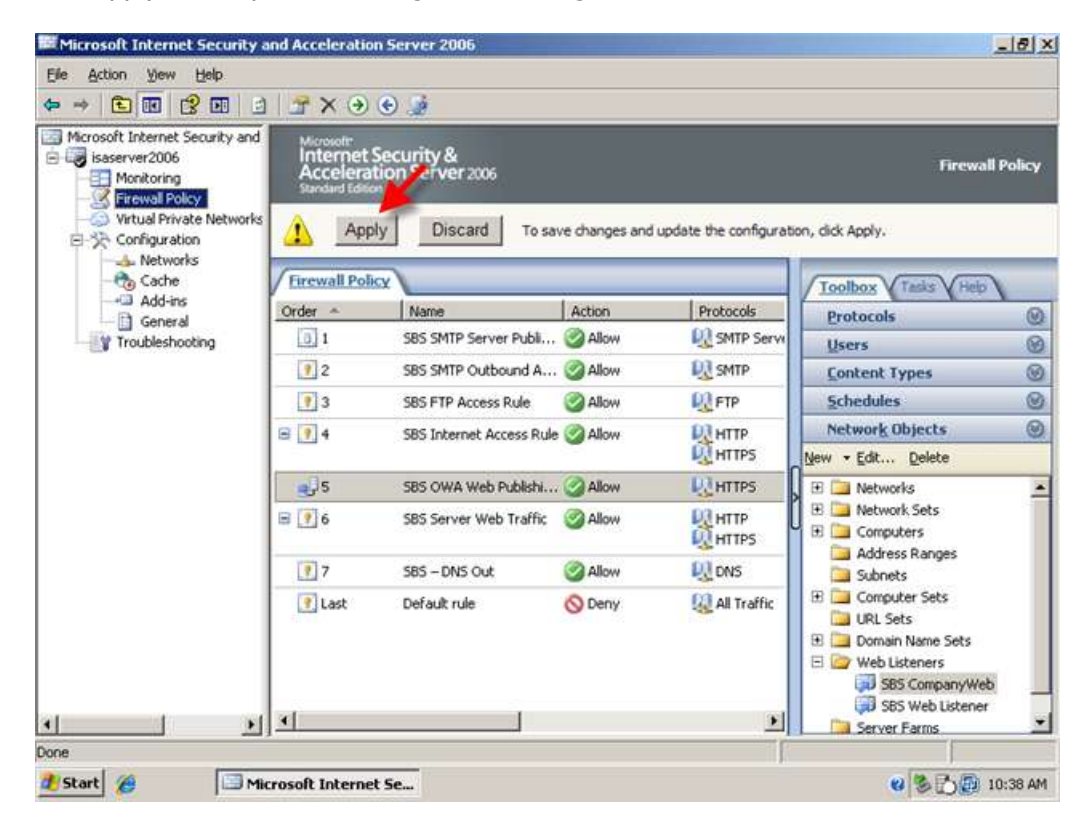

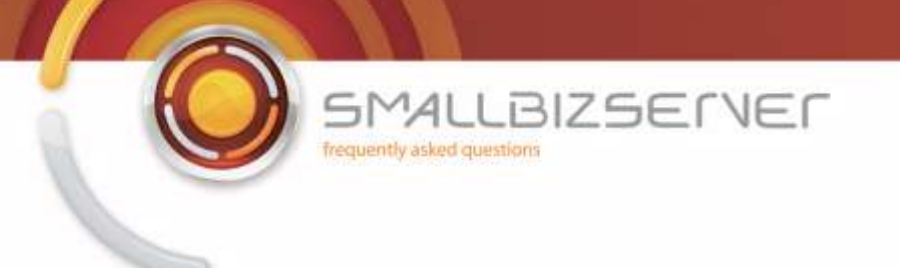

Now we must open up a port on your internet router to allow traffic to reach your ISA Server. The port required is TCP 443 and this should go to the external IP of your ISA Server. From an external source you can now navigate to https://remote.domain.com/owa to get to the OWA Site. If you are using a non domain workstation you will be prompted by a Certificate Warning which you will need to acknowledge before continuing on to the site. You will then be shown the OWA Login page. You can now login using your email address and password to access your Mail Box.

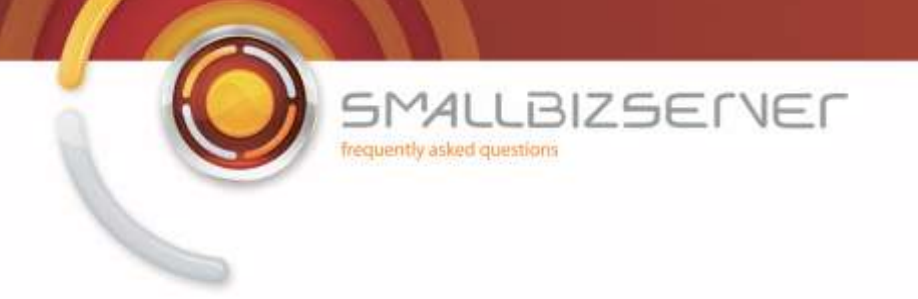

## Creating a Web Publishing Rule For Microsoft Exchange Server 2007 Outlook Anywhere (Outlook RPC / HTTPS)

1. To create a rule for Outlook Anywhere (Outlook RPC/HTTPS) Right click Firewall Policy click New . Exchange Web Client Publishing Rule.

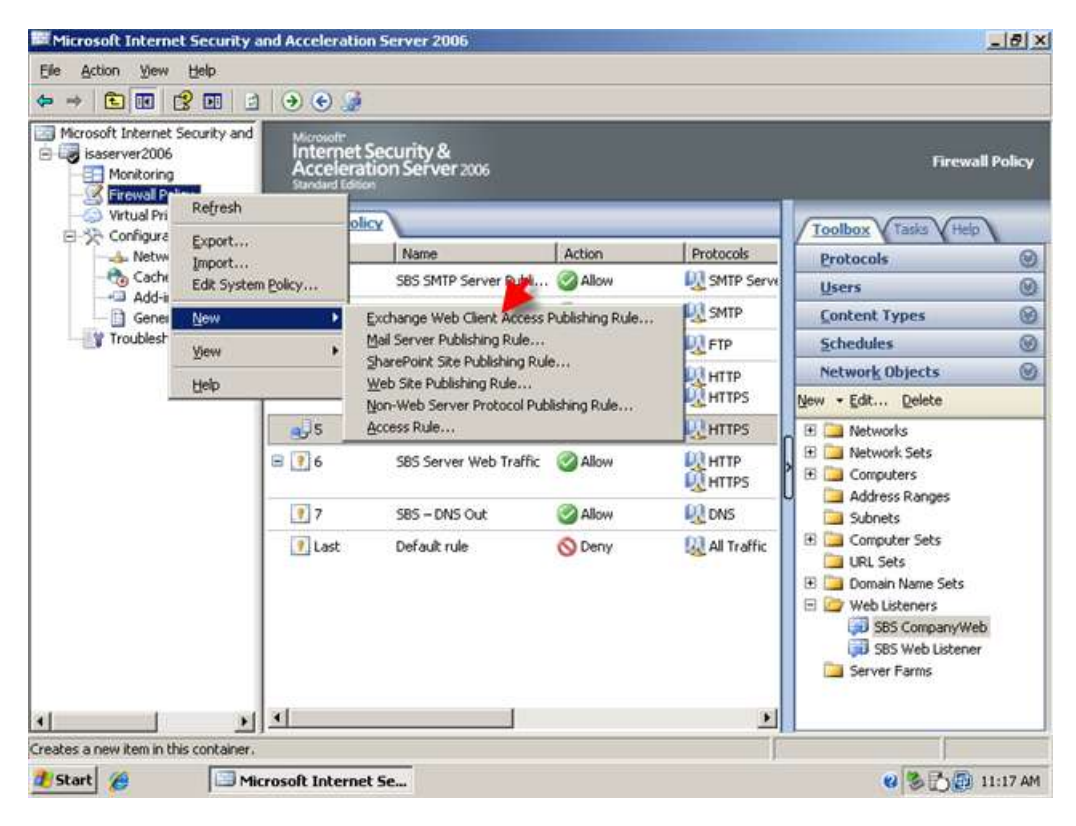

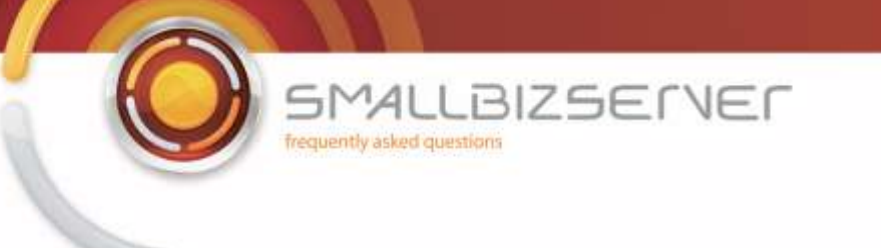

2. Name your rule, I am using the name SBS Outlook Anywhere Web Publishing Rule, click Next.

- 10

| New Exchange Publishing Rul                                  | e Wizard                                                                                                    | ×                                                                    |                                                                                                    | control of a                            |
|--------------------------------------------------------------|----------------------------------------------------------------------------------------------------|----------------------------------------------------------------------|----------------------------------------------------------------------------------------------------|-----------------------------------------|
| Microsoft<br>Internet Security &<br>Acceleration Server 2006 | Welcome to the New Exchange<br>Publishing Rule Wizard                                                                                                    |                                                                      | Firewall                                                                                                    | Policy                                  |
|                                                              | This wizard helps you publish Web client mail access<br>Exchange server or server farm. Use this option to<br>Microsoft Outlook Web Access, Outlook Mail Access<br>Outlook RPC over HTTP, or Exchange Active Sync. | on an<br>publish<br>Protocols<br>SMTP Serv<br>SMTP<br>C FTP<br>C FTP | Toolbox Tasks Hep<br>Protocols<br>Users<br>Content Types<br>Schedules<br>Network Objects                                                                                                    | 000000000000000000000000000000000000000 |
|                                                              | To continue, click Next.                                                                                                    | Cancel                                                               | Vew     Edt     Delete       Image: Set and the set and the set an |                                         |
| <u>• • •</u>                                                 |                                                                                                    |                                                                      | Server Farms                                                                                                    |                                         |

3. Choose Exchange 2007 from the dropdown list. Select the Outlook Anywhere check box and also tick the box to publish additional folders. Click Next.

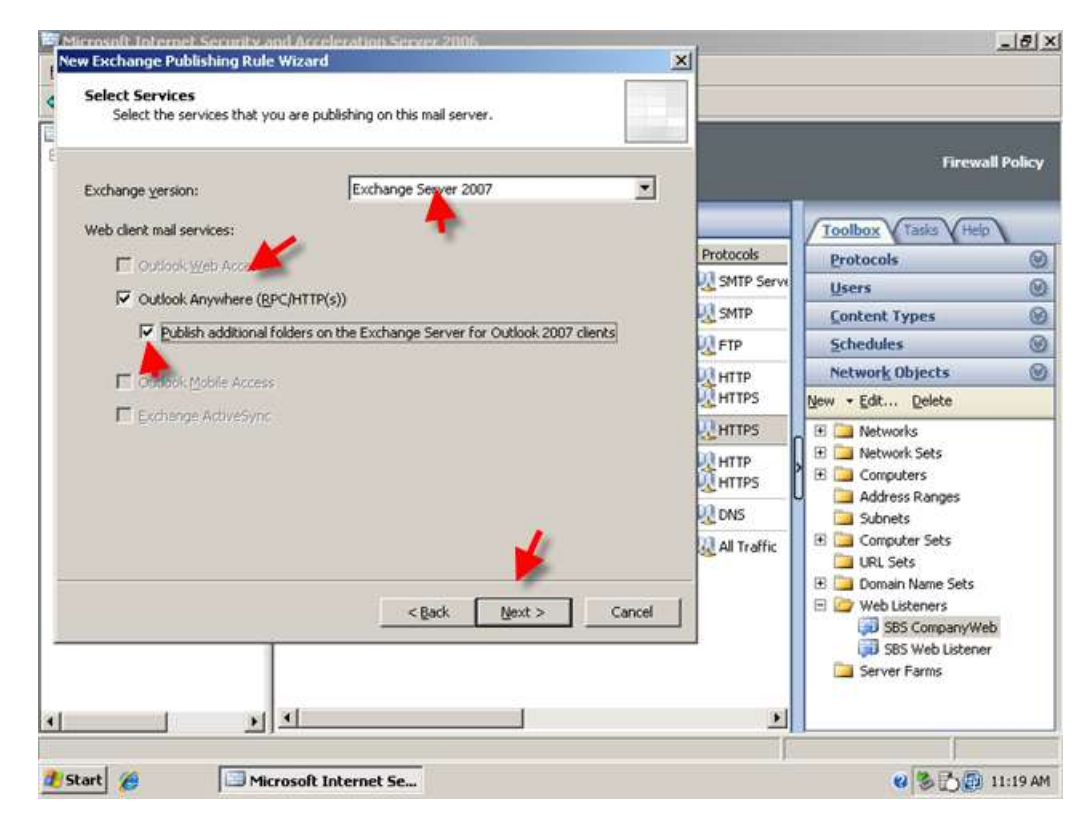

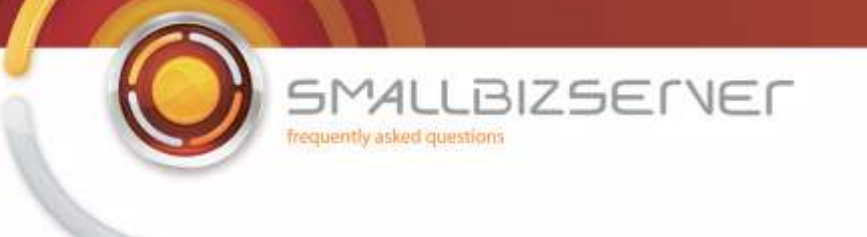

4. Click Next to accept the default 'Publish Single Website or Load Balancer'

| Incosoft Internet Security and Acceleration Server 2006<br>w Exchange Publishing Rule Wizard                                                  | ×            |                                                                                                    | _ 6    |
|----------------------------------------------------------------------------------------------------|--------------|----------------------------------------------------------------------------------------------------|--------|
| Publishing Type<br>Select if this rule will publish a single Web site or external load balancer, a Web<br>server farm, or multiple Web sites. |              |                                                                                                    |        |
| Publish a single Web site or load balancer                                                                                                    |              | Firewa                                                                                                    | ll Pol |
| Use this option to publish a single Web site, or to publish a load balancer in front of<br>several servers.                                   |              | Toolbox Tasks Help                                                                                                    | 1      |
| Help about publishing a single Web site or load balancer.                                                                                     | SMTP Serve   | Protocols                                                                                                    | _      |
| C Publish a server farm of load balanced Web servers                                                                                          | SMTP         | Content Types                                                                                                    |        |
| Use this option to have ISA Server load balance requests between a server farm                                                                | FTP          | Schedules                                                                                                    |        |
|                                                                                                    | HTTP         | New + Edit Delete                                                                                                    | _      |
| Hep about <u>publicity server rams</u>                                                                                                    | HTTPS        | 📧 🦳 Networks                                                                                                    |        |
|                                                                                                    | HTTP         | Image: Sets     Image: Sets     Image: Se |        |
|                                                                                                    | <b>W</b> DNS | Address Ranges     Subnets                                                                                                    |        |
| < Back Next > Cancel                                                                                                    | All Traffic  | Computer Sets     URL Sets     URL Sets     Domain Name Sets     Sets     Web Listeners     Sets CompanyWe     Sets Web Listener     Sets Verb Listener     Sets Verb Listener                                                                                                    | b      |
| » •                                                                                                    | <u> </u>     |                                                                                                    | _      |

5. Click Next to accept the default 'Use SSL to connect to the published web Server'

| v Exchange Publishing Rule Wizard                                                                                                    |            |                                                                        |      |
|----------------------------------------------------------------------------------------------------|------------|------------------------------------------------------------------------|------|
| Server Connection Security<br>Choose the type of connections ISA Server will establish with the published Web<br>server or server on.                    | -          | Coursell                                                               |      |
| Use SSL to connect to the published Web server or server     Farm     Https://                                                                           | _          |                                                                        | O.II |
| ISA Server will connect to the published Web server or<br>server farm using HTTPS (recommended).                                                         | Protocols  | Protocole                                                              | -    |
|                                                                                                    | SMTP Serve | lisers                                                                 | -    |
| C Use non-secured connections to connect the published                                                                                                   | SMTP       | Content Types                                                          |      |
| Web server or server farm                                                                                                    | FTP        | Schedules                                                              |      |
| ISA Server will connect to the published Web server or                                                                                                   | HTTP       | Network Objects                                                        |      |
| server farm using HTTP.                                                                                                    | HTTPS      | New - Edit Delete                                                      |      |
|                                                                                                    | HTTPS      | 🗉 🛄 Networks                                                           | _    |
| When publishing over SSL, an appropriately named SSL server certificate must be installed on the published server, or on each server in the server farm. |            | Network Sets      Onputers      Address Rappes                         |      |
|                                                                                                    | DNS        | Subnets                                                                |      |
| Help about <u>server connection security</u>                                                                                                    |            | Computer Sets     URL Sets     Domain Name Sets                        |      |
| <back next=""> Cancel</back>                                                                                                    |            | Web Listeners     SBS CompanyWeb     SBS Web Listener     Server Farms |      |
| N                                                                                                    |            |                                                                        |      |
|                                                                                                    |            |                                                                        | F    |
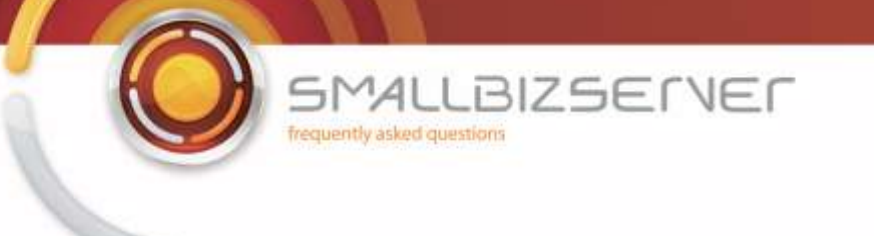

6. On the internal site name page enter 'remote.smallbizco.com' (where remote.smallbizco.com is your public DNS name) Click Next.

| Specify the internal n                                                                                                    | ame of the Exchange site or server you are publishing.                                                                                                    | -         |                                                                                                    |        |
|----------------------------------------------------------------------------------------------------|----------------------------------------------------------------------------------------------------|-----------|----------------------------------------------------------------------------------------------------|--------|
| Internal site name:                                                                                                    | remote.smallbizco.com                                                                                                    | -         | Firewal                                                                                                    | l Poli |
| The internal site name is the name<br>Typically, this is the name<br>(SAN) on the<br>(SAN) on the<br>If ISA Server cannot resold<br>computer name or IP addr<br>Use a computer name or<br>Computer name or IP addr | The name of the Web site you are publishing as it appears internally.<br>Internal users type into their browsers to reach the Web site.<br>Internal users type into their browsers to reach the Web site.<br>Internal site name, ISA Server can connect using the<br>ess of the server hosting the site.<br>or IP address to connect to the published server<br>tress:   Browse   Cancel | Protocols | Toolbox       Tasks       Help         Protocols       Users         Content Types       Schedules         Network Objects       Network Objects         New • Edt Delete       Image: Computers         Address Ranges       Subnets         Image: Computer Sets       URL Sets         Image: Domain Name Sets       Image: SBS CompanyWel         Image: Set Set Set Set Set Set Set Set Set Set |        |

7. On the public name details page enter 'remote.smallbizco.com' (where remote.smallbizco.com is your public DNS name) Click Next.

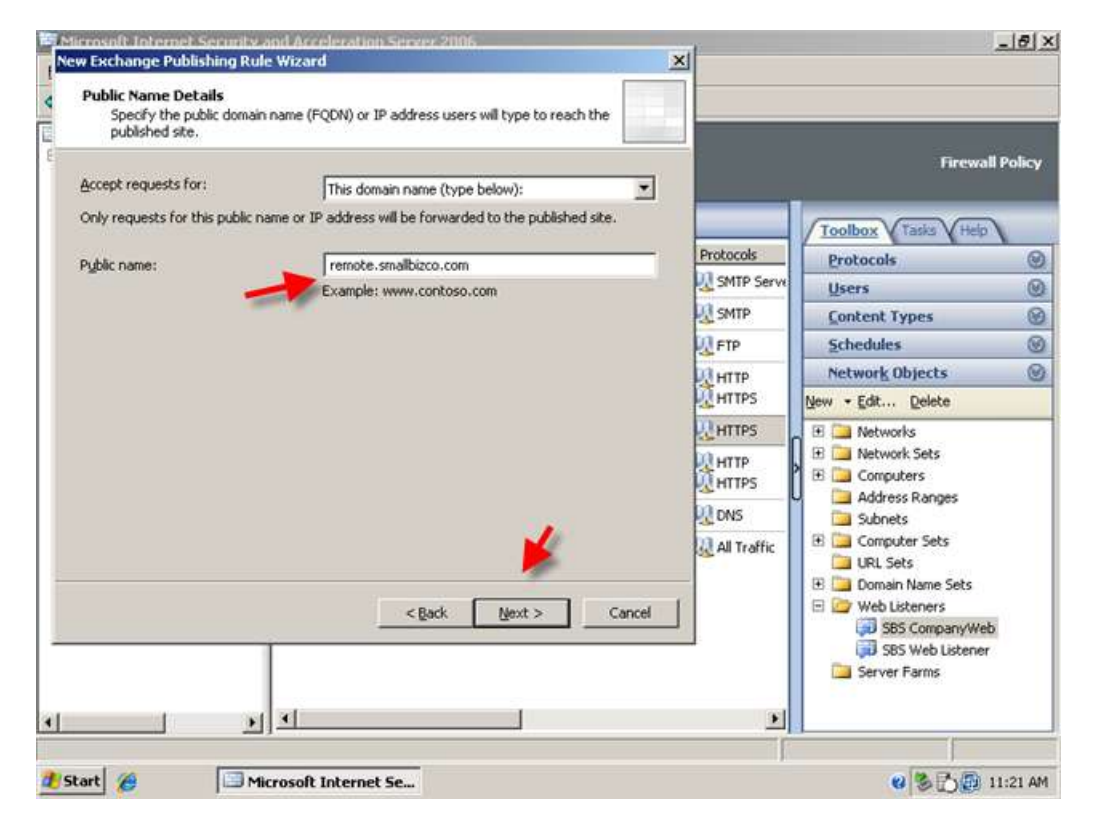

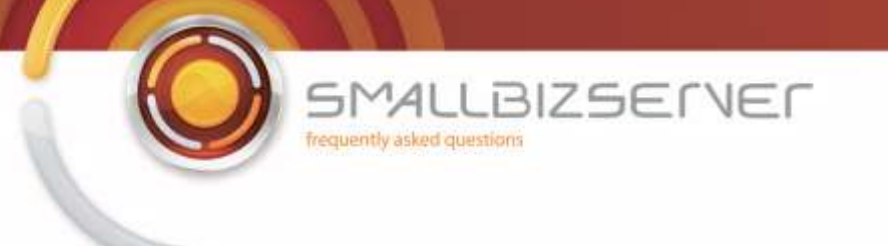

8. On the Web Listener page, select your SBS Web Listener from the drop down menu and click Next.

| Web listener:                                                                                                    | 2                                                                                                    |             |      |                                                                                                    | Firewa                                                                                                    |
|----------------------------------------------------------------------------------------------------|----------------------------------------------------------------------------------------------------|-------------|------|----------------------------------------------------------------------------------------------------|----------------------------------------------------------------------------------------------------|
| SBS Web Listener                                                                                                    | -                                                                                                    |             | Edit |                                                                                                    |                                                                                                    |
| Listener properties:<br>Property<br>Description<br>Networks<br>Port(HTTP)<br>Port(HTTPS)<br>Certificate<br>Authentication methods | Value<br>External<br>Disabled<br>443<br>remote.smalfbiaco.com<br>FBA with AD<br><back< th=""><th>v<br/>Mext &gt;</th><th>Negg</th><th>Protocols<br/>SMTP Serve<br/>SMTP Serve<br/>FTP<br/>HTTP<br/>HTTPS<br/>HTTPS<br/>HTTPS<br/>DNS<br/>All Traffic</th><th>Protocols Users Content Types Schedules Network Objects Network Objects Dev * Edt Delete Dev * Edt Delete Dev * Edt Dev * Edt Delete Dev * Edt Dev * Edt De</th></back<> | v<br>Mext > | Negg | Protocols<br>SMTP Serve<br>SMTP Serve<br>FTP<br>HTTP<br>HTTPS<br>HTTPS<br>HTTPS<br>DNS<br>All Traffic | Protocols Users Content Types Schedules Network Objects Network Objects Dev * Edt Delete Dev * Edt Delete Dev * Edt Dev * Edt Delete Dev * Edt Dev * Edt De |

9. On the authentication delegation page, select NTLM from the drop down menu. Click Next.

| rosoft Internet Security and Acceleration Server 2006                                                                                                    | eil.        |                                                                                                    | 18  |
|----------------------------------------------------------------------------------------------------|-------------|----------------------------------------------------------------------------------------------------|-----|
| uthentication Delegation Authentication delegation is the method ISA Server uses to authenticate the session it opens with the published site.                            |             |                                                                                                    |     |
| Select the method used by ISA Server to authenticate to the published Web server:                                                                                         |             | Firewall (                                                                                                    | Pol |
| Description                                                                                                    | Protocols   | Toolbox V rasks V rep                                                                                                    | -   |
| ISA Server will use NTLM authentication to authenticate the client to the published Web                                                                                   | SMTP Serve  | Protocols                                                                                                    | -   |
| server. The published Web server must be configured to accept NTLM authentication. If<br>the published Web server is IIS, then it must be configured to accept Integrated | CM CMTD     | Users<br>Contract Turner                                                                                                    | -   |
| authentication.                                                                                                    | Lil cm      | Concent Types                                                                                                    |     |
|                                                                                                    | PIP         | Network Objects                                                                                                    |     |
|                                                                                                    | HTTP        | New + Edt Delete                                                                                                    | -   |
|                                                                                                    | HTTPS       | F Networks                                                                                                    | _   |
|                                                                                                    | HTTP        | Network Sets     Determined and traces                                                                                                    |     |
|                                                                                                    | 2 DNS       | Subnets                                                                                                    |     |
| Help about <u>authentication delegation</u>                                                                                                    | All Traffic | Computer Sets     IRL Sets     IRL Sets     Domain Name Sets     Or Set Disterers     Set CompanyWeb     Set ScompanyWeb     Set Set Set Disterer     Set Set Set Disterer     Set Set Set Disterer     Set Set Set Disterer |     |
| <u> </u>                                                                                                    | ×           |                                                                                                    |     |
|                                                                                                    | Ĩ           |                                                                                                    |     |

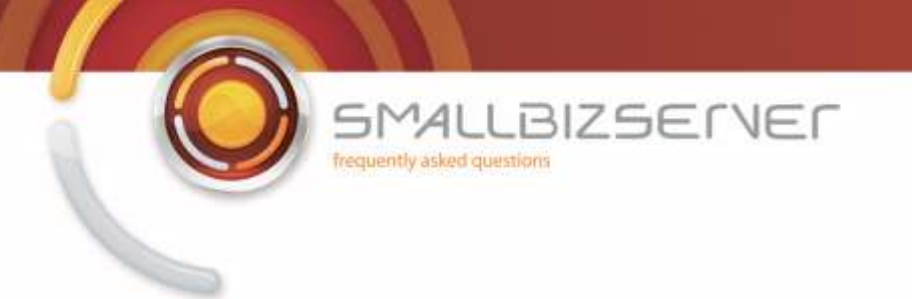

10. Leave the default 'All Authenticated Users' and click Next.

| Thirrosoft Toternet Security and Acceleration Secure 2006<br>New Exchange Publishing Rule Wizard<br>User Sets<br>You can apply the rule to requests from all users. Or, you can limit acc<br>coefficience sets. | :ess to | ×             |                                                                                                    | _1813      |
|----------------------------------------------------------------------------------------------------|---------|---------------|----------------------------------------------------------------------------------------------------|------------|
| This rule applies to requests from following user sets:                                                                                                    |         |               | Firewa                                                                                                    | ll Policy  |
| All Authenticated Users                                                                                                    | Add     |               | Toolbox Tasks Help                                                                                                    |            |
|                                                                                                    | Edt     | Protocols     | Protocols                                                                                                    |            |
|                                                                                                    |         | SMTP Serve    | Users                                                                                                    | Q          |
|                                                                                                    | Remove  | SMTP          | Content Types                                                                                                    | 6          |
|                                                                                                    |         | FTP           | Schedules                                                                                                    | Ø          |
|                                                                                                    |         | HTTP          | Network Objects                                                                                                    | Q          |
|                                                                                                    |         | HTTPS         | New - Edit Delete                                                                                                    |            |
|                                                                                                    |         | HTTPS         | 🗉 🛄 Networks                                                                                                    |            |
|                                                                                                    |         | HTTP<br>HTTPS | E      Network Sets     E      Computers                                                                                                    |            |
|                                                                                                    |         | 2 DNS         | Address Ranges                                                                                                    |            |
|                                                                                                    |         | All Traffic   | 🗄 🚞 Computer Sets                                                                                                    |            |
| < Back Mext >                                                                                                    | Cancel  | 1             | URL Sets  Domain Name Sets  Web Listeners  SBS CompanyWe  SBS Web Listener  SBS Web Listener  SBS Web | <u>Б</u> . |
| x                                                                                                    |         | •             |                                                                                                    |            |
| Start 20 Microsoft Internet Se                                                                                                    |         |               |                                                                                                    | 11:22 4    |

11. Click Test Rule, to check your rule settings. Click Close when the test has finished.

| Microsoft<br>Internet Security &<br>Acceleration Server 2006<br>You have successfully completed the New Exchange<br>Publishing Rule Wizard<br>You have successfully completed the New Exchange<br>Publishing Rule Wizard. The new Exchange Publishing Rule<br>will have the following confiduration: |                        | Course # C                                                                                                    |        |
|----------------------------------------------------------------------------------------------------|------------------------|----------------------------------------------------------------------------------------------------|--------|
| You have successfully completed the New Exchange<br>Publishing Rule Wizard. The new Exchange Publishing Rule<br>will have the following configuration:                                                                                                    |                        | Firewait                                                                                                    | Policy |
| Pri                                                                                                    | otocols                | Toolbox Tasks Help                                                                                                 |        |
| Name:                                                                                                    | SMTP Serve             | Users                                                                                                    | 0      |
| Publishing Type<br>Publish a single Web                                                                                                    | SMTP                   | Content Types                                                                                                    | 8      |
| Connect the published Web Server using HTTPS<br>Yes<br>Site:<br>remote.smalbizco.com                                                                                                    | HTTP<br>HTTPS          | Network Objects                                                                                                    | 0      |
| To close the wizard, click Finish.                                                                                                    | HTTPS<br>HTTP<br>HTTPS | Networks     Network Sets     Original Address Rannes                                                              |        |
|                                                                                                    | DNS                    | Subnets                                                                                                    |        |
| Test Rule < Back Finish Cancel                                                                                                    | All Traffic            | Computer Sets     URL Sets     URL Sets     Web Listeners     SBS CompanyWeb     SBS Web Listener     Server Farms |        |
|                                                                                                    | •                      |                                                                                                    |        |

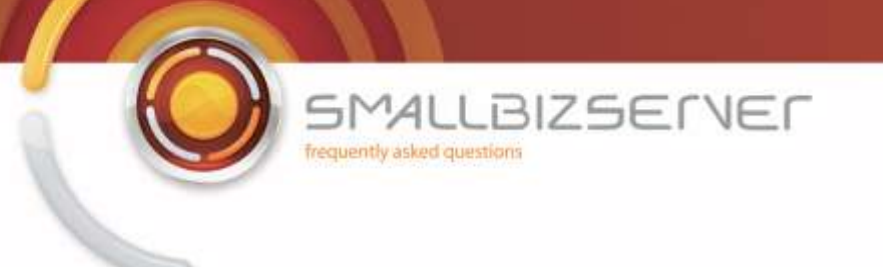

12. Click Finish when you are happy with your rule.

| Web Publishing Rule Test Results                                                                                                    | ×           |                                                                                                    |
|----------------------------------------------------------------------------------------------------|-------------|----------------------------------------------------------------------------------------------------|
| Isaserver2006.smallbizco.local     remote.smallbizco.com     https://remote.smallbizco.com:443/rpc/     https://remote.smallbizco.com:443/evs/     https://remote.smallbizco.com:443/AutoDiscover/     https://remote.smallbizco.com:443/AutoDiscover/     https://remote.smalbiz |             | Firewall Policy                                                                                                    |
|                                                                                                    | Protocols   | Toolbox Tasis Hep<br>Protocols @<br>Users @<br>Content Types @                                                                                                    |
|                                                                                                    | HTTP        | Schedules @<br>Network Objects @                                                                                                    |
|                                                                                                    |             | Vew • Edit Delete                                                                                                    |
| The test successfully completed running on this ISA Server computer.                                                                                                    |             | J ⊞ ⊇ Computers<br>⊇ Address Ranges<br>⊇ Subnets                                                                                                    |
|                                                                                                    | All Traffic | Computer Sets     URL Sets     URL Sets     Ocmain Name Sets     Ocmain Name Sets     SS CompanyWeb     SSS CompanyWeb     SSS Web Listener     Sets Web Listener     Server Farms |
|                                                                                                    | <u>)</u>    |                                                                                                    |
| Start 🖉 Microsoft Internet Se                                                                                                    |             | 😢 🏷 💭 11:23 Af                                                                                                    |

13. Click Apply to accept these configuration changes.

| Elle Action View Help                                                                                                    | lax o                                                        | 1.2                      |                |                       |                                                                                                    |       |
|----------------------------------------------------------------------------------------------------|--------------------------------------------------------------|--------------------------|----------------|-----------------------|----------------------------------------------------------------------------------------------------|-------|
| Hicrosoft Internet Security and     Isaserver2006     Monitoring     Greevel Policy     Virtual Private Networks     Configuration | Microsoft<br>Internet Se<br>Acceleration<br>Standard Editory | curity &<br>rverver 2006 | ve changes and | update the configurat | Firewall Pi                                                                                                    | olicy |
| -to Networks                                                                                                    | Firewall Policy                                              |                          |                |                       | Toolbox Tasks Heb                                                                                                    |       |
|                                                                                                    | Order 🐣                                                      | Name                     | Action         | Protocols             | Protocols                                                                                                    | 0     |
| Troubleshooting                                                                                                    | 0 1                                                          | SBS SMTP Server Publi    | Sola Sola      | SMTP Serve            | Users                                                                                                    | 0     |
|                                                                                                    | 9 2                                                          | SBS SMTP Outbound A      | Mallow State   | <b>I</b> SMTP         | Content Types                                                                                                    | 0     |
|                                                                                                    | 9 3                                                          | SBS FTP Access Rule      | C Allow        | FTP                   | Schedules                                                                                                    | 0     |
|                                                                                                    | B 🚺 4                                                        | SBS Internet Access Rule | Allow          | аттн 😡<br>Алтн 😡      | Network Objects                                                                                                    | 0     |
|                                                                                                    | <b>3</b> 5                                                   | SBS Outlook Anywhere     | Allow          | <b>D</b> HTTPS        | 🗄 🛄 Networks                                                                                                    |       |
|                                                                                                    | <b>e</b> , 6                                                 | SBS OWA Web Publishi     | Allow          | <b>R</b> HTTPS        | 🗄 🛄 Network Sets                                                                                                    |       |
|                                                                                                    | 🖻 🕐 7                                                        | SBS Server Web Traffic   | WollA 🚫        |                       | Address Ranges                                                                                                    |       |
|                                                                                                    | 8                                                            | SBS - DNS Out            | Allow          | R DNS                 | E Computer Sets                                                                                                    |       |
|                                                                                                    | 💽 Last                                                       | Default rule             | O Deny         | 🔬 All Traffic         | URL Sets  URL Sets  URL Sets  URL Sets  Sets Sets | _     |
| 1 1 1                                                                                                    | 4                                                            |                          |                |                       | the court of                                                                                                    | +     |

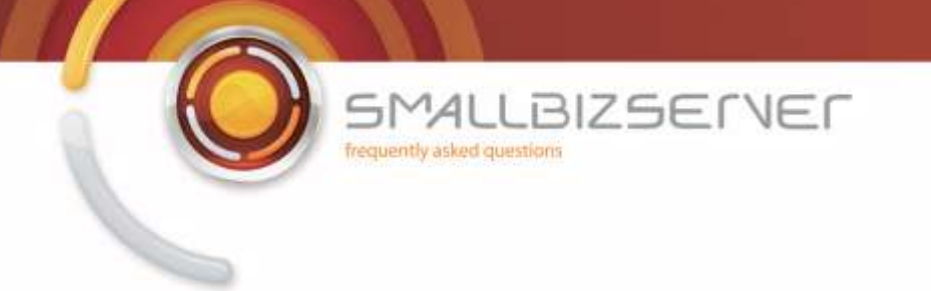

## Creating a Web Publishing Rule For Microsoft Exchange Server 2007 Active sync

1. To create a rule for Exchange Active Sync Right click Firewall Policy click New . Exchange Web Client Publishing Rule.

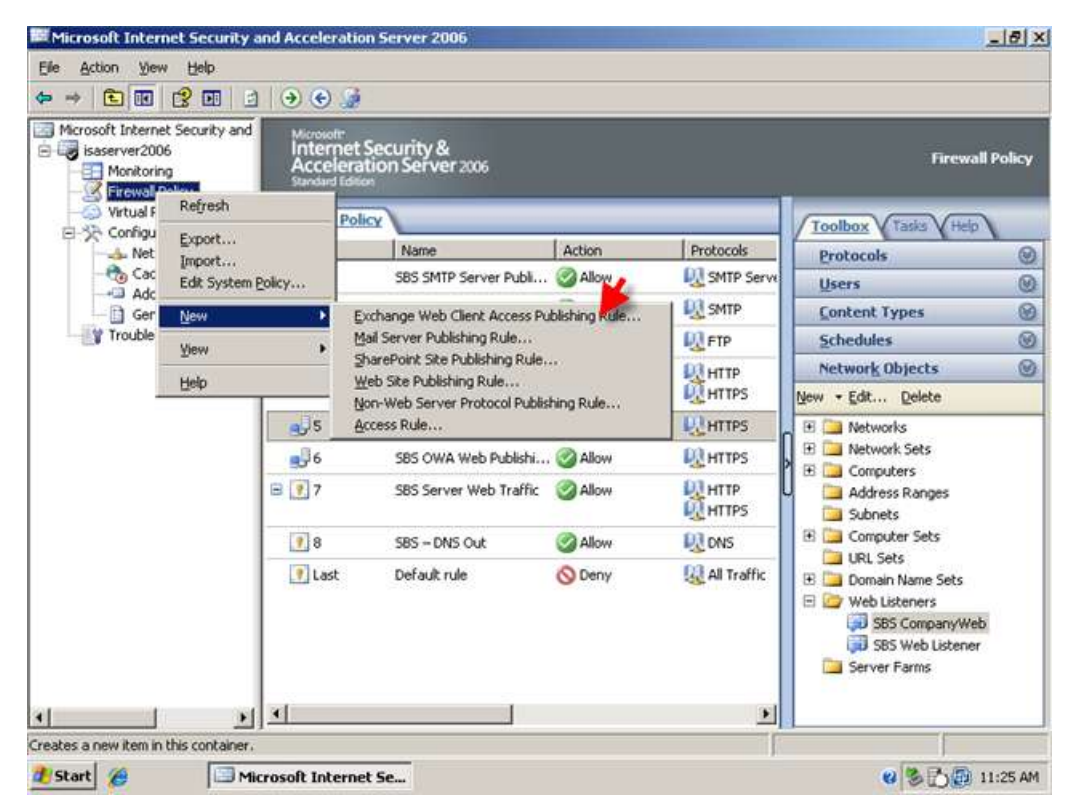

2. Name your rule, I am using the name SBS Exchange Active Sync Web Publishing Rule, click Next.

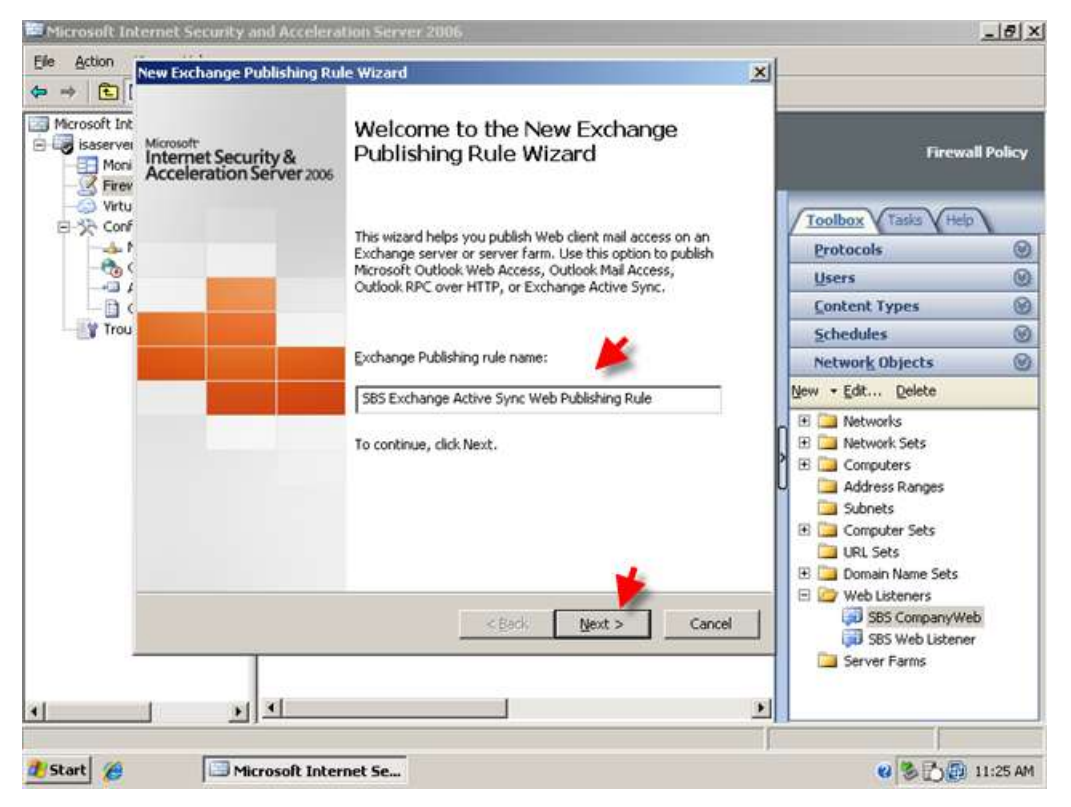

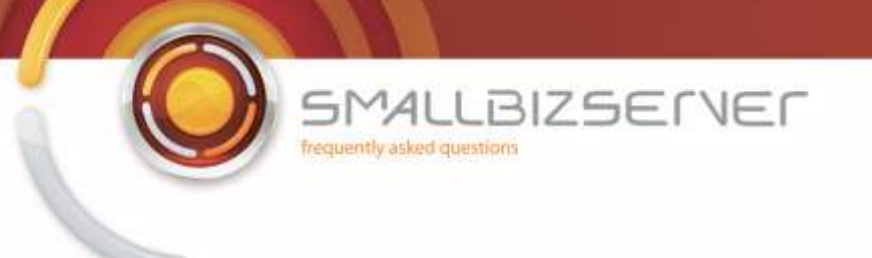

3. Choose Exchange 2007 from the dropdown list.

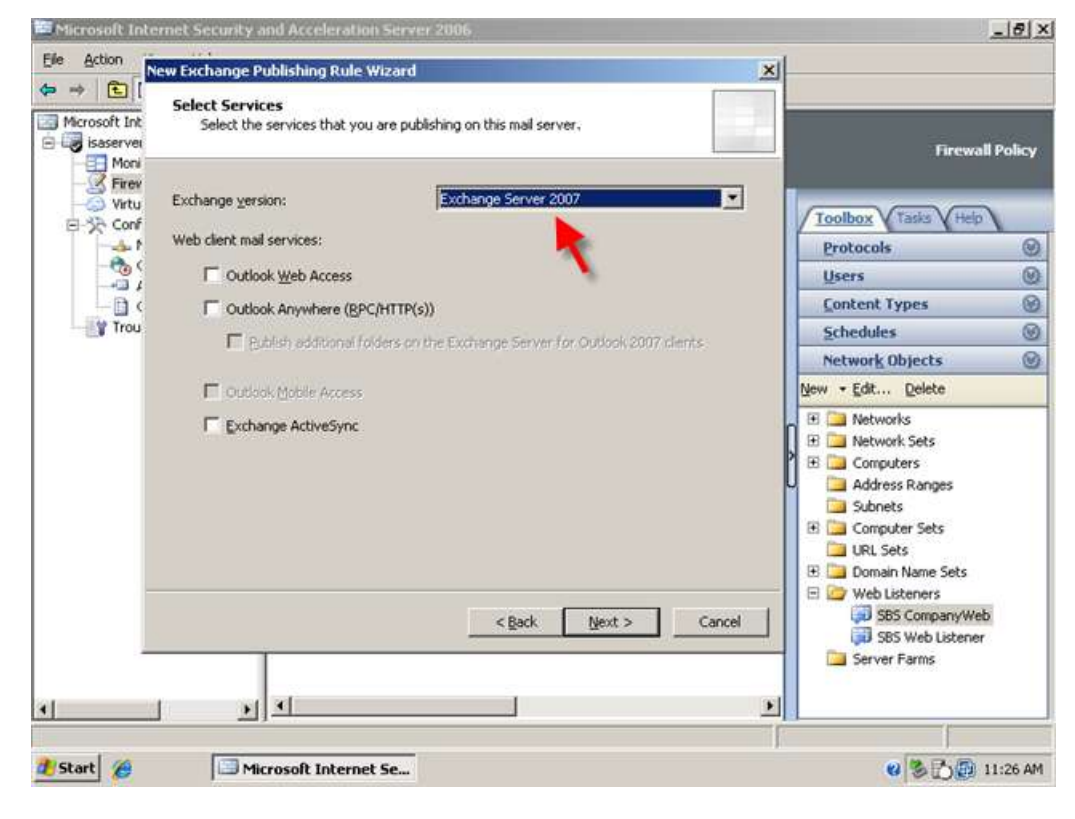

4. Select the Exchange Active Sync check box. Click Next.

| Select Services<br>t Int Select the services that year   | u are publishing on this mail server,        |                                                                                                    |  |
|----------------------------------------------------------|----------------------------------------------|----------------------------------------------------------------------------------------------------|--|
| Moni<br>Firev<br>Virtu Exchange <u>v</u> ersion:<br>Conf | Exchange Server 2007                         | Toolbox Tasks (Help                                                                                                    |  |
| A P Web client mail services:                            |                                              | Protocols                                                                                                    |  |
| Outbook Web Access                                       |                                              | Users                                                                                                    |  |
| C Duttook Anywhere (R                                    | CHITTP(S))                                   | Content Types                                                                                                    |  |
| Trou                                                     | iders on the Exchange Server for Outlook 200 | 7 cleats                                                                                                    |  |
| <ul> <li>Denter Construction</li> </ul>                  |                                              | Network Objects                                                                                                    |  |
| Cutlook Mobile Access                                    |                                              | New - Edit Delete                                                                                                    |  |
| Exchange ActiveSync                                      | 1                                            | Networks     Networks     Networks     Network     Sets     Computers     Address Ranges     Subnets     Computer Sets     URL Sets     Domain Name Sets |  |
|                                                          | < <u>B</u> ack Next >                        | Cancel Web Listeners                                                                                                    |  |

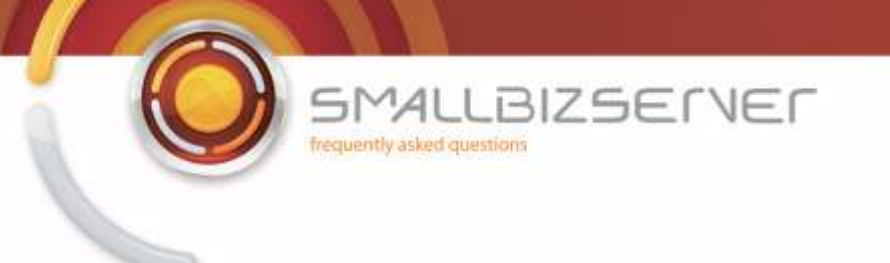

5. Click Next to accept the default 'Publish Single Website or Load Balancer'

|                                               | New Exchange Publishing Rule Wizard                                                                                                    | 즤 |                                                                                                    |          |
|-----------------------------------------------|----------------------------------------------------------------------------------------------------|---|----------------------------------------------------------------------------------------------------|----------|
| rosoft Int                                    | Publishing Type<br>Select if this rule will publish a single Web site or external load balancer, a Web<br>server farm, or multicle Web sites.                                                                                                    |   | Firewa                                                                                                    | ll Polic |
| Meni<br>Firev<br>Conf<br>Conf<br>Conf<br>Trou | Publish a single Web site or load balancer Use this option to publish a single Web site, or to publish a load balancer in front of several servers. Help about publishing a single Web site or load balancer V Publish a server farm of load balanced Web servers Use this option to have ISA Server load balance requests between a server farm (mirrored servers). Help about publishing server farms | * | Toolbox       Tasis       Help         Protocols       Users         Content Types       Schedules         Network Objects       New         Network Objects       New         Network Sets       Onputers         Address Ranges       Subnets         Subnets       Computer Sets         URL Sets       Domain Name Sets         Statement       Statements         Statements       Statements         Statements |          |

6. Click Next to accept the default 'Use SSL to connect ot he published web Server'

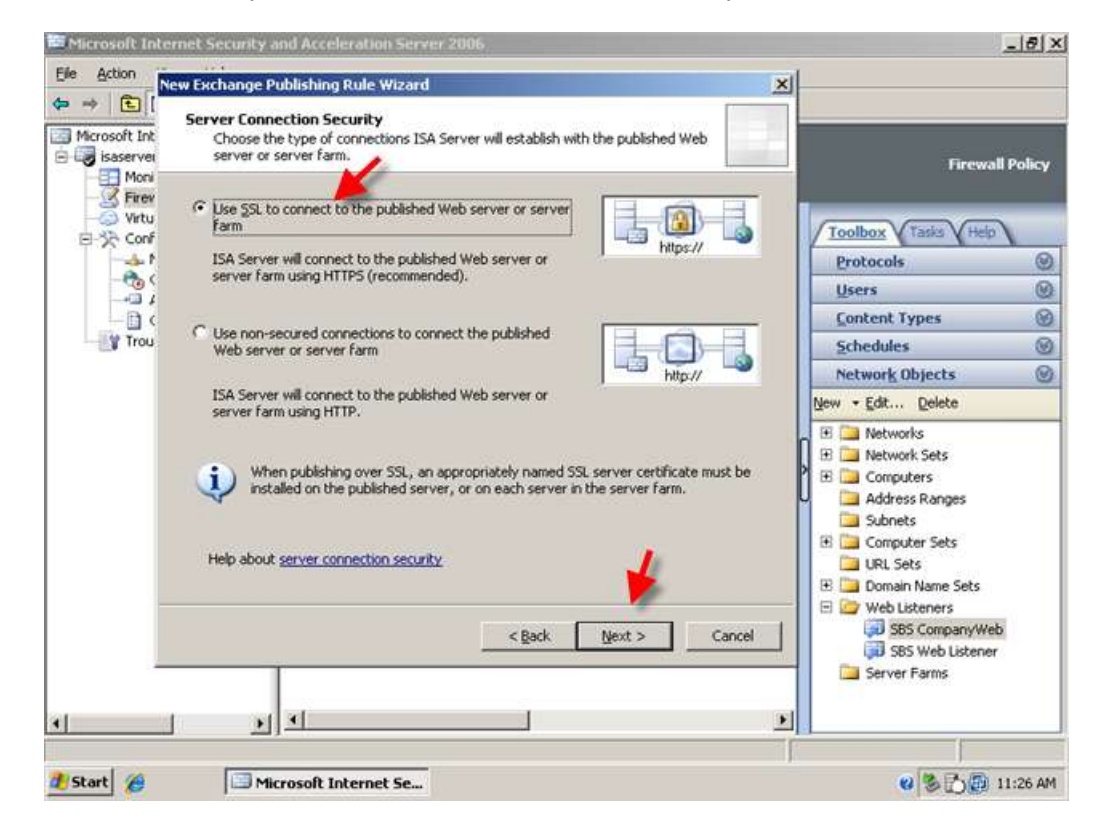

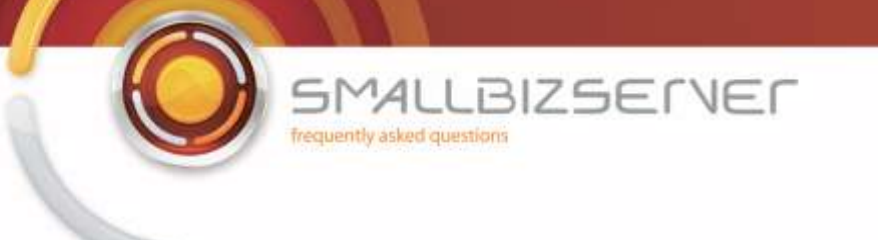

7. On the internal site name page enter 'remote.domain.com' (where remote.domain.com is your public DNS name) Click Next.

| Action                  | iew Exchange Publishing Rule Wizard                                                                                                    | × |                                                                                                    |          |
|-------------------------|----------------------------------------------------------------------------------------------------|---|----------------------------------------------------------------------------------------------------|----------|
| rosoft Int<br>isaservei | Internal Publishing Details<br>Specify the internal name of the Exchange site or server you are publishing.                                    |   | Firewal                                                                                                    | l Policy |
| Firev<br>Virtu          | Internal site name: Fernotexsmallbizco.com                                                                                                    | 1 | Toolbox Tasks Help                                                                                                    |          |
| -                       | Typically, this is the name internal users type into their browsers to reach the Web site.                                                     | 0 | Protocols                                                                                                    | 0        |
| -01                     | The internal site name must match the common or subject alternative name                                                                       |   | Users                                                                                                    | C        |
| 0                       | (SAN) on the certificate bound on the Web site that you are publishing.                                                                        |   | Content Types                                                                                                    | C        |
| rou                     |                                                                                                    |   | Schedules                                                                                                    | 0        |
|                         | IF ISA Server cannot resolve the internal site name, ISA Server can connect using the                                                          |   | Network Objects                                                                                                    | Ø        |
|                         | Use a computer name or IP address to connect to the published server      Computer name or IP address:      Provide in      Cancel      Cancel |   | Image: State State |          |

8. On the public name details page enter 'remote.domain.com' (where remote.domain.com is your public DNS name) Click Next.

| New Exchange Publishing R                                                        | ule Wizard                                                 | ×  |                                                                                                    |            |
|----------------------------------------------------------------------------------|------------------------------------------------------------|----|----------------------------------------------------------------------------------------------------|------------|
| Public Name Details<br>int Specify the public dom<br>ver published site.         | ain name (FQDN) or IP address users will type to reach the |    | Firewa                                                                                                    | all Policy |
| ev<br>ev<br>tu <u>A</u> ccept requests for:<br>inf Only requests for this public | This domain name (type below):                             |    | Toolbox Tasks Help                                                                                                    | 2          |
| .*                                                                               |                                                            |    | Protocols                                                                                                    | 0          |
| Public name:                                                                     | remote.smallbizco.com                                      |    | Users                                                                                                    | 0          |
| ¢                                                                                | Example: www.contoso.com                                   |    | Content Types                                                                                                    | Ø          |
| DU .                                                                             | <b>A</b>                                                   |    | Schedules                                                                                                    | Ø          |
|                                                                                  |                                                            |    | Network Objects                                                                                                    | 0          |
|                                                                                  |                                                            |    | New - Edit Delete                                                                                                    |            |
|                                                                                  |                                                            | }  | Adverse Ranges     Adverse Ranges     Adverse Ranges     Subnets     Unputer Sets     ULL Sets     ULL Sets     Domain Name Sets     Web Listeners |            |
|                                                                                  | < gack Next > Canc                                         | el | SBS CompanyWe     SBS Web Listene     Server Farms                                                                                                 | r<br>r     |

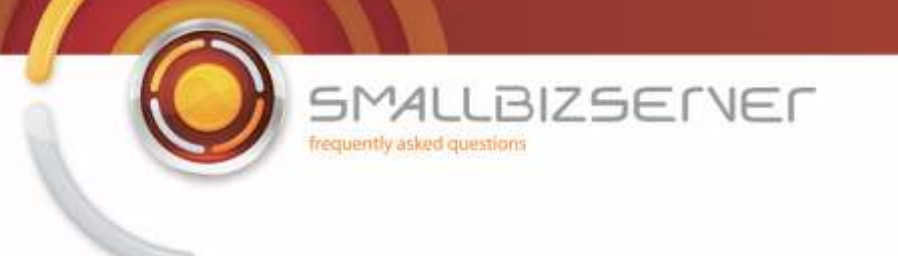

9. On the Web Listener page, select your SBS Web Listener from the drop down menu. Take note of the Message displayed regarding session timeout. Click Next

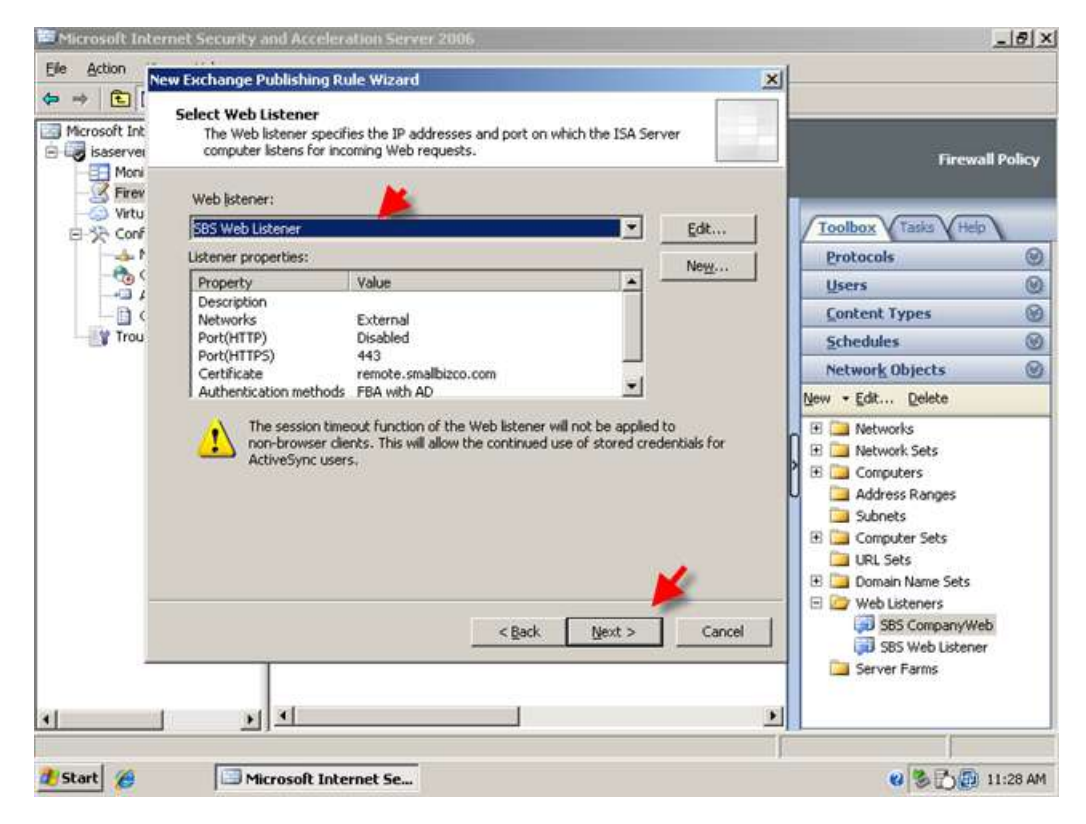

10. On the Authentication delegation page, select Basic from the drop down menu. Click Next.

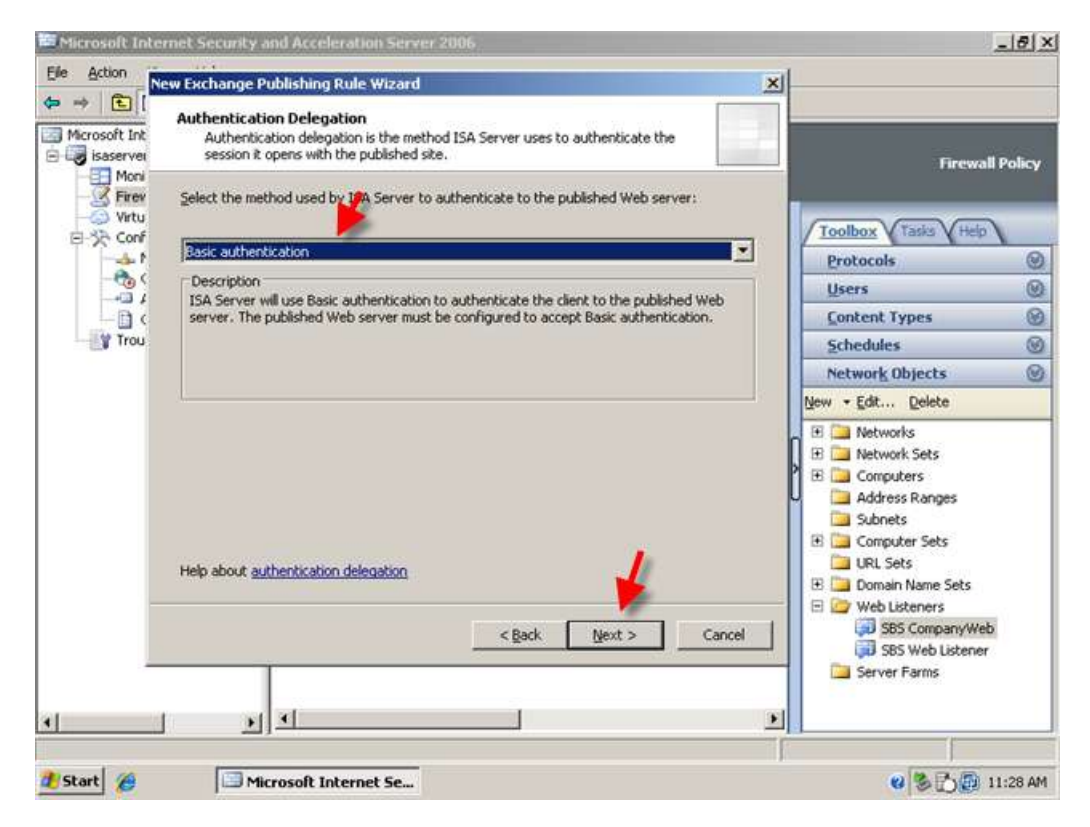

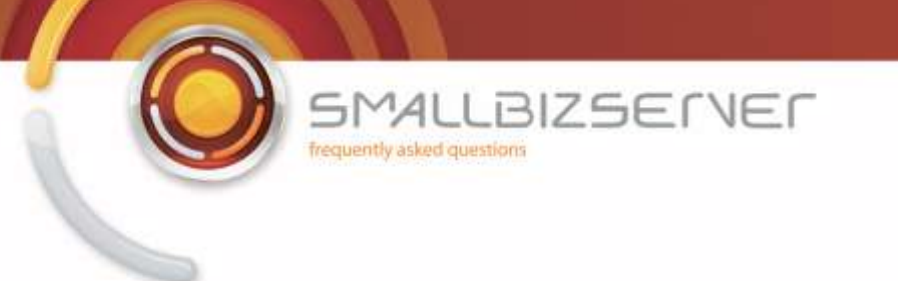

11. On the User select 'All Authenticated users, and click Remove. Click Add and select All Users, Click Add then click Close. Click Next. Acknowledge the Warning regarding authentication by clicking OK.

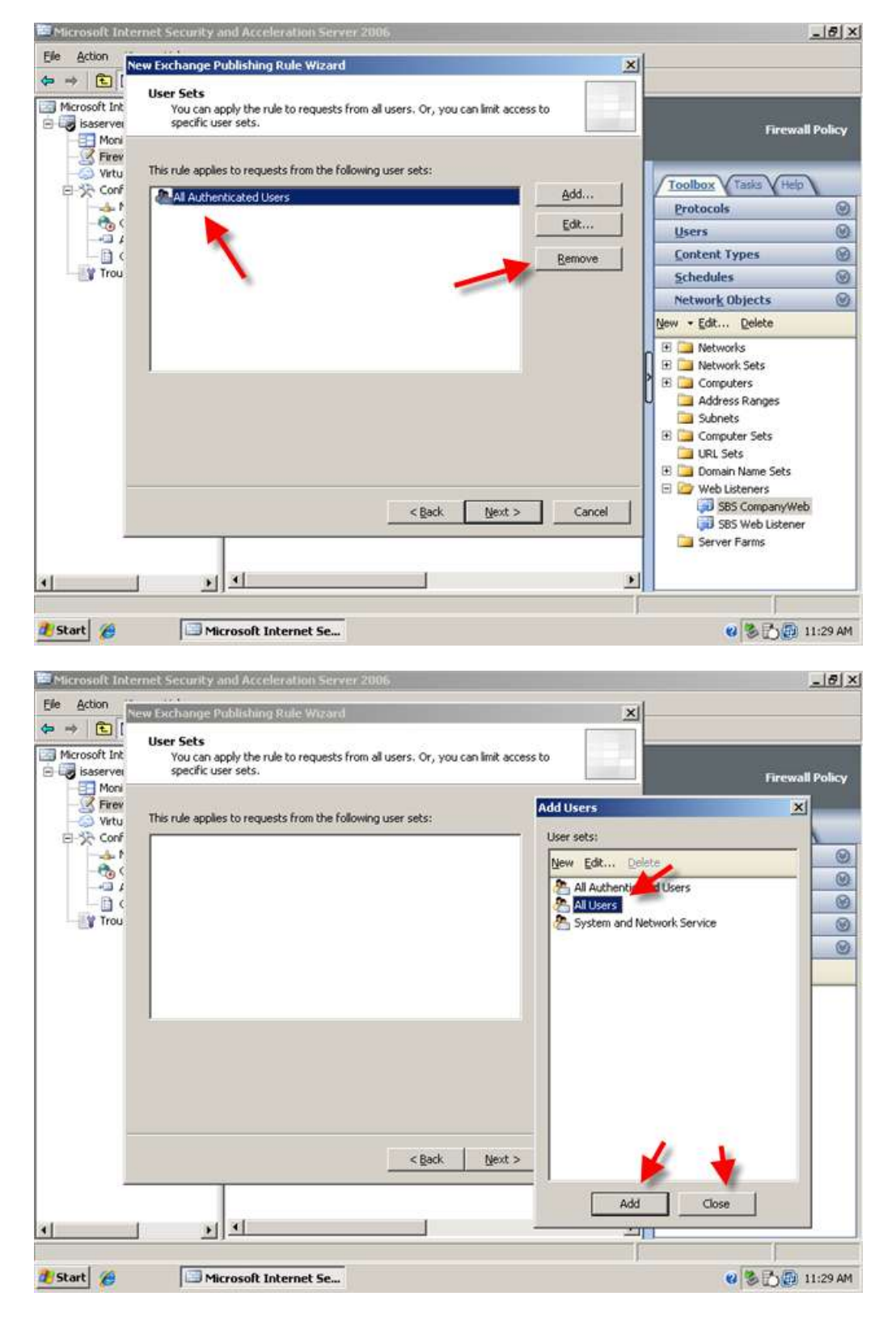

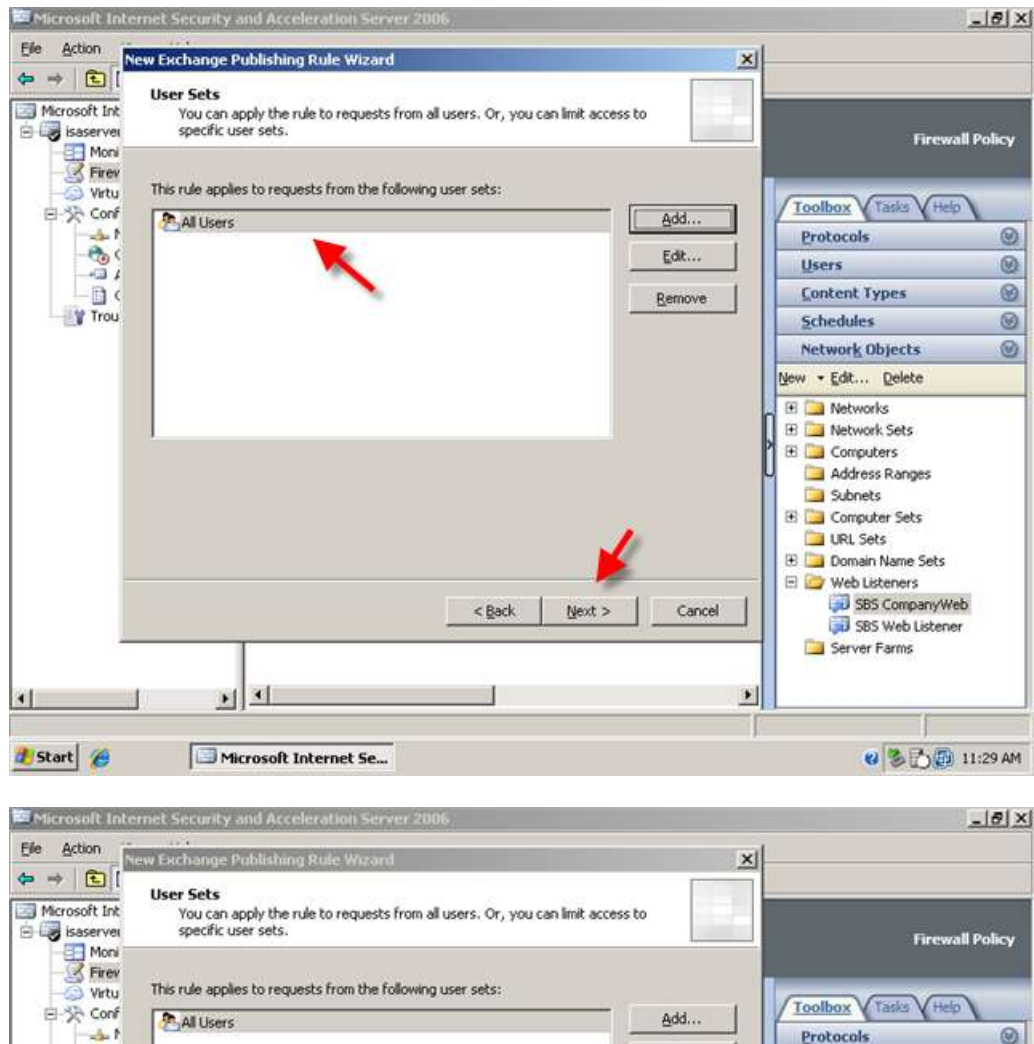

Protocols 0 001 Edit ... Users 0 Microsoft Internet Security and Acceleration Server 2 × ent Types 0 0 Trou dules The Web listener selected for this rule requires authentication. However, when the All Users user set is selected for a rule, authentication is not performed. To apply authentication to this rule using this configuration, select the Require all users to authenticate check box in the Web listener Advanced Authentications dialog box. Click OK to continue, or Cancel to change your selection. 0 !\ ork Objects 0 dit... Delete **J**etworks letwork Sets OK Cancel Computers Address Ranges Subnets 🗉 🚞 Computer Sets URL Sets 🗄 🛄 Domain Name Sets 🖃 🧽 Web Listeners 💭 SBS CompanyWeb < Back Next > Cancel 🗊 SBS Web Listener Server Farms 2 • 4 🐮 Start 🏾 🄏 C Microsoft Internet Securi... Microsoft Internet Se... 😢 🏷 🔂 11:30 AM

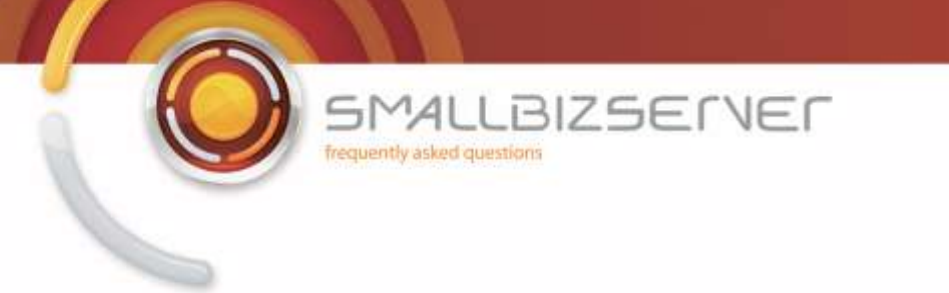

12. Click Test Rule, to check your rule settings. Click Close when the test has finished.

| Action New Exchange Publishing Ru                           | le Wizard                                                                                                    | × |                                                                                                    |        |
|-------------------------------------------------------------|----------------------------------------------------------------------------------------------------|---|----------------------------------------------------------------------------------------------------|--------|
| rosoft Int<br>Isaserver<br>Mori<br>Acceleration Server 2006 | Completing the New Exchange<br>Publishing Rule Wizard                                                                                                    |   | Firewall                                                                                                    | Policy |
| ⊘ Virtu<br>☆ Conf                                           | You have successfully completed the New Exchange<br>Publishing Rule Wizard. The new Exchange Publishing Rule<br>will have the following configuration:           |   | Toolbox Tasks Help                                                                                                    |        |
| *                                                           |                                                                                                    |   | Protocols                                                                                                    | 0      |
|                                                             | Name:                                                                                                    |   | Users                                                                                                    | Ø      |
|                                                             | SBS Exchange Active Sync Web Publishing Rule                                                                                                    |   | Content Types                                                                                                    | 8      |
| A Hor                                                       | Publish a single Web site.                                                                                                    |   | Schedules                                                                                                    | 0      |
|                                                             | Yes                                                                                                    |   | Network Objects                                                                                                    | 8      |
|                                                             | Site:<br>remote.smallbizco.com                                                                                                    |   | Mem + Corr. Maiere                                                                                                    |        |
| 1                                                           | To close the wizard, click Finish.                                                                                                    |   | B     Networks       B     Computers       Address Ranges     Subnets       B     Computer Sets       B     Computer Sets       B     Computer Sets       B     Computer Sets       B     Domain Name Sets |        |
| Test Rule                                                   | <back cancel<="" finish="" td=""><td></td><td>Web Listeners     SBS CompanyWeb     SBS Web Listener     SSS Web Listener     Server Farms</td><td>l.</td></back> |   | Web Listeners     SBS CompanyWeb     SBS Web Listener     SSS Web Listener     Server Farms                                                                                                    | l.     |
| <u> </u>                                                    |                                                                                                    | • |                                                                                                    |        |

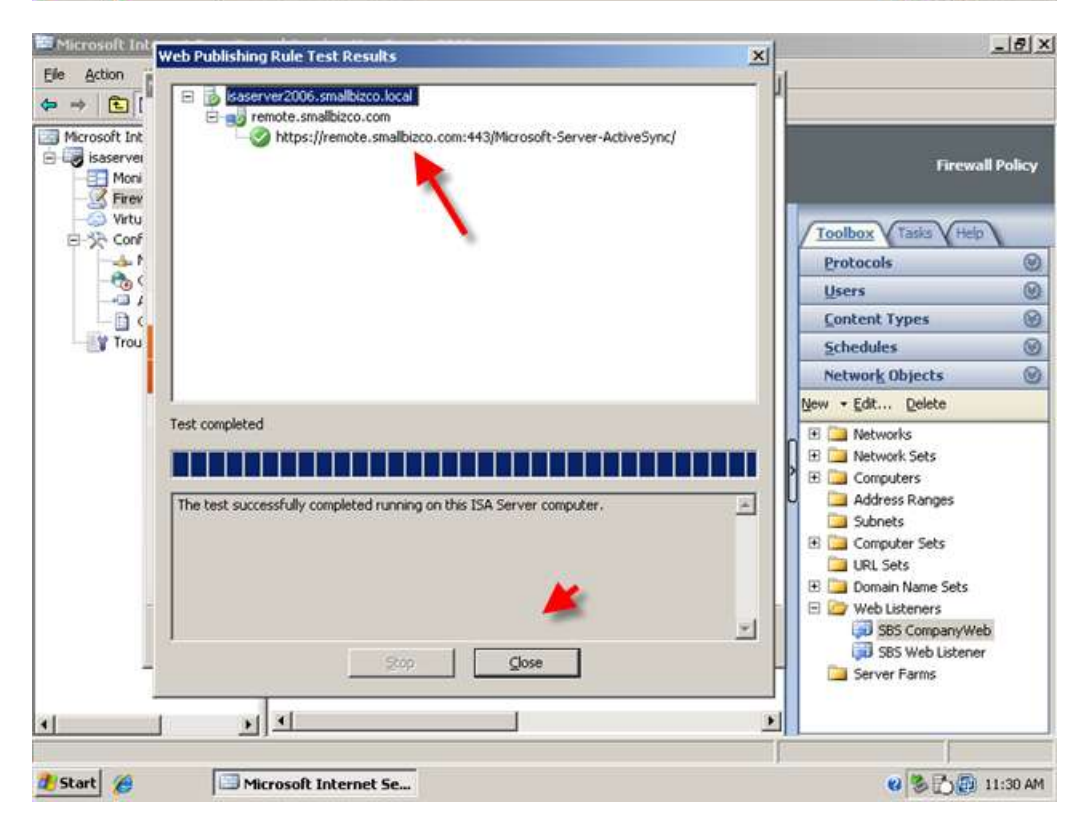

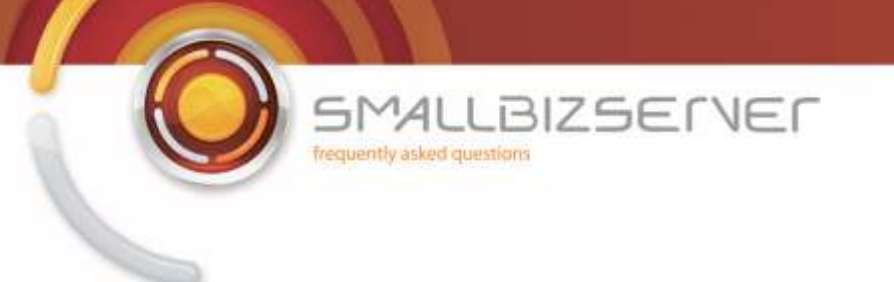

13. Click Finish when you are happy with your rule.

| Elle Action                                                     | New Exchange Publishing Rul                                                                                                    | e Wizard                                                                                                    | ×            |
|-----------------------------------------------------------------|----------------------------------------------------------------------------------------------------|----------------------------------------------------------------------------------------------------|--------------|
| Microsoft Int<br>isaserver<br>isaserver<br>Conf<br>Conf<br>Trou | Completing the New Exchange<br>Publishing Rule Wizard<br>You have successfully completed the New Exchange<br>Publishing Rule Wizard. The new Exchange Publishing Rule                            | Firewall Policy                                                                                                    |              |
|                                                                 | will have the following configuration:<br>Name:<br>SBS Exchange Active Sync Web Publishing Rule<br>Publishing Type<br>Publish a single Web site.<br>Connect the published Web server using HTTPS | Protocols ()<br>Users ()<br>Content Types ()<br>Schedules ()<br>Network Objects ()                                                                                                    |              |
|                                                                 | Site:<br>remote.smallbizco.com                                                                                                    | Networks       Image: State in the image       Image: State in the image |              |
| *                                                               | Test Rule                                                                                                    | < gack Finish Cancel                                                                                                    | Server Farms |

14. Click Apply to accept these configuration changes.

| Elle Action Yew Help                                                                                                    | 1                                                           |                                                 |                |                       |                    |       |
|----------------------------------------------------------------------------------------------------|-------------------------------------------------------------|-------------------------------------------------|----------------|-----------------------|--------------------|-------|
|                                                                                                    | <b>∃</b> X ↔ (                                              | 🔄 🌛                                             |                |                       |                    |       |
| Microsoft Internet Security and<br>isaserver 2006<br>Monitoring<br>Virtual Private Networks<br>Configuration<br>Motioning | Microsoff<br>Internet S<br>Acceleration<br>Standard Edition | ecurity &<br>ion Server 2006<br>y Discard To sa | ve changes and | update the configurat | Firewall P         | olicy |
| Cache                                                                                                    | Firewall Polic                                              | Firewall Policy                                 |                |                       | Toolbox Tesks Hein |       |
|                                                                                                    | Order *                                                     | Name                                            | Action         | Protocols             | Protocols          | Ø     |
| Troubleshooting                                                                                                    | 0 1                                                         | SBS SMTP Server Publi                           | Sow Solar      | SMTP Serve            | Users              | 0     |
|                                                                                                    | 2                                                           | SBS SMTP Outbound A                             | Mow            | <b>IN SMTP</b>        | Content Types      | 0     |
|                                                                                                    | 7 3                                                         | SBS FTP Access Rule                             | Allow          | D2 FTP                | Schedules          | 0     |
|                                                                                                    | 8 7 4                                                       | SBS Internet Access Rule                        | Allow          | DI HTTP               | Network Objects    | 0     |
|                                                                                                    |                                                             |                                                 |                | <b>M</b> TTPS         | New - Edit Delete  |       |
|                                                                                                    | <b>3</b> ,5                                                 | SBS Exchange Active S                           | Allow          | <b>R</b> HTTPS        | 🗉 🚞 Networks       |       |
|                                                                                                    | <b>6</b>                                                    | SBS Outlook Anywhere                            | Milow          | <b>R</b> HTTPS        | 🗄 🛄 Network Sets   |       |
|                                                                                                    | <b>a</b>                                                    | SBS OWA Web Publishi                            | Milow 🚫        | <b>M</b> HTTPS        | Address Ranges     |       |
|                                                                                                    | 8 💽 8                                                       | SBS Server Web Traffic                          | Allow          |                       | Subnets            |       |
|                                                                                                    | 9                                                           | 585 - DNS Out                                   | Milow 🕑        | <b>DNS</b>            | URL Sets           |       |
|                                                                                                    | 💽 Last                                                      | Default rule                                    | O Deny         | All Traffic           | E by Web Listeners |       |
|                                                                                                    |                                                             |                                                 |                |                       | SSS Web Listener   |       |

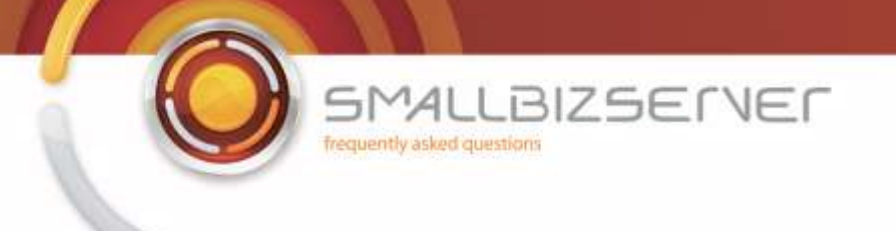

To configure your Outlook Client to connect to your SBS Server using Outlook Anywhere, follow the steps in the following article :

http://www.smallbizserver.net/Articles/tabid/266/articleType/ArticleView/ArticleID/101/PageID/146/Default.aspx

You can customize the ISA Server Forms displayed to your Outlook Web Access clients – this is a new feature of web publishing rules with ISA Server 2006. An excellent guide to this can be found here: <a href="http://blog.msfirewall.org.uk/2008/11/customising-isa-server-2006-html-forms.html">http://blog.msfirewall.org.uk/2008/11/customising-isa-server-2006-html-forms.html</a>

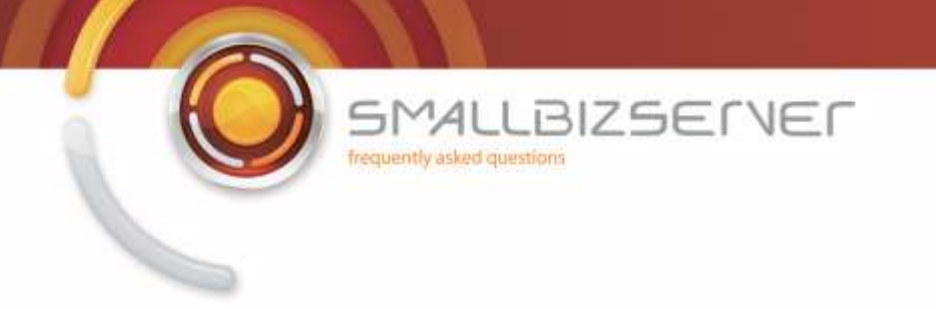

## **Creating a Web Publishing Rule For Remote Web Workplace**

1. Creating the RWW Publishing Rule. On your ISA Server open ISA Server Management Right click the Firewall Policy and click New > Web Site Publishing Rule.

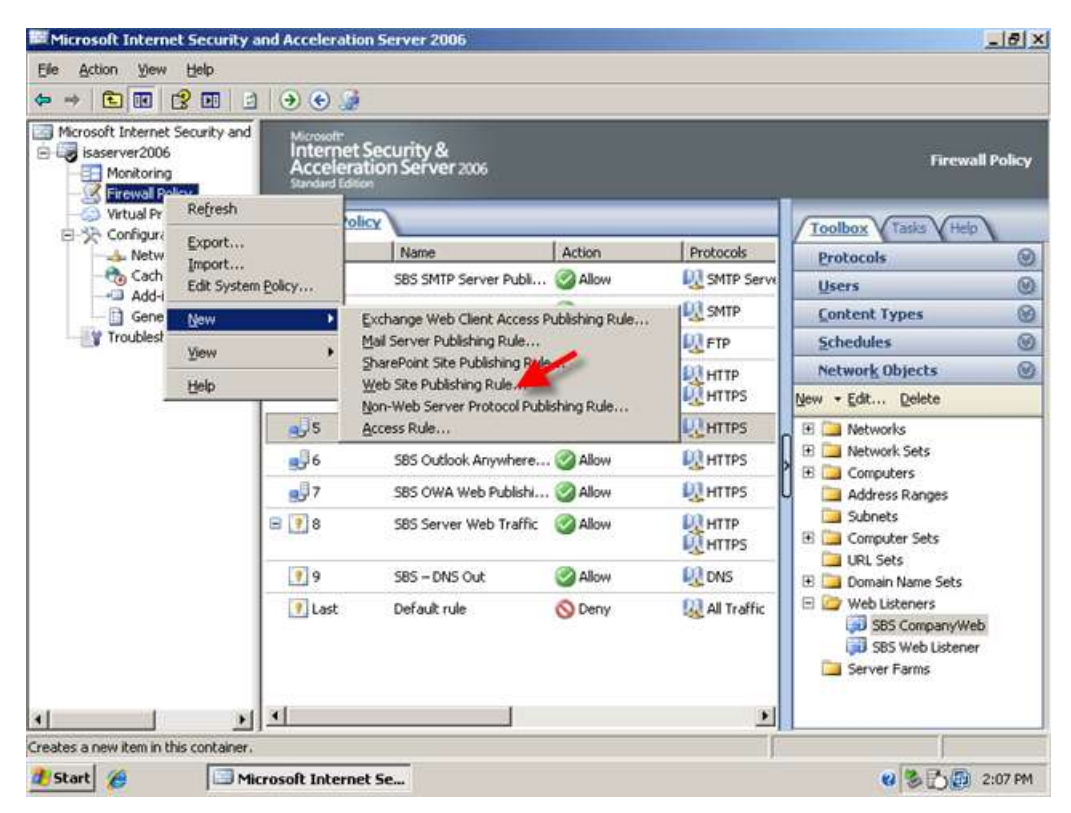

2. Enter a name for your rule, I am calling my rule SBS Remote Web Workplace Web Publishing Rule, click Next.

| Microsoft Internet Secu | rity and Acceleration Server                                 | 2006                                                                                              | X                                                                                                    |
|-------------------------|--------------------------------------------------------------|---------------------------------------------------------------------------------------------------|----------------------------------------------------------------------------------------------------|
| Elle Action View Help   | New Web Publishing Rule Wiz                                  | rard                                                                                              | ×                                                                                                    |
|                         | Microsoft<br>Internet Security &<br>Acceleration Server 2006 | Welcome to the New Web<br>Publishing Rule Wizard                                                  | Firewall Policy                                                                                                    |
| Configuration           |                                                              | This washed haln you wallets Web chas. Web wallshing                                              | tols ()                                                                                                    |
| - 🍖 Cache<br>Add-ins    | Web publishing rule n                                        | rules match incoming client requests to the appropriate<br>web site on the Web server or Web farm | 0                                                                                                    |
| General                 |                                                              | Heb ske of the Heb server of Heb land.                                                            | nt Types 🛞                                                                                                    |
| Troubleshooting         |                                                              |                                                                                                   | ules 🛞                                                                                                    |
|                         |                                                              | Web publishing rule name:                                                                         | rk Objects 🛛 🎯                                                                                                    |
|                         |                                                              | 585 Remote Web Workplace Web Publis                                                               | it <u>D</u> elete                                                                                                    |
|                         |                                                              | To continue, click Next.                                                                          | tworks<br>twork Sets<br>mputers<br>Idress Ranges<br>bnets<br>mputer Sets<br>1. Sets<br>main Name Sets<br>sb Listeners |
| <u>.</u>                | <u> 1</u>                                                    | <back next=""> Cance</back>                                                                       | SBS CompanyWeb<br>SBS Web Listener<br>rver Farms                                                                      |
| 🐮 Start 🄏               | Microsoft Internet Se                                        |                                                                                                   | 😢 🛸 🔂 😰 2:07 PM                                                                                                    |

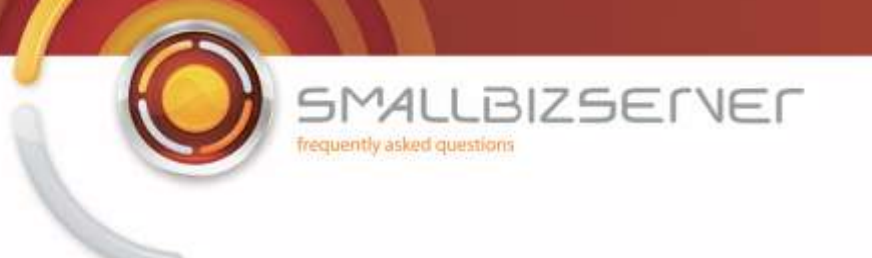

3. Set the rule to Allow, and click Next.

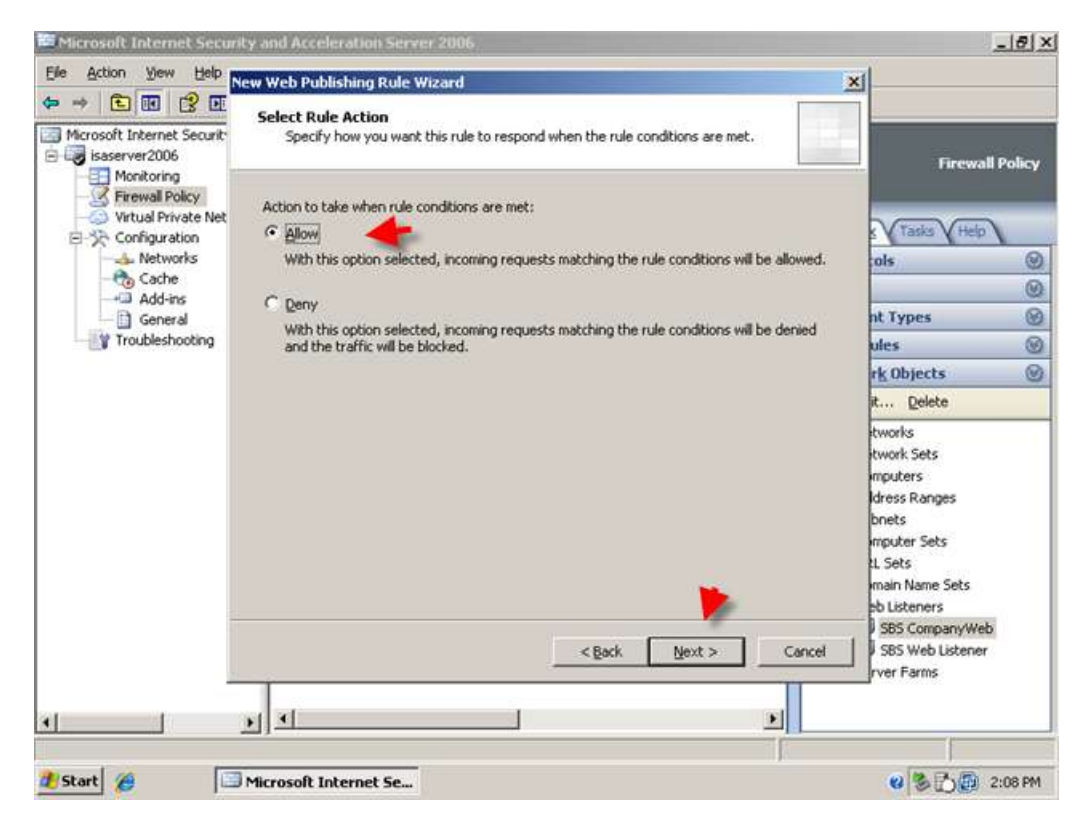

4. Accept the default for publishing a single web site or load balancer and click Next.

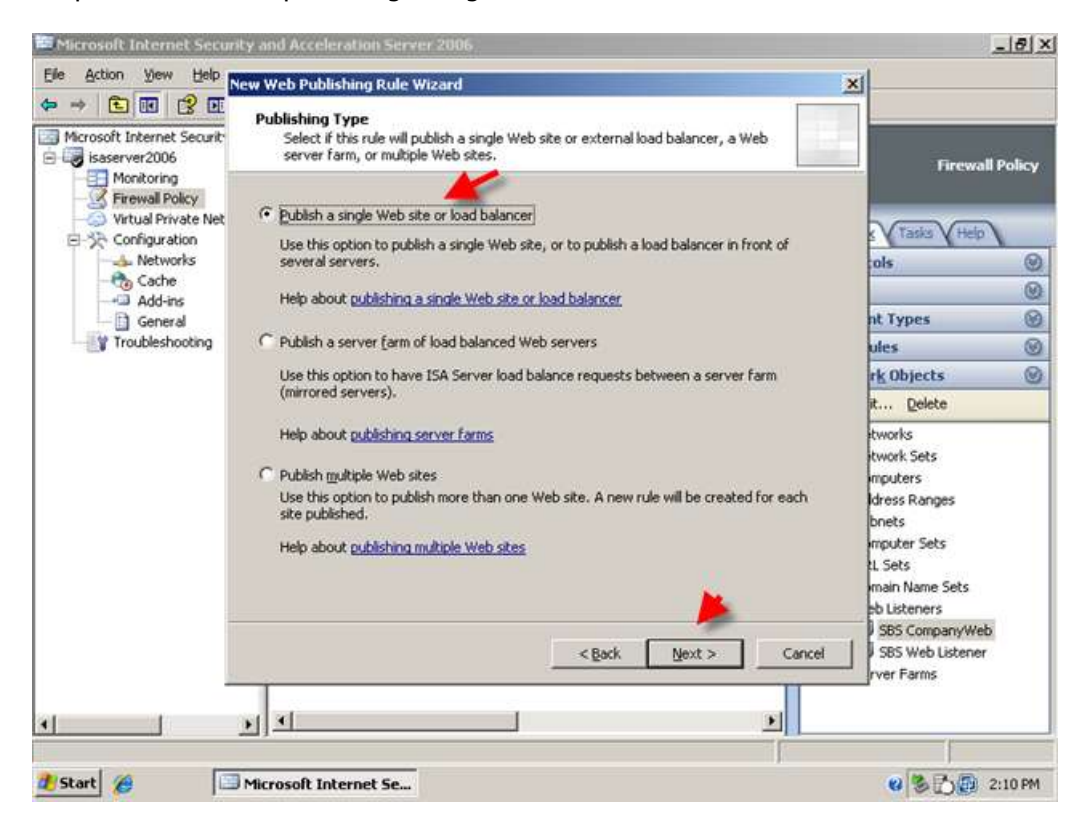

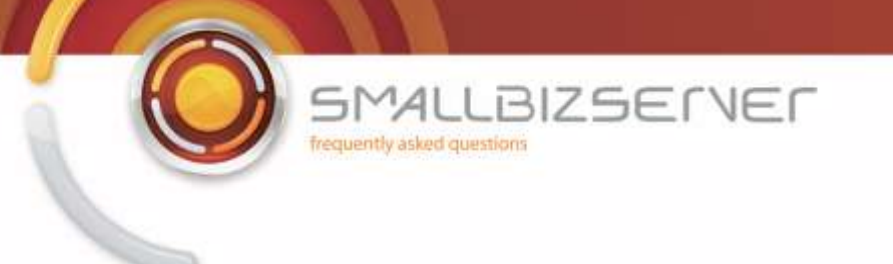

5. Accept the default to use SSL to connect to the published web server.

| Microsoft Internet Secur | ity and Acceleration Server 2006                                                                                                    | V                                 | View      |                                                                                                    | _ 8 ×            |
|--------------------------|----------------------------------------------------------------------------------------------------|-----------------------------------|-----------|----------------------------------------------------------------------------------------------------|------------------|
| Elle Action View Help    | iew Web Publishing Rule Wizard                                                                                                    | 1                                 | Replay    |                                                                                                    |                  |
| <ul> <li></li></ul>      | Server Connection Security<br>Choose the type of connections ISA Server will establish with the publis<br>server or server farm.                                                                                                    | hed W                             | ieb       | Firewal                                                                                                    | l Policy         |
|                          | Use SSL to connect to the published Web server or server<br>Arm     SA Server will connect to the published Web server or<br>server farm using HTTPS (recommended).     Use non-secured connections to connect the published<br>Web server or server farm     ISA Server will connect to the published Web server or<br>server farm using HTTP.     ISA Server will connect to the published Web server or<br>server farm using HTTP.     Isa Server will connect to the published Web server or<br>server farm using HTTP.     Isa Server will connect to the published web server or<br>server farm using HTTP.     Isa Server will connect to the published web server or<br>server farm using HTTP.     Isa Server will connect to the published web server or<br>server farm using HTTP.     Isa Server will connect to the published web server or<br>Server farm using HTTP.     Isa Server will connect to the published web server or<br>Server farm using HTTP.     Isa Server will connect to the published web server or<br>Server farm using HTTP.     Isa Server will connect to the published web server or<br>Server farm using HTTP.     Isa Server will connect to the published web server or<br>Server farm using HTTP.     Isa Server will connect to the published server, or on each server in the server or<br>Isa Server will be a server web server or on each server in the server or<br>Server will be a server or on each server in the server or<br>Server web server or on each server in the server or on each server in the server or on each server in the server or on each server in the server or on each server in the server or on each server in the server or on each server in the server or on each server in the server or on each server in the server on the server on each server in the server on the server on the server on the server on each server in the server on the server on the server on the server on the server on the server on the server on the server on the server on the server on the server on the server on the | https:<br>http:<br>http:<br>http: | e must be | nt Types<br>ules<br>rk Objects<br>it gelete<br>tworks<br>twork Sets<br>mputers<br>dress Ranges<br>bnets<br>mputer Sets | 9<br>9<br>9<br>9 |
|                          | <pre></pre>                                                                                                    | 5.                                | Cancel    | L Sets<br>main Name Sets<br>eb Listeners<br>SBS CompanyWeb<br>SBS Web Listener<br>rver Farms                           | k                |
| •                        | N 1                                                                                                    |                                   | <u> </u>  |                                                                                                    |                  |
| 2)Start 🍘                | Microsoft Internet Se                                                                                                    |                                   |           |                                                                                                    | 2:10 PM          |

6. On the internal site name page, enter 'remote.smallbizco.com' (where remote.smallbizco.com is your public DNS name) and click next.

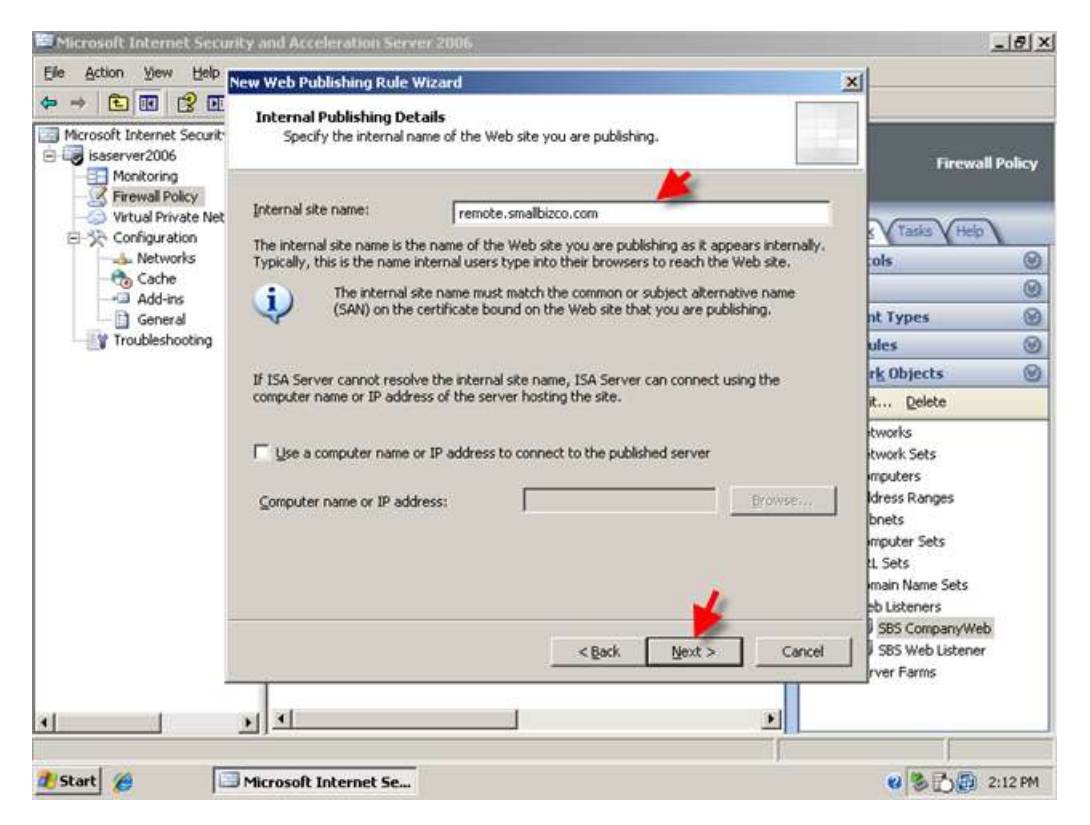

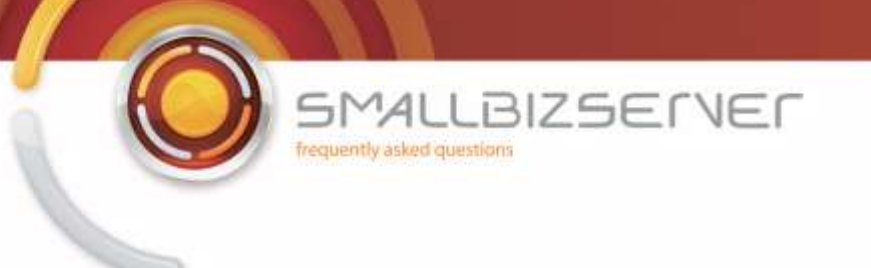

7. On the Path page, enter /remote/\* and click next.

| Microsoft Internet Secu | rity and Acceleration 5                                                                                                    | ierver 2006                                                       |                                                           |                  |                                                                                                    | _8×        |
|-------------------------|----------------------------------------------------------------------------------------------------|-------------------------------------------------------------------|-----------------------------------------------------------|------------------|----------------------------------------------------------------------------------------------------|------------|
| Elle Action View Help   | New Web Publishing Ru                                                                                                    | ule Wizard                                                        |                                                           |                  | ×                                                                                                    |            |
|                         | Internal Publishing<br>Specify the interr<br>can publish the er                                                               | Details<br>al path and publishing o<br>ntire Web site, or limit a | ptions of the published We<br>cess to a specified folder. | eb site. You     | Firewa                                                                                                    | all Policy |
| Virtual Private Net     | Enter the name of the within a folder use /*. I                                                                               | file or folder you want b<br>Example: folder/*.                   | publish. To include all file:                             | s and subfolders | V Tasks V Help                                                                                                    | 2          |
| - 👍 Networks            | Path (optional):                                                                                                    | /remote/*                                                         |                                                           |                  | ols                                                                                                    | 0          |
| Cache                   | Read on your calaction                                                                                                    | , the following Web site                                          | will be exhicked:                                         |                  |                                                                                                    | 0          |
| General                 | Web site:                                                                                                    | bitton Vicemote                                                   | will be published.                                        |                  | nt Types                                                                                                    | 8          |
| Troubleshooting         | web site.                                                                                                    | Linder Webnied                                                    | singlibulou concomprenievey.                              |                  | ules                                                                                                    | 0          |
|                         | Forward the original host header instead of the actual one specified in the Internal site<br>page field on the previous page. |                                                                   | rk Objects                                                | 0                |                                                                                                    |            |
|                         | name neid on the p                                                                                                    | remous page                                                       |                                                           |                  | it Delete                                                                                                    |            |
|                         |                                                                                                    |                                                                   | < <u>B</u> ack                                            | cancel           | tworks<br>twork Sets<br>mputers<br>kress Ranges<br>bnets<br>mputer Sets<br>tL Sets<br>main Name Sets<br>sb Listeners<br>b Listeners<br>SBS CompanyWe<br>J SBS Web Listene<br>rver Farms | sb<br>r    |
| 1                       | Microsoft Internet S                                                                                                    | ]                                                                 |                                                           |                  | e 8 B B                                                                                                    | 2:12 PM    |

8. On the public name page, enter 'remote.domain.com' (where remote.domain.com is your public DNS name) and click next.

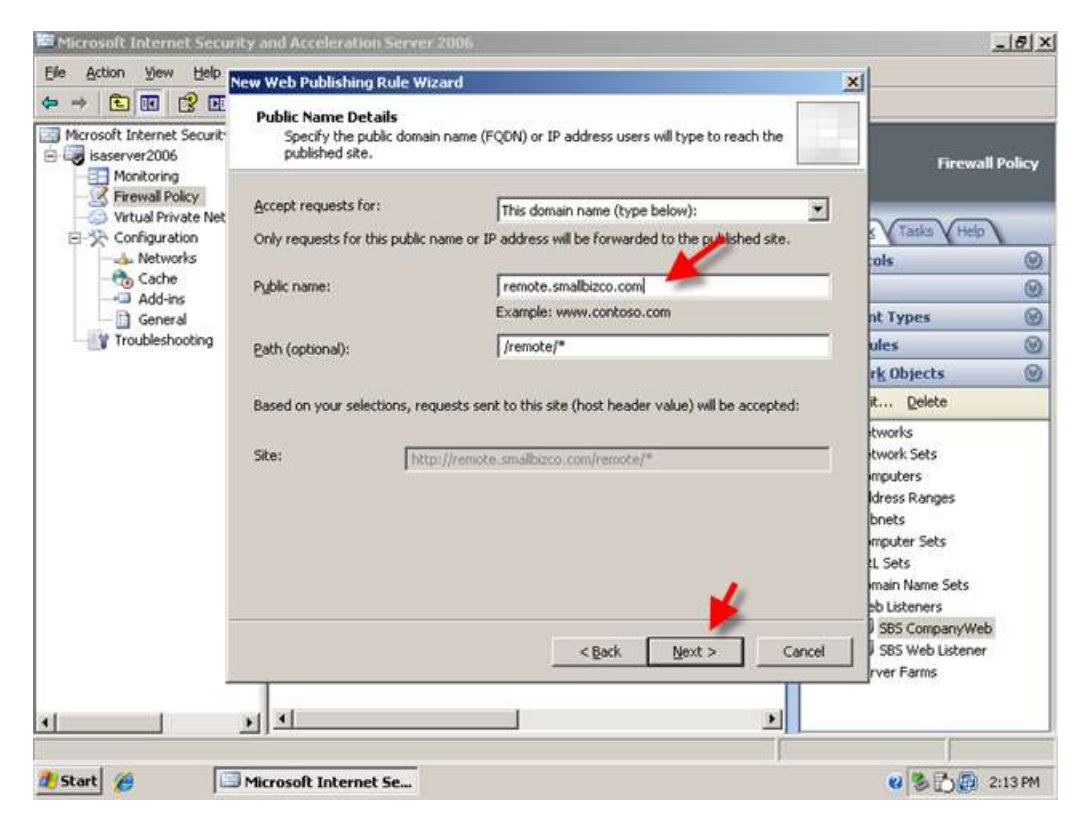

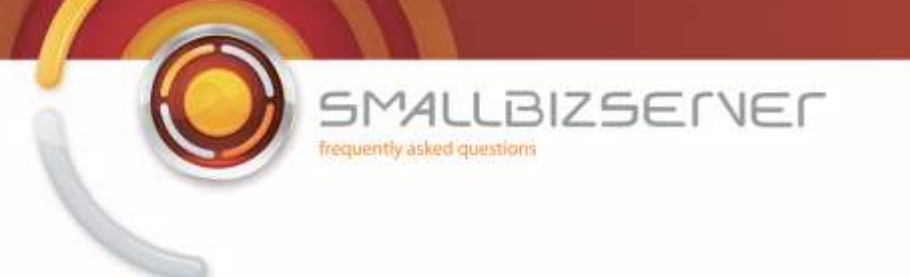

9. On the Web Listener page, select the SBS Web Listener, and click Next.

| Microsoft Internet Securi                                 | ty and Acceleration Serve                                                                                                    | 2006                                                      |                   |              |                                                                                                    | 8 ×  |
|-----------------------------------------------------------|----------------------------------------------------------------------------------------------------|-----------------------------------------------------------|-------------------|--------------|----------------------------------------------------------------------------------------------------|------|
| Elle Action View Help                                     | ew Web Publishing Rule W                                                                                                    | zard                                                      |                   | 2            | <u>دا</u>                                                                                                    |      |
| Microsoft Internet Securit<br>isaserver2006<br>Monitoring | Select Web Listener<br>The Web listener specific<br>computer listens for incomputer listens for incomputer listens for i | es the IP addresses and port on whi<br>ming Web requests. | ich the ISA Serve | H.           | Firewall Po                                                                                                    | dicy |
| - Firewall Policy                                         | Web (istener:                                                                                                    | <u> </u>                                                  |                   |              |                                                                                                    | -    |
| E->> Configuration                                        | SBS Web Listener                                                                                                    |                                                           | ×                 | <u>E</u> dit | K Tasks V Help                                                                                                    |      |
| - 👍 Networks                                              | Listener properties:                                                                                                    |                                                           |                   | New          | ols                                                                                                    | 0    |
| Cache                                                     | Property                                                                                                    | Value                                                     | <u> </u>          |              |                                                                                                    | 0    |
| - D General                                               | Networks                                                                                                    | External                                                  |                   |              | nt Types                                                                                                    | 0    |
| Troubleshooting                                           | Port(HTTP)                                                                                                    | Disabled                                                  |                   |              | ules                                                                                                    | 0    |
|                                                           | Certificate                                                                                                    | 443<br>remote.smallbizco.com                              |                   |              | rk Objects                                                                                                    | 0    |
|                                                           | Authentication methods                                                                                                    | FBA with AD                                               | -                 |              | it Delete                                                                                                    |      |
|                                                           |                                                                                                    | _< gack                                                   | Vext >            | Cancel       | tworks<br>twork Sets<br>mputers<br>dress Ranges<br>bhets<br>mputer Sets<br>1. Sets<br>main Name Sets<br>sb Listeners<br>J SBS CompanyWeb<br>J SBS Web Listener<br>rver Farms |      |
| •                                                         | <u>ы</u>                                                                                                    |                                                           |                   | <b>)</b>     |                                                                                                    |      |
| start @                                                   | Microsoft Internet Se                                                                                                    |                                                           |                   |              | 2:13                                                                                                    | 3 PM |

10. On The Authentication Delegation page, use the drop down menu to select, No Authentication Delegation but client may Authenticate directly, and click Next.

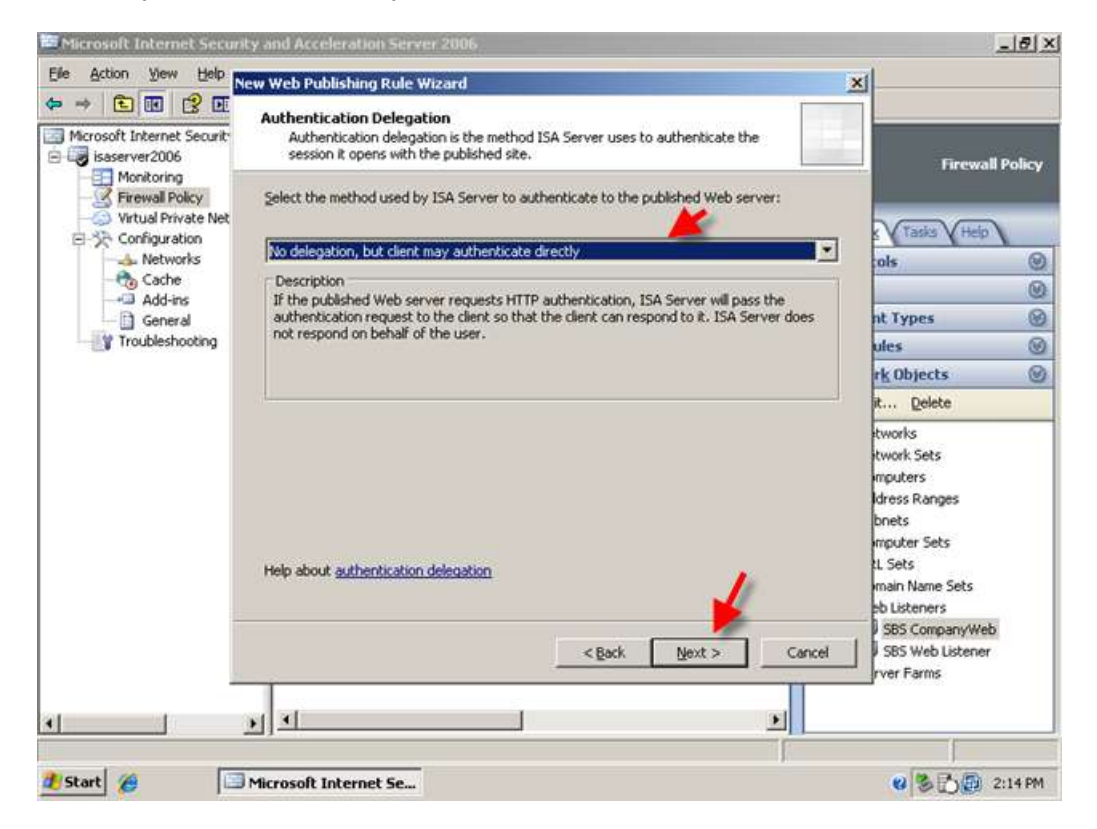

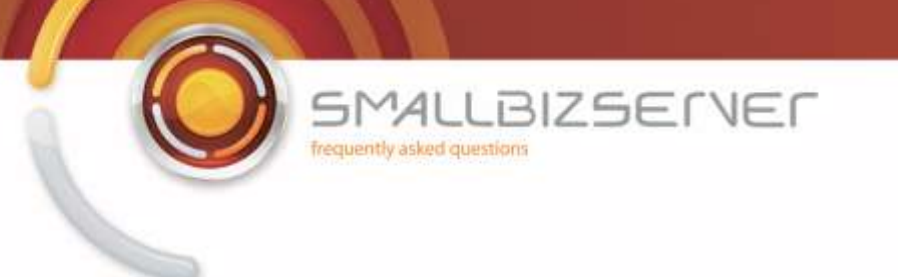

11. On the user sets page, select 'All Authenticated Users', and click remove then click Add. Select the All Users user set, then click Add. Click Close. The All users user set is displayed in the list, click next.

| 🔤 Microsoft Internet Secur                                                                                            | ity and Acceleration Server 2006                                                                                                    | _8 ×                                                                                                    |
|----------------------------------------------------------------------------------------------------|----------------------------------------------------------------------------------------------------|----------------------------------------------------------------------------------------------------|
| Elle Action View Help                                                                                                 | iew Web Publishing Rule Wizard                                                                                                    | 1                                                                                                    |
|                                                                                                    | User Sets<br>You can apply the rule to requests from all users. Or, you can limit access to<br>specific user sets.                                                                                                    | Firewall Policy                                                                                                    |
| Firewall Policy<br>Virtual Private Net<br>Configuration<br>Networks<br>Cache<br>Add-ins<br>General<br>Troubleshooting | This rule applies to requests from the following user sets:  All Authenticated Users  Add  Edt  Remove                                                                                                    | s Tasks Help                                                                                                    |
| <u>.</u>                                                                                                    | <back next=""> Cancel</back>                                                                                                    | twork Sets<br>mputers<br>dress Ranges<br>bnets<br>mputer Sets<br>1. Sets<br>main Name Sets<br>eb Listeners<br>3 SBS CompanyWeb<br>3 SBS Web Listener<br>rver Farms |
| 🐮 Start 🏾 🏉                                                                                                    | Microsoft Internet Se                                                                                                    | 2:15 PM                                                                                                    |
| Microsoft Internet Securit                                                                                            | ty and Acceleration Server 2006  Wew Web Publishing Rule Wizard  User Sets  You can apply the rule to requests from all users. Or, you can limit access to specific user sets.  This rule applies to requests from the following user sets:  Mew Edt Delete All Users  System and Network S | s                                                                                                    |
| 1                                                                                                    | <back add="" internet="" microsoft="" se<="" td=""><td>Close</td></back>                                                                                                    | Close                                                                                                    |

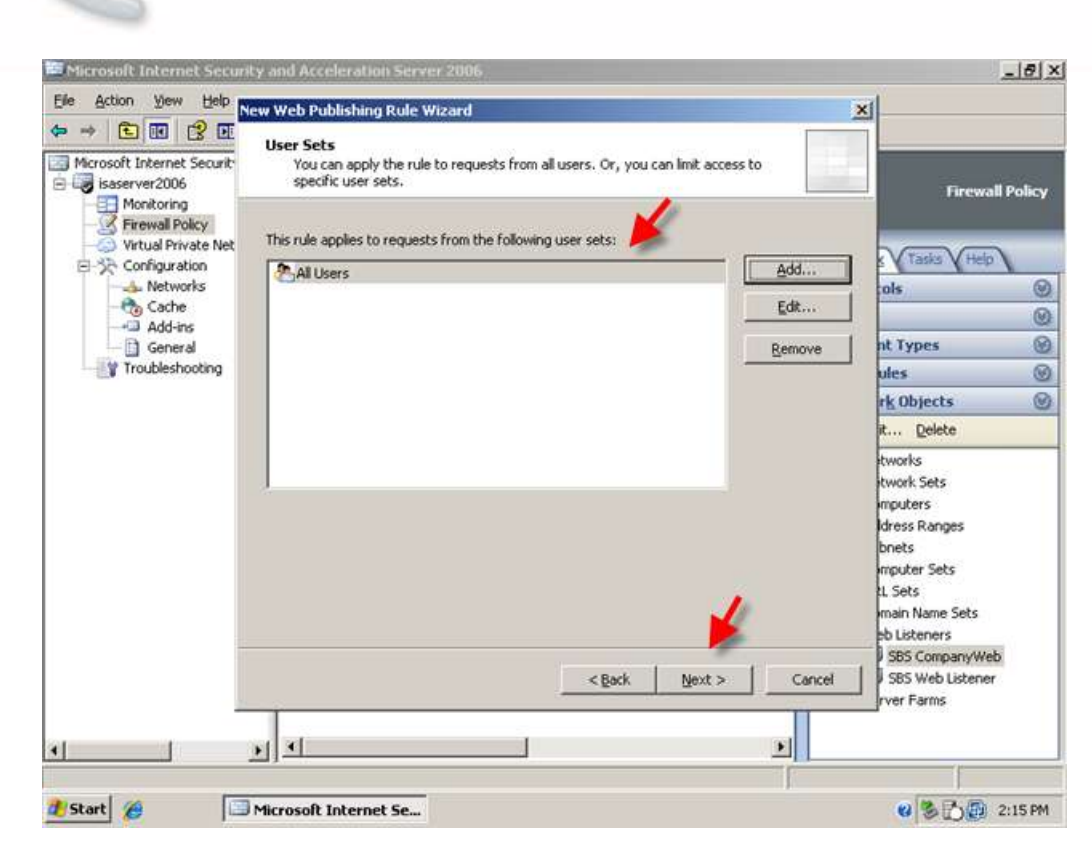

LBIZSERVER

12. Accept the warning regarding authentication by clicking OK.

SMAL

frequently asked questions

| le Action View Help |                                                                                                    |                    | a                                                                                                    |          |
|---------------------|----------------------------------------------------------------------------------------------------|--------------------|----------------------------------------------------------------------------------------------------|----------|
|                     | New Web Publishing Rule wizard<br>User Sets<br>You can apply the rule to requests from all users. Or, you can limit access<br>specific user sets. | i to               |                                                                                                    |          |
|                     | This rule applies to requests from the following user sets:                                                                                       | <u>A</u> dd        | Firewal                                                                                               | I Policy |
| - Cache             |                                                                                                    | Edit               |                                                                                                    | Ø        |
| General             | Microsoft Internet Security and Acceleration Server 2006                                                                                          | ×                  | nt Types                                                                                              | 8        |
| Troubleshooting     | The Web listener selected for this rule requires authentication. How                                                                              | ever, when the All | ules                                                                                                  | 0        |
|                     | Users user set is selected for a rule, authentication is not performed                                                                            | . To apply         | rk Objects                                                                                            | 0        |
|                     | authenticate check box in the Web listener Advanced Authentication                                                                                | is dialog box.     | it Delete                                                                                             |          |
| 1                   | OK Cancel                                                                                                    |                    | tworks<br>twork Sets<br>mputers<br>Idress Ranges<br>bnets<br>mputer Sets<br>tL Sets<br>main Name Sets |          |
|                     |                                                                                                    | Cancel             | SBS CompanyWet<br>SBS Web Listener<br>rver Farms                                                      | 2        |

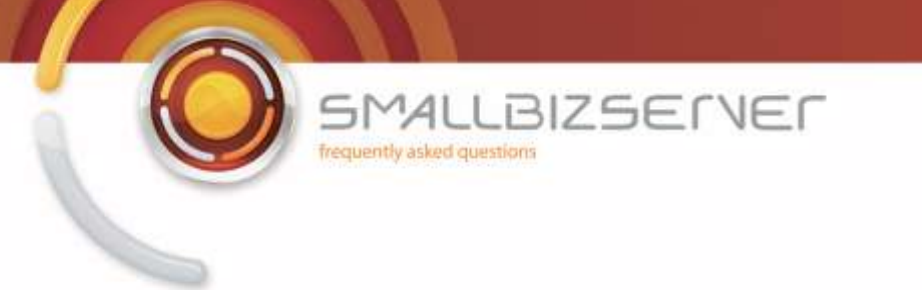

13. Review your rule settings, click Test Rule to test your settings.

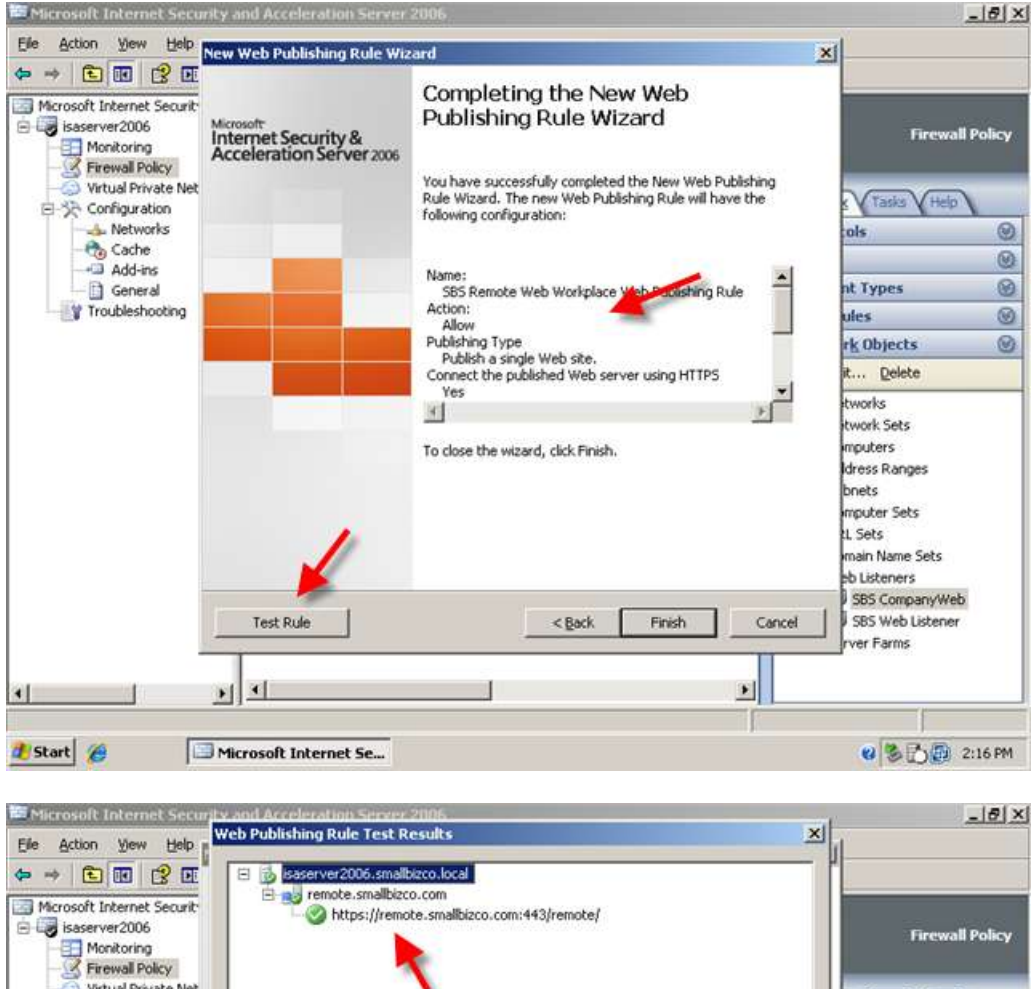

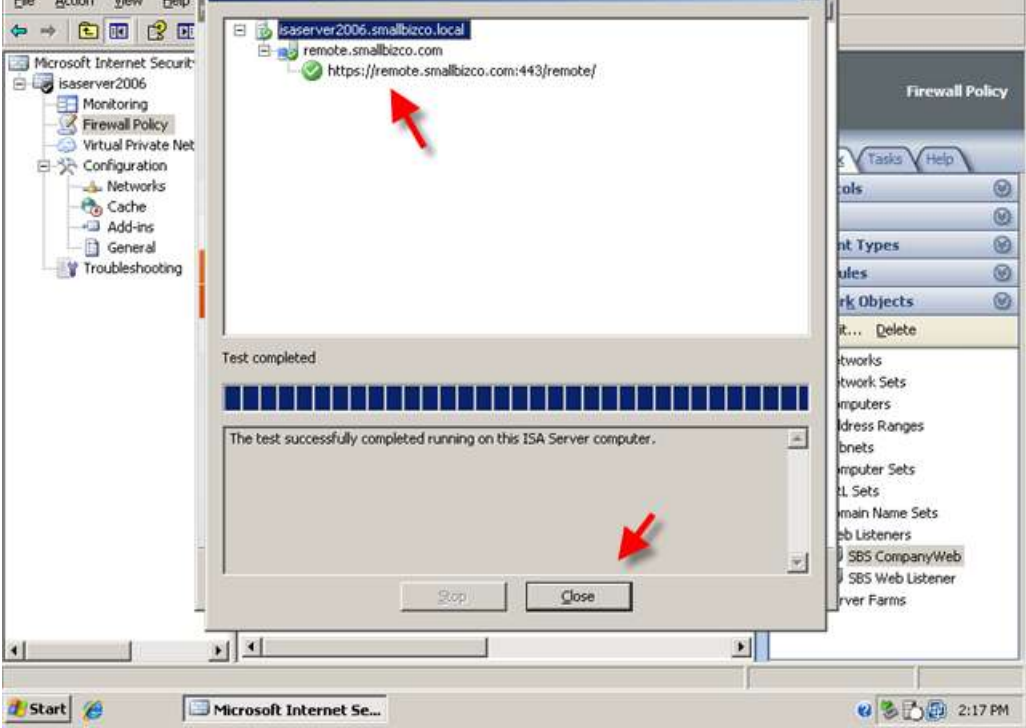

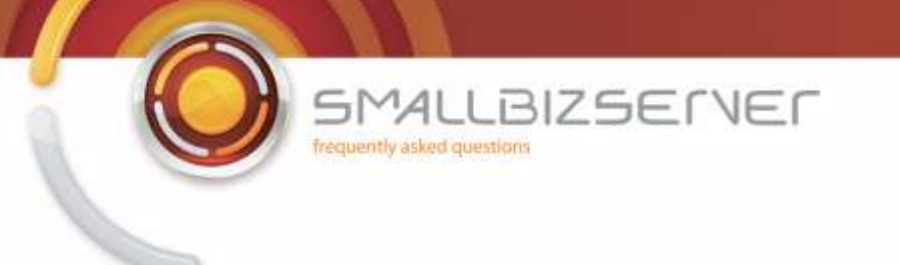

14. Click Close, then click Finish to save your rule to the Firewall Policy. We will add the RPC rule before we save our changes.

| 🐸 Microsoft Internet Secu                                                                                                    | nty and Acceleration Server                                  | 2006                                                                                                    |                                                                                                    | 8 ×   |
|----------------------------------------------------------------------------------------------------|--------------------------------------------------------------|----------------------------------------------------------------------------------------------------|----------------------------------------------------------------------------------------------------|-------|
| Elle Action View Help                                                                                                    | New Web Publishing Rule Wiz                                  | ard                                                                                                    | ×                                                                                                    |       |
| Microsoft Internet Security     Microsoft     Monitoring     Firewall Policy     Virtual Private Net     Networks     Configuration     Metworks     General     Troubleshooting | Microsoft<br>Internet Security &<br>Acceleration Server 2006 | Completing the New Web<br>Publishing Rule Wizard                                                                                | Firewall Po                                                                                             | əlicy |
|                                                                                                    |                                                              | Rule Wizard. The new Web Publishing Rule will have the<br>following configuration:                                              | tols                                                                                                    | 0     |
|                                                                                                    |                                                              | Name:<br>S55 Remote Web Workplace Web Publishing Rule<br>Action:<br>Allow<br>Publishing Type                                    | nt Types<br>ules<br>rk Objects                                                                          | 0000  |
|                                                                                                    | Connect the published<br>Yes                                 | To close the wizerd, click Finish.                                                                                              | it <u>Delete</u><br>tworks<br>twork Sets<br>mputers<br>Idress Ranges<br>bnets<br>mputer Sets<br>1. Sets |       |
| <u>.</u>                                                                                                    | Test Rule                                                    | <back cance<="" finish="" td=""><td>b Listeners<br/>2 SBS CompanyWeb<br/>2 SBS Web Listener<br/>rver Farms</td><td></td></back> | b Listeners<br>2 SBS CompanyWeb<br>2 SBS Web Listener<br>rver Farms                                     |       |
| 🌯 Start 🏾 🍘                                                                                                    | Microsoft Internet Se                                        |                                                                                                    | <b>8 3 D 2:1</b>                                                                                        | 7 PM  |

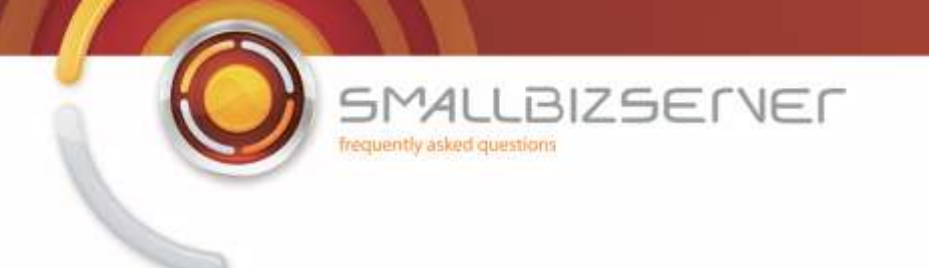

## Creating a Web Publishing Rule For Remote Web Workplace RPC Traffic

1. Right click the Firewall policy and click New > Exchange Web Client Publishing rule>

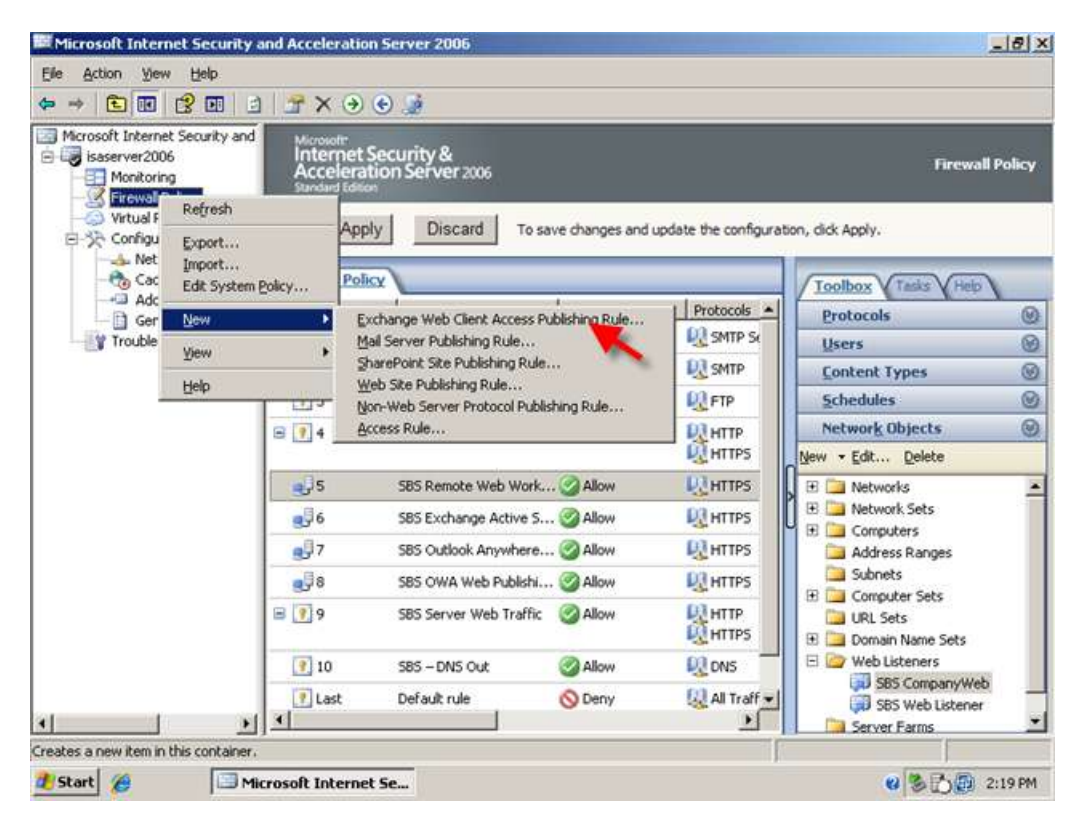

2. Name your rule 'SBS RWW RPC Web Publishing Rule' and click Next

| New Exchange Publishing Ru                                   | le Wizard                                                                                                    | ×                                                      |           |
|--------------------------------------------------------------|----------------------------------------------------------------------------------------------------|--------------------------------------------------------|-----------|
| Microsoft<br>Internet Security &<br>Acceleration Server 2006 | Welcome to the New Exchange<br>Publishing Rule Wizard                                                                                                    | Firewa                                                 | ll Policy |
|                                                              | This wizard helps you publish Web client mail access on an<br>Exchange server or server farm. Use this option to publish<br>Microsoft Outlook Web Access, Outlook Mail Access,<br>Outlook RPC over HTTP, or Exchange Active Sync. | e the configuration, dick Apply.                       |           |
|                                                              |                                                                                                    | Protocols  Protocols                                   | 0         |
|                                                              | Evrhance Dubliching rule name                                                                                                    | SMTP Se Users                                          | 0         |
|                                                              | Exchange r delaning raie marter -                                                                                                    | SMTP Content Types                                     | Ø         |
|                                                              | SBS RWW RPC Web Publishing Rule                                                                                                    | Chedules                                               | 0         |
|                                                              | To continue, click Next.                                                                                                    | Network Objects                                        | 0         |
|                                                              |                                                                                                    | Mew - Edit Delete                                      |           |
|                                                              |                                                                                                    | HTTPS E Networks                                       | -         |
|                                                              | 1                                                                                                    | HTTPS                                                  |           |
|                                                              |                                                                                                    | HTTPS Address Ranges                                   |           |
| -                                                            | <b>/</b>                                                                                                    | UN HTTPS Subnets                                       |           |
|                                                              | < Back Next > Cance                                                                                                    | H HTTP III URL Sets                                    |           |
|                                                              | 10 S85 - DNS Out Allow                                                                                                    | 🔍 DNS 📃 🖂 🎯 Web Listeners                              |           |
| 4   }                                                        | 🕐 Last Default rule 🚫 Deny                                                                                                    | All Traff  SBS CompanyWe SBS Web Listener Server Farms | b         |

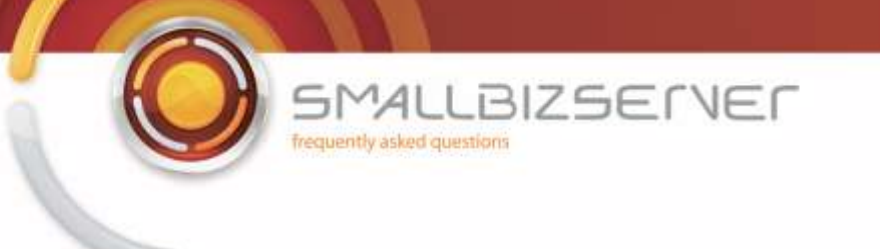

3. In the dropdown menu select Exchange 2007 and in the boxes below, select the box for 'Outlook Anywhere'. Do not check the box for additional folders. Click Next.

| Microsoft Internet                                        | Security and Acceleration Serv                  | ver 2006                                                 |                                       |                                                                                                    | . 18 × |
|-----------------------------------------------------------|-------------------------------------------------|----------------------------------------------------------|---------------------------------------|----------------------------------------------------------------------------------------------------|--------|
| Elle Action yiew                                          | Help<br>New Exchange Publishing Rule V          | Vizard                                                   | ×                                     |                                                                                                    |        |
| Microsoft Internet                                        | Select Services<br>Select the services that you | are publishing on this mail server.                      |                                       | Firewall I                                                                                                    | Policy |
| Firewall Pol     Virtual Priv.     Configurati     Networ | Exchange <u>v</u> ersion:                       | Exchange Server 2007                                     | -                                     | k Apply.                                                                                                    |        |
| - 🍖 Cache                                                 | web client mail services:                       |                                                          |                                       | olbox Tasks Heip                                                                                                    |        |
| Add-in:                                                   | C Outbook Wet                                   |                                                          | i i i i i i i i i i i i i i i i i i i | rotocols                                                                                                    | 0      |
| Troublesho                                                | Outlook Anywhere (BPC                           | (HTTP(s))                                                |                                       | sers                                                                                                    | 8      |
|                                                           | Publish additional fol                          | ders on the Exchange Server for Outlook 200              | 17 clients                            | ontent Types                                                                                                    | 0      |
|                                                           | ·                                               |                                                          | 5                                     | chedules                                                                                                    | 0      |
|                                                           | Outbook Mobile Access                           |                                                          | h                                     | etwork Objects                                                                                                    | 0      |
|                                                           | Exchange ActiveSync                             |                                                          | 1                                     | - Edit Delete                                                                                                    |        |
|                                                           | Last De                                         | < <u>Back</u> <u>Next</u> ><br>sfault rule <u>O</u> Deny | Cancel                                | Networks<br>Network Sets<br>Computers<br>Address Ranges<br>Subnets<br>Computer Sets<br>URL Sets<br>Domain Name Sets<br>Web Listeners<br>SBS CompanyWeb<br>SBS Web Listener | 4      |
| •                                                         | 2)                                              |                                                          |                                       | Server Farms                                                                                                    | *      |
| 🐮 Start 🏾 🏀                                               | Microsoft Internet Se                           |                                                          | 1                                     | 0 8 B @ 2:                                                                                                    | 21 PM  |

4. Accept the default for 'single website or load balancer' click next.

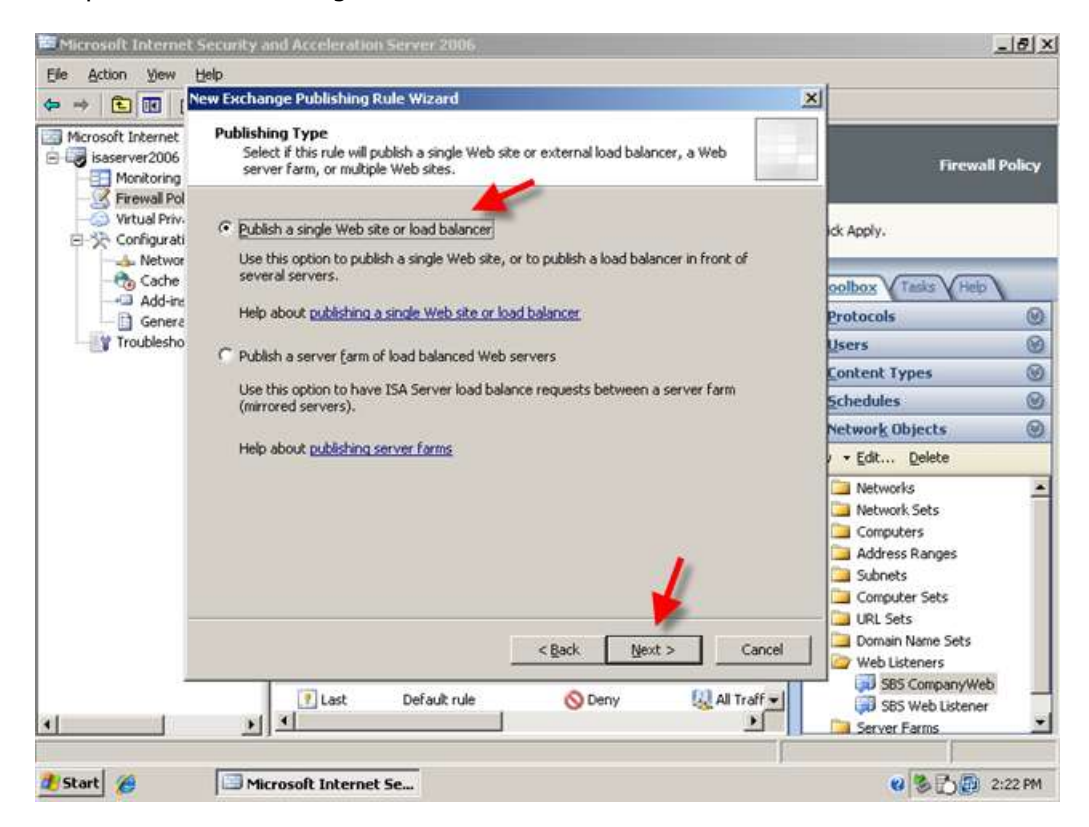

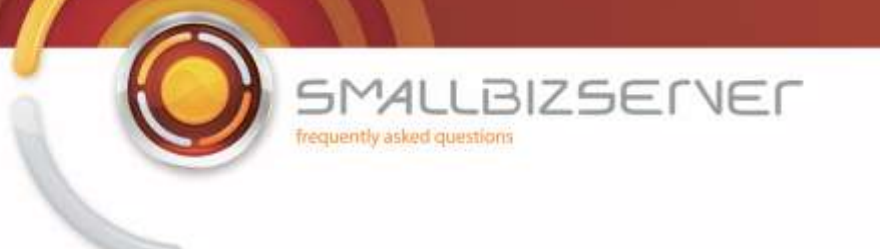

5. Accept the default for 'use SSL to connect to the published web server' and click next.

| Microsoft Internet                                                                                          | Security and Acceleration Server 2006                                                                                                    |                                                                                                    | 10 ×  |
|----------------------------------------------------------------------------------------------------|----------------------------------------------------------------------------------------------------|----------------------------------------------------------------------------------------------------|-------|
| Elle Action View                                                                                            | Help                                                                                                    | 1                                                                                                    |       |
| <ul> <li>← → E III [▲</li> <li>Microsoft Internet</li> <li>→ isaserver2006</li> <li>→ Monitoring</li> </ul> | Server Connection Security<br>Choose the type of connections ISA Server will establish with the published Web<br>server or server farm.                                                               | Firewall P                                                                                                    | olicy |
| → Firewall Pol<br>→ Virtual Priv-<br>□- ☆ Configurati<br>→ Networ                                           | Use 55L to conflect to the published Web server or server     Important to the published Web server or server                                                                                         | ick Apply.                                                                                                    |       |
| 🗞 Cache<br>⊡ Add-in:<br>📑 Genera                                                                            | ISA Server will connect to the published Web server or<br>server farm using HTTPS (recommended).                                                                                                    | oolbox Tasks (Help)<br>Protocols                                                                              | 0     |
| Troublesho                                                                                                  | Use non-secured connections to connect the published<br>Web server or server farm                                                                                                    | Users<br>Content Types                                                                                        | 8     |
|                                                                                                    | ISA Server will connect to the published Web server or<br>server farm using HTTP.                                                                                                    | Schedules<br>Network Objects                                                                                  | 0     |
|                                                                                                    | When publishing over SSL, an appropriately named SSL server certificate must be installed on the published server, or on each server in the server farm. Help about <u>server connection security</u> |                                                                                                    |       |
| -                                                                                                    | < Back Next > Cancel                                                                                                    | One Sets     One Sets     One Sets     Web Listeners     S85 CompanyWeb     S85 Web Listener     Server Farms | +     |
| 🌯 Start 🏾 🏀                                                                                                 | Microsoft Internet Se                                                                                                    | <b>8 3 5 5</b> 2:2                                                                                            | 22 PM |

6. On the internal site name page enter, 'remote.smallbizco.com' (where remote.smallbizco.com is your public domain name) and click next.

| File Action View                  | esecurary and acceleration Server 2006                                                                                                    | -                                                                                                    | 1613  |
|-----------------------------------|----------------------------------------------------------------------------------------------------|----------------------------------------------------------------------------------------------------|-------|
| be account yew<br>⇒ ⇒ € 💽 1       | New Exchange Publishing Rule Wizard                                                                                                    |                                                                                                    |       |
| Microsoft Internet                | Internal Publishing Details<br>Specify the internal name of the Exchange site or server you are publishing.                                                                                   | Firewall P                                                                                                    | olicy |
| Firewall Pol                      | Internal site name: remote.smalbizco.com                                                                                                    | ick Apply.                                                                                                    |       |
| - de Networ<br>- Cache<br>- Cache | The internal site name is the name of the Web site you are publishing as it appears internally.<br>Typically, this is the name internal users type into their browsers to reach the Web site. | oolbox Tasks (Help)                                                                                                    |       |
| Genera                            | (5AN) on the certificate bound on the Web site that you are publishing.                                                                                                    | Protocols                                                                                                    | 0     |
| Troublesho                        |                                                                                                    | Users                                                                                                    | 8     |
|                                   | where a state of the second second second second second second second second second second second second second                                                                               | Content Types                                                                                                    | 0     |
|                                   | IF ISA Server cannot resolve the internal site name, ISA Server can connect using the<br>computer name or IP address of the server hosting the site.                                          | Schedules                                                                                                    | 0     |
|                                   |                                                                                                    | Network Objects                                                                                                    | 0     |
|                                   | Use a computer name or IP address to connect to the published server                                                                                                    | v - Edit Delete                                                                                                    |       |
|                                   | Computer name or IP address: Browse                                                                                                    | Networks Network Sets Computers Computers Computers Computers Computers Computer Sets Computer Sets | *     |
|                                   | < <tr>         &lt; Back         Next &gt;         Cancel           Image: Last         Default rule         Openy         All Traff</tr>                                                     | Domain Name Sets<br>Web Listeners<br>SBS CompanyWeb<br>SBS Web Listener<br>Server Farms                                                                                                    | _     |
|                                   |                                                                                                    |                                                                                                    |       |

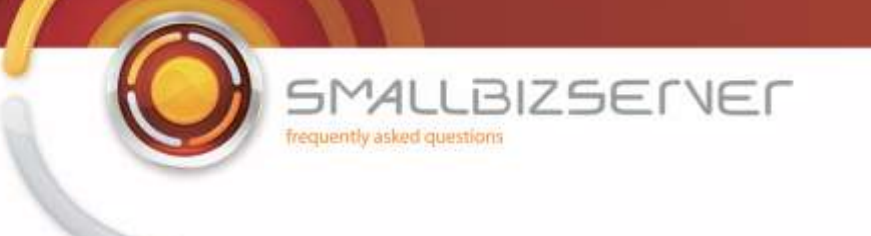

7. On the public domain name enter 'remote.domain.com' (where remote.domain.com is your public domain name) and click next.

| Microsoft Internet                                       | Security and Acceleration Server 2006                                                                                      |                                                                                                    | - 181 × |
|----------------------------------------------------------|----------------------------------------------------------------------------------------------------|----------------------------------------------------------------------------------------------------|---------|
| Elle Action yiew                                         | Help<br>lew Exchange Publishing Rule Wizard                                                                                | ×                                                                                                    |         |
| Microsoft Internet                                       | Public Name Details<br>Specify the public domain name (FQDN) or IP address users will type to reach the<br>published site. | Firewall                                                                                                    | Policy  |
| Firewall Pol     Virtual Priv     Configurati     Networ | Accept requests for: This domain name (type below):                                                                        | ick Apply.                                                                                                    |         |
| - Cache<br>- Add-ine                                     | Public name:                                                                                                    | oolbox Tasks V Help                                                                                                    | -       |
| - 🛅 Genera                                               | Example: www.contoso.com                                                                                                   | Protocols                                                                                                    | 0       |
| Troublesho                                               |                                                                                                    | Users                                                                                                    | 8       |
|                                                          |                                                                                                    | Content Types                                                                                                    | 0       |
|                                                          |                                                                                                    | Schedules                                                                                                    | 0       |
|                                                          |                                                                                                    | Network Objects                                                                                                    | 0       |
|                                                          |                                                                                                    | • Edit Delete                                                                                                    |         |
|                                                          | < <u>Rack</u> <u>Next</u> > <u>Cancel</u>                                                                                  | Networks Network Sets Computers Address Ranges Subnets Computer Sets URL Sets Domain Name Sets Web Listeners States States Stat |         |
| •                                                        |                                                                                                    | Server Farms                                                                                                    | -       |
| 🏄 Start 🏾 🍎                                              | Microsoft Internet Se                                                                                                    | e 🗞 🖒 🗊 2                                                                                                    | :24 PM  |

8. On the web listener page, select your Exchange Web Listener and click next.

| File Action View H | telo                                                                         |                                                         |                   |           | -                                                                                              | 1912  |
|--------------------|------------------------------------------------------------------------------|---------------------------------------------------------|-------------------|-----------|------------------------------------------------------------------------------------------------|-------|
|                    | ew Exchange Publishing Ru                                                    | le Wizard                                               |                   | ×         | 1                                                                                              |       |
| Microsoft Internet | Select Web Listener<br>The Web listener specifi<br>computer listens for inco | es the IP addresses and port on v<br>ming Web requests. | which the ISA Ser | ver       | Firewall P                                                                                     | olicy |
| Firewall Pol       | Web listener:                                                                |                                                         | -                 |           | di tanhi                                                                                       |       |
| E->> Configurati   | SBS Web Listener                                                             |                                                         |                   | Edt       | loc Appry.                                                                                     |       |
| - Networ<br>Cache  | Listener properties:                                                         |                                                         |                   | New       |                                                                                                |       |
| Add-inc            | Property                                                                     | Value                                                   | <u> </u>          | No.T.     | ODIDOX V INCO V NED 1                                                                          | 0     |
| General General    | Description                                                                  | External                                                |                   |           | Protocols                                                                                      | 0     |
| - Troublesho       | Port(HTTP)                                                                   | Disabled                                                |                   |           | Users                                                                                          | 8     |
|                    | Port(HTTPS)<br>Certificate                                                   | 443<br>remote smallbizco.com                            | _                 |           | Content Types                                                                                  | C     |
|                    | Authentication methods                                                       | FBA with AD                                             | •                 |           | Schedules                                                                                      | 0     |
|                    |                                                                              |                                                         |                   |           | Network Objects                                                                                | 9     |
|                    |                                                                              |                                                         |                   |           | / • Edit Delete                                                                                |       |
|                    |                                                                              | < Back                                                  | Next >            | Cancel    | Networks Network Sets Computers Address Ranges Subnets Computer Sets URL Sets Ormain Name Sets |       |
| _                  | € Last                                                                       | Default rule 🚫 🛙                                        | eny (             | All Traff | Web Listeners<br>SBS CompanyWeb<br>SBS Web Listener<br>Server Farms                            | _     |
|                    |                                                                              |                                                         |                   |           |                                                                                                |       |
| Start 🏀            | Microsoft Internet 9                                                         | ie                                                      |                   |           | 0 8 6 9 2:                                                                                     | 24 PM |

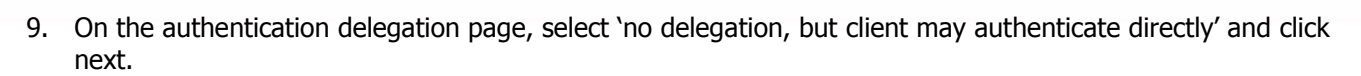

BIZSELVEL

SMALLE requently asked questions

| He Action View                                                          | Help                                                                                                    |                                                                                                    | a linear |
|-------------------------------------------------------------------------|----------------------------------------------------------------------------------------------------|----------------------------------------------------------------------------------------------------|----------|
|                                                                         | New Exchange Publishing Rule Wizard                                                                                                    | 4                                                                                                    |          |
| Microsoft Internet                                                      | Authentication Delegation<br>Authentication delegation is the method ISA Server uses to authenticate the<br>session it opens with the published site. | Firewall P                                                                                                    | olicy    |
| - Kirewall Pol<br>Virtual Priv<br>->>>>>>>>>>>>>>>>>>>>>>>>>>>>>>>>>>>> | Select the method used by ISA Server to authorizate to the published Web server:                                                                      | ick Apply.                                                                                                    |          |
| - 👍 Networ<br>- 🍖 Cache                                                 | No delegation, but client may authenticate directly                                                                                                   | oolbox Tasks Help                                                                                                    |          |
|                                                                         | If the published Web server requests HTTP authentication, ISA Server will pass the                                                                    | Protocols                                                                                                    | Ø        |
| Troublesho                                                              | authentication request to the client so that the client can respond to it. ISA Server does<br>not respond on behalf of the user.                      | Users                                                                                                    | 8        |
|                                                                         |                                                                                                    | Content Types                                                                                                    | C        |
|                                                                         |                                                                                                    | Schedules                                                                                                    | C        |
|                                                                         |                                                                                                    | Network Objects                                                                                                    | 0        |
|                                                                         |                                                                                                    | • Edit Delete                                                                                                    |          |
|                                                                         | Help about authentication delegation                                                                                                    | Networks     Network Sets     Computers     Address Ranges     Subnets     Computer Sets     URL Sets     Domain Name Sets |          |
|                                                                         | < Back Next> Cancel ✓ Last Default rule Openy All Traff ✓                                                                                             | Web Listeners<br>SBS CompanyWeb<br>SBS Web Listener<br>Server Farms                                                        | _        |

10. On the user sets page, remove the 'all authenticated users' user set and add the 'All Users' user set and click next.

| le Action View                                         | Help                                                                                                    |                                                                                                    |        |
|--------------------------------------------------------|----------------------------------------------------------------------------------------------------|----------------------------------------------------------------------------------------------------|--------|
| • → 🗈 💽                                                | New Exchange Publishing Rule Wizard                                                                                | ×                                                                                                    |        |
| Microsoft Internet                                     | User Sets<br>You can apply the rule to requests from all users. Or, you can limit access to<br>specific user sets. | Firewall F                                                                                                    | Policy |
| Firewall Po     Virtual Priv     Configurat     Nature | This rule applies to requests from the following user sets:                                                        | ick Apply.                                                                                                    |        |
| - the Cache                                            | Edit                                                                                                    | oolbox Tasks Help                                                                                                    |        |
| General<br>Troublesho                                  | Remove                                                                                                    | Protocols                                                                                                    | 8      |
|                                                        |                                                                                                    | Content Types                                                                                                    | 8      |
|                                                        |                                                                                                    | Schedules                                                                                                    | Ø      |
|                                                        |                                                                                                    | Network Objects                                                                                                    | 0      |
|                                                        |                                                                                                    | · • Edit Delete                                                                                                    |        |
|                                                        | < Back Next > Cancel                                                                                               | Networks     Network Sets     Computers     Address Ranges     Subnets     Computer Sets     URL Sets     Domain Name Sets |        |
|                                                        | Last Default rule ODeny & All Traff                                                                                | Web Listeners<br>SBS CompanyWeb<br>SBS Web Listener<br>SBS Web Listener<br>Server Farms                                    |        |

SMALLBIZSERVER frequently asked questions

| Microsoft Intern                                                             | t Security and Acceleration Server 2006                                                                                                    | _8                 |
|------------------------------------------------------------------------------|----------------------------------------------------------------------------------------------------|--------------------|
| Elle Action View                                                             | Heb                                                                                                    |                    |
| ← → È It<br>Microsoft Internet<br>isaserver2006                              | User Sets You can apply the rule to requests from all users. Or, you can limit access to specific user sets.                                                                                       | Firewall Policy    |
| Firewall Pro<br>Virtual Priv<br>Configurat<br>Add-in<br>Genery<br>Troublesho | This rule applies to requests from the following user sets:          Add Users         User sets:         New Edit Delate         All Authenticated U         All Users         System and Network | sers<br>tk Service |
|                                                                              | < <pre>         &lt; Back Next &gt;         </pre> <pre></pre>                                                                                                    | dose               |

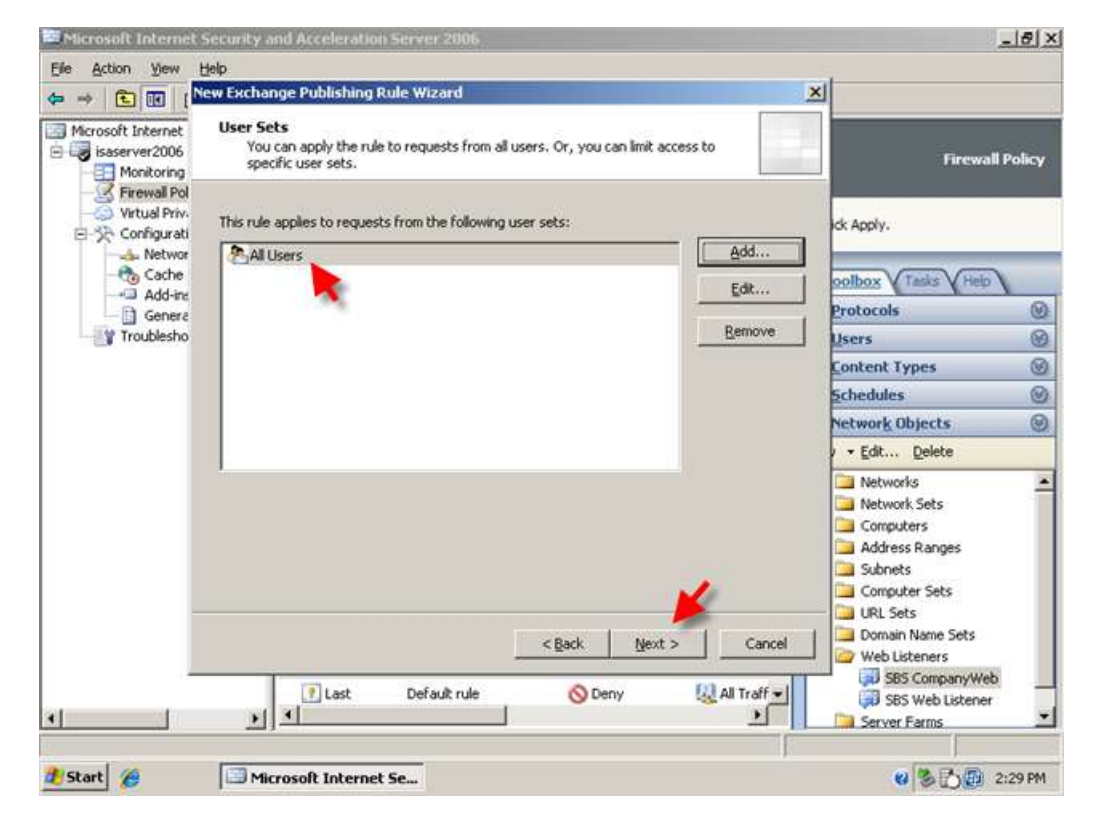

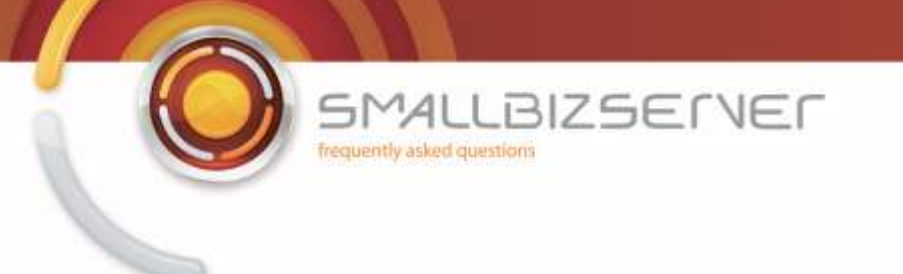

11. Acknowledge the warning regarding authentication by clicking OK.

| Microsoft Interne                                 | Security and Acceleration Server 2006                                                                                                    |              |                                                                                                    | _ 8 ×     |
|---------------------------------------------------|----------------------------------------------------------------------------------------------------|--------------|----------------------------------------------------------------------------------------------------|-----------|
| Elle Action View                                  | Beb<br>New Exchange Publishing Rule Wizard                                                                                                    | ×            |                                                                                                    |           |
| Microsoft Internet<br>isaserver2006<br>Monitoring | User Sets<br>You can apply the rule to requests from all users. Or, you can limit access to<br>specific user sets.                                              |              | Firewa                                                                                                    | ll Policy |
| Firewall Pol<br>Virtual Priv-<br>E-St Configurati | This rule applies to requests from the following user sets:                                                                                                    | de /         | Apply.                                                                                                    |           |
| - the Cache                                       | Charusers generation                                                                                                    |              | box Tasks Help                                                                                                    | 1         |
| Add-ine                                           | Edt<br>Microsoft Internet Security and Acceleration Server 2006                                                                                                 | ×            | bcols                                                                                                    | 0         |
| Troublesho                                        | The Web Internet colorted for this to be consider with estimation. However, wh                                                                                  | in the All   | 5                                                                                                    | 8         |
|                                                   | Users user set is selected for a rule, authentication is not performed. To appl                                                                                 | y<br>y       | ent Types                                                                                                    | 0         |
|                                                   | authentication to this rule using this configuration, select the Require all user<br>authenticate check box in the Web listener Advanced Authentications dialog | s to<br>box. | dules                                                                                                    | 0         |
|                                                   | Click OK to continue, or Cancel to change your selection.                                                                                                    |              | ork Objects                                                                                                    | 0         |
|                                                   | OK Cancel                                                                                                    |              | dit Delete                                                                                                    |           |
|                                                   |                                                                                                    |              | Jetworks                                                                                                    | -         |
|                                                   | < Back. Next > Cancel                                                                                                    |              | Network Sets<br>Computers<br>Address Ranges<br>Subnets<br>Computer Sets<br>URL Sets<br>Domain Name Sets<br>Web Listeners |           |
| ·<br>ا                                            | Last Default rule S Deny All Traff                                                                                                    |              | SBS CompanyWel<br>SBS Web Listener<br>Server Farms                                                                       | ×         |
| 🐮 Start 🏾 🏀                                       | Microsoft Internet Securia.                                                                                                    |              | ****                                                                                                    | 2:29 PM   |

12. Review and test your rule settings and click Finish.

| Microsoft Interne                                                                                 | t Security and Acceleration 5                                | erver 2006                                                                                                    |                                                                                                    | 161 × |
|---------------------------------------------------------------------------------------------------|--------------------------------------------------------------|----------------------------------------------------------------------------------------------------|----------------------------------------------------------------------------------------------------|-------|
| Elle Action View                                                                                  | Help<br>New Exchange Publishing Rul                          | le Wizard                                                                                                    | 4                                                                                                    |       |
| Microsoft Internet<br>isaserver2006<br>Monitoring<br>Firewall Pol<br>Virtual Priv.<br>Configurati | Microsoft<br>Internet Security &<br>Acceleration Server 2006 | Completing the New Exchange<br>Publishing Rule Wizard<br>You have successfully completed the New Exchange<br>Publishing Rule Wizard. The new Exchange Publishing Rule<br>will have the following configuration: | Firewall P<br>Ick Apply.                                                                                                    | olicy |
| Cache<br>Genera<br>Genera<br>Troublesho                                                           |                                                              | Name:<br>SBS RWW RPC Web Publishing Rule<br>Publishing Type<br>Publish a single Web site.<br>Connect the published Web server using HTTPS<br>Yes<br>Site:<br>remote.smallbizco.com                              | oolbox Tasis Hep<br>Protocols<br>Users<br>Content Types<br>Schedules<br>Network Objects<br>> • Edt., Delete                                  | 00000 |
|                                                                                                   | Test Rule                                                    | To close the wizard, click Finish.                                                                                                    | Networks     Network Sets     Computers     Address Ranges     Subnets     Computer Sets     URL Sets     Domain Name Sets     Web Listeners |       |
| <u> •  </u> ]                                                                                     | € Last                                                       | Default rule 🚫 Deny 🖳 All Traff 🚽                                                                                                    | SBS CompanyWeb<br>SBS Web Listener<br>Server Farms                                                                                           |       |

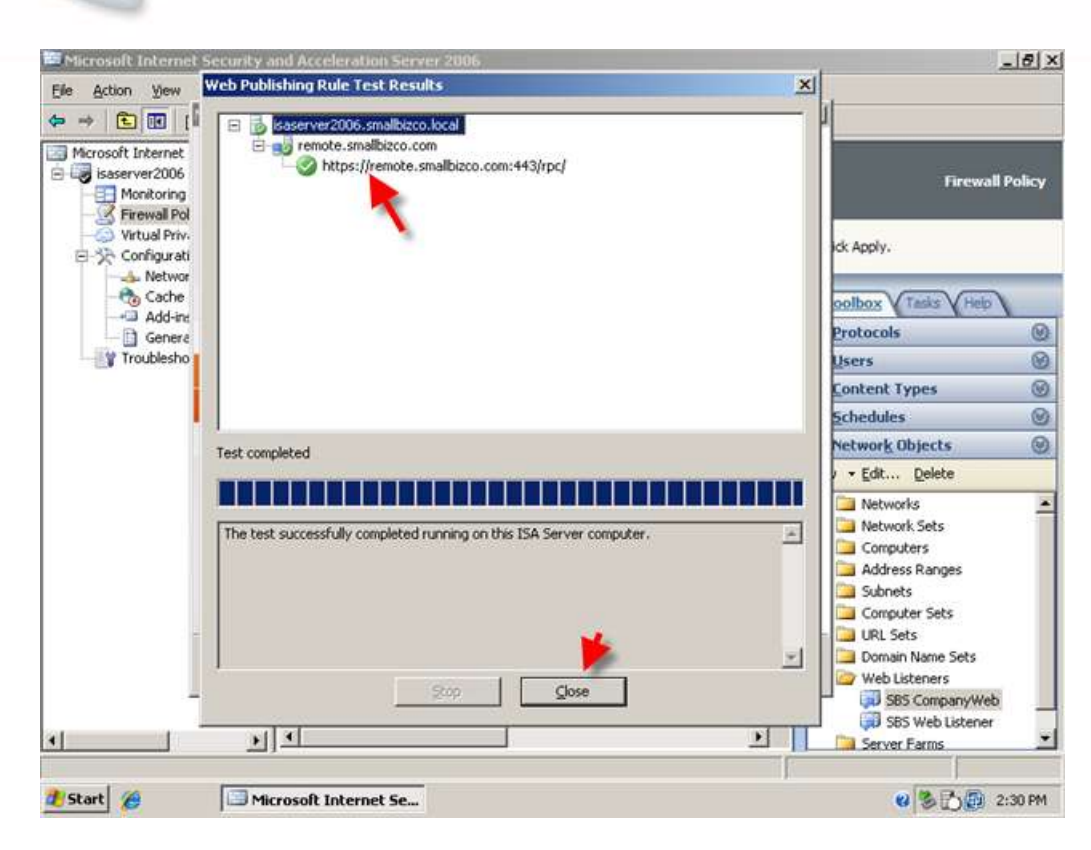

LBIZSERVER

SMALLE frequently asked questions

13. We will move this rule below the RWW Web Publishing Rule, right click the RWW RPC Web Publishing rule and click Move Down.

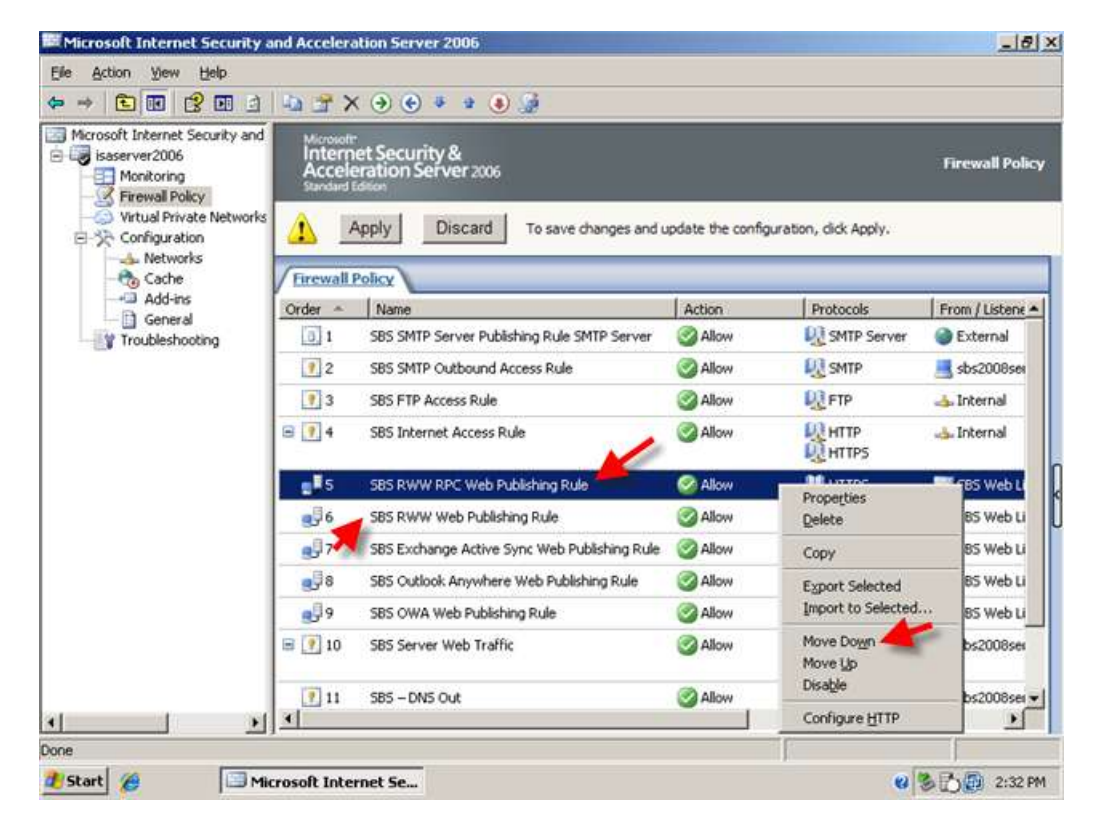

Microsoft Internet Security and Acceleration Server 2006 \_ 8 × Ele Action Yew Help (= → 🗈 🔃 🕄 🖬 🔄 🖓 🚰 🗙 🛞 🚱 🔹 🔹 😣 🍰 Microsoft Internet Security and nternet Security & Acceleration Server 2006 😑 🤯 isaserver2006 **Firewall Policy** Monitoring Virtual Private Networks Apply Discard To save changes and update the configuration, dick Apply. E ->> Configuration 👍 Networks Cache Add-ins **Firewall Policy** Order - Name Action Protocols From / Listene + General SBS SMTP Server Publishing Rule SMTP Server C Allow SMTP Server External 0.1 Troubleshooting 12 SBS SMTP Outbound Access Rule Allow SMTP sbs2008see 1 3 SBS FTP Access Rule S Allow FTP 📥 Internal 8 7 4 Allow HTTP HTTPS SBS Internet Access Rule 👍 Internal 35 SBS RWW Web Publishing Rule Allow HTTPS S85 Web Li .6 S85 Web L SBS RWW RPC Web Publishing Rule Allow **LE HTTPS** 7 😓 SBS Exchange Active Sync Web Publishin Allow **MHTTPS** S85 Web Li ile. SBS Outlook Anywhere Web Publishing Rule Allow **N**HTTPS 🕫 S85 Web Li .9 SBS OWA Web Publishing Rule Allow HTTPS 🗊 SBS Web Li HTTP E 🛛 10 SBS Server Web Traffic sbs2008ser Allow 11 S Allow DNS SB5 - DN5 Out 📃 sbs2008sei 🕶 4 . + Done 🐮 Start 🏾 🏉 🔲 Microsoft Internet Se... 🥴 🏷 🚺 2:32 PM

BIZSERVER

SMALLE frequently asked questions

14. We also need to make another small change to both the RWW rules we have created. Right click one of the rules and go to properties.

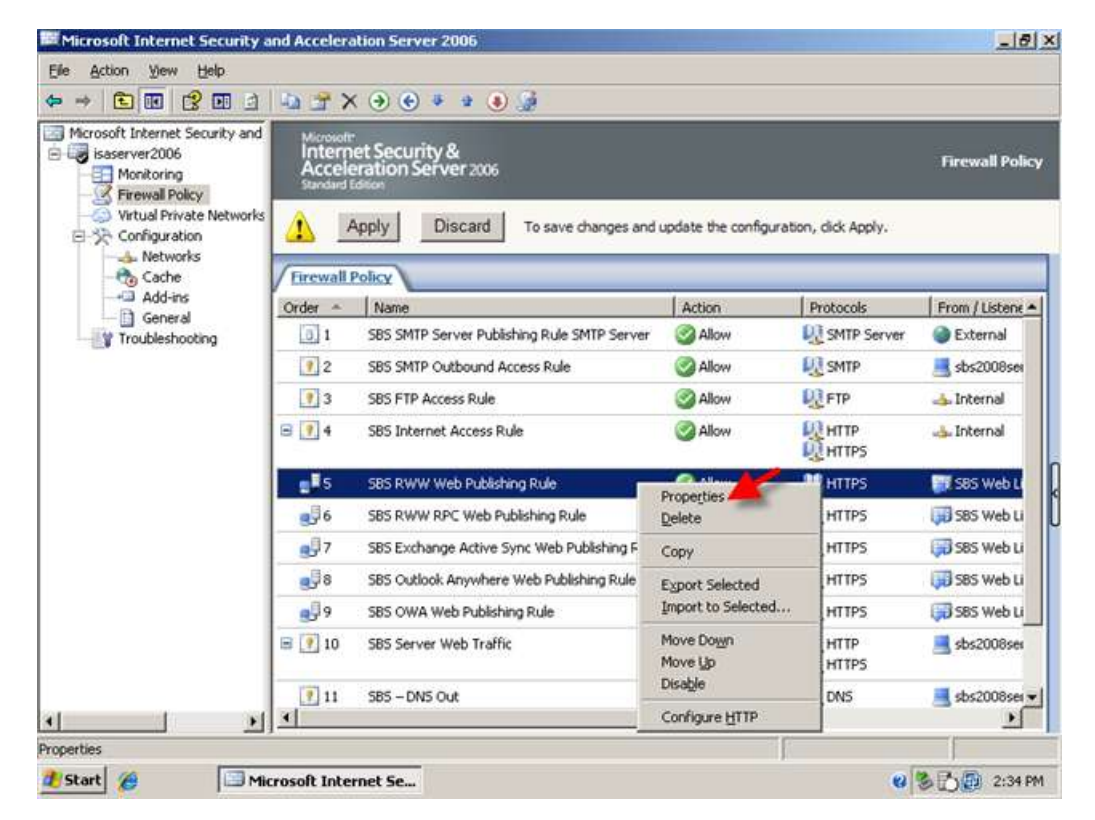

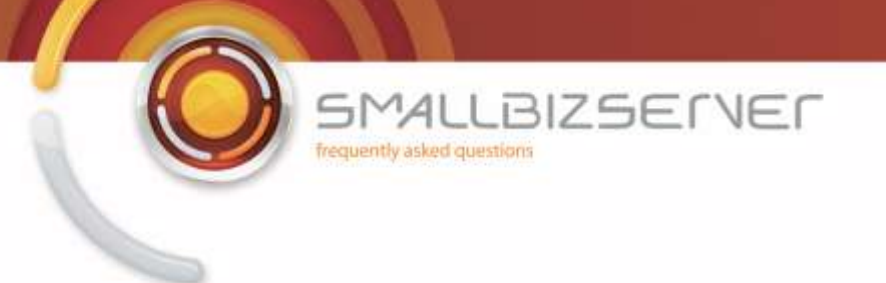

15. Go to the 'To' Tab.

|                                                                                                    | SBS RWW Web Publishing Rule Properties                                                                                                    | ? ×                 |               |
|----------------------------------------------------------------------------------------------------|----------------------------------------------------------------------------------------------------|---------------------|---------------|
| Microsoft Internet Security and<br>isaserver2006<br>Monitoring<br>Firewall Policy<br>Virtual Private Networks<br>Configuration | Bridging         Users         Schedule         Link Translation           Authentication Delegation         Application Settings         Application Settings           General   Action   From         To         Traffic   Listener   Public Name   Public Name   Public Na | aths h, dick Apply. | Firewall Pole |
| - to Cache<br>                                                                                                    | Computer name or IP address (required if the internal site name is different<br>c not resolvable):                                                                                                    | or Protocols        | From (Listene |
| General                                                                                                    | Browse                                                                                                    | 1 SMTP Server       | External      |
|                                                                                                    |                                                                                                    | SMTP                | sbs2008see    |
|                                                                                                    | <ul> <li>Forward the original host header instead of the actual one (specified in<br/>the Internal site name field)</li> </ul>                                                                                                    | <b>R</b> FTP        | 👍 Internal    |
|                                                                                                    | E Help about host headers                                                                                                    | HITP                | 👍 Internal    |
|                                                                                                    | <ul> <li>Proxy requests to published site</li> <li>Specify how the frameling regimes to the published conver-</li> </ul>                                                                                                    | HTTPS               | SBS Web Li    |
|                                                                                                    | Specily now the memail provies requests to the published server.                                                                                                    | HTTPS               | 🗊 585 Web Li  |
|                                                                                                    | Bequests appear to come from the ISA Server computer                                                                                                    | RHTTPS              | S85 Web Li    |
|                                                                                                    |                                                                                                    | RHTTPS              | 585 Web Li    |
|                                                                                                    | <ul> <li>Hequests appear to come nom the original Gient</li> </ul>                                                                                                    | RHTTPS              | S85 Web Li    |
|                                                                                                    | Help about request forwarding                                                                                                    | HTTP                | sbs2008sei    |
|                                                                                                    | Test Rule OK Cancel Apple                                                                                                    | DNS                 | sbs2008ser    |

16. Select the radio button next to 'requests appear to come from the original client' then click Ok

|                                                                                                    | SBS RWW Web Publishing Rule Properties                                                                                                    | <u>? x</u>                             |                |                  |
|----------------------------------------------------------------------------------------------------|----------------------------------------------------------------------------------------------------|----------------------------------------|----------------|------------------|
| Microsoft Internet Security and<br>isaserver2006<br>Monitoring<br>Firewall Policy<br>Virtual Private Networks | Bridging Users Schedule Link<br>Authentication Delegation Application<br>General Action From To Traffic Listener Public<br>This rule acrolles to this or bitched ter | CTranslation<br>Settings<br>Name Paths |                | Firewall Policy  |
| Configuration                                                                                                 | remote smallbizco.com                                                                                                    |                                        | h, dick Apply. |                  |
| -Cache<br>-Cache<br>-Cache<br>-Cache<br>-Cache<br>-Cache<br>-Cache                                            | Computer name or IP address (required if the internal site name<br>c not resolvable):                                                                                | is different or                        | Protocols      | From / Listene 🔺 |
| Troubleshooting                                                                                               |                                                                                                    | Browse                                 | SMTP Server    | External         |
|                                                                                                    |                                                                                                    | (maximum line)                         | SMTP           | sbs2008ser       |
|                                                                                                    | <ul> <li>Environmentation in the internal site name field)</li> </ul>                                                                                                | (specsed in                            | <b>FTP</b>     | 👍 Internal       |
|                                                                                                    | E Help about host headers                                                                                                    |                                        | HTTP<br>HTTPS  | 🕁 Internal       |
|                                                                                                    | <ul> <li>Proxy requests to published site</li> <li>Creatly how the framel proving requests to the published as</li> </ul>                                            | nuer -                                 | HTTPS          | S85 Web Li       |
|                                                                                                    | Specily now the inevial proves requests to the published se                                                                                                    | avea,                                  | HTTPS          | 🕫 S85 Web Li     |
|                                                                                                    | C Requests appear to come to una ISA Server computer                                                                                                    | 6                                      | HTTPS          | 🗊 S8S Web Li     |
|                                                                                                    | C Descents second to come from the scienced shad                                                                                                    |                                        | HTTPS          | 🕫 585 Web Li     |
|                                                                                                    | . Prequests appear to come institute original Grent                                                                                                    |                                        | R HTTPS        | 🗊 SBS Web Li     |
|                                                                                                    | Help about tequest forwarding                                                                                                    |                                        | HTTP<br>HTTPS  | sbs2008ser       |
|                                                                                                    | Test Rule OK Cancel                                                                                                    | Apply                                  | DNS            | 📑 sbs2008sei 🕶   |

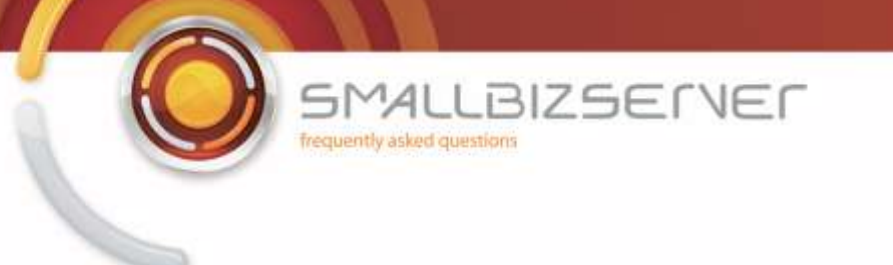

17. Repeat this process for the other rule. Right click the rule, go to properties.

| ⊳ → 🗈 💽 🔮 🖸 🖄                                                                                                    | 1 a a >                                     | ( ) 😌 🔹 🔹 🕘 🐊                                                               |                    |                     |                  |
|----------------------------------------------------------------------------------------------------|---------------------------------------------|-----------------------------------------------------------------------------|--------------------|---------------------|------------------|
| Microsoft Internet Security and<br>Sisaserver2006<br>Monitoring<br>Virtual Policy<br>Virtual Private Networks<br>Configuration<br>Networks<br>Coche | Microsoft<br>Intern<br>Accele<br>Standard I | et Security &<br>eration Server 2006<br>Apply Discard To save changes and u | update the configu | ration, dick Apply. | Firewall Policy  |
|                                                                                                    | Firewall                                    | Policy                                                                      |                    |                     |                  |
| Add-ins                                                                                                    | Order -                                     | Name                                                                        | Action             | Protocols           | From / Listene - |
| Troubleshooting                                                                                                    | 0 1                                         | SBS SMTP Server Publishing Rule SMTP Server                                 | S Allow            | SMTP Server         | External         |
|                                                                                                    | 2                                           | SBS SMTP Outbound Access Rule                                               | S Allow            | SMTP                | sbs2008ser       |
|                                                                                                    | 9 3                                         | SBS FTP Access Rule                                                         | S Allow            | FTP                 | 👍 Internal       |
|                                                                                                    | 8 ? 4                                       | SBS Internet Access Rule                                                    | Allow              |                     | 🕹 Internal       |
|                                                                                                    | <b>e</b>                                    | SBS RWW Web Publishing Rule                                                 | Milow              | <b>W</b> HTTPS      | 🗊 S8S Web Li     |
|                                                                                                    | <b>2</b> 6                                  | SBS RWW RPC Web Publishing Rule                                             | Allow              | Provide State       | 585 Web Li       |
|                                                                                                    | <b>0</b> 97                                 | SBS Exchange Active Sync Web Publishing Rule                                | Milow              | Delete              | 85 Web Li        |
|                                                                                                    | 8                                           | SBS Outlook Anywhere Web Publishing Rule                                    | S Allow            | Сору                | 85 Web Li        |
|                                                                                                    | 9                                           | SBS OWA Web Publishing Rule                                                 | S Allow            | Export Selected     | 85 Web Li        |
|                                                                                                    | 8 💽 10                                      | SBS Server Web Traffic                                                      | Mole Service       | Import to Selected  | bs2008ser        |
|                                                                                                    | 100                                         |                                                                             |                    | Move Down           |                  |
|                                                                                                    | 11                                          | SBS – DNS Out                                                               | Allow              | Disable             | bs2008ser V      |
|                                                                                                    | 1                                           |                                                                             |                    | Configure HTTP      |                  |

18. Go to the 'To' Tab.

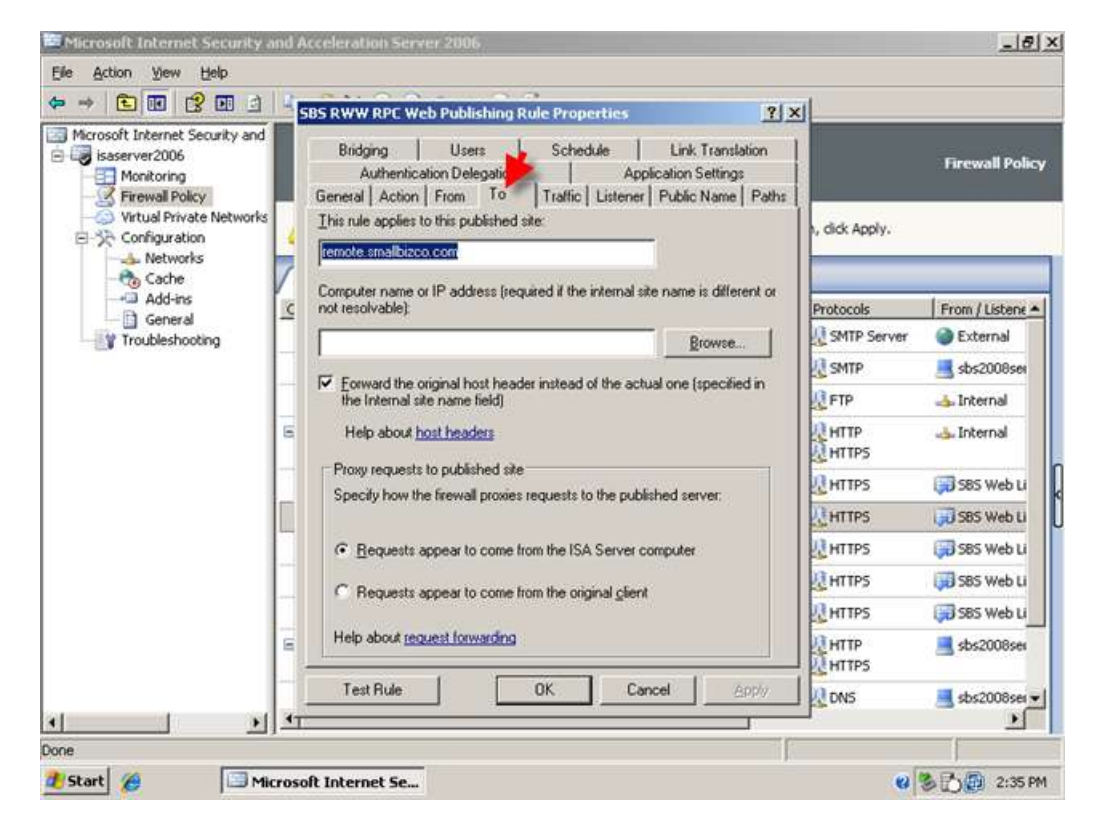

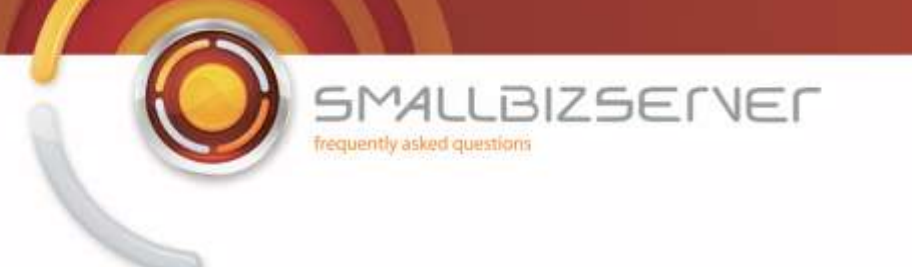

19. Select the radio button next to 'requests appear to come from the original client' then click Ok

|                                                                                   | SBS RWW RPC Web Publishing Rule Properties ? ×                                                                                                    |               |                  |
|-----------------------------------------------------------------------------------|----------------------------------------------------------------------------------------------------|---------------|------------------|
| Microsoft Internet Security and<br>isaserver2006<br>Monitoring<br>Firewall Policy | Bridging Users Schedule Link Translation<br>Authentication Delegation Application Settings<br>General Action From To Traffic Listener Public Name Paths |               | Firewall Policy  |
| Virtual Private Networks                                                          | This rule applies to this published site:                                                                                                    | , dick Apply. |                  |
| E-30 Configuration                                                                | remote smallbizco.com                                                                                                    |               |                  |
| - 🍖 Cache                                                                         | Computer name or IP address (sequired if the internal site name is different or                                                                         |               |                  |
| Add-ins                                                                           | c not resolvable):                                                                                                    | Protocols     | From / Listene - |
| Troubleshooting                                                                   | Browse                                                                                                    | SMTP Server   | External         |
|                                                                                   | Environt the printed hast bender instead of the patient are (constitution                                                                               | SMTP          | sbs2008sei       |
|                                                                                   | <ul> <li>Toward the original host header instead of the actual one (specified in<br/>the internal site name field)</li> </ul>                           | FTP           | 👍 Internal       |
|                                                                                   | Help about host headers                                                                                                    | HTTP<br>HTTPS | 🕹 Internal       |
|                                                                                   | Proxy requests to published site                                                                                                    | HTTPS         | 🗊 S8S Web Li     |
|                                                                                   | Specify now the firewail proxies requests to the published server.                                                                                      | HTTPS         | S85 Web Li       |
|                                                                                   | C Bequests appear to come from the SA Server computer                                                                                                   | HTTPS         | S85 Web Li       |
|                                                                                   | Requests annex to come from the original client                                                                                                    | HTTPS         | 🗊 S85 Web Li     |
|                                                                                   | <ul> <li>Tredness abbear to come nom the original Sterili</li> </ul>                                                                                    | HTTPS         | 🗊 S8S Web Li     |
|                                                                                   | Help about request forwarding                                                                                                    | HTTP<br>HTTPS | sbs2008ser       |
| 1 1                                                                               | Test Rule OK Cancel Apply                                                                                                    | 2 DNS         | sbs2008ser 🕶     |

20. Click Apply to save your changes to the firewall policy.

| ile Action Yew Help                                                                                                    |                                                                                                    |                                              |         |                |                  |
|----------------------------------------------------------------------------------------------------|----------------------------------------------------------------------------------------------------|----------------------------------------------|---------|----------------|------------------|
| • • 🗈 💽 🔮 🗉 🖻                                                                                                    | 1-0 3 3                                                                                                    | × • • • • • •                                |         |                |                  |
| Microsoft Internet Security and<br>Isaserver2006<br>Monitoring<br>Firewal Policy<br>Virtual Private Networks<br>Configuration<br>Networks<br>Cache<br>Add-ins<br>General<br>Troubleshooting | Microsoft:<br>Internet Security &<br>Acceleration Server 2006<br>Standard Editor<br>Apply Discard To save changes and update the configuration, dick Apply. |                                              |         |                | Firewall Policy  |
|                                                                                                    | Firewall                                                                                                    | Policy                                       | -       | large and      | Lannara          |
|                                                                                                    | Order -                                                                                                    | Name                                         | Action  | Protocols      | From / Listene A |
|                                                                                                    |                                                                                                    | SBS SMTP Server Publishing Rule SMTP Server  | Allow   | Smir Server    | External         |
|                                                                                                    | 2                                                                                                    | SBS SMTP Outbound Access Rule                | Allow   | SMTP           | sbs2008sei       |
|                                                                                                    | 13                                                                                                    | SBS FTP Access Rule                          | S Allow | FTP            | 👍 Internal       |
|                                                                                                    | 8 ? 4                                                                                                    | SBS Internet Access Rule                     | Milow 🚫 | HTTP           | 👍 Internal       |
|                                                                                                    | <b>e</b> .]5                                                                                                    | SBS RWW Web Publishing Rule                  | Allow   | <b>R</b> HTTPS | 🗊 S8S Web Li     |
|                                                                                                    | 2,6                                                                                                    | SBS RWW RPC Web Publishing Rule              | Allow   | <b>U</b> HTTPS | 🗊 S8S Web Li     |
|                                                                                                    | <b>0</b> 7                                                                                                    | SBS Exchange Active Sync Web Publishing Rule | S Allow | <b>MTTPS</b>   | 🗊 SBS Web Li     |
|                                                                                                    |                                                                                                    | SBS Outlook Anywhere Web Publishing Rule     | S Allow | <b>MITTPS</b>  | 🗊 585 Web Li     |
|                                                                                                    | .9                                                                                                    | SBS OWA Web Publishing Rule                  | S Allow | <b>MTTPS</b>   | 🗊 SBS Web Li     |
|                                                                                                    | 🖃 🍞 10                                                                                                    | SBS Server Web Traffic                       | Milow 📀 |                | sbs2008ser       |
|                                                                                                    | 11                                                                                                    | SBS – DNS Out                                | S Allow |                | sbs2008ser<br>▶  |
|                                                                                                    |                                                                                                    |                                              |         |                |                  |

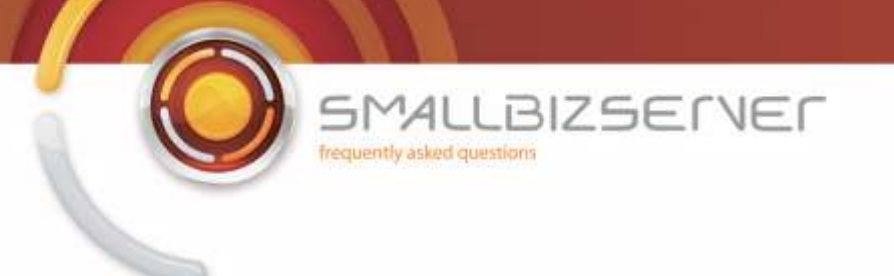

21. You can now apply your settings and from a remote computer access https://remote.smallbizco.com/remote to access your Remote Web Workplace.
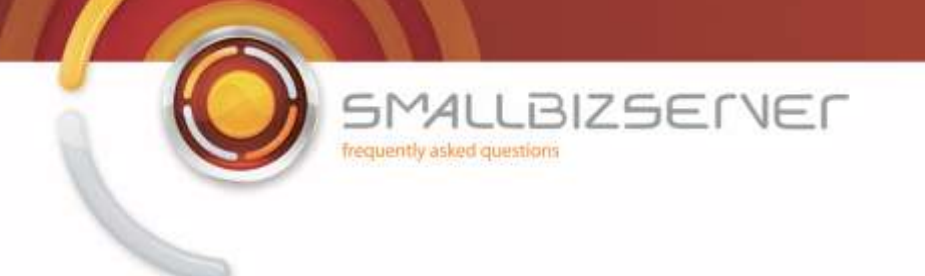

## **Creating a Web Publishing Rule For CompanyWeb**

To publish your CompanyWeb site, we must create a new Sharepoint Publishing Rule.

1. Right click the Firewall Policy, and click new > Sharepoint Publishing Rule.

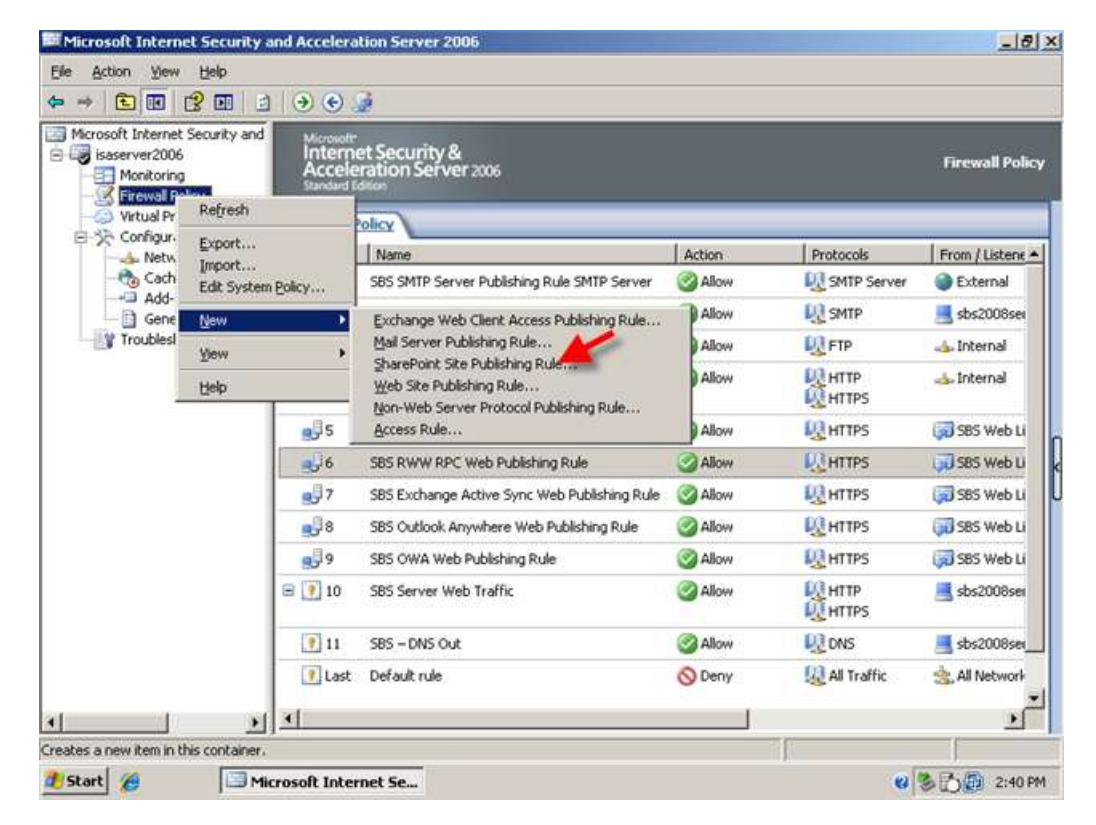

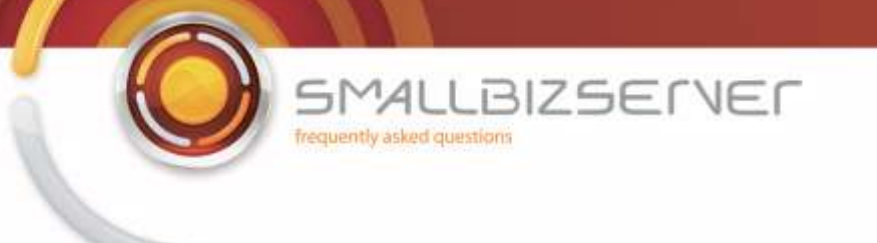

2. Enter a name for your rule, I am using SBS CompanyWeb Web Publishing Rule, click Next.

| Elle Action y New SharePoint Publishing R              | ule Wizard                                           | ×               |                  |
|--------------------------------------------------------|------------------------------------------------------|-----------------|------------------|
| Herosoft Inte<br>Saserverz<br>Monitc<br>Frews<br>Frews | Welcome to the SharePoint<br>Publishing Rule Wizard  |                 | Firewall Policy  |
| E - SA Config<br>- SA Ne<br>- Sa Ce                    | This wizard helps you publish one or more SharePoint | Protocols       | From / Listene 🔺 |
|                                                        | SRC5.                                                | SMTP            | sbs2008ser       |
| Troubl                                                 | SharePoint publishing rule name:                     | FTP             | 👍 Internal       |
|                                                        | SBS CompanyWeb Web Publishing Rule                   | HTTP<br>HTTPS   | 去 Internal       |
|                                                        | To continue click Next                               | <b>U</b> HTTPS  | 🗊 SBS Web Li     |
|                                                        | To contrained, short income                          | <b>W</b> HTTPS  | 🗊 S8S Web Li     |
|                                                        |                                                      | <b>U</b> HTTPS  | 😡 SBS Web Li     |
|                                                        |                                                      | <b>IN HTTPS</b> | 🗊 SBS Web Li     |
|                                                        |                                                      | <b>W</b> HTTPS  | 😡 SBS Web Li     |
|                                                        |                                                      |                 | 📕 sbs2008sei     |
|                                                        | < Back Next > Cancel                                 | DNS             | 📕 sbs2008ser     |
| T Last                                                 | Default rule 🚫 Deny                                  | All Traffic     | 🚖 All Network    |
| <u> </u>                                               |                                                      |                 | Ŀ                |
| have the                                               | 12                                                   |                 |                  |

3. Accept the default to publish a single web site or load balancer. Click Next.

| 🏧 Microsoft Inte | met Security and Acceleration Server 2006                                                                                                    |                | _181 ×           |
|------------------|----------------------------------------------------------------------------------------------------|----------------|------------------|
| Elle Action Y    | New SharePoint Publishing Rule Wizard                                                                                                    | X              |                  |
|                  | Publishing Type<br>Select if this rule will publish a single Web site or external load balancer, a Web<br>server farm, or multiple Web sites. |                |                  |
| Monito<br>Firewa | Publish a single Web site or load balancer                                                                                                    |                | Firewall Policy  |
| E-S Config       | several servers.                                                                                                    | Protocols      | From / Listene + |
| -to ce           | Help about publishing a single Web site or load balancer                                                                                      | SMTP Server    | External         |
| AC               | Carry C. M. M. M.                                                                                                    | N SMTP         | sbs2008sei       |
| Troubl           | <ul> <li>Publish a server tarm of load balanced Web servers</li> </ul>                                                                        | E FTP          | 👍 Internal       |
|                  | Use this option to have ISA Server load balance requests between a server farm<br>(mirrored servers).                                         | HTTP<br>HTTPS  | 去 Internal       |
|                  | Help about <u>publishing server farms</u>                                                                                                    | M HTTPS        | 🗊 SBS Web Li     |
|                  | C Publish multiple Web sites                                                                                                    | UN HTTPS       | 585 Web Li       |
|                  | Use this option to publish more than one Web site. A new rule will be created for each<br>site published.                                     | R HTTPS        | 585 Web Li       |
|                  | Help about publishing multiple Web sites                                                                                                    | <b>M</b> HTTPS | 585 Web Li       |
|                  |                                                                                                    | R HTTPS        | 585 Web Li       |
|                  | <b>/</b>                                                                                                    | HTTP<br>HTTPS  | sbs2008sei       |
|                  | < Back Next > Cancel                                                                                                    | DNS            | sbs2008set       |
|                  | Last Default rule ODeny                                                                                                    | All Traffic    | 🚖 All Network    |
| •1               |                                                                                                    |                |                  |
|                  | ( ) ( ) ( ) ( ) ( ) ( ) ( ) ( ) ( ) ( )                                                                                                    |                | -                |
| Start 6          | Microsoft Internet Se                                                                                                    |                | 2:41 PM          |

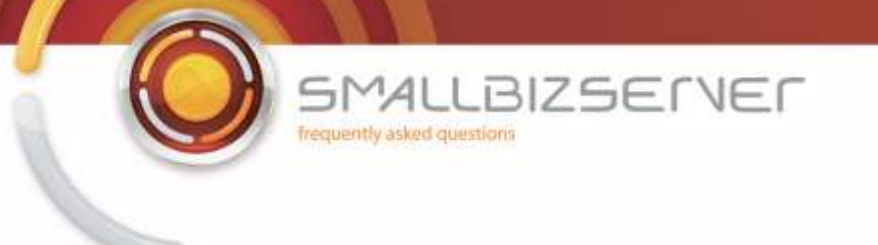

4. Change the setting to connect to the published web site using secure connections. And click Next.

| Elle Action V | ew SharePoint Publishing Rule Wizard                                                                                                    | ×                 |                  |
|---------------|----------------------------------------------------------------------------------------------------|-------------------|------------------|
| ← → 🗈 🖬       | Server Connection Security<br>Choose the type of connections ISA Server will establish with the published Web<br>server or server farm. | 1                 |                  |
| isaserver2    | Use SSL to connect to the published Web server or server     Farm                                                                       | i —               | Firewall Policy  |
| E-20 Conhig   | ISA Server will connect to the published Web server or<br>server farm using HTTPS (recommended).                                        | Protocols         | From / Listene 🔺 |
| - to Ce       |                                                                                                    | SMTP Server       | External         |
| - Ge          | C Use non-secured connections to connect the published                                                                                  | - MTP             | 📑 sbs2008sei     |
| Troubl        | Web server or server farm                                                                                                    | <b>FTP</b>        | 👍 Internal       |
|               | ISA Server will connect to the published Web server or<br>server farm using HTTP.                                                       |                   | 去 Internal       |
|               |                                                                                                    | <b>R</b> HTTPS    | 🗊 SBS Web Li     |
|               | When publishing over SSL, an appropriately named SSL server certificate must be                                                         | <b>I</b> II HTTPS | SBS Web Li       |
|               | Inscaled on the public server, or on equitiserver in the server rain.                                                                   | <b>R</b> HTTPS    | SBS Web Li       |
|               |                                                                                                    | <b>M</b> HTTPS    | 🗊 SBS Web Li     |
|               | Help about server connection security                                                                                                   | <b>MANTERS</b>    | 😡 SBS Web Li     |
| -             | ¥                                                                                                    |                   | sbs2008sei       |
|               | < Back Next > Cance                                                                                                    | DNS               | 📕 sbs2008ser     |
| -             | 🚺 Last Default rule 🚫 Deny                                                                                                    | All Traffic       | 🚖 All Network    |
| •             | <u>.</u>                                                                                                    |                   |                  |
| and a         |                                                                                                    |                   |                  |
| Start 6       | microsoic internet se                                                                                                    | C C               | 2142 PM          |

5. On the internal site name page enter, 'remote.domain.com' (where remote.smallbizco.com is your public domain name) and click next

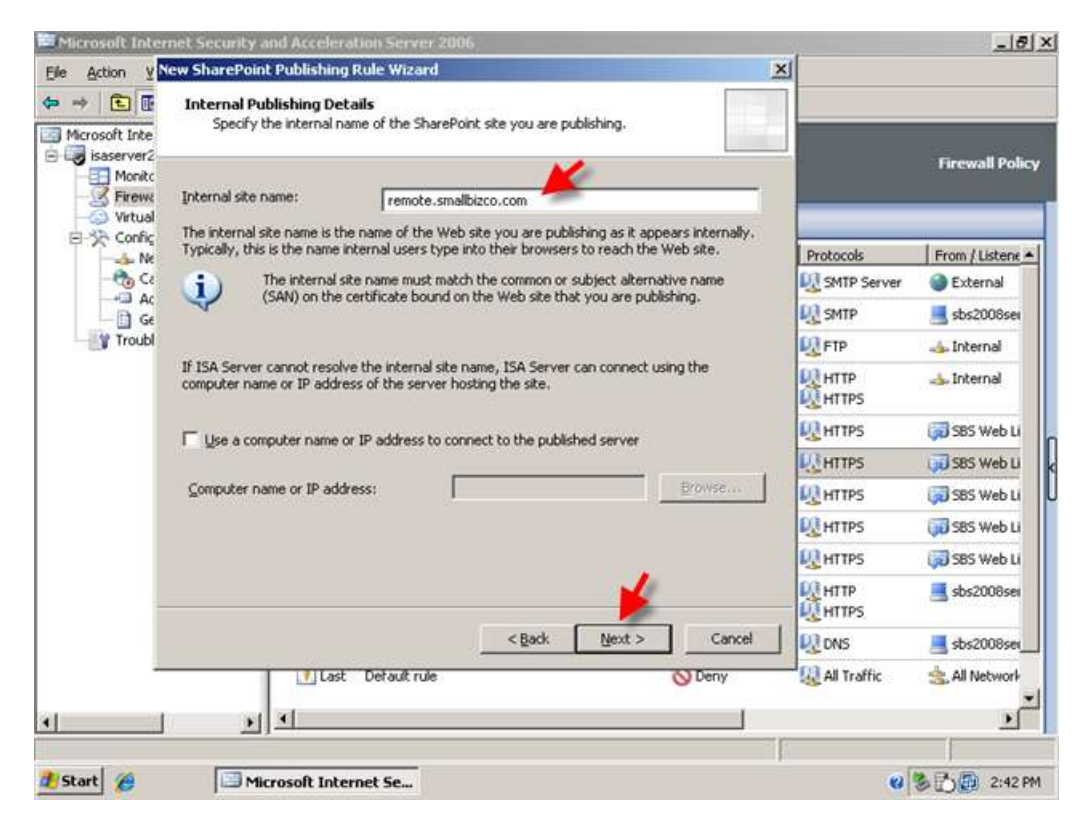

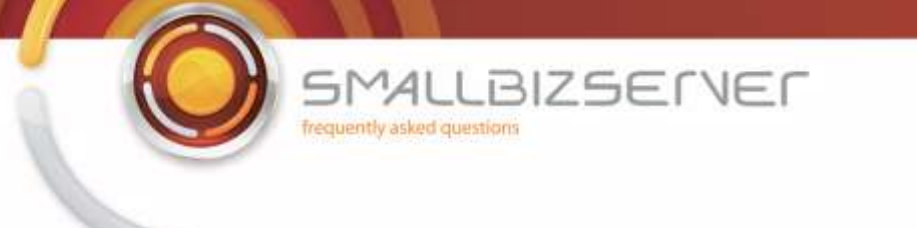

6. On the public domain name enter 'remote.domain.com' (where remote.domain.com is your public domain name) and click next

| Microsoft Inter            | net Security and Acceleratio                                        | n Server 2006                                             |       | 4              | _ 8              |
|----------------------------|---------------------------------------------------------------------|-----------------------------------------------------------|-------|----------------|------------------|
| Elle Action Y              | ew SharePoint Publishing Ru                                         | le Wizard                                                 | ×     |                |                  |
| ← → È II<br>Microsoft Inte | Public Name Details<br>Specify the public domain<br>published site. | name (FQDN) or IP address users will type to reach the    |       |                |                  |
| Monitc                     |                                                                     | -                                                         |       |                | Firewall Policy  |
| Firewa                     | Accept requests for:                                                | This domain name (type below):                            | -     |                |                  |
| E-3 Config                 | Only requests for this public na                                    | me or IP address will be forwarded to the published site. |       |                |                  |
|                            | Public name:                                                        | Fremote smallhizco.com                                    | -     | Protocols      | From / Listene A |
| 5.2 67                     | r gone ritante.                                                     | Example: www.contoso.com                                  |       | SMTP Server    | External         |
| - 🗋 Ge                     |                                                                     |                                                           |       | SMTP SMTP      | 🔜 sbs2008sei     |
| Troubl                     |                                                                     |                                                           |       | <b>E</b> FTP   | 👍 Internal       |
|                            |                                                                     |                                                           |       |                | 📥 Internal       |
|                            |                                                                     |                                                           |       | <b>U</b> HTTPS | 😡 SBS Web Li     |
|                            |                                                                     |                                                           |       | <b>M</b> HTTPS | 585 Web Li       |
|                            |                                                                     |                                                           |       | <b>W</b> HTTPS | 😡 SBS Web Li     |
|                            |                                                                     | 1221                                                      |       | <b>M</b> HTTPS | 🗊 S85 Web Li     |
|                            |                                                                     |                                                           |       | <b>W</b> HTTPS | 😡 SBS Web Li     |
| -                          |                                                                     |                                                           |       | HTTP<br>HTTPS  | 📕 sbs2008sei     |
|                            |                                                                     | < Back Next > C                                           | ancel | R DNS          | 📕 sbs2008set     |
| -                          | Last D                                                              | etault rule 🚫 Den                                         | Y     | All Traffic    | 🚖 All Network    |
|                            |                                                                     |                                                           |       |                |                  |
| ·                          | 20                                                                  |                                                           | -     |                |                  |
| Start 6                    | Microsoft Interne                                                   | t Se                                                      |       | 0              | 2:43 PM          |

7. On the Web Listener page, choose the SBS CompanyWeb Web Listener, and click Next.

| Microsoft Inter | net Security and Acceleral                                                 | Uon Server 2006                                            |                   |                 | _ 8  ×           |
|-----------------|----------------------------------------------------------------------------|------------------------------------------------------------|-------------------|-----------------|------------------|
| Elle Action Y   | ew SharePoint Publishing I                                                 | Rule Wizard                                                |                   | ×               |                  |
| ← → E I         | Select Web Listener<br>The Web listener specif<br>computer listens for inc | ies the IP addresses and port on wh<br>oming Web requests. | ch the ISA Server |                 |                  |
| Monito          | Web listener:                                                              | 1                                                          |                   |                 | Firewall Policy  |
| - Virtual       | SB5 CompanyWeb                                                             |                                                            | ▼ Edit            |                 |                  |
| E-32 Config     | Listener properties:                                                       |                                                            | New               | Protocols       | From / Listens + |
| - 🗞 Ci          | Property                                                                   | Value                                                      |                   | SMTP Server     | External         |
| Ac<br>Ge        | Networks                                                                   | External                                                   |                   | MI SMTP         | sbs2008sei       |
| Troubl          | Port(HTTP5)                                                                | 987                                                        |                   | FTP             | 👍 Internal       |
|                 | Authentication methods                                                     | remote.smallbizco.com<br>FBA with AD                       | -                 |                 | 📥 Internal       |
|                 |                                                                            |                                                            |                   | <b>W</b> HTTPS  | 🗊 SBS Web Li     |
|                 |                                                                            |                                                            |                   | <b>UL HTTPS</b> | 585 Web Li       |
|                 |                                                                            |                                                            |                   | <b>I</b> HTTPS  | 🗊 SBS Web Li     |
|                 |                                                                            |                                                            |                   | <b>IN HTTPS</b> | 🗊 SBS Web Li     |
|                 |                                                                            |                                                            |                   | <b>I</b> HTTPS  | 🗊 SBS Web Li     |
| -               |                                                                            |                                                            | <b>*</b>          | ALL HITP        | 📑 sbs2008sei     |
|                 |                                                                            | < Back                                                     | Next > Can        | el 🖳 DNS        | 📑 sbs2008set     |
|                 | Last                                                                       | Default rule                                               | O Deny            | All Traffic     | 🚖 All Network    |
| •               | <u>, i</u>                                                                 |                                                            |                   | 1               |                  |
| 🐮 Start 🏾 🏀     | Microsoft Inter                                                            | net Se                                                     |                   | e               | 3 0 2:44 PM      |

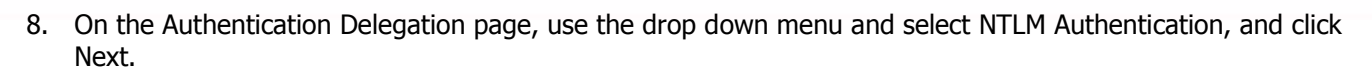

BIZSERVER

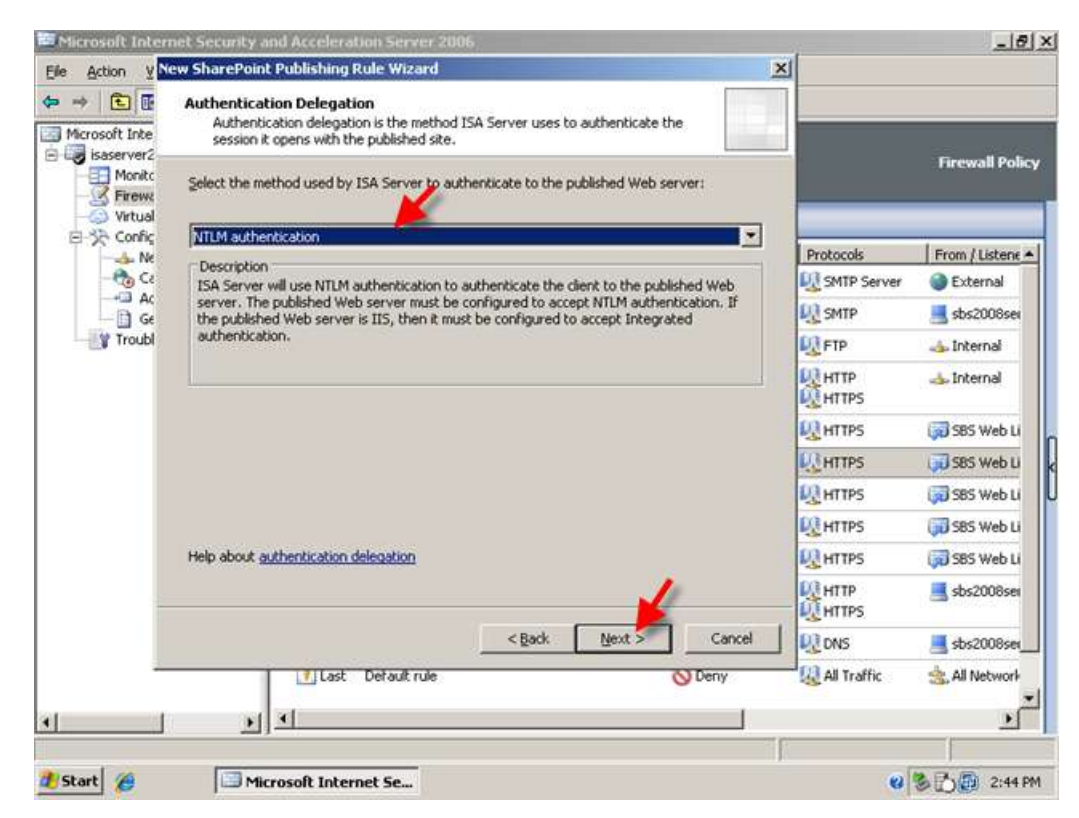

AL

frequently asked questions

9. In the Sharepoint AAM page, choose AAM has already been configured, and click Next.

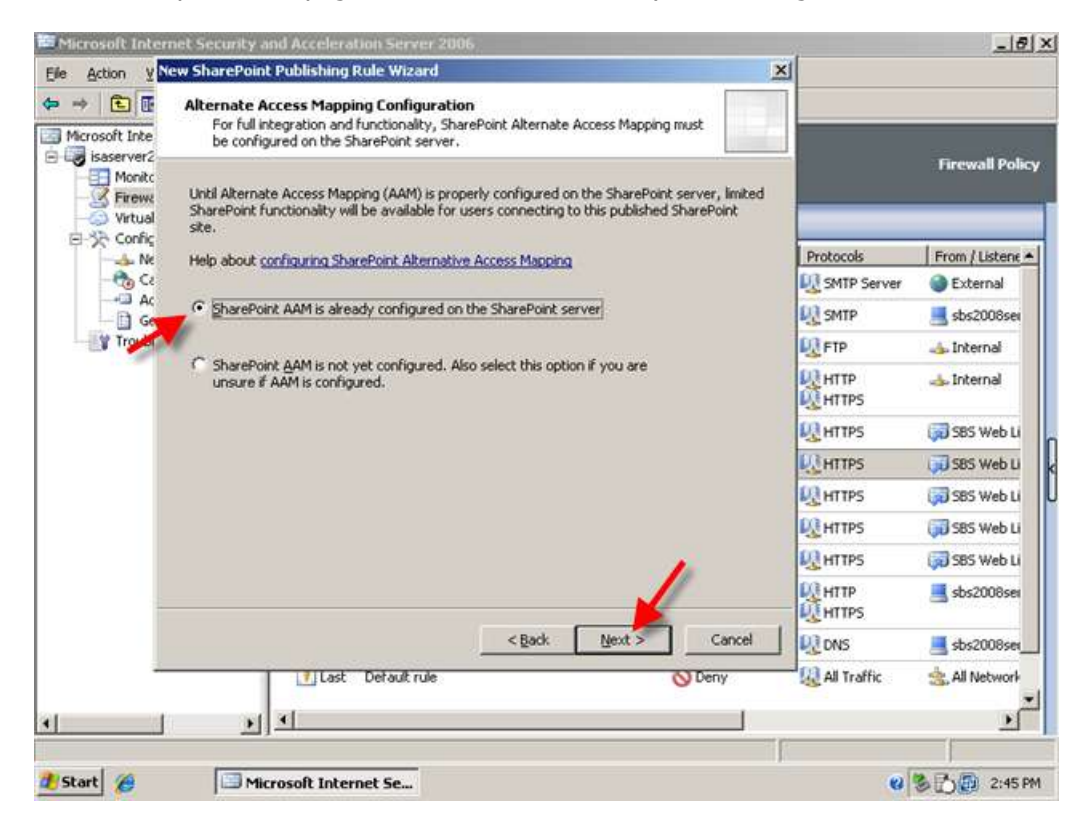

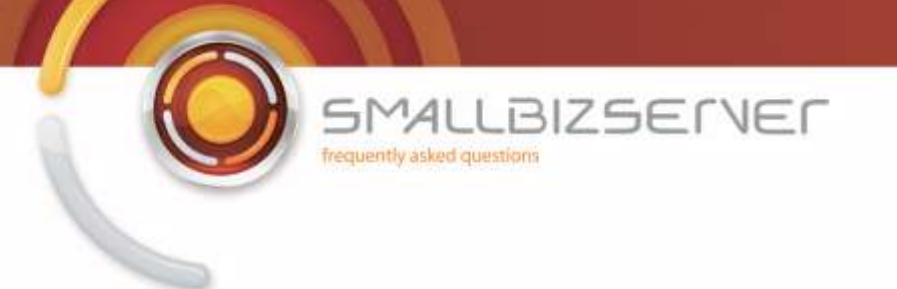

10. Accept the default 'All Authenticated Users' and click Next.

| 🐸 Microsoft Inter         | net Security and Acceleration Server 2006                                                                       |             | 4               | _ 8 ×            |
|---------------------------|----------------------------------------------------------------------------------------------------|-------------|-----------------|------------------|
| Elle Action V             | ew SharePoint Publishing Rule Wizard                                                                            | ×           |                 |                  |
| ← → È I<br>Microsoft Inte | User Sets<br>You can apply the rule to requests from all users. Or, you can limit access<br>specific user sets. | i to        |                 | 5 - 10 L         |
| Monitc<br>Firewa          | This rule applies to requests from the following user sets:                                                     |             |                 | HIPEWAII POIICY  |
| E-38 Confic               | All Authenticated Users                                                                                         | <u>A</u> dd |                 |                  |
| Ne Ne                     |                                                                                                    | Editar      | Protocols       | From / Listene + |
| - to 60                   |                                                                                                    |             | SMTP Server     | External         |
| - 🗋 Ge                    |                                                                                                    | Remove      | SMTP SMTP       | 📑 sbs2008ser     |
| Troubl                    |                                                                                                    |             | E FTP           | 👍 Internal       |
|                           |                                                                                                    |             | ATTH 👯<br>MTTPS | 去 Internal       |
|                           |                                                                                                    |             | <b>U</b> HTTPS  | SBS Web Li       |
|                           |                                                                                                    |             | <b>UNHTTPS</b>  | SBS Web Li       |
|                           |                                                                                                    |             | <b>UN HITPS</b> | 🗊 SBS Web Li     |
|                           |                                                                                                    |             | <b>M</b> HTTPS  | 🗊 SBS Web Li     |
|                           |                                                                                                    |             | <b>U</b> HTTPS  | 😡 SBS Web Li     |
| -                         | <b>/</b>                                                                                                    | 1           | HTTP<br>HTTPS   | sbs2008sei       |
|                           | < Back Next >                                                                                                   | Cancel      | R DNS           | sbs2008ser       |
|                           | T Last Default rule                                                                                             | O Deny      | All Traffic     | 🚖, All Network   |
| •                         | <u> </u>                                                                                                    |             |                 | 2                |
|                           |                                                                                                    | 1           |                 |                  |
| 🛃 Start 🄏                 | 🖾 Microsoft Internet Se                                                                                         |             | 0               | 3 🔂 🕢 2:45 PM    |

11. Clicking Test Rule to test your rule, will result in failure. We must change some more settings for this to work. Click Close on the test results and click Finish to return to the firewall policy.

| Microsoft Intel | Web Publishing Rule Test Results                                                                                                    | × ,            |               | _1813            | × |
|-----------------|----------------------------------------------------------------------------------------------------|----------------|---------------|------------------|---|
| Ele Action ¥    | Isaserver2006.smalbizco.local     Isaserver2006.smalbizco.com     Intps://remote.smalbizco.com:443/_style.in/     https://remote.smalbizco.com:443/_vti_pin/     https://remote.smalbizco.com:443/_vti_pin/     https://remote.smalbizco.com:443/_vti_pin/     https://remote.smalbizco.com:443/_vti_pin/     https://remote.smalbizco.com:443/_vti_pin/     https://remote.smalbizco.com:443/_vti_pin/ |                |               | Firewall Policy  |   |
| E 🔆 Config      |                                                                                                    | Pro            | tocols        | From / Listene * |   |
| - 🗞 દર          |                                                                                                    | Q.             | MTP Server    | External         |   |
| - AC            | N 1                                                                                                    | Q2 :           | MTP           | sbs2008sei       |   |
| Troubl          |                                                                                                    | D.             | TP            | 👍 Internal       |   |
|                 |                                                                                                    |                | ITTP<br>ITTPS | 📥 Internal       |   |
|                 | Test completed                                                                                                    | 120            | ITTPS         | 🗊 SBS Web Li     |   |
|                 |                                                                                                    | 1. DOI:        | ITTPS         | S8S Web Li       | K |
|                 | The test completed running on this ISA Server computer. Errors were detected. To view                                                                                                    | - 12           | ITTPS         | SBS Web Li       | U |
|                 | error details, select the nodes for which errors were detected.                                                                                                    | D.             | ITTPS         | 🗊 S8S Web Li     |   |
|                 |                                                                                                    | U.             | ITTPS         | 😡 SBS Web Li     |   |
| -               | <u>∠</u>                                                                                                    | - 8            | ITTP<br>ITTPS | 📕 sbs2008sei     |   |
|                 | Store Close                                                                                                    | - 120          | ws            | 📕 sbs2008set     |   |
| -               |                                                                                                    | - 1 <u>0</u> , | ul Traffic    | 🚖 All Network    |   |
| •               | <u> </u>                                                                                                    |                |               | Ľ                |   |
|                 | [                                                                                                    | - N            |               |                  |   |
| Start 8         | Microsoft Internet Se                                                                                                    |                | 8             | 2:46 PM          |   |

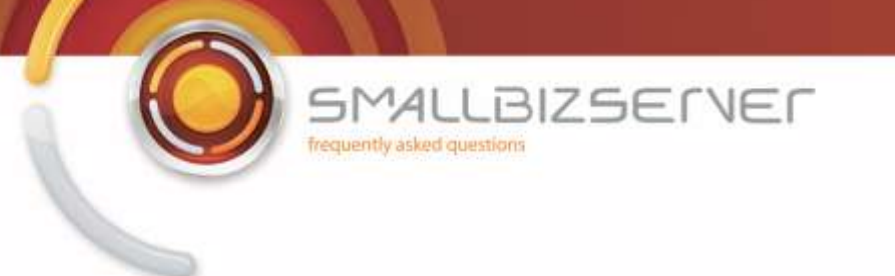

12. Right click your SBS CompanyWeb Publishing rule, and click Properties.

| • > 🖻 🖬 🔮 💵 🗄                                                      | 1 - 2 - 3                                 | ⊁ ⊙ 🔄 🔹 🔹 🐊                                                                            |                  |                           |                |
|--------------------------------------------------------------------|-------------------------------------------|----------------------------------------------------------------------------------------|------------------|---------------------------|----------------|
| Microsoft Internet Security and<br>isaserver2006<br>Monitoring<br> | Microsoft<br>Intern<br>Accele<br>Standard | et Security &<br>eration Server 2006<br>failour<br>Apply Discard To save changes and u | pdate the config | uration, dick Apply.      | Firewall Polic |
| - de Networks<br>- de Cache                                        | / Firewall                                | Policy                                                                                 |                  |                           |                |
| Add-ins                                                            | Order -                                   | Name                                                                                   | Action           | Protocols                 | From / Listene |
| Troubleshooting                                                    | 01                                        | SBS SMTP Server Publishing Rule SMTP Server                                            | S Allow          | SMTP Server               | External       |
|                                                                    | 2                                         | SBS SMTP Outbound Access Rule                                                          | S Allow          | MTP SMTP                  | sbs2008ser     |
|                                                                    | 73                                        | SBS FTP Access Rule                                                                    | S Allow          | FTP                       | 👍 Internal     |
|                                                                    | 8 ? 4                                     | SBS Internet Access Rule                                                               | Allow            |                           | 👍 Internal     |
|                                                                    | <b>e</b> <sup>[]</sup> 5                  | SBS RWW Web Publishing Rule                                                            | Allow            | <b>REAL PROVIDE</b>       | 🗊 S8S Web Li   |
|                                                                    | 2 <sup>16</sup>                           | SBS CompanyWeb Web Publishing Rule                                                     | Allow            | Contraction of the second | 585 Compa      |
|                                                                    | <b>0</b> 97                               | SBS RWW RPC Web Publishing Rule                                                        | Allow            | Delete                    | S8S Web Li     |
|                                                                    |                                           | SBS Exchange Active Sync Web Publishing Rule                                           | Allow            | Сору                      | S85 Web Li     |
|                                                                    |                                           | SBS Outlook Anywhere Web Publishing Rule                                               | Mallow State     | Export Selected           | S85 Web Li     |
|                                                                    | 10                                        | SBS OWA Web Publishing Rule                                                            | @ Allow          | Import to Selected        | S85 Web Li     |
|                                                                    | B 💽 11                                    | SBS Server Web Traffic                                                                 | S Allow          | Move Down<br>Move Up      | sbs2008ser     |
| <u>*</u>                                                           | <u> </u>                                  |                                                                                        |                  | Disable                   | <u> </u>       |

13. Go to the Bridging tab. Change the value 443 to 987 and click Apply. Now you can click Test Rule, and you will see the tests complete successfully. Click Ok and click Apply to save your firewall configuration.

|                                                                                  | SBS CompanyWeb Web Publishing Rule Properties                                                                                                    |               |                |
|----------------------------------------------------------------------------------|----------------------------------------------------------------------------------------------------|---------------|----------------|
| Microsoft Internet Security and<br>isaserver2006<br>Monitoring<br>Virtual Policy | Authentication Delegation Application Settings<br>General Action From To Traffic Listener Public Name Paths<br>Bildging Users Schedule Link Translation |               | Firewall Polis |
| E - Configuration                                                                | used for redirecting incoming requests.                                                                                                    | , dick Apply. |                |
| - Cache                                                                          | ✓                                                                                                    | 2             |                |
| Add-ins                                                                          | When one checkbox is selected, all traffic is routed through that port.                                                                                 | Protocols     | From / Listene |
| Troubleshooting                                                                  | corresponding protocol and port.                                                                                                    | SMTP Server   | External       |
|                                                                                  |                                                                                                    | SMTP          | sbs2008see     |
|                                                                                  | □ Redirect requests to HTTP port. [80]                                                                                                    | FTP           | 👍 Internal     |
|                                                                                  | G IF Redirect requests to <u>S</u> SL port. 987                                                                                                    | HTTP          | 👍 Internal     |
|                                                                                  | <ul> <li>Use a certificate to authenticate to the Ssumed server</li> </ul>                                                                              | <b>NHTTPS</b> | S85 Web Li     |
|                                                                                  | Selegt.                                                                                                    | HTTPS         | SBS Compa      |
|                                                                                  | C FTP server                                                                                                    | HTTPS         | S85 Web Li     |
|                                                                                  | Use this port when redirecting FTP requests:                                                                                                    | HTTPS         | 585 Web Li     |
|                                                                                  |                                                                                                    | RHTTPS        | 🗊 SBS Web Li   |
|                                                                                  | Link translation is not applied to rules publishing an FTP server                                                                                       | HTTPS         | 🗊 S85 Web Li   |
|                                                                                  | Test Rule OK Cancel Apply                                                                                                    | HTTP<br>HTTPS | 📕 sbs2008sei   |
|                                                                                  |                                                                                                    | Renties .     |                |

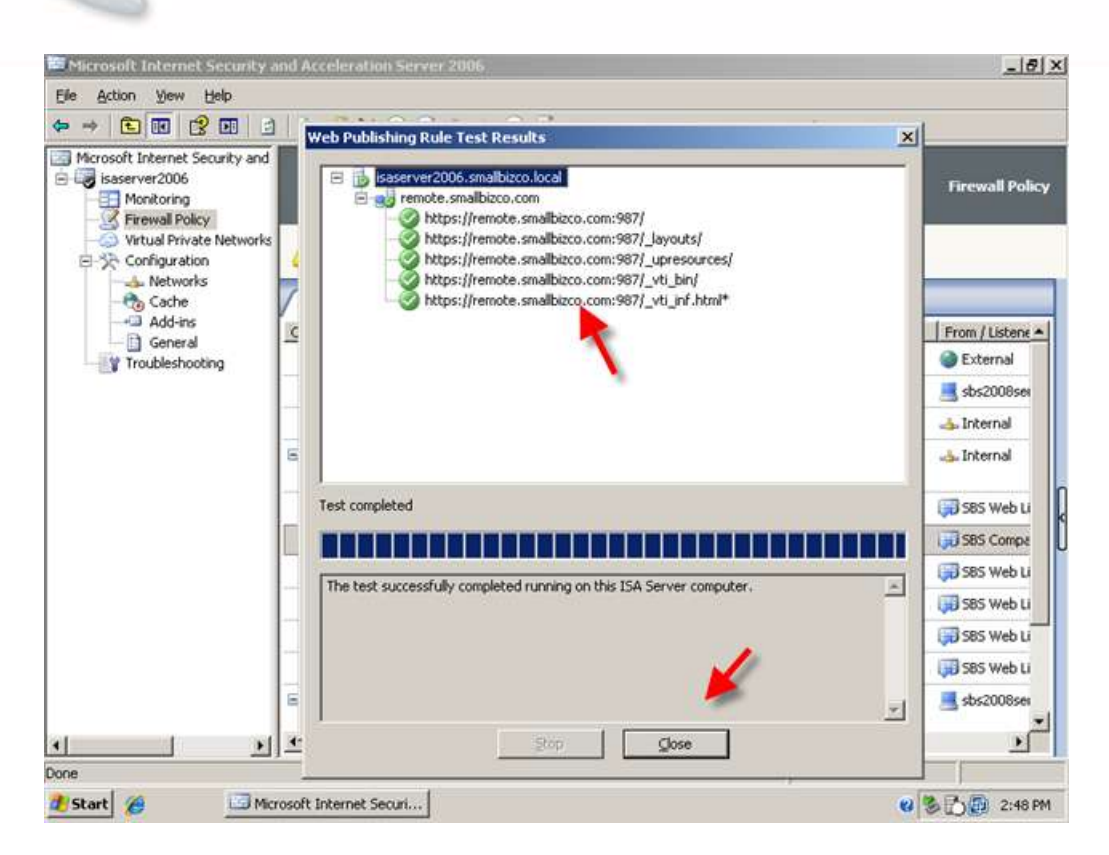

LBIZSERVER

SMALLB frequently asked questions

You will now be able to access the CompanyWeb site externally by navigating to https://remote.domain.com:987. You will also be able to login to the CompanyWeb site by first entering the Remote Web Workplace.

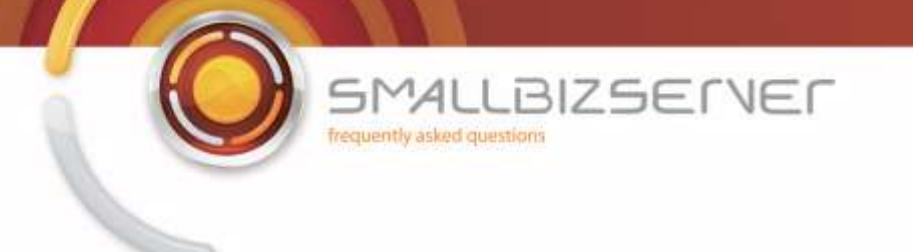

## **Configuring URL Redirection for Remote Web Workplace and CompanyWeb**

When not using ISA Server, accessing https://remote.domain.com would automatically redirect you to the /remote page and you would be prompted to login to the RWW. With ISA Server this does not work. Unless you enter the specific path of the resource that is published, ISA will tell you to go away. Well, we don't have to leave it that way and we can use ISA to redirect us to the correct pages.

1. Make sure you have selected the rule in the firewall policy directly below your last web publishing rule, in the example screen shot below this is the SBS FTP rule, depending on your rule order it may be something different. It is important to make sure our redirection rules are below any other rule that is publishing a resource.

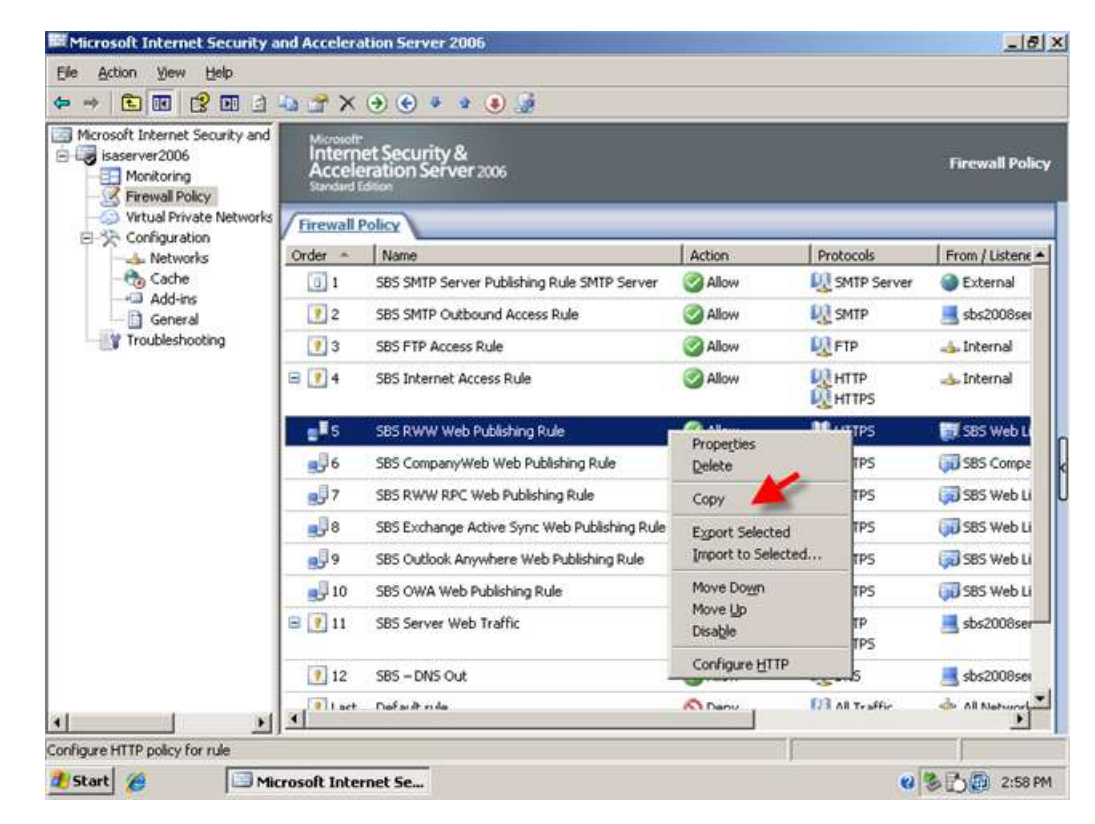

2. Right click your RWW publishing rule, and click Copy.

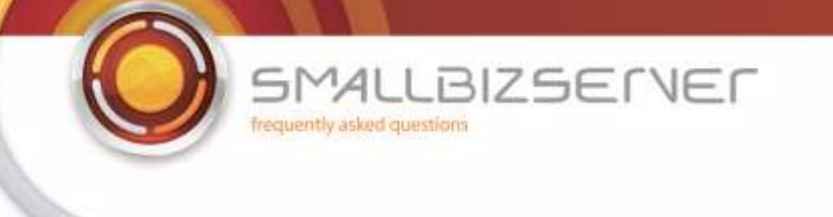

3. Right click a rule in the Firewall Policy and click Paste. You may need to adjust the positioning of this rule, you can do this by right clicking it and clicking Move Up or Move Down as required.

|                                                |                                | X 🕂 😌 🔹 🔹 💽 🧟                              |                 |                |                  |
|------------------------------------------------|--------------------------------|--------------------------------------------|-----------------|----------------|------------------|
| isaserver2006<br>Monitoring<br>Firewall Policy | nterne<br>Accelei<br>andard Ed | t Security &<br>ration Server 2006         |                 |                | Firewall Policy  |
| Configuration                                  | ewall P                        | olicy                                      |                 |                |                  |
| - A Networks Orde                              | ar 🗠                           | Name                                       | Action          | Protocols      | From / Listene * |
| - Cache                                        | 1                              | SBS SMTP Server Publishing Rule SMTP Serve | er 🥝 Allow      | SMTP Server    | External         |
| - 🗋 General                                    | 2                              | SBS SMTP Outbound Access Rule              | Sallow Sallow   | SMTP           | 📑 sbs2008sei     |
| Troubleshooting                                | 3                              | SBS FTP Access Rule                        | S Allow         | FTP FTP        | 👍 Internal       |
| 8 [                                            | 4                              | SBS Internet Access Rule                   | Sallow Sallow   |                | 📥 Internal       |
| 8                                              | <b>J</b> 5                     | SBS RWW Web Publishing Rule                | Allow           | <b>W</b> HTTPS | 😡 SBS Web Li     |
|                                                | 6                              | SBS CompanyWeb Web Publishing Rule         | Properties      | HITPS          | SBS Compa        |
|                                                | 7                              | SB5 RWW RPC Web Publishing Rule            | Delete          | HTTPS          | SBS Web Li       |
|                                                | 38                             | SBS Exchange Active Sync Web Publishing    | Copy            | HTTPS          | 🗊 SBS Web Li     |
| 8                                              | 9                              | SBS Outlook Anywhere Web Publishing Ru     | Paste           | HTTPS          | 🗊 SBS Web Li     |
|                                                | 10                             | SBS OWA Web Publishing Rule                | Export Selected | HTTPS          | 🗊 SBS Web Li     |
| 8                                              | 11                             | SBS Server Web Traffic                     | Move Down       | HTTP           | sbs2008ser       |
|                                                | 12                             | SBS - DNS Out                              | Disable         | DNS            | sbs2008see       |
|                                                | Inet                           | Default ride                               | Configure HTTP  | All Traffie    | - All Notwork    |

| Microsoft Internet Security and<br>isaserver2006<br>Monitoring<br> | Microsoft<br>Internet Security &<br>Acceleration Server 2006<br>Standard Editor<br>Apply Discard To save changes and the | update the configu | iration, dick Apply. | Firewall Poli  |
|--------------------------------------------------------------------|----------------------------------------------------------------------------------------------------|--------------------|----------------------|----------------|
| - Cache                                                            | Firewall Policy                                                                                                    |                    |                      |                |
| General                                                            | Order A Name                                                                                                    | Action             | Protocols            | From / Listene |
| Troubleshooting                                                    | 5 SBS RWW Web Publishing Rule                                                                                            | S Allow            | <b>U</b> HTTPS       | 585 Web Li     |
|                                                                    | 6 SBS CompanyWeb Web Publishing Rule                                                                                     | S Allow            | HTTPS                | 58S Compa      |
|                                                                    | 9 SBS RWW RPC Web Publishing Rule                                                                                        | S Allow            | <b>U</b> HTTPS       | 🗊 SBS Web Li   |
|                                                                    | 9 8 SBS Exchange Active Sync Web Publishing Rule                                                                         | S Allow            | <b>I</b> HTTPS       | 🗊 SBS Web Li   |
|                                                                    | 9 SBS Outlook Anywhere Web Publishing Rule                                                                               | S Allow            | <b>U</b> HTTPS       | 🗊 SBS Web Li   |
|                                                                    | 🚽 10 SBS OWA Web Publishing Rule 🛛 🏑                                                                                     | S Allow            | <b>M</b> HTTPS       | 🗊 SBS Web Li   |
|                                                                    | 🚽 11 SBS RWW Web Publishing Rule(1)                                                                                      | S Allow            | <b>QUHTTPS</b>       | SBS Web Li     |
|                                                                    | 🖻 🚺 12 SBS Server Web Traffic                                                                                            | Mllow 📀            |                      | 📑 sbs2008ser   |
|                                                                    | 13 SBS - DNS Out                                                                                                    | S Allow            | <b>L</b> ONS         | sbs2008ser     |
|                                                                    | 🕐 Last Default rule                                                                                                    | O Deny             | 🔐 All Traffic        | 🚖 All Network  |
|                                                                    | at .                                                                                                    |                    |                      |                |

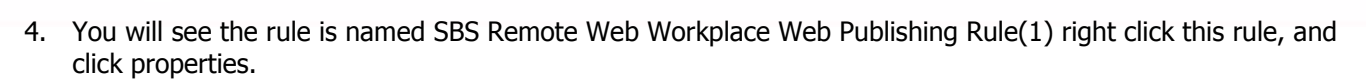

BIZSERVER

SMALLE requestly asked questions

| -                                                                                                    | <b>1 2 4</b>                                  | NO O B A O F                                                                      |                  |                                                  |                  |
|----------------------------------------------------------------------------------------------------|-----------------------------------------------|-----------------------------------------------------------------------------------|------------------|--------------------------------------------------|------------------|
|                                                                                                    |                                               |                                                                                   |                  |                                                  |                  |
| Microsoft Internet Security and<br>isaserver/2006<br>Firewail Policy<br>Virtual Private Networks<br>Configuration<br>Networks | Microsoft<br>Interne<br>Accele<br>Standard Ec | et Security &<br>ration Server 2006<br>Seco<br>pply Discard To save changes and u | pdate the config | uration, dick Apply.                             | Firewall Policy  |
|                                                                                                    | Firewall P                                    | olicy                                                                             |                  |                                                  |                  |
| Add-ins                                                                                                    | Order -                                       | Name                                                                              | Action           | Protocols                                        | From / Listene - |
| Troubleshooting                                                                                                    | <b>e</b> ]5                                   | SBS RWW Web Publishing Rule                                                       | S Allow          | <b>P</b> HTTPS                                   | 585 Web Li       |
|                                                                                                    | 6                                             | SBS CompanyWeb Web Publishing Rule                                                | Mlow State       | <b>I</b> II HTTPS                                | 🗊 SBS Compa      |
|                                                                                                    | 2.7                                           | SBS RWW RPC Web Publishing Rule                                                   | Mow Stow         | <b>I</b> HTTPS                                   | 585 Web Li       |
|                                                                                                    | 8                                             | SBS Exchange Active Sync Web Publishing Rule                                      | Allow            | <b>M</b> HTTPS                                   | 385 Web Li       |
|                                                                                                    | e.]] 9                                        | SBS Outlook Anywhere Web Publishing Rule                                          | S Allow          | <b>U</b> HTTPS                                   | 🗊 SBS Web Li     |
|                                                                                                    | 10                                            | SBS OWA Web Publishing Rule                                                       | Mow Select       | <b>I</b> II HTTPS                                | 🕫 SBS Web Li     |
|                                                                                                    | <b>11</b>                                     | SBS RWW Web Publishing Rule(1)                                                    | S Allow          | Properties                                       | S8S Web L        |
|                                                                                                    | 8 🕐 12                                        | SBS Server Web Traffic                                                            | Allow            | Delete                                           | sbs2008ser       |
|                                                                                                    |                                               |                                                                                   |                  | Сору                                             |                  |
|                                                                                                    | 9 13                                          | SBS – DNS Out                                                                     | Allow            | Paste                                            | sbs2008ser       |
|                                                                                                    | 🕐 Last                                        | Default rule                                                                      | O Deny           | Export Selected<br>Import to Selected            | All Network      |
| serties.                                                                                                    | •                                             |                                                                                   |                  | Move Do <u>w</u> n<br>Move <u>U</u> p<br>Disable | -1               |
| Start (2)                                                                                                    | acal later                                    | not Ex                                                                            |                  | Configure HTTP                                   | - 201 M          |

5. On the General tab we can rename the rule, I am calling my rule SBS Remote Web Workplace URL Redirect.

| Microsoft Internet Security and     isaserver2006     Monitoring     Firewall Policy | Bridging<br>Authentication<br>General Action Fr | Users Schedule Link Tr<br>Delegation Application Se<br>om To Traffic Listener Public N. | anslation  <br>ttings  <br>ame   Paths | Firewall Polis |
|--------------------------------------------------------------------------------------|-------------------------------------------------|-----------------------------------------------------------------------------------------|----------------------------------------|----------------|
| Virtual Private Networ Configuration Configuration                                   | ks                                              | SBS Remote Web Workplace URL                                                            | Redirect                               |                |
|                                                                                      |                                                 | 1                                                                                       | Protocols                              | From / Listene |
| Troubleshooting                                                                      | Optional):                                      |                                                                                         | <b>U</b> HTTPS                         | 🗊 SBS Web Li   |
|                                                                                      |                                                 |                                                                                         | <b>MHTTPS</b>                          | 🗊 SBS Compa    |
|                                                                                      | Type:                                           | Web Publishing Rule                                                                     | M HTTPS                                | 🗊 SBS Web Li   |
|                                                                                      | Evaluation order:                               | 11 of 14 rules                                                                          | R HTTPS                                | 🗊 SBS Web Li   |
|                                                                                      |                                                 |                                                                                         | <b>R</b> HTTPS                         | 🗊 SBS Web Li   |
|                                                                                      |                                                 |                                                                                         | A HTTPS                                | 🗊 SBS Web Li   |
|                                                                                      |                                                 |                                                                                         | HTTPS                                  | SBS Web Li     |
|                                                                                      | 6                                               |                                                                                         | И НТТР<br>И НТТР5                      | 📑 sbs2008sei   |
|                                                                                      |                                                 |                                                                                         | 2 DNS                                  | 📑 sbs2008ser   |
|                                                                                      |                                                 |                                                                                         | All Traffic                            | 🚖 All Network  |

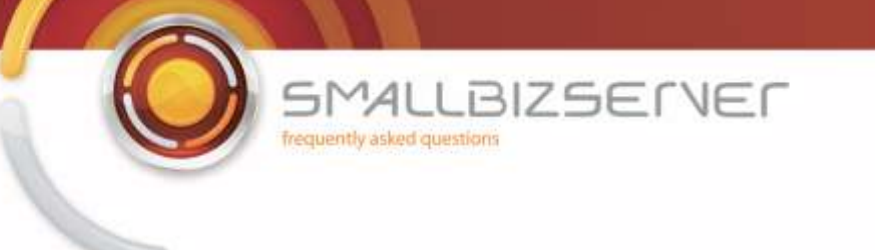

 Go to the action tab, and change the action from Allow, to Deny. Tick the box to Redirect HTTP requests, and fill in the URL in the box – <u>https://remote.smallbizco.com/remote</u>

| Ele       Action       Yew       Help         Image: Security and Security and Security an                                                                                                    | x                                                                                                    | Firewall Policy  |
|----------------------------------------------------------------------------------------------------|----------------------------------------------------------------------------------------------------|------------------|
| Microsoft Internet Security and<br>isaserver2006<br>Monitoring<br>Firewall Policy<br>Virtual Private Networks<br>Configuration<br>Networks<br>General<br>Action to take:<br>Action to take:<br>Configuration<br>General<br>Configuration<br>Configuration<br>Config | 1, dick Apply.                                                                                                    | Firewall Policy  |
| Allow Aldd-ins                                                                                                    | Protocols                                                                                                    |                  |
| Troubleshooting                                                                                                    | HITPS HITPS | From / Listent ▲ |
| Test Rule OK Cancel Apply                                                                                                    | All Traffic                                                                                                    | All Network      |

7. Switch to the Paths tab.

|                                                                     | 585 | RWW Web Publishing                                                                                                    | Rule(1) Properties                                                                              | <u>? ×</u>                                               |                |                |
|---------------------------------------------------------------------|-----|----------------------------------------------------------------------------------------------------|-------------------------------------------------------------------------------------------------|----------------------------------------------------------|----------------|----------------|
| isoserver2006     Monitoring     Firewall Policy     Victual Policy | G   | Bridging User<br>Authentication Dele<br>eneral Action From                                                                                                    | s Schedule  <br>gation Appli<br>To Traffic Listener                                             | Link Translation<br>cation Settings<br>Public Name Paths |                | Firewall Poli  |
| Configuration                                                       | 7   | This rule applies to require forwarding a request. IS it to the corresponding it to the corresponding it is a specific to the corresponding it is a specific to the corresponding it is | ests for these external paths.<br>A Server modifies the externa<br>nternal path on the Web serv | Before<br>al path and maps<br>et.                        | h, dick Apply. |                |
| Add-ins                                                             | c   | External Path                                                                                                    | Internal Path                                                                                   | Add                                                      | Protocols      | From / Listene |
| Troubleshooting                                                     |     | <same as="" internab<="" td=""><td>/remote/*</td><td></td><td>HTTPS</td><td>🗊 SBS Web Li</td></same>                                                                                                    | /remote/*                                                                                       |                                                          | HTTPS          | 🗊 SBS Web Li   |
| -                                                                   |     |                                                                                                    |                                                                                                 | Equ.                                                     | HTTPS          | 585 Compa      |
|                                                                     |     |                                                                                                    |                                                                                                 | Benove                                                   | HTTPS          | 🗊 SBS Web Li   |
|                                                                     |     |                                                                                                    |                                                                                                 |                                                          | HTTPS          | 585 Web Li     |
|                                                                     |     |                                                                                                    |                                                                                                 |                                                          | HTTPS          | 585 Web Li     |
|                                                                     |     |                                                                                                    |                                                                                                 |                                                          | HTTPS          | 585 Web Li     |
|                                                                     | π   | The second second second                                                                                                    |                                                                                                 |                                                          | HTTPS          | SBS Web Li     |
|                                                                     | 6   | Paths must be distinct for<br>another path. This is tru                                                                                                    | om each other. A path canno<br>e for external and internal pat                                  | t be a pretix of<br>hs.                                  | HTTP<br>HTTPS  | sbs2008ser     |
|                                                                     |     | paths.                                                                                                    | /pano/ are district externa                                                                     | and internal                                             | 2 DNS          | sbs2008ser     |
|                                                                     |     |                                                                                                    |                                                                                                 |                                                          | 🛃 All Traffic  | 🚖 All Network  |
|                                                                     |     | Test Rule                                                                                                    | OK. Can                                                                                         | el <u>Apply</u>                                          |                |                |
| 1 1                                                                 | 4   |                                                                                                    |                                                                                                 |                                                          |                |                |

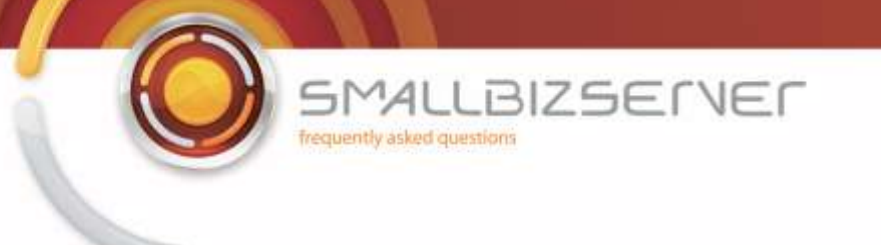

8. We need to edit the path that is used by this rule. Select the path in the list, and click Edit. Remote /remote/\* from the internal site name field and leave a single / (forward slash) click Ok. Click OK to close the rule properties page.

| Microsoft Internet Security                                                                                                    | and Acceleration Server 2006                                                                                                    |           |                                                                  | _181)                                                |
|----------------------------------------------------------------------------------------------------|----------------------------------------------------------------------------------------------------|-----------|------------------------------------------------------------------|------------------------------------------------------|
| Elle Action Yew Help                                                                                                    | SRS PWW Web Publishing Publishing                                                                                                    | 7 X       | 1                                                                |                                                      |
| Microsoft Internet Security and<br>isaserver2006<br>Firewall Policy<br>Virtual Private Networks<br>Configuration<br>Networks<br>Cache<br>Add-ins<br>General<br>Troubleshooting | Path mapping Specify the folder on the Web site that you want to publish publish the entire Web site, leave this field blank.                                                                      | To ss     | 1, dick Apply.                                                   | Firewall Policy                                      |
|                                                                                                    | Examples: /mypath, /mypath/*  External Path:  Same as published folder  The following folder  (remote/*  OK C                                                                                      | ancel     | Protocols<br>MHTTPS<br>HTTPS<br>HTTPS<br>HTTPS<br>HTTPS<br>HTTPS | From / Listene A                                     |
|                                                                                                    | Paths must be distinct from each other. A path cannot be a<br>another path. This is true for external and internal paths.<br>Example: /pathA/* and /path8/* are distinct external and in<br>paths. | prefix of | HITPS<br>HITPS<br>HITP<br>HITPS<br>UNS                           | SBS Web Li<br>SBS Web Li<br>sbs2008see<br>sbs2008see |
| Vone                                                                                                    | Test Rule OK Cancel                                                                                                    |           | All Traffic                                                      | All Network                                          |

9. Your new URL redirection rule is now shown. Right click this rule and click copy, right click it again and click Paste.

| ➡ € € 2 € 2 Microsoft Internet Security and | Microsoft                      | (*) (*) * * (*)                                                                       | _                 | _                    |                |  |
|---------------------------------------------|--------------------------------|---------------------------------------------------------------------------------------|-------------------|----------------------|----------------|--|
| Virtual Private Networks                    | Intern<br>Accele<br>Standard I | er Security &<br>eration Server 2006<br>differ<br>Apply Discard To save changes and u | ipdate the config | uration, dick Apply. | Firewall Poli  |  |
|                                             | Firewall Policy                |                                                                                       |                   |                      |                |  |
| Add-ins                                     | Order -                        | Name                                                                                  | Action            | Protocols            | From / Listene |  |
| Troubleshooting                             | <b>e</b>                       | SBS RWW Web Publishing Rule                                                           | S Allow           | <b>U</b> HTTPS       | 🗊 SBS Web Li   |  |
|                                             | <b>6</b>                       | SBS CompanyWeb Web Publishing Rule                                                    | Mow Steve         | <b>I</b> II HTTPS    | 🗊 SBS Compa    |  |
|                                             | 2.7                            | SBS RWW RPC Web Publishing Rule                                                       | WollA 🚫           | NTTPS                | 🗊 S8S Web Li   |  |
|                                             | 8                              | SBS Exchange Active Sync Web Publishing Rule                                          | Allow             | <b>I</b> II HTTPS    | 🗊 S8S Web Li   |  |
|                                             | 9                              | SBS Outlook Anywhere Web Publishing Rule                                              | WollA 🕑           | <b>R</b> HTTPS       | 🗊 SBS Web Li   |  |
|                                             | 10                             | SBS OWA Web Publishing Rule                                                           | Mlow 🚫            | <b>I</b> II HTTPS    | 🗊 S8S Web Li   |  |
|                                             | <b>E1</b> 1                    | SBS Remote Web Workplace URL Redirect                                                 | S Deny            | Despection           | BS Web L       |  |
|                                             | 8 🕐 12                         | SBS Server Web Traffic                                                                | Allow             | Relete               | ps2008ser      |  |
|                                             |                                |                                                                                       |                   | Сору                 |                |  |
|                                             | 9 13                           | SBS - DNS Out                                                                         | S Allow           | Export Selected      | ps2008sei      |  |
|                                             | 🕐 Last                         | Default rule                                                                          | O Deny            | Import to Selected   | I Network      |  |
|                                             |                                |                                                                                       |                   | Move Down            |                |  |
|                                             | 21                             |                                                                                       |                   | Move Up              |                |  |

| Microsoft Internet Security a                                                                                 | and Accelerat                                  | tion Server 2006                             |                   |                                  | _ 8 )           |
|----------------------------------------------------------------------------------------------------|------------------------------------------------|----------------------------------------------|-------------------|----------------------------------|-----------------|
|                                                                                                    |                                                | × • • • • • •                                |                   |                                  |                 |
| Microsoft Internet Security and<br>isaserver2006<br>Monitoring<br>Firewall Policy<br>Virtual Private Networks | Microsoft<br>Interne<br>Accelet<br>Standard Ed | et Security &<br>ration Server 2006          |                   |                                  | Firewall Policy |
| Configuration                                                                                                 | Firewall P                                     | ppy Discard To save changes and u            | update the config | iration, dick Apply.             |                 |
| Add-ins                                                                                                    | Order -                                        | Name                                         | Action            | Protocols                        | From / Listene  |
| Troubleshooting                                                                                               | <b>e</b>                                       | SBS RWW Web Publishing Rule                  | Mow Sellow        | <b>N</b> HTTPS                   | 🗊 SBS Web Li    |
|                                                                                                    | 6                                              | SBS CompanyWeb Web Publishing Rule           | Allow             | <b>MATTPS</b>                    | 🗊 SBS Compa     |
|                                                                                                    | 7 50                                           | SBS RWW RPC Web Publishing Rule              | S Allow           | <b>MITTPS</b>                    | 🗊 S8S Web Li    |
|                                                                                                    | 8                                              | SBS Exchange Active Sync Web Publishing Rule | Allow             | <b>MITTPS</b>                    | 🗊 S8S Web Li    |
|                                                                                                    | 9                                              | SBS Outlook Anywhere Web Publishing Rule     | wollA 🚫           | <b>N</b> HTTPS                   | 🗊 S8S Web Li    |
|                                                                                                    | 2 10                                           | SBS OWA Web Publishing Rule                  | Allow 😒           | <b>INTERS</b>                    | 🗊 S8S Web Li    |
|                                                                                                    | <b>2</b> ∎11                                   | SBS Remote Web Workplace URL Redirect        | S Deny            | Properties                       | 585 Web L       |
|                                                                                                    | 8 🕐 12                                         | SBS Server Web Traffic                       | Allow             | Delete                           | sbs2008ser      |
|                                                                                                    | 13                                             | SBS - DNS Out                                | Allow             | Copy<br>Paste                    | sbs2008sei      |
|                                                                                                    | 🕐 Last                                         | Default rule                                 | O Deny            | Export Selected                  | All Network     |
| () >                                                                                                    | <u>.</u>                                       |                                              |                   | Move Down<br>Move Lyp<br>Disable | 1               |

10. Again the rule is displayed with (1) at the end. Right click this rule and go to properties.

|                                                                                                    |                                              | X ④ € ♥ ♥ ₿ 🥵                                                                     |                  |                                          |                  |
|----------------------------------------------------------------------------------------------------|----------------------------------------------|-----------------------------------------------------------------------------------|------------------|------------------------------------------|------------------|
| Microsoft Internet Security and<br>isaserver2006<br>Monitoring<br>Virtual Policy<br>Virtual Private Networks<br>Configuration | Microsoft<br>Interni<br>Accele<br>Standard E | et Security &<br>ration Server 2006<br>soor<br>pply Discard To save changes and u | pdate the config | uration, dick Apply.                     | Firewall Policy  |
| - 👍 Networks<br>- 🍖 Cache                                                                                                    | Firewall F                                   | Policy                                                                            |                  |                                          |                  |
| Add-ins                                                                                                    | Order -                                      | Name                                                                              | Action           | Protocols                                | From / Listene A |
| Troubleshooting                                                                                                    | <b>9</b> 96                                  | SBS CompanyWeb Web Publishing Rule                                                | WollA 📀          | <b>R</b> HTTPS                           | 🗊 SBS Compa      |
|                                                                                                    | 7 5                                          | SBS RWW RPC Web Publishing Rule                                                   | Mow Selection    | <b>INTERS</b>                            | 🗊 SBS Web Li     |
|                                                                                                    | 8,0                                          | SBS Exchange Active Sync Web Publishing Rule                                      | WollA 🚫          | <b>MATTPS</b>                            | 🗊 SBS Web Li     |
|                                                                                                    | <b>9</b>                                     | SBS Outlook Anywhere Web Publishing Rule                                          | Allow            | <b>W</b> HTTPS                           | 385 Web Li       |
|                                                                                                    | 10                                           | SBS OWA Web Publishing Rule                                                       | S Allow          | <b>U</b> HTTPS                           | 585 Web Li       |
|                                                                                                    | <b>₽</b> <sup>∎</sup> 11                     | SBS Remote Web Workplace URL Redirect(1)                                          | S Deny           | Merres                                   | S85 Web Li       |
|                                                                                                    | 12                                           | SBS Remote Web Workplace URL Redirect                                             | O Deny           | Properties                               | S8S Web Li       |
|                                                                                                    | 🖻 🕐 13                                       | SBS Server Web Traffic                                                            | Allow            | Copy<br>Paste                            | sbs2008ser       |
|                                                                                                    | 9 14                                         | SBS – DNS Out                                                                     | Allow            | Export Selected                          | sbs2008ser       |
|                                                                                                    | 💽 Last                                       | Default rule                                                                      | O Deny           | Import to Selected                       | All Network      |
|                                                                                                    |                                              |                                                                                   |                  | Move Do <u>w</u> n<br>Move Up<br>Disable |                  |

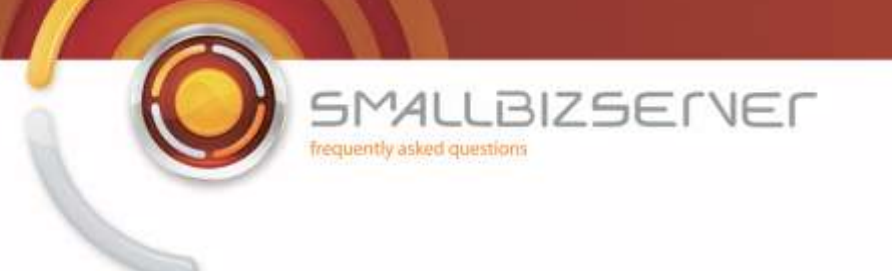

11. On the General tab, rename the rule. I am naming my rule SBS CompanyWeb URL redirect. Switch to the Action tab.

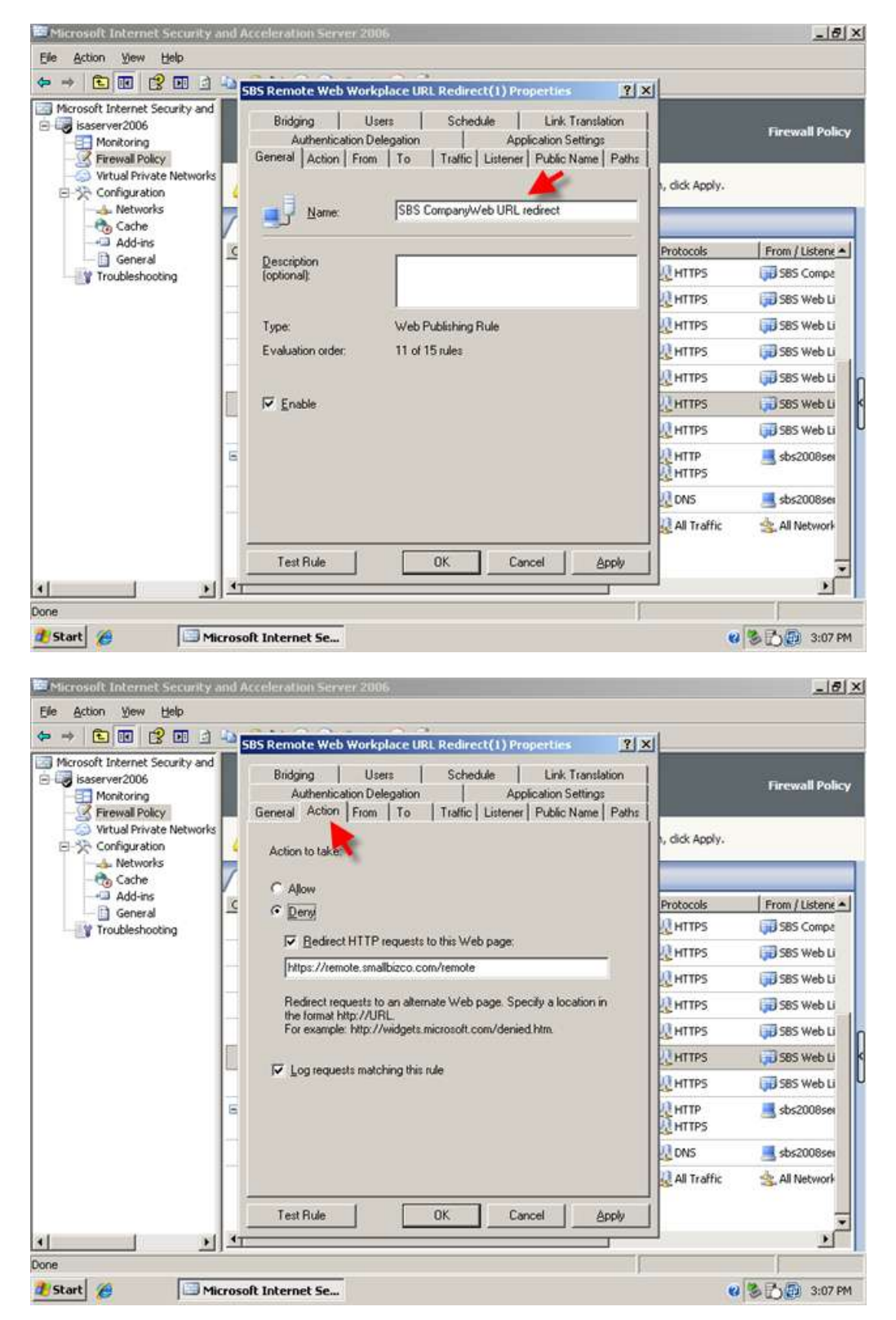

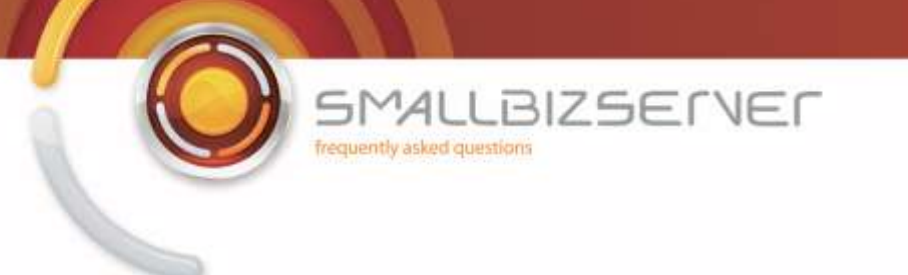

12. On the Action tab, change the URL to https://remote.smallbizco.com:987/ then switch to the paths tab.

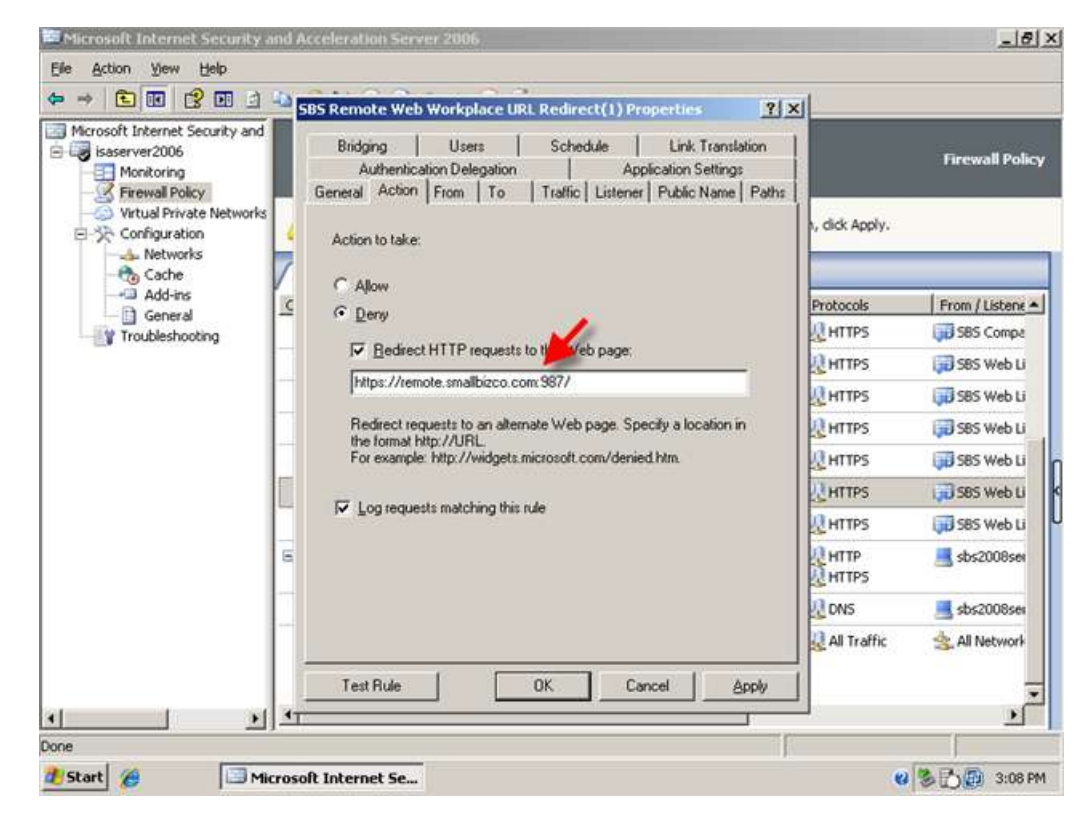

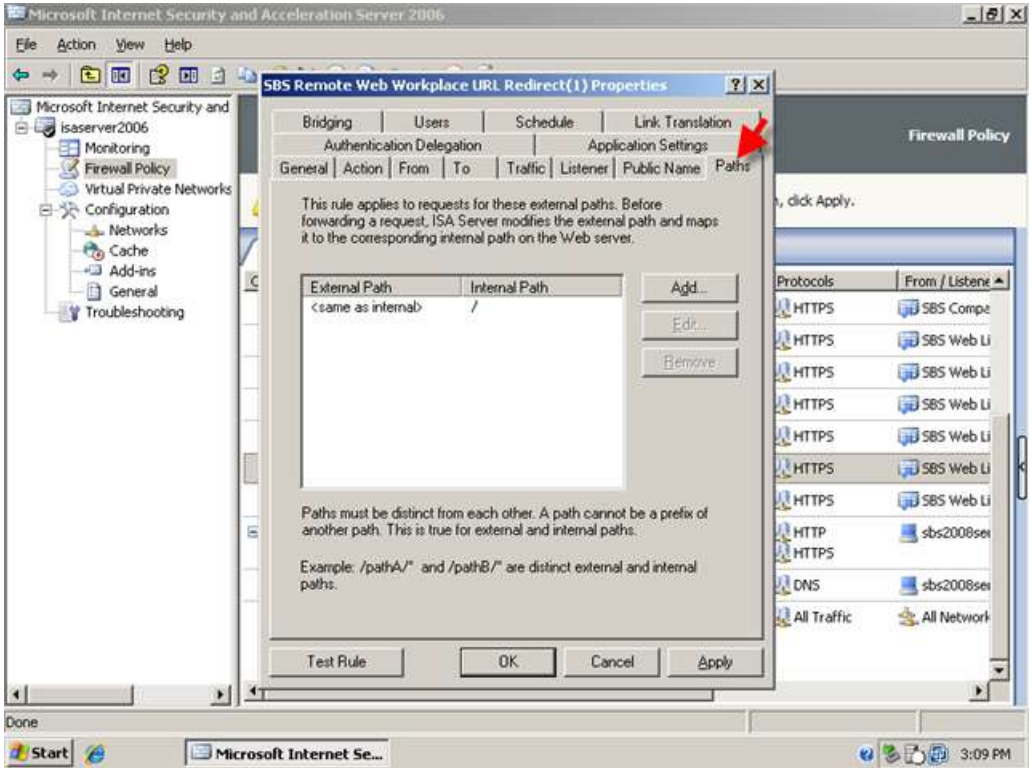

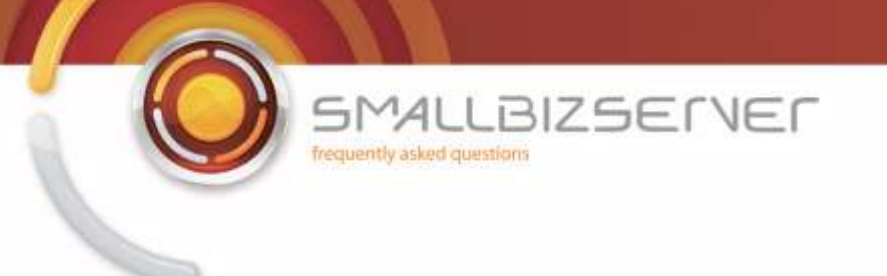

13. Select the path in the list, and click Edit.

| Microsoft Internet Security and<br>Isaserver2006<br>Monitoring<br>Firewall Policy<br>Virtual Private Networks<br>Configuration | id<br>fis | Bridging U<br>Authentication D<br>General Action From<br>This rule applies to re<br>forwarding a request<br>it to the correspondir | sers Sched<br>elegation  <br>  To Traffic  <br>quests for these exte<br>ISA Server modifies<br>g internal path on the | ule Lini<br>Application<br>Listener Public<br>mal paths. Before<br>the external path<br>Web server. | k Translation<br>Settings<br>c Name Paths<br>e<br>and maps | 1, dick Apply. | Firewall Polic   |
|----------------------------------------------------------------------------------------------------|-----------|----------------------------------------------------------------------------------------------------|----------------------------------------------------------------------------------------------------|----------------------------------------------------------------------------------------------------|------------------------------------------------------------|----------------|------------------|
| Add-ins                                                                                                    | 6         | Estural Date                                                                                                    | Internal Date                                                                                                    |                                                                                                    | 1 144                                                      | Protocols      | From / Listene A |
| Troubleshooting                                                                                                    | -         | <same as="" internab<="" td=""><td>/ Internal Path</td><td></td><td>Aga</td><td>HTTPS</td><td>SBS Compa</td></same>                | / Internal Path                                                                                                    |                                                                                                    | Aga                                                        | HTTPS          | SBS Compa        |
|                                                                                                    | -         |                                                                                                    |                                                                                                    |                                                                                                    | Edit                                                       | HTTPS          | S85 Web Li       |
|                                                                                                    | -         |                                                                                                    |                                                                                                    | <b>~</b>                                                                                            | Bemove                                                     | HTTPS          | 585 Web Li       |
|                                                                                                    | -         |                                                                                                    |                                                                                                    |                                                                                                    |                                                            | HTTPS          | 🗊 S85 Web Li     |
|                                                                                                    | -         |                                                                                                    |                                                                                                    |                                                                                                    |                                                            | HTTPS          | 585 Web Li       |
|                                                                                                    | 12        |                                                                                                    | HTTPS                                                                                                    | 3585 Web Li                                                                                         |                                                            |                |                  |
|                                                                                                    | -         | L.                                                                                                    |                                                                                                    |                                                                                                    |                                                            | HTTPS          | 585 Web Li       |
|                                                                                                    | 6         | Paths must be distinct<br>another path. This is                                                                                    | t from each other. A<br>true for external and                                                                         | path cannot be a<br>nternal paths.                                                                  | pretix of                                                  |                | sbs2008sei       |
|                                                                                                    |           | Example: /path4/* and /path6/* are distinct external and internal<br>paths.                                                        |                                                                                                    |                                                                                                    | 2 DNS                                                      | sbs2008sei     |                  |
|                                                                                                    |           |                                                                                                    |                                                                                                    |                                                                                                    |                                                            | All Traffic    | 🚖 All Network    |
|                                                                                                    | 100       |                                                                                                    | 1 520 1                                                                                                    | 1 2 3                                                                                               | 6 3 2                                                      | 1              |                  |

14. You can leave the internal path as a single / (forward slash) but this time, under External path, click the radio button next to 'the following folder' and in the box enter /companyweb then click Ok.

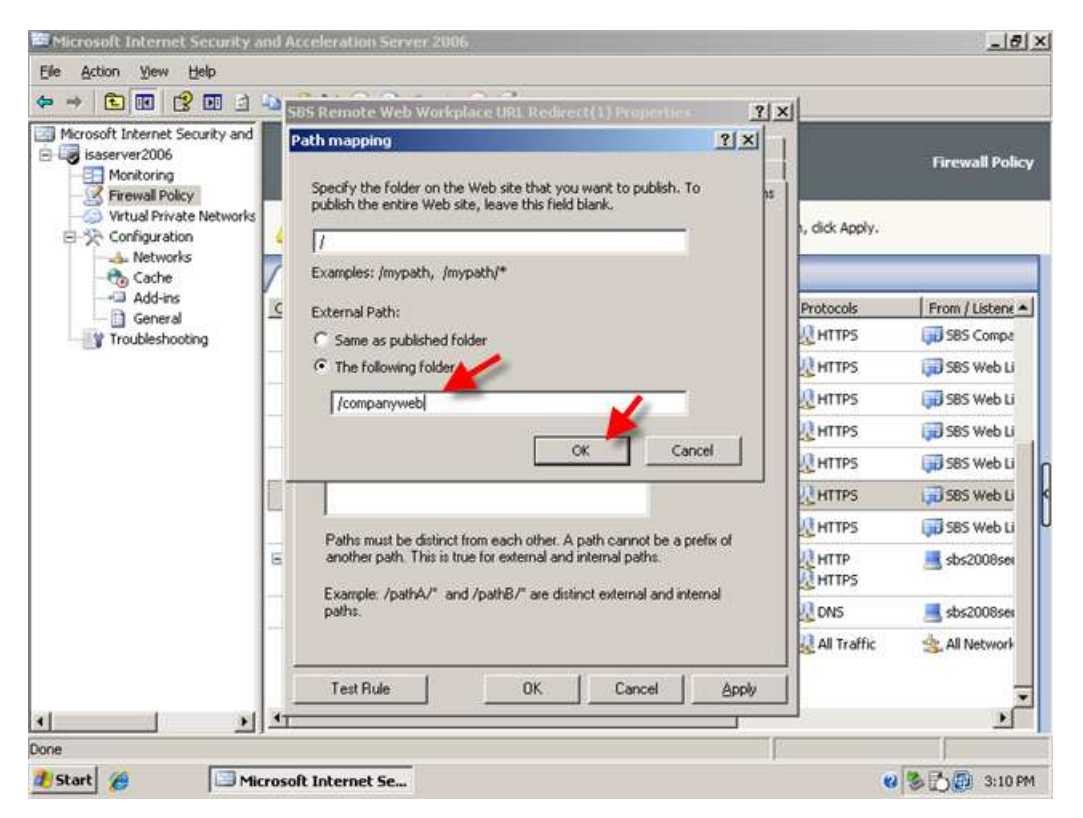

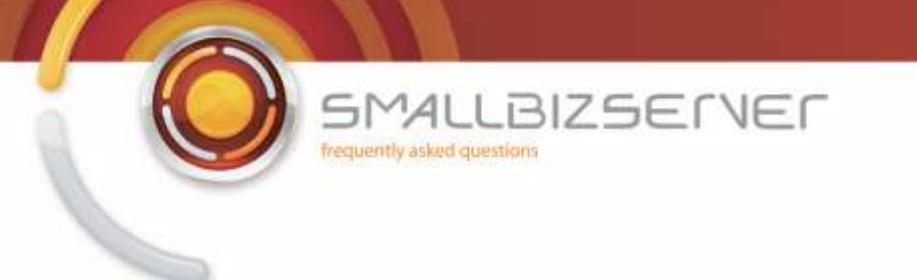

15. Click OK to close the rule properties. And click Apply to save your changes to the Firewall Policy.

| Microsoft Internet Security and<br>isaserver2006<br>Monitoring<br>Firewall Policy<br>Virtual Private Networks | 5         | Bridging Us<br>Authentication De<br>General   Action   From                                                                                                    | ers Sche<br>elegation  <br>To Traffic                             | dule   Li<br>Applicatio<br>  Listener   Put           | nk Translation<br>on Settings<br>slic Name Paths |                | Firewall Polic |
|----------------------------------------------------------------------------------------------------|-----------|----------------------------------------------------------------------------------------------------|-------------------------------------------------------------------|-------------------------------------------------------|--------------------------------------------------|----------------|----------------|
| Configuration                                                                                                 |           | This rule applies to re<br>forwarding a request,<br>it to the correspondin                                                                                                    | quests for these ex<br>ISA Server modifie<br>ginternal path on th | ernal paths. Befi<br>the external pa<br>e Web server. | ore<br>th and maps                               | h, dick Apply. |                |
|                                                                                                    | c         | External Path                                                                                                    | Internal Path                                                     |                                                       | Add                                              | Protocols      | From / Listene |
| Troubleshooting                                                                                               |           | /companyweb                                                                                                    | /                                                                 |                                                       | - 94-                                            | <b>U</b> HTTPS | 🗊 SBS Compa    |
|                                                                                                    |           |                                                                                                    |                                                                   | 3                                                     | Edr                                              | HTTPS          | 🗊 SBS Web Li   |
|                                                                                                    |           |                                                                                                    |                                                                   |                                                       | Bemove                                           | <b>U</b> HTTPS | 585 Web Li     |
|                                                                                                    | -         |                                                                                                    |                                                                   |                                                       |                                                  | <b>U</b> HTTPS | 585 Web Li     |
|                                                                                                    |           |                                                                                                    |                                                                   |                                                       |                                                  | HTTPS          | SBS Web Li     |
|                                                                                                    | 100       |                                                                                                    |                                                                   |                                                       |                                                  | HTTPS          | 585 Web Li     |
|                                                                                                    | -         | Paths must be distinct from each other. A path cannot be a prefix of     another path. This is true for external and internal paths.     Example: /pathA/* and /pathB/* are distinct external and internal     paths. |                                                                   | <b>M</b> HTTPS                                        | 585 Web Li                                       |                |                |
|                                                                                                    | 6         |                                                                                                    | HTTP                                                              | 📑 sbs2008sei                                          |                                                  |                |                |
|                                                                                                    |           |                                                                                                    | DNS                                                               | sbs2008sei                                            |                                                  |                |                |
|                                                                                                    |           |                                                                                                    | - Kana Kana Kana Kana Kana Kana Kana Kan                          |                                                       |                                                  | 🖳 All Traffic  | 🚖 All Network  |
|                                                                                                    |           | Test Rule                                                                                                    | OK.                                                               | Cancel                                                | Apply                                            |                |                |
|                                                                                                    | 1 -       |                                                                                                    |                                                                   |                                                       |                                                  |                | 2              |
| one                                                                                                    |           |                                                                                                    |                                                                   |                                                       |                                                  |                |                |
| 🐉 Start 🏾 🏉                                                                                                   | licrosoft | Internet Se                                                                                                    |                                                                   |                                                       |                                                  |                | S 🔂 😥 3:10 P   |
|                                                                                                    |           |                                                                                                    |                                                                   |                                                       |                                                  |                |                |
| Microsoft Internet Security                                                                                   | and Ace   | eleration Server 200                                                                                                    | )6                                                                |                                                       |                                                  |                | _ 8            |

| isaserver2006     Monitoring     Monitoring     Virtual Policy     Virtual Private Networks     Configuration     Metworks | Acceleration Server 2006     Standard Editor     Apply     Discard     To save changes and update the configuration, dick Apply. |                                              |         |                 |                  |  |
|----------------------------------------------------------------------------------------------------|----------------------------------------------------------------------------------------------------|----------------------------------------------|---------|-----------------|------------------|--|
| - 🍖 Cache<br>                                                                                                    | Viewall I                                                                                                    | Policy                                       | Income  | laser           | le ma            |  |
| General                                                                                                    | Order ~                                                                                                    | SRS SMTP Server Dublishing Dule SMTP Server  | Action  | MTP Server      | From / Listene • |  |
|                                                                                                    | 12                                                                                                    | SBS SMTP Outbound Access Rule                | Allow   | SMTP            | sbs2008see       |  |
|                                                                                                    | 13                                                                                                    | SBS FTP Access Rule                          | Allow   | DI FTP          | - Internal       |  |
|                                                                                                    | 8 9 4                                                                                                    | SBS Internet Access Rule                     | Allow   |                 | 👍 Internal       |  |
|                                                                                                    | a Js                                                                                                    | SBS RWW Web Publishing Rule                  | Allow   | HTTPS           | 🗊 SBS Web Li     |  |
|                                                                                                    | 6                                                                                                    | SBS CompanyWeb Web Publishing Rule           | @ Allow | R HTTPS         | 585 Compa        |  |
|                                                                                                    | 7.00                                                                                                    | SBS RWW RPC Web Publishing Rule              | Milow   | <b>IN HTTPS</b> | 🗊 SBS Web Li     |  |
|                                                                                                    |                                                                                                    | SBS Exchange Active Sync Web Publishing Rule | S Allow | R HTTPS         | 585 Web Li       |  |
|                                                                                                    | 9 😓                                                                                                    | SBS Outlook Anywhere Web Publishing Rule     | Allow   | <b>MTTPS</b>    | 🗊 SBS Web Li     |  |
|                                                                                                    | 10                                                                                                    | SBS OWA Web Publishing Rule                  | S Allow | NTTP5           | 😡 S85 Web Li     |  |
|                                                                                                    | 11                                                                                                    | SBS CompanyWeb URL redirect                  | O Deny  | <b>HTTPS</b>    | 💭 S85 Web Li     |  |
|                                                                                                    | -Bas                                                                                                    | CPC Demote Web Westerlage UDI Dedicast       | 0.0     | 101 LATTOS      | Cost web 11      |  |

You will now be able to navigate to the https://remote.domain.com page and be correctly redirected to the RWW login page and also navigate to https://remote.domain.com/companyweb and be redirected to the CompanyWeb login page. If the above does not work make sure your Deny rules are listed below the Web Publishing Rules. See screenshot:

ALLBIZSERVER

frequently asked questions

| Microsoft Internet Security and<br>Saserver2006<br>Monitoring<br>Firewall Policy<br>Virtual Private Networks | Microsoft<br>Interni<br>Accele<br>Standard E | et Security &<br>ration Server 2006          |              |                    | Firewall Policy  |
|----------------------------------------------------------------------------------------------------|----------------------------------------------|----------------------------------------------|--------------|--------------------|------------------|
| - A Networks                                                                                                 | Order ~                                      | Name                                         | Action       | Protocols          | From / Listene 🔺 |
| Cache<br>Add-ins<br>General                                                                                  | <b>= 1</b> 4                                 | SBS Internet Access Rule                     | Sallow 🥸     | HTTP<br>HTTPS      | 👍 Internal       |
|                                                                                                    | <b>3</b> 5                                   | SBS RWW Web Publishing Rule                  | S Allow      | <b>M</b> HTTPS     | 🗊 SBS Web Li     |
|                                                                                                    | <b>6</b>                                     | SBS CompanyWeb Web Publishing Rule           | S Allow      | <b>MATTPS</b>      | 🗊 SBS Compa      |
|                                                                                                    |                                              | SBS RWW RPC Web Publishing Rule              | Mole Service | <b>MTTPS</b>       | 🗊 SBS Web Li     |
|                                                                                                    | 850                                          | SBS Exchange Active Sync Web Publishing Rule | S Allow      | CHA CIPS           | 😡 SBS Web Li     |
|                                                                                                    | 9                                            | SBS Outlook Anywhere Web Publishing Rule     | Mole Service | ( )s               | 🗊 SBS Web Li     |
|                                                                                                    | 10                                           | SBS OWA Web Publishing Rule                  | Allow        | TPS                | 🗊 SBS Web Li     |
|                                                                                                    | 11                                           | SBS CompanyWeb URL redirect                  | O Deny       | TTPS               | 🗊 SBS Web Li     |
|                                                                                                    | 12                                           | SB5 Remote Web Workplace URL Redirect        | O Deny       | <b>M</b> HTTPS     | 🗊 SBS Web Li     |
|                                                                                                    | 8 💽 13                                       | SBS Server Web Traffic                       | S Allow      | ИЗ НТТР<br>И НТТР5 | 📑 sbs2008sei     |
|                                                                                                    | 14                                           | SBS - DNS Out                                | S Allow      | NS DNS             | 📑 sbs2008sea     |
|                                                                                                    | 🕐 Last                                       | Default rule                                 | O Deny       | 🔬 All Traffic      | 🚖 All Network    |
| 1 11                                                                                                    | •                                            |                                              | 1            |                    | •                |